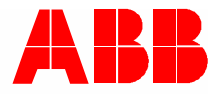

2TMD042300D0038 | 23.01.2024

# Manuel produit ABB-Welcome IP

# H8249-1. IP Touch Lite 7

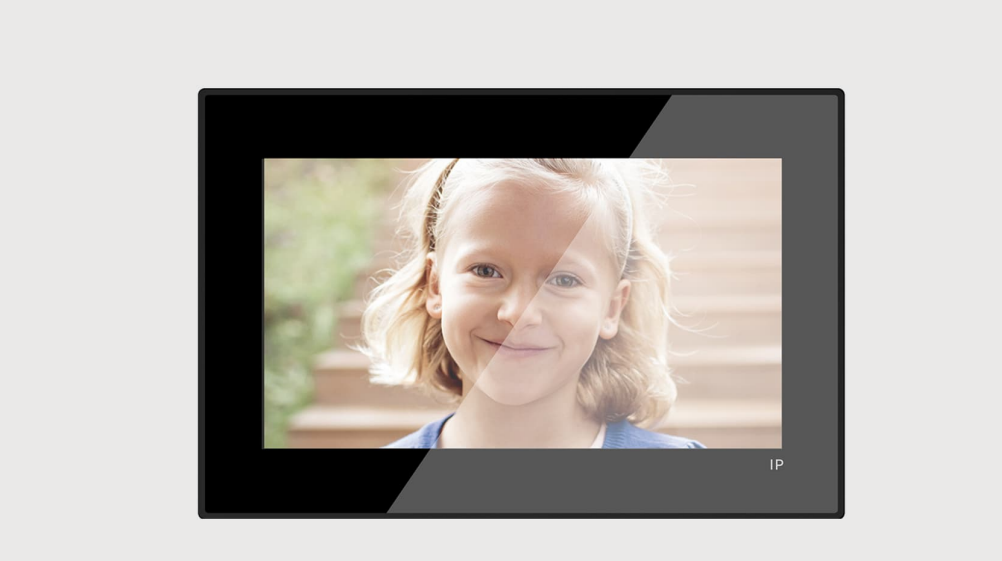

| 1 | Notes   | sur le ma      | nuel d'instructions                                             | 5        |
|---|---------|----------------|-----------------------------------------------------------------|----------|
| 2 | Sécu    | rité           |                                                                 | 5        |
| 3 | Utilisa | ation prévu    | ie                                                              | 5        |
|   |         | •              |                                                                 |          |
| 4 | Enviro  | onnement.      |                                                                 | b        |
|   | 4.1     | Les dispo      | ositifs ABB                                                     | 6        |
| 5 | descr   | iption du p    | produit                                                         | 7        |
|   | 5.1     | Type de        | périphérique                                                    | 7        |
|   | 5.2     | Aperçu d       | le la face avant                                                | 8        |
|   | 5.3     | Descripti      | ion du terminale                                                | 9        |
| 6 | Donn    | ées technie    | ques                                                            | 10       |
| 7 | Monta   | age/Installa   | ation                                                           | 11       |
|   | 7.1     | Les exide      | ences pour l'électricien                                        |          |
|   | 7.2     | Dimensio       | one du produit                                                  | 12       |
|   | 7.2     | Houtour        | de mentege                                                      | 10       |
|   | 7.5     | nauteur        |                                                                 | 12       |
|   | 7.4     | Montage        | apparent                                                        | 13       |
|   |         | 7.4.1          | Taille de la boîte de montage apparent                          |          |
|   |         | 7.4.2          | Apparent avec la boîte à accessoires électrique                 |          |
|   | 7.5     | Montage        | encastré                                                        | 14       |
|   | 7.6     | Montage        | e dans un mur creux                                             | 15       |
|   |         | 7.6.1          | Montage sur le bureau                                           | 15       |
|   | 7.7     | Démonta        | age                                                             | 16       |
| 8 | La mi   | se en serv     | rice                                                            | 17       |
|   | 8.1     | Assistant      | t d'installation                                                | 17       |
|   |         | 8.1.1          | Configuration sans SmartAP                                      | 20       |
|   |         | 8.1.2          | Configuration avec SmartAP                                      | 25       |
|   |         | 8.1.3          | Configuration avec SmartAP et l'appli                           | 29       |
|   |         | 8.1.4          | Création d'une structure de bâtiment sur l'appli                | 35       |
|   |         | 8.1.5          | Lecture du code QR sur le panneau                               | 39       |
|   |         | 8.1.6          | Importation de la structure du bâtiment de l'appli vers SmartAP | 41       |
|   | 8.2     | Configura      | ation système                                                   | 45       |
|   |         | 8.2.1          | Accès à l'écran « Réglages »                                    | 45       |
|   |         | 8.2.2          | Paramètres d'affichage                                          | 46       |
|   |         | 8.2.3          | Réglages de son                                                 | 49       |
|   |         | 8.2.4          | Paramètres réseau                                               |          |
|   |         | 8.2.5          | Parametres MyBuildings                                          |          |
|   |         | 8.2.6<br>9.9.7 | Regrages de l'heure et de la date                               |          |
|   |         | 0.2.1<br>8.2.8 | Nounication du mot de passe des paramètres avancés              |          |
|   |         | 0.2.0<br>8.2.0 | Configuration du mode de passe de déversouillage                |          |
|   |         | 8,2 10         | l anglie                                                        | 04<br>67 |
|   |         | 8.2.11         | Paramètre Instantanés auto.                                     |          |
|   |         | 8.2.12         | Paramètre Appel manqué                                          |          |

|   |      | 8.2.13    | Linking call setting                                             |      |
|---|------|-----------|------------------------------------------------------------------|------|
|   |      | 8.2.14    | Réinitialisation des paramètres utilisateur                      |      |
|   |      | 8.2.15    | Configuration des caméras des interphones extérieurs             |      |
|   |      | 8.2.16    | Configuration de caméras privées                                 |      |
|   |      | 8.2.17    | Configuration de caméras publiques                               |      |
|   |      | 8.2.18    | Configuration d'une liste d'interphones                          | 87   |
|   |      | 8.2.19    | Configuration des boutons programmables                          |      |
|   |      | 8.2.20    | Mise à jour logicielle                                           |      |
|   |      | 8.2.21    | À propos de                                                      |      |
|   | 8.3  | Paramè    | tres avancés                                                     |      |
|   |      | 8.3.1     | Accès à l'écran « Paramètres avancés »                           |      |
|   |      | 8.3.2     | Configuration de l'adresse physique                              |      |
|   |      | 8.3.3     | Configuration des dispositifs de confiance                       |      |
|   |      | 8.3.4     | Configuration de la fonction « Instantané manuel »               | 110  |
|   |      | 8.3.5     | Configuration de la fonction « Enregistrement vidéo manuel »     |      |
|   |      | 8.3.6     | Configuration de la fonction « Déverrrouillage automatique »     |      |
|   |      | 8.3.7     | Configuration de la fonction « Effacer l'historique des appels » |      |
|   |      | 8.3.8     | Configuration de l'adresse du Centr. concierge par défaut        |      |
|   |      | 8.3.9     | Restauration des réglages d'usine                                |      |
|   | 8.4  | Configu   | ration de l'actionneur IP                                        |      |
|   |      | 8.4.1     | Accès à l'écran « Actionneurs »                                  |      |
|   |      | 8.4.2     | Configuration du type d'appareil                                 |      |
|   |      | 8.4.3     | Configuration du blocage                                         |      |
|   |      | 8.4.4     | Configuration de la fonction « Signaler un déverrouillage »      |      |
|   |      | 8.4.5     | Association du bouton de fermeture avec le blocage               |      |
|   |      | 8.4.6     | Configuration de la fonction « Détection état de porte »         |      |
|   |      | 8.4.7     | Visualisation des informations                                   |      |
|   | 8.5  | Configu   | ration de l'interphone extérieur                                 |      |
|   |      | 851       | Accès à l'ácran « Internhones extárieurs »                       | 13/  |
|   |      | 852       | Configuration du type d'appareil                                 | 135  |
|   |      | 853       | Configuration du locade                                          | 141  |
|   |      | 851       | Configuration de la fonction « Alarme de porte »                 | 1//  |
|   |      | 855       | Configuration de la fonction « Anti-vacillement »                | 145  |
|   |      | 856       | Configuration de la langue                                       | 146  |
|   |      | 857       | Configuration du volume de la mélodie de sonnerie                | 1/17 |
|   |      | 858       | Configuration de la fonction « Tonglité des touches »            | 1/18 |
|   |      | 859       | Configuration de la fonction « Instructions vocales »            | 140  |
|   |      | 8 5 10    | Configuration des houtons-noussoirs                              | 150  |
|   |      | 8.5.11    | Configuration de la fonction « Synchro beure »                   | 152  |
|   |      | 8.5.12    | Visualisation des informations                                   |      |
| _ | _    |           |                                                                  |      |
| 9 | Fonc | tionnemer | nt                                                               |      |
|   | 9.1  | Tableau   | I                                                                |      |
|   |      | 9.1.1     | Aperçu du tableau                                                |      |
|   |      | 9.1.2     | Accès à l'état de modification                                   |      |
|   |      | 9.1.3     | Création d'une commande pour la caméra                           |      |
|   |      | 9.1.4     | Création d'une commande pour l'interphone                        |      |
|   |      | 9.1.5     | Création d'une commande pour la lumière                          |      |
|   |      | 9.1.6     | Création d'une commande pour le blocage de porte                 |      |
|   |      | 9.1.7     | Creation d'une commande pour l'ascenseur                         |      |
|   |      | 9.1.8     | Modification de la commande                                      |      |

|     | 9.2     | Appel ent   | trant                                              | 167 |
|-----|---------|-------------|----------------------------------------------------|-----|
|     |         | 9.2.1       | Appel d'interphone extérieur/interphone de portier |     |
|     |         | 9.2.2       | Appel de concierge/d'interphone intérieur          | 169 |
|     |         | 9.2.3       | Call from doorbell                                 | 171 |
|     | 9.3     | Interphon   | 1e                                                 | 172 |
|     | 9.4     | Appeler le  | e poste concierge                                  | 173 |
|     | 9.5     | Surveillar  | nce                                                | 174 |
|     |         | 9.5.1       | Accès à la vidéosurveillance                       | 174 |
|     |         | 9.5.2       | Surveillance d'interphones extérieurs              | 175 |
|     |         | 9.5.3       | Surveillance d'une caméra IP                       | 176 |
|     | 9.6     | Déverrou    | illage du blocage                                  | 177 |
|     | 9.7     | Mise en r   | marche d'un éclairage                              | 178 |
|     | 9.8     | Appeler l'  | 'ascenseur                                         | 179 |
|     | 9.9     | Configura   | ation de la voix                                   |     |
|     |         | 9.9.1       | Réglage du volume de la voix                       |     |
|     |         | 9.9.2       | Configuration de la fonction « En sourdine »       |     |
|     | 9.10    | Envoi d'u   | ne demande d'alarme                                |     |
|     | 9.11    | Historique  | e                                                  |     |
|     | 9.12    | Nettoyer    | l'écran                                            |     |
| 10  | Sécur   | ité réseau  |                                                    |     |
|     | 10.1    | Clause de   | e non-responsabilité                               |     |
|     | 10.2    | Performa    | ince et service                                    |     |
|     | 10.3    | Consigne    | e de déploiement                                   |     |
|     | 10.4    | Mise à jo   | ur                                                 |     |
|     | 10.5    | Solution of | de protection contre les logiciels malveillants    |     |
| Ren | narquer |             |                                                    | 190 |

# 1 Notes sur le manuel d'instructions

Veuillez lire attentivement ce manuel et observer les informations qu'il contient. Cela vous aidera à prévenir les blessures et les dommages matériels, et assurera à la fois un fonctionnement fiable et une longue durée de vie de l'appareil.

Veuillez conserver ce manuel dans un endroit sûr.

Si vous passez l'appareil, transmettez également ce manuel avec.

ABB décline toute responsabilité en cas de non-respect des instructions de ce manuel.

## 2 Sécurité

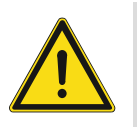

#### Attention

Tension électrique !

Un contact direct ou indirect avec des pièces sous tension entraîne un passage de courant dangereux dans le corps.

Celui-ci risque d'entraîner un choc électrique, des brûlures ou la mort.

- Déconnectez la tension secteur avant tout montage et démontage !
- Faites réaliser toute intervention sur l'alimentation électrique en 100-240 V uniquement par un personnel specialize !

# 3 Utilisation prévue

Cet appareil fait partie du système ABB-Welcome IP et fonctionne exclusivement avec des composants de ce système. L'appareil ne doit être monté que dans un local sec.

# 4 Environnement

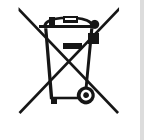

#### Envisager la protection de l'environnement!

Les appareils électriques et électroniques ne devront pas être mélangés avec les déchets domestiques.

 L'appareil contient des matières premières très intéressantes qui peuvent être recyclés. Donc, disposer d'un appareil pour un dépôt de collecte approprié.

#### 4.1 Les dispositifs ABB

Tous les emballages et les appareils d'ABB portent les marques et le test des scellés pour une disposition appropriée. Toujours éliminée les emballages et les appareils électriques et leurs composants via les centres de collecte agrée et les entreprises de valorisation.

Les produits ABB répondent aux exigences juridiques, en particulier les lois régissant les appareils électriques et électroniques et la réglementation REACH.

(EU-Directive 2012/19/EU WEEE et 2011/65/EU RoHS)

(Réglementation et loi EU-REACH pour l'exécution du décret (EG) No.1907/2006)

# 5 description du produit

## 5.1 Type de périphérique

| N° d'article | Numéro de<br>commande | Nom du produit                        | Couleur | Dimensions<br>(PxHxL)<br>Unité : mm |
|--------------|-----------------------|---------------------------------------|---------|-------------------------------------|
| H8249-1W     | 2TMA130051W0010       | IP Touch Lite 7,<br>DES+APP, LAN+WiFi | Blanc   | 192 x 128 x 17,2                    |
| H8249-1B     | 2TMA130051B0009       | IP Touch Lite 7,<br>DES+APP, LAN+WiFi | Noir    | 192 x 128 x 17,2                    |

#### 5.2 Aperçu de la face avant

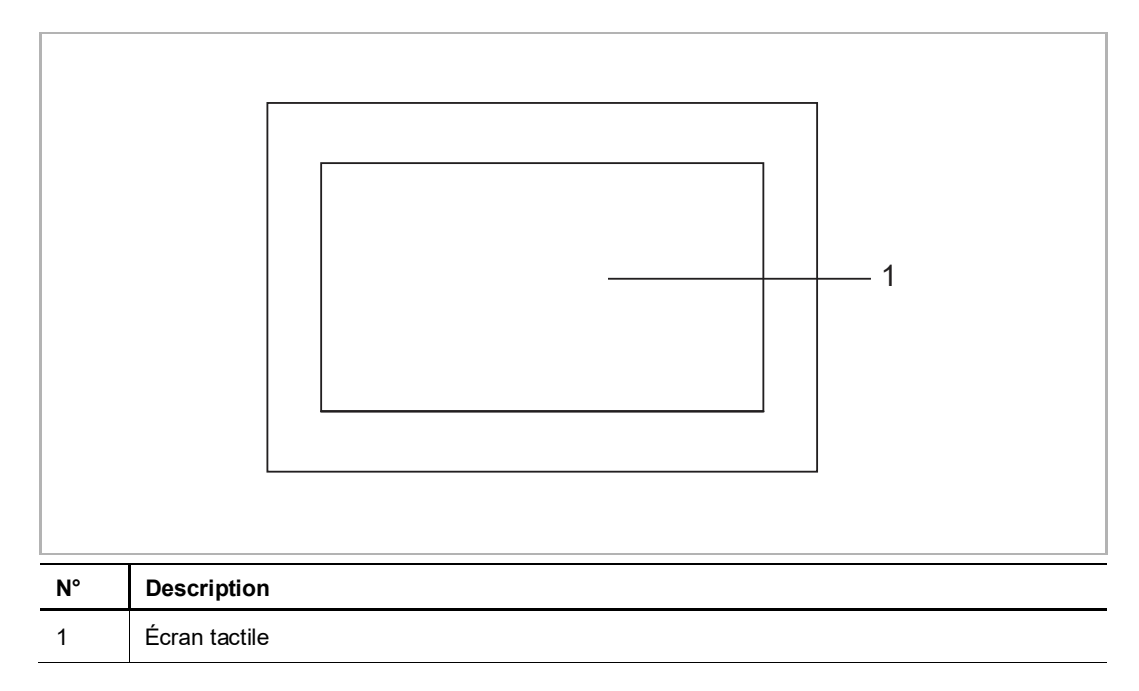

#### 5.3 Description du terminale

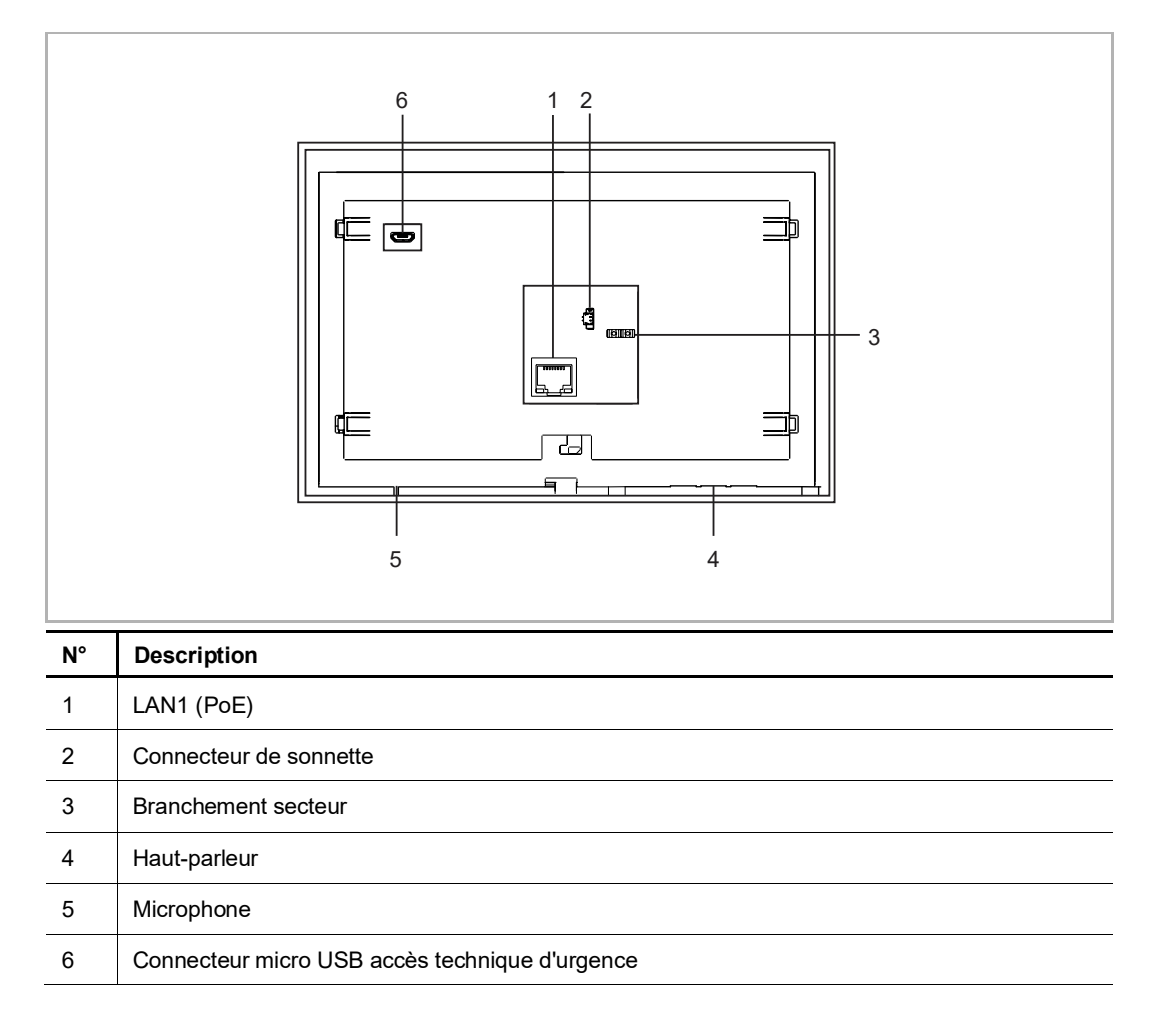

# 6 Données techniques

| Désignation                             | Valeur                                                                                                    |
|-----------------------------------------|----------------------------------------------------------------------------------------------------|
| Tension nominale                        | 24 V                                                                                                    |
| Plage de tension de fonctionnement      | 20-27 V                                                                                                    |
| Courant nominal                         | 24 V ==, 375 mA                                                                                                    |
| Taille de l'écran                       | 7"                                                                                                    |
| Résolution                              | 1024 x 600 px                                                                                                    |
| Température de fonctionnement           | 0 °C à +45 °C                                                                                                    |
| Température de stockage                 | -25 °C à +70 °C                                                                                                    |
| Norme PoE                               | IEEE802.3 af                                                                                                    |
| Bande passante de transmission sans fil | 802.11b/g/n :<br>24122462 MHz (pour les États-Unis)<br>24122472 MHz (pour l'Europe)<br>802.11a/n/ac :<br>51505250 MHz<br>52505350 MHz<br>54705725 MHz<br>57255850 MHz (pour les États-Unis) |
| Puissance de transmission sans fil      | 20 dBm maxi.                                                                                                    |
| Norme de transmission sans fil          | IEEE 802.11 a/b/g/n/ac                                                                                                    |
| Épaisseur de câble (3)                  | 1,0 mm à 1,4 mm                                                                                                    |

# 7 Montage/Installation

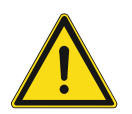

# Attention

Tension électrique !

Un contact direct ou indirect avec des pièces sous tension entraîne un passage de courant dangereux dans le corps.

Celui-ci risque d'entraîner un choc électrique, des brûlures ou la mort.

- Déconnectez la tension secteur avant tout montage et démontage !
- Faites réaliser toute intervention sur l'alimentation électrique en 100-240 V uniquement par un personnel specialize !

#### 7.1 Les exigences pour l'électricien

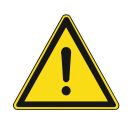

#### Attention

Tension électrique !

Installer l'appareil seulement si vous avez la connaissance nécessaire en ingénierie électrique et l'expérience.

- une installation incorrecte met en danger votre vie et celle de l'utilisateur du système électrique.
- une installation incorrecte peut causer de dommage grave à la propriété suite à un incendie.

La connaissance approfondie minimum et les exigences nécessaires pour l'installation sont comme suit :

- Appliquer les « cinq règles de sécurité » (DIN VDE 0105, EN 50110):
- 1. Débrancher la source d'énergie ;
- 2. Sécuriser contre la reconnexion ;
- 3. S'assurer qu'il n'y a aucune tension ;
- 4. Connecter au sol;
- 5. Couvrir ou barricader les parties non-isolées adjacentes.
- Utiliser des vêtements de protection approprié.
- Utiliser uniquement des outils et des appareils de mesures appropriés.
- Vérifier le type de d'alimentation du réseau (système TN, système IT, système TT) pour sécuriser les conditions d'alimentation suivantes (connexion classique au sol, mise à la terre, mesures supplémentaires nécessaires, etc.).

#### 7.2 Dimensions du produit

#### Unité : mm

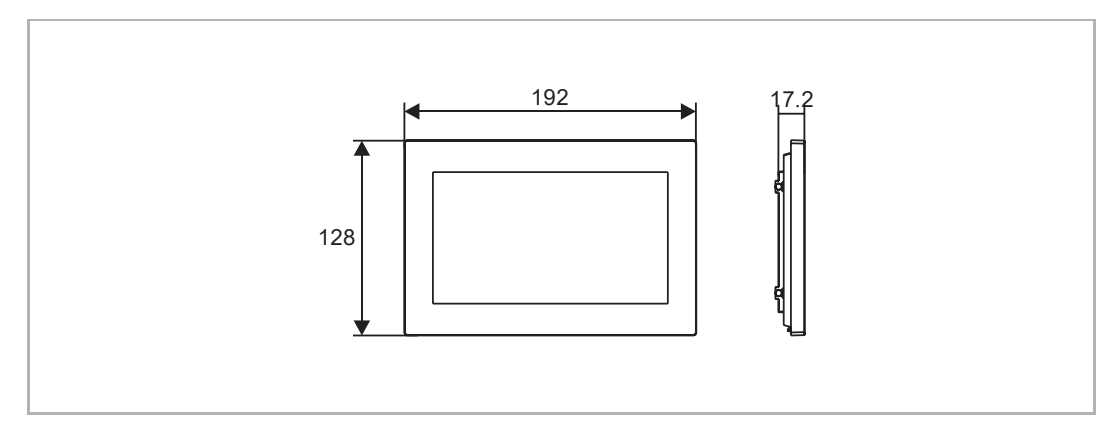

#### 7.3 Hauteur de montage

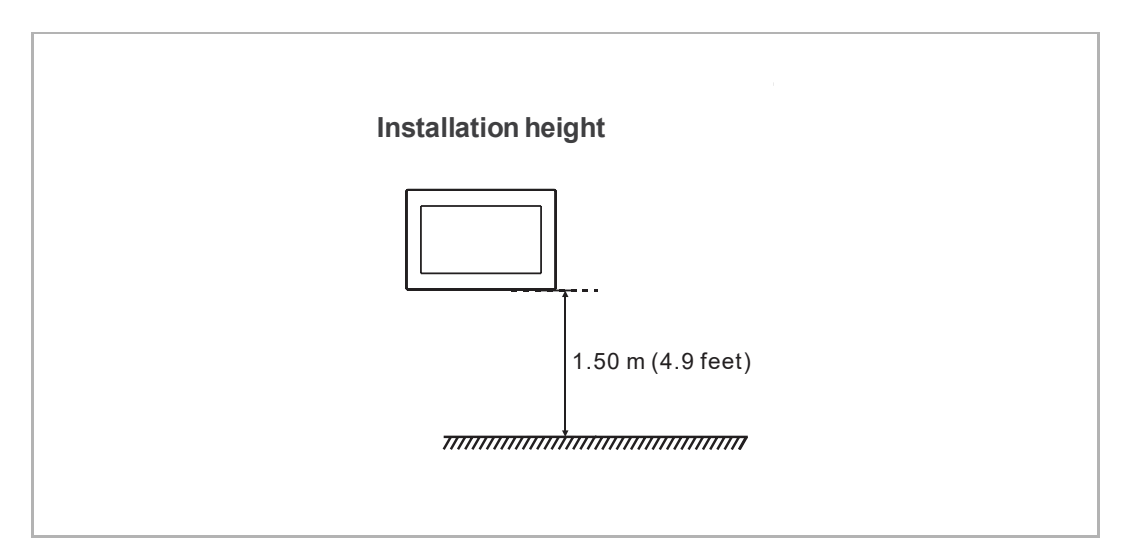

#### 7.4 Montage apparent

#### 7.4.1 Taille de la boîte de montage apparent

(Unité : mm)

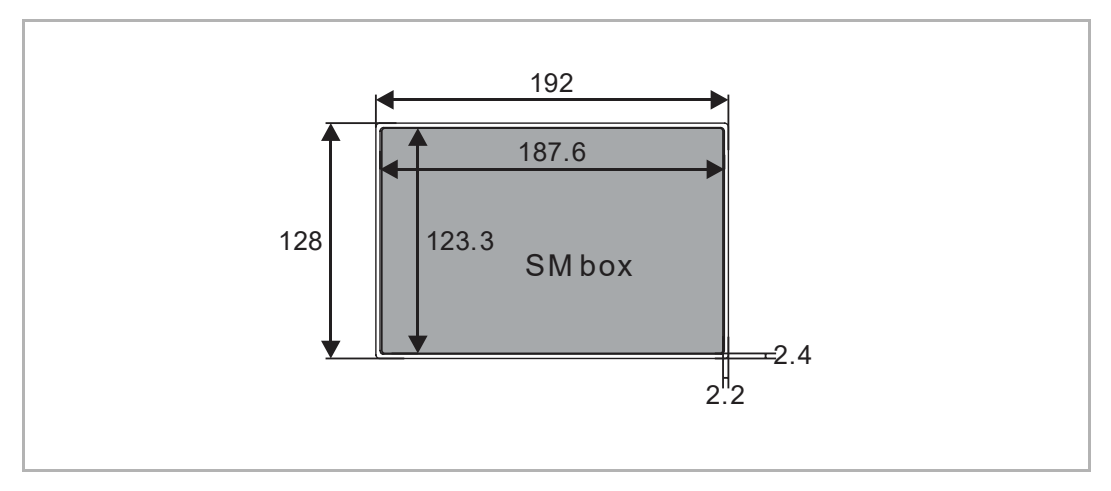

#### 7.4.2 Apparent avec la boîte à accessoires électrique

(Unité : mm)

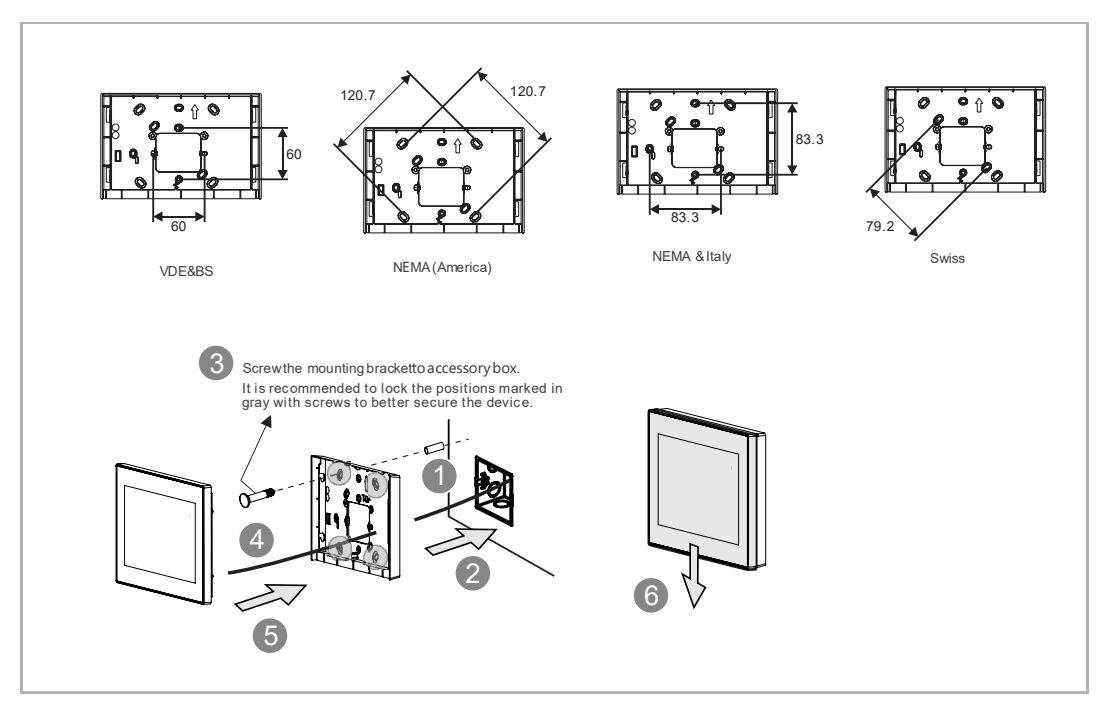

#### 7.5 Montage encastré

(Unité : mm)

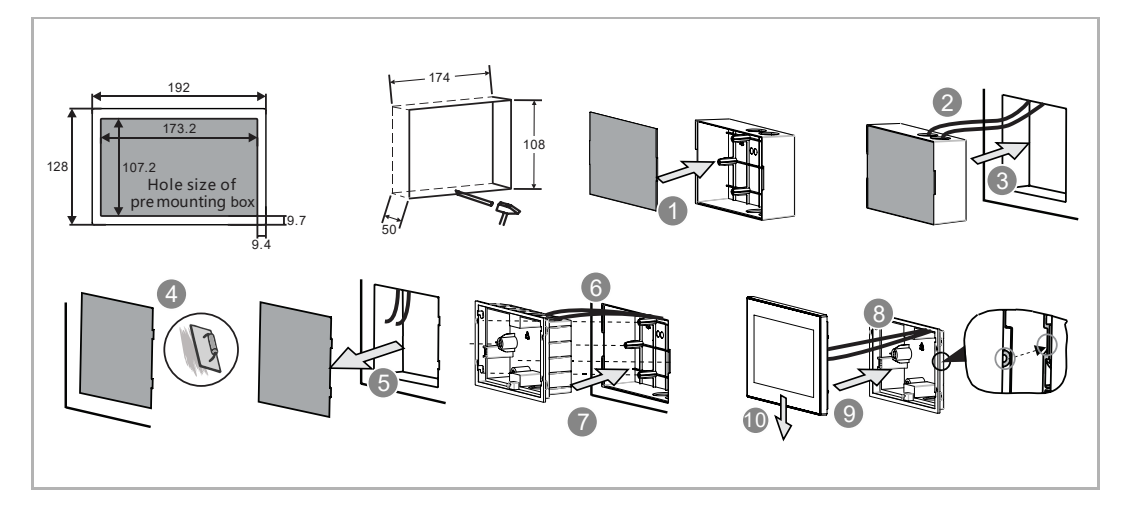

#### 7.6 Montage dans un mur creux

### (Unité : mm)

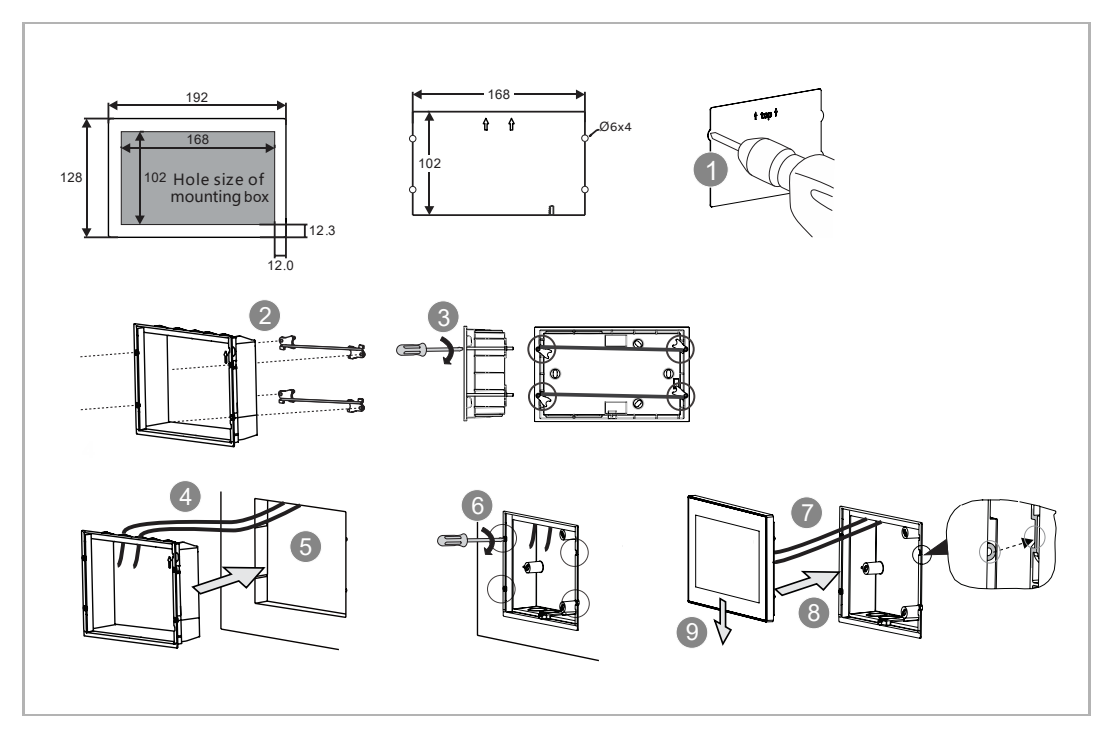

#### 7.6.1 Montage sur le bureau

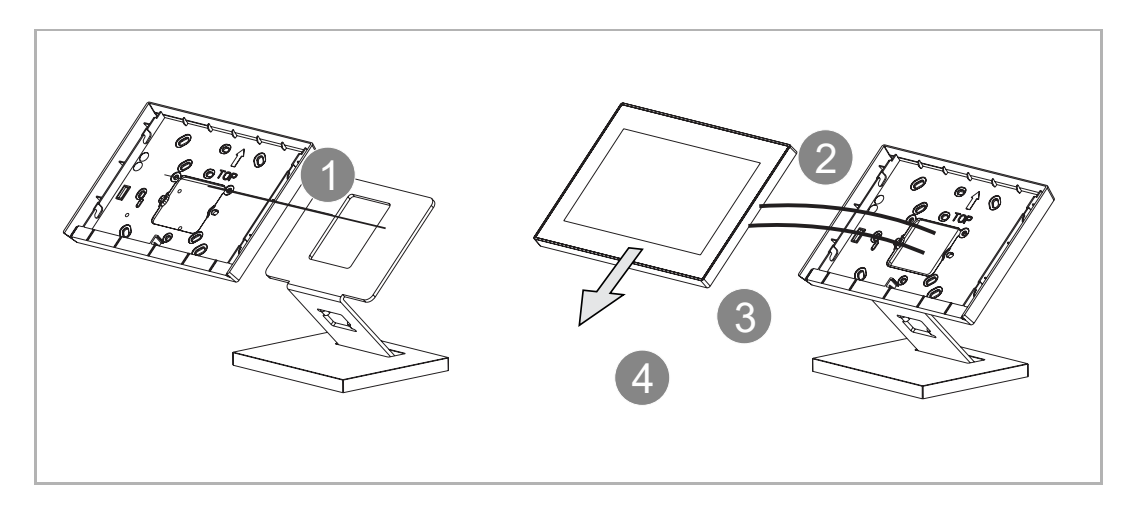

#### 7.7 Démontage

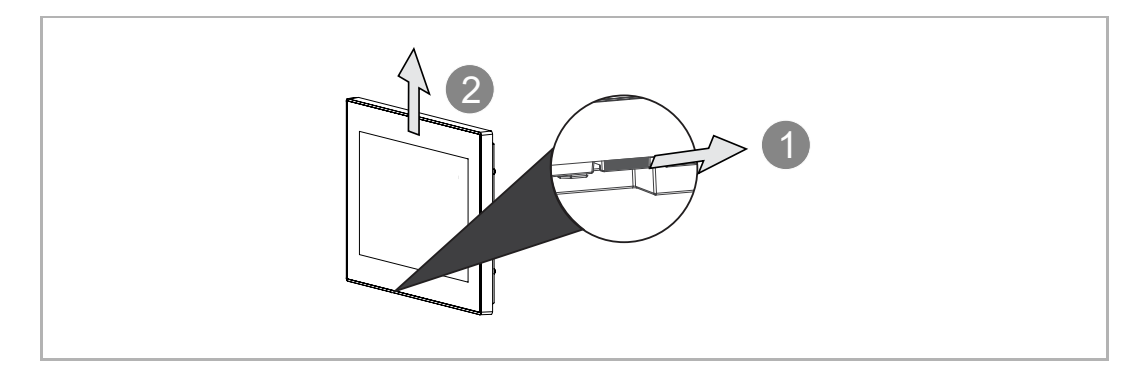

# 8 La mise en service

#### 8.1 Assistant d'installation

Trois types d'assistant d'installation sont proposés.

- Configuration sans SmartAP
- Configuration avec SmartAP uniquement
- Configuration avec SmartAP et l'appli
- 1. Configuration sans SmartAP

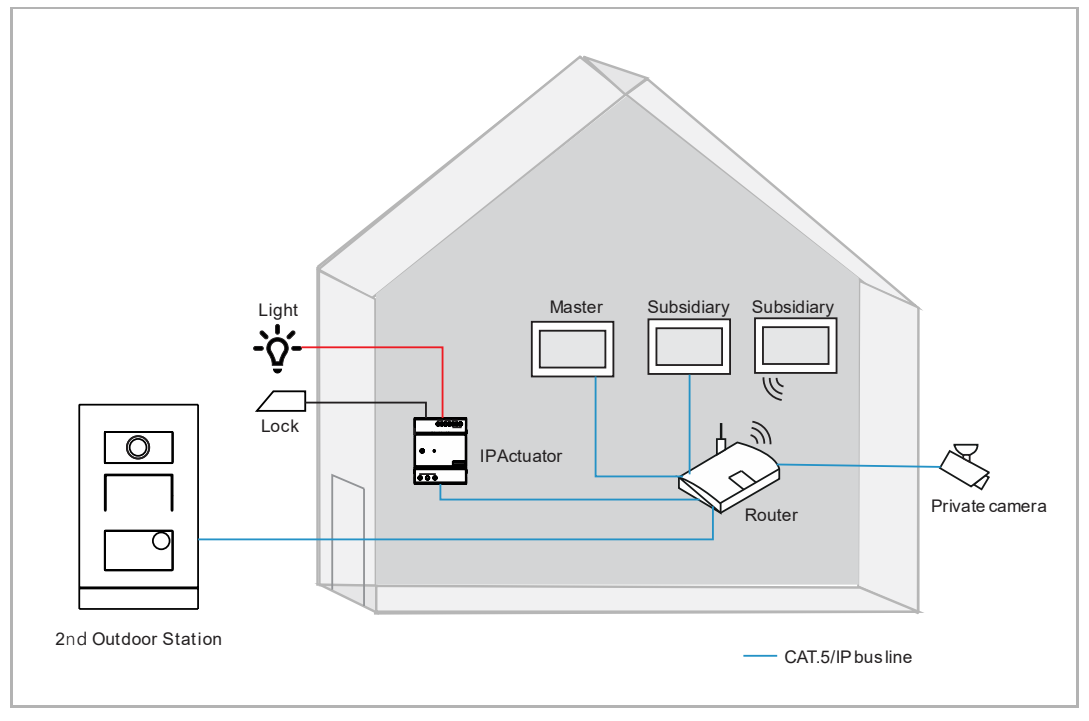

- Cette configuration ne convient qu'à une maison individuelle.
- Dans ce cas, aucun SmartAP n'est nécessaire.
- Dans ce cas, tous les appareils sont connectés au réseau domestique.
- Dans ce cas, seule 1 station extérieure et 4 panneaux sont pris en charge.
- Dans ce cas, seul 1 actionneur IP est acceptable. Si un actionneur IP est détecté, il sera automatiquement assigné en tant que VerrStd.
- Dans ce cas, l'Interphone extérieur peut être le bouton-poussoir IP InterphExt ou Miniinterphone extérieur.
- Dans ce cas, tous les appareils du système obtiennent les signatures du panneau maître.
- Pour en savoir plus, voir chapitre 8.1.1 « Configuration sans SmartAP » à la page 20.

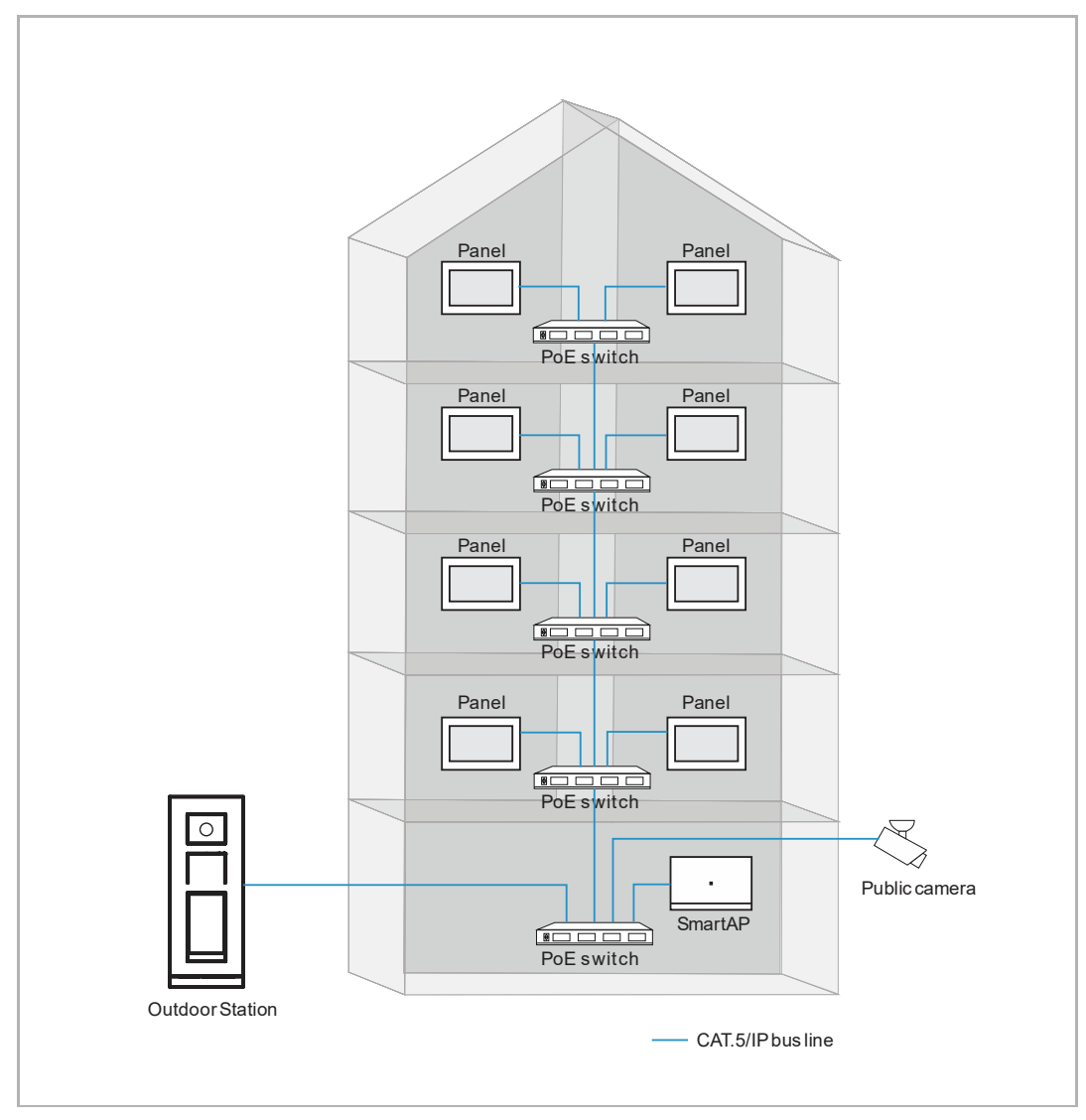

2. Configuration avec SmartAP uniquement

- Cette configuration concerne uniquement les blocs.
- Dans ce cas, SmartAP est nécessaire.
- Dans ce cas, tous les panneaux maîtres et les Stations extérieures sont connectés au réseau communautaire.
- Dans ce cas, l'Interphone extérieur peut être le bouton IP 5 InterphExt, la touche IP InterphExt ou le bouton-poussoir IP InterphExt.
- Dans ce cas, SmartAP doit d'abord achever son installation initiale. Consultez le manuel de SmartAP pour en savoir plus sur l'installation initiale.
- Dans ce cas, les panneaux désignés obtiennent l'adresse physique en la saisissant manuellement.
- Dans ce cas, tous les appareils du système obtiennent les signatures de SmartAP.
- Pour en savoir plus, voir chapitre 8.1.2 « Configuration avec SmartAP » à la page 25.

- Panel Panel PoE switch Panel Panel PoE switch Panel Panel PoE switch Panel Panel PoE switch 0 Public camera SmartAP  $( \square \square \square \square )$ PoE switch Outdoor Station CAT.5/IP bus line
- 3. Configuration avec SmartAP et l'appli

- Cette configuration concerne uniquement les bâtiments.
- Dans ce cas, SmartAP et l'appli mobile sont nécessaires.
- Dans ce cas, tous les panneaux maîtres et les Stations extérieures sont connectés au réseau communautaire.
- Dans ce cas, l'Interphone extérieur peut être le bouton IP 5 InterphExt, la touche IP InterphExt ou le bouton-poussoir IP InterphExt.
- Dans ce cas, SmartAP doit d'abord achever son installation initiale. Consultez le manuel de SmartAP pour en savoir plus sur l'installation initiale.
- Dans ce cas, les panneaux désignés obtiennent l'adresse physique par le système de balayage de l'appli.
- Dans ce cas, tous les appareils du système obtiennent les signatures de SmartAP.
- Pour en savoir plus, voir chapitre 8.1.3 « Configuration avec SmartAP et l'appli » à la page 29.

#### 8.1.1 Configuration sans SmartAP

Veuillez suivre les étapes ci-dessous :

- [1] À l'écran « Assistant d'installation », sélectionnez la langue dans la liste déroulante.
- [2] Cochez la case pour accepter les licences. Ou appuyez sur « Cliquez pour lire » pour connaître le contenu de la licence.
- [3] Sélectionnez la région dans la liste déroulante.
- [4] Appuyez sur « Accepter et continuer » pour accéder à l'écran suivant.

| Setup wiza | ard                                                                            |                 |                        |
|------------|--------------------------------------------------------------------------------|-----------------|------------------------|
|            | Select language                                                                | Select region   |                        |
|            | Language<br>English                                                            | Region          | <b>3</b> ~             |
|            | ✓ Accept license agreement <u>Click</u> ✓ Accept OSS agreement <u>Click to</u> | to read<br>read |                        |
|            |                                                                                |                 | 4<br>Accept & continue |

- [5] Sélectionnez « Installation du panneau pour une maison individuelle », appuyez sur « i » pour en savoir plus.
- [6] Appuyez sur « Continuer ».
- [7] À l'écran « Adressage au panel », sélectionnez le mode du panneau. Il peut être réglé sur « Mode maître » ou « Mode auxiliaire ». Seul 1 Poste intérieur peut être réglé sur « Mode maître » dans le même appartement.
- [8] Saisissez le numéro du bloc, le numéro de l'étage et le numéro de la pièce.
- Si le panneau est réglé sur « Mode auxiliaire », il convient de saisir le numéro de l'appareil.
- [9] Sélectionnez le port du réseau domestique pour ce panneau. Il peut être réglé sur « WIFI » ou « LAN ».

[10]Appuyez sur « Continuer ».

| 🔵 Via Sr         | mart Access Point                                                                                  |                                                                                                    |    | i        |
|------------------|----------------------------------------------------------------------------------------------------|----------------------------------------------------------------------------------------------------|----|----------|
| 🔵 Via Sr         | mart Access Point with Welcom                                                                      | e App's scanning                                                                                         |    | i        |
| 5 💿 Panel        | set-up for single family house                                                                     | (without Smart Access Point                                                                              | )  | Ì        |
|                  |                                                                                                    |                                                                                                    |    |          |
|                  |                                                                                                    |                                                                                                    |    |          |
|                  |                                                                                                    |                                                                                                    |    | 6        |
|                  |                                                                                                    |                                                                                                    |    | U        |
|                  |                                                                                                    |                                                                                                    |    | Continue |
|                  |                                                                                                    |                                                                                                    |    | Continue |
|                  |                                                                                                    |                                                                                                    |    | Continue |
| Configu          | ration mode<br>Panel Addressing                                                                    |                                                                                                    |    | Continue |
| < Configu        | ration mode<br>Panel Addressing                                                                    |                                                                                                    |    | Continue |
| Confiau          | ration mode<br>Panel Addressing<br>Addressing                                                      |                                                                                                    |    | Continue |
| < Confiau        | Panel Addressing<br>Addressing<br>Mode<br>Master mode                                              | Building network port.                                                                                   |    | Continue |
| < Confiau        | Panel Addressing<br>Addressing<br>Mode<br>Master mode                                              | <ul> <li>Building network port.</li> <li>LAN</li> <li>Private Home network port</li> <li>WIFI</li> </ul> |    | Continue |
| < Confiau<br>₀¦: | Panel Addressing<br>Addressing<br>Mode<br>Master mode 7                                            | Sullding network port<br>LAN<br>Private Home network port<br>WIFI                                        | 9  | Continue |
| < Confiau<br>∘¦° | Panel Addressing<br>Addressing<br>Mode<br>Master mode<br>Physical address                          | Building network port LAN Private Home network port WIFI Appartment 02                                   | 9  | Continue |
| < Confiau        | Panel Addressing<br>Addressing<br>Mode<br>Master mode<br>Physical address<br>Block<br>OO1<br>Fioor | Pukting network port<br>LAN  Private Home network port WIFI  Appartment 02  Device                       | 9. | Continue |

- [11]À l'écran « Connecter Wifi », vous pouvez effectuer ce réglage maintenant ou appuyer sur « Continuer » pour ignorer ce réglage si votre connexion WIFI est indisponible.
- Pour en savoir plus, voir chapitre 8.2.4 « Paramètres réseau » à la page 52.

| <ul> <li>Connect Wifi</li> </ul> |                |
|----------------------------------|----------------|
| 🗸 Activate WiFi                  |                |
| Available networks               | ļ.             |
|                                  |                |
|                                  |                |
| 6                                |                |
|                                  |                |
| Connect manually                 | 11<br>Continue |

[12]À l'écran « Dispositifs de confiance », vous pouvez effectuer ce réglage maintenant ou appuyer sur « Le faire plus tard » pour ignorer ce réglage si vos appareils ne sont pas prêts.

 Pour en savoir plus, voir chapitre 8.3.3 « Configuration des dispositifs de confiance » à la page 103.

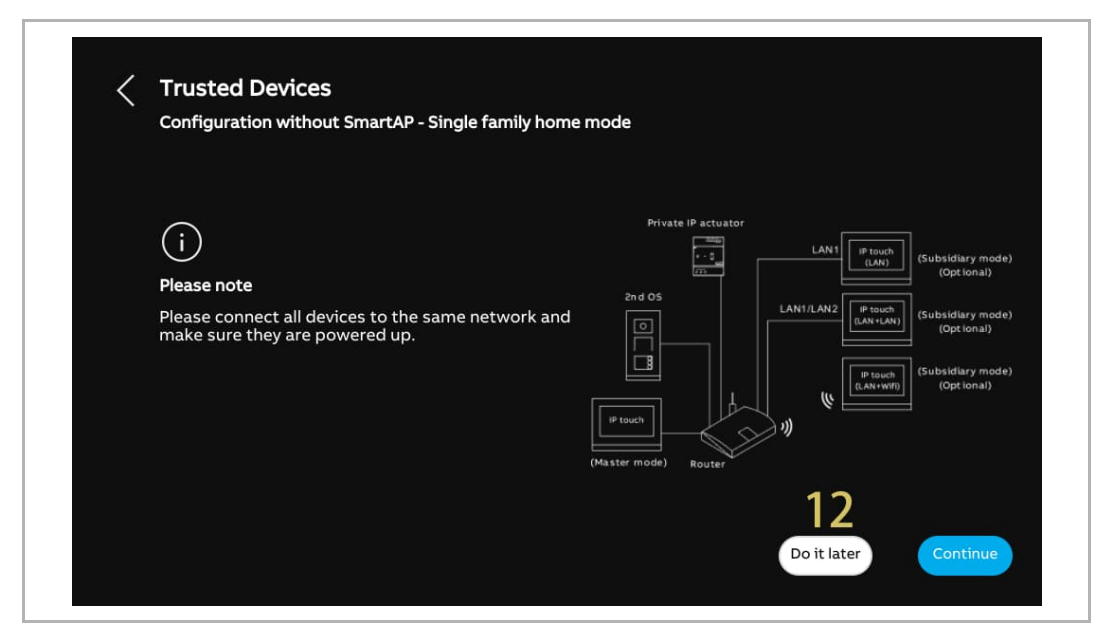

- [13]À l'écran « Heure et date », vous pouvez effectuer ce réglage maintenant ou appuyer sur « Continuer » pour ignorer ce réglage pour le moment.
- Pour en savoir plus, voir chapitre 8.2.6 « Réglages de l'heure et de la date » à la page 61.

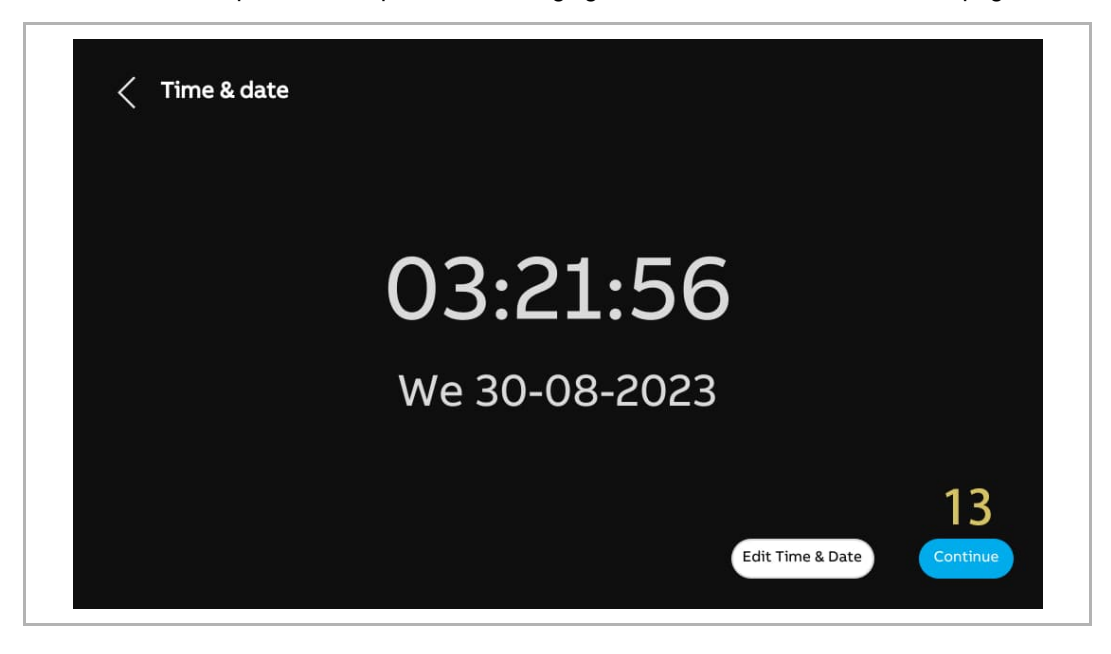

[14]À l'écran « Portail myBuildings », vous pouvez effectuer ce réglage maintenant ou appuyer sur « Continuer » pour ignorer ce réglage si l'App n'est pas prête.

| myBuildings portal                                                                                       |
|----------------------------------------------------------------------------------------------------|
| Log in to myBuildings portal                                                                             |
|                                                                                                    |
| Connect with app                                                                                         |
| Please make sure to connect your mobile to the same Wifi Network as the panel.<br>14<br>Connect manually |

Pour en savoir plus, voir chapitre 8.2.5 « Paramètres MyBuildings » à la page 55.

[15]Il y a 4 écrans qui vous guident dans l'utilisation du panneau.[16]Appuyez sur « Sauter» si vous connaissez le panneau.Le tableau s'affiche à présent à l'écran.

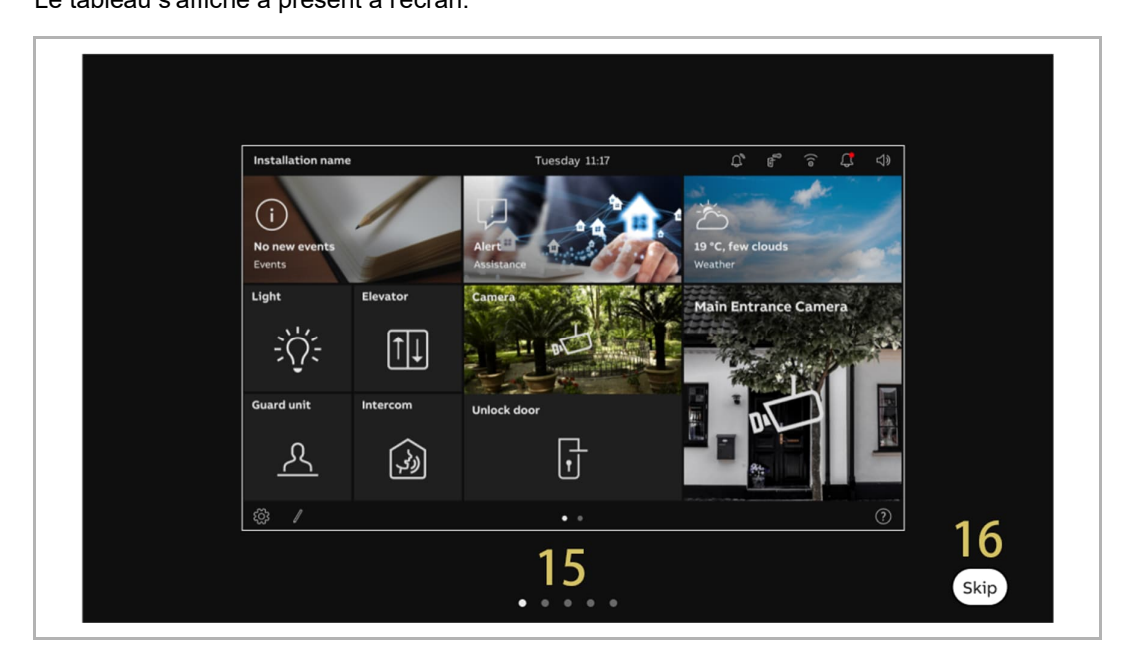

#### 8.1.2 Configuration avec SmartAP

Veuillez suivre les étapes ci-dessous :

- [1] À l'écran « Assistant d'installation », sélectionnez la langue dans la liste déroulante.
- [2] Cochez la case pour accepter les licences. Ou appuyez sur « Cliquez pour lire » pour connaître le contenu de la licence.
- [3] Sélectionnez la région dans la liste déroulante.
- [4] Appuyez sur « Accepter et continuer » pour accéder à l'écran suivant.

| Setup wiza | ırd                                                                            |                  |                        |
|------------|--------------------------------------------------------------------------------|------------------|------------------------|
|            | Select language                                                                | Select region    |                        |
|            | Language<br>English                                                            | Region           | 3 ~                    |
|            | ✓ Accept license agreement <u>Click</u> ✓ Accept OSS agreement <u>Click to</u> | to read<br>Pread |                        |
|            |                                                                                |                  | 4<br>Accept & continue |

- [5] Sélectionnez « Par un point d'accès Smart », appuyez sur « 1 » pour en savoir plus.
- [6] Appuyez sur « Continuer ».
- [7] À l'écran « Adressage au panel », sélectionnez le mode du panneau. Il peut être réglé sur « Mode maître » ou « Mode auxiliaire ». Seul un panneau peut être réglé sur « Mode maître » dans le même appartement.
- [8] Actuellement, le port réseau du bâtiment peut être réglé uniquement sur « LAN ».
- [9] Sélectionnez le port du réseau domestique pour ce panneau. Il peut être réglé sur « WIFI » ou « LAN ».

| < Cor | nfiguratic               | on Mode                                                                                                    |                                                                                    |          |          |
|-------|--------------------------|----------------------------------------------------------------------------------------------------|------------------------------------------------------------------------------------|----------|----------|
|       |                          |                                                                                                    |                                                                                    |          |          |
| 5 •   | Via Smart A              | ccess Point                                                                                                    |                                                                                    |          | Ō        |
| •     | Via Smart A              | ccess Point with Welcome App's                                                                                    | scanning                                                                           |          | Ð        |
| •     | Panel set-up             | o for single family house (withou                                                                                 | It Smart Access Point)                                                             |          | ()       |
|       |                          |                                                                                                    |                                                                                    |          |          |
|       |                          |                                                                                                    |                                                                                    |          |          |
|       |                          |                                                                                                    |                                                                                    |          | 6        |
|       |                          |                                                                                                    |                                                                                    |          | Continue |
|       |                          |                                                                                                    |                                                                                    |          |          |
|       |                          |                                                                                                    |                                                                                    |          | continue |
|       |                          |                                                                                                    |                                                                                    |          | Continue |
| < Cor | nfiguratio               | on Mode                                                                                                    |                                                                                    |          | Contract |
| < Cor | nfiguratic<br>art: Panel | on Mode<br>Addressing                                                                                             |                                                                                    |          | ×        |
| < Cor | nficuratic<br>₀¦: Panel  | on Mode<br>Addressing                                                                                             |                                                                                    |          | ×        |
| < Cor | nficuratic<br>ch: Panel  | Addressing<br>Addressing<br>Master Mode<br>Master Mode                                                            | Building Network Port                                                              | ×        | ×        |
| < Cor | nfiœuratic<br>∳: Panel   | Addressing<br>Addressing<br>Master Mode<br>Master mode                                                            | Building Network Port<br>LAN<br>Home Network Port                                  | ~        | ×        |
| < Cor | nficuratic<br>¦: Panel   | Addressing<br>Addressing<br>Master Mode<br>Master mode<br>Physical Address                                        | Building Network Port<br>LAN<br>Home Network Port<br>WIFI                          | ×        | ×        |
| < Cor | nficuratic<br>∘¦: Panel  | Addressing<br>Addressing<br>Master Mode<br>Master mode<br>7<br>Physical Address                                   | Building Network Port<br>LAN 8<br>Home Network Port<br>WIFI 9                      | ×<br>×   | ×        |
| < Cor | nfiœuratic<br>.¢: Panel  | Addressing<br>Addressing<br>Master Mode<br>Master mode<br>Physical Address<br>Block<br>008                        | Building Network Port<br>LAN 8<br>Home Network Port<br>WIFI 9<br>Appartment<br>O2  | ~        | ×        |
| < Cor | nficuratic<br>¦: Panel   | Addressing<br>Addressing<br>Master Mode<br>Master mode<br>7 ~<br>Physical Address<br>Block<br>008<br>Block<br>008 | Building Network Port<br>LAN 8<br>Home Network Port<br>WIFI 9<br>Appartment<br>O2  | ~        | ×        |
| < Cor | nfiœuratic<br>₀¦: Panel  | Addressing<br>Addressing<br>Master Mode<br>Master mode<br>Physical Address<br>Block<br>008<br>Floor<br>01         | Building Network Port<br>LAN 8<br>Home Network Port<br>WIFI 9<br>Appartment:<br>02 | соntinue |          |

[10]Saisissez l'adresse physique, par ex. le numéro du bloc, le numéro de l'étage et le numéro de l'appartement.

- Si le panneau est réglé sur « Mode auxiliaire », il convient de saisir le numéro de l'appareil.
- Si l'option « Configuration par le processus de balayage de l'appli Welcome » est activée, l'adresse physique de ce panneau sera réglée par l'appli.

[11]Appuyez sur « Continuer ».

[12]À l'écran « Connecter Wifi », vous pouvez effectuer ce réglage maintenant ou appuyer sur « Continuer » pour le faire plus tard si votre connexion WIFI est indisponible. Pour en savoir plus, voir chapitre 8.2.4 « Paramètres réseau » à la page 52.

| Configuratio | on Mode<br>Addressing      |                       |                  | ×        |
|--------------|----------------------------|-----------------------|------------------|----------|
| Pa           |                            |                       |                  |          |
|              | Addressing                 |                       |                  |          |
|              | Master Mode<br>Master mode | Building Network Port |                  |          |
|              |                            | Home Network Port     | <b>~</b>         |          |
|              | Physical Address           |                       |                  |          |
|              | Block<br>008 1.0           | Appartment<br>02      |                  |          |
|              | Floor<br>01                | Device<br>01          | 11               |          |
|              |                            |                       | Continue         |          |
|              |                            |                       |                  | Continue |
|              |                            |                       |                  |          |
| Connect Wif  | ï                          |                       |                  |          |
|              |                            |                       |                  |          |
|              |                            |                       |                  |          |
| 🗾 Activ      | ate WiFi                   |                       |                  |          |
| Available    | Networks                   |                       |                  |          |
| (@           |                            |                       |                  |          |
| (îe          |                            |                       |                  |          |
| (ie          | 10,00,00                   |                       |                  |          |
| (î@          |                            |                       |                  |          |
|              |                            |                       |                  | 12       |
|              |                            | C                     | connect manually | Continue |
|              |                            |                       |                  |          |

[13]À l'écran « Heure et date », vous pouvez effectuer ce réglage maintenant ou appuyer sur « Continuer » pour le faire plus tard. Pour en savoir plus, voir chapitre 8.2.6 « Réglages de l'heure et de la date » à la page 61.

[14]Il y a 4 écrans qui vous guident dans l'utilisation du panneau.

[15]Appuyez sur « Sauter» si vous connaissez le panneau.

Le tableau s'affiche à présent à l'écran.

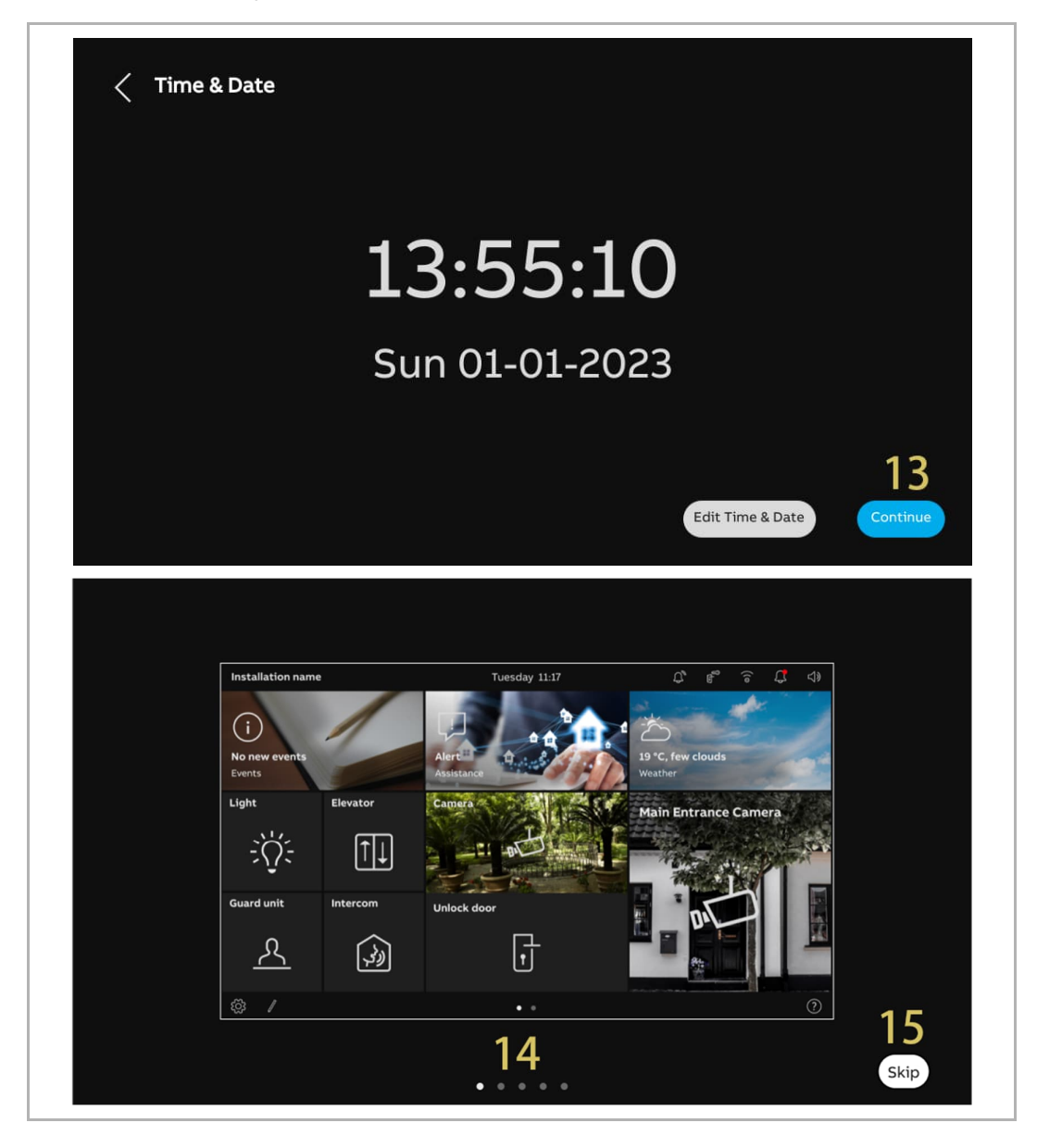

#### 8.1.3 Configuration avec SmartAP et l'appli

Veuillez suivre les étapes ci-dessous :

- [1] À l'écran « Assistant d'installation », sélectionnez la langue dans la liste déroulante.
- [2] Cochez la case pour accepter les licences. Ou appuyez sur « Cliquez pour lire » pour connaître le contenu de la licence.
- [3] Sélectionnez la région dans la liste déroulante.
- [4] Appuyez sur « Accepter et continuer » pour accéder à l'écran suivant.

| Setup v | rizard                               |                 |                        |
|---------|--------------------------------------|-----------------|------------------------|
|         | Select language                      | Select region   |                        |
|         | Language<br>English                  | Region          | <b>3</b> ~             |
|         | Accept license agreement <u>Clic</u> | ck to read<br>2 |                        |
|         | Accept Oss agreement                 |                 |                        |
|         |                                      |                 | 4<br>Accept & continue |

- [5] Sélectionnez « Par un point d'accès Smart avec l'appli Welcome », appuyez sur « <sup>1</sup> » pour en savoir plus.
- [6] Appuyez sur « Continuer ».
- [7] À l'écran « Adressage au panel », sélectionnez le mode du panneau. Il peut être réglé sur « Mode maître » ou « Mode auxiliaire ». Seul un panneau peut être réglé sur « Mode maître » dans le même appartement.
- [8] Actuellement, le port réseau du bâtiment peut être réglé uniquement sur « LAN ».
- [9] Sélectionnez le port du réseau domestique pour ce panneau. Il peut être réglé sur « WIFI » ou « LAN ».

[10]Appuyez sur « Continuer ».

| Configuration Mode                                                                                                    |                                       |
|----------------------------------------------------------------------------------------------------|---------------------------------------|
| <ul> <li>Via Smart Access Point</li> <li>Via Smart Access Point with Welcome App's scanning</li> <li>Panel set-up for single family house (without Smart and the set-up for single family house (without Smart and the set-up for set-up for set-up fo</li></ul>                                                                                                    | i<br>9 î<br>Access Point) î           |
|                                                                                                    | Continue                              |
| Configuration Mode <sub>•</sub> <sup>□</sup> <sup>□</sup> | ×                                     |
| Addressing<br>Master Mode<br>Master mode<br>Private Ne<br>WIFI                                                                                                    | etwork Port 8 ~ .<br>twork Port 9 ~ . |
|                                                                                                    | 10<br>Continue                        |

[11]À l'écran « Connecter Wifi », vous pouvez effectuer ce réglage maintenant ou appuyer sur « Continuer » pour le faire plus tard si votre connexion WIFI est indisponible. Pour en savoir plus, voir chapitre 8.2.4 « Paramètres réseau » à la page 52.

| <ul> <li>Connect Wifi</li> </ul> |          |
|----------------------------------|----------|
| 🗸 Activate WiFi                  |          |
| Available Networks               | 1        |
|                                  |          |
|                                  |          |
|                                  |          |
|                                  |          |
|                                  | 11       |
| Connect manually                 | Continue |

- [12]À l'écran « Configuration par le processus de balayage de l'appli Welcome », appuyez sur « Téléchargement de l'application » si vous n'avez pas encore téléchargé l'appli.
- [13]Scannez le code QR indiqué avec votre portable pour télécharger l'appli puis appuyez sur « Continuer ».

| Configuration via Welcome App's Scanning Process                                                                                                    |  |
|----------------------------------------------------------------------------------------------------|--|
| For a quick configuration via scanning, please activate "Configuration Mode" under "Favorites" in the<br>Welcome APP. Otherwise please continue by clicking on "Setup wizard". |  |
|                                                                                                    |  |
| Serial Number · 10280747E06DB7C(TER)                                                                                                    |  |
|                                                                                                    |  |
|                                                                                                    |  |
| App download                                                                                                    |  |
|                                                                                                    |  |
|                                                                                                    |  |
| Confiduration via Welcome Abb's Scanning Process                                                                                                    |  |
| (i) App Download                                                                                                    |  |
| FO ITTE<br>We IOS: Android:                                                                                                    |  |
| 13                                                                                                    |  |
| For a quick configuration via scanning, please activate "Configuration Mode" under "Favorites" in the Welcome APP.                                                             |  |
|                                                                                                    |  |
| Continue                                                                                                    |  |

- [14]Créez une structure de bâtiment sur l'appli. Pour en savoir plus, voir chapitre 8.1.4 « Création d'une structure de bâtiment sur l'appli » à la page 35.
- [15]Utilisez l'appli pour scanner le code QR sur les panneaux désignés. Pour en savoir plus, voir chapitre 8.1.5 « Lecture du code QR sur le panneau » à la page 39.
- [16]Importez la structure de bâtiment de l'appli vers SmartAP. Pour en savoir plus, voir chapitre 8.1.6 « Importation de la structure du bâtiment de l'appli vers SmartAP » à la page 41.

Concernant les étapes 14 à 16, si l'étape a été exécutée, passez à l'étape suivante.

Après avoir importé la structure de bâtiment, SmartAP définit l'adresse physique des panneaux désignés et assigne les signatures en même temps.

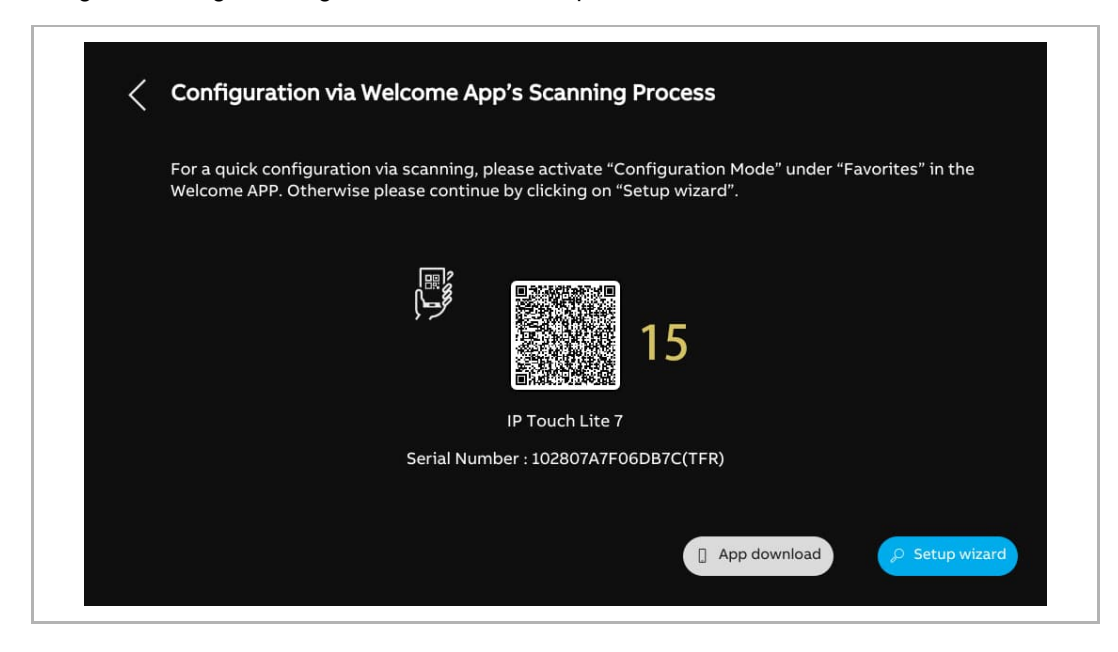

[17]À l'écran « Heure et date », vous pouvez effectuer ce réglage maintenant ou appuyer sur « Continuer » pour le faire plus tard. Pour en savoir plus, voir chapitre 8.2.6 « Réglages de l'heure et de la date » à la page 61.

[18]Il y a 4 écrans qui vous guident dans l'utilisation du panneau.

[19]Appuyez sur « Sauter» si vous connaissez le panneau.

Le tableau s'affiche à présent à l'écran.

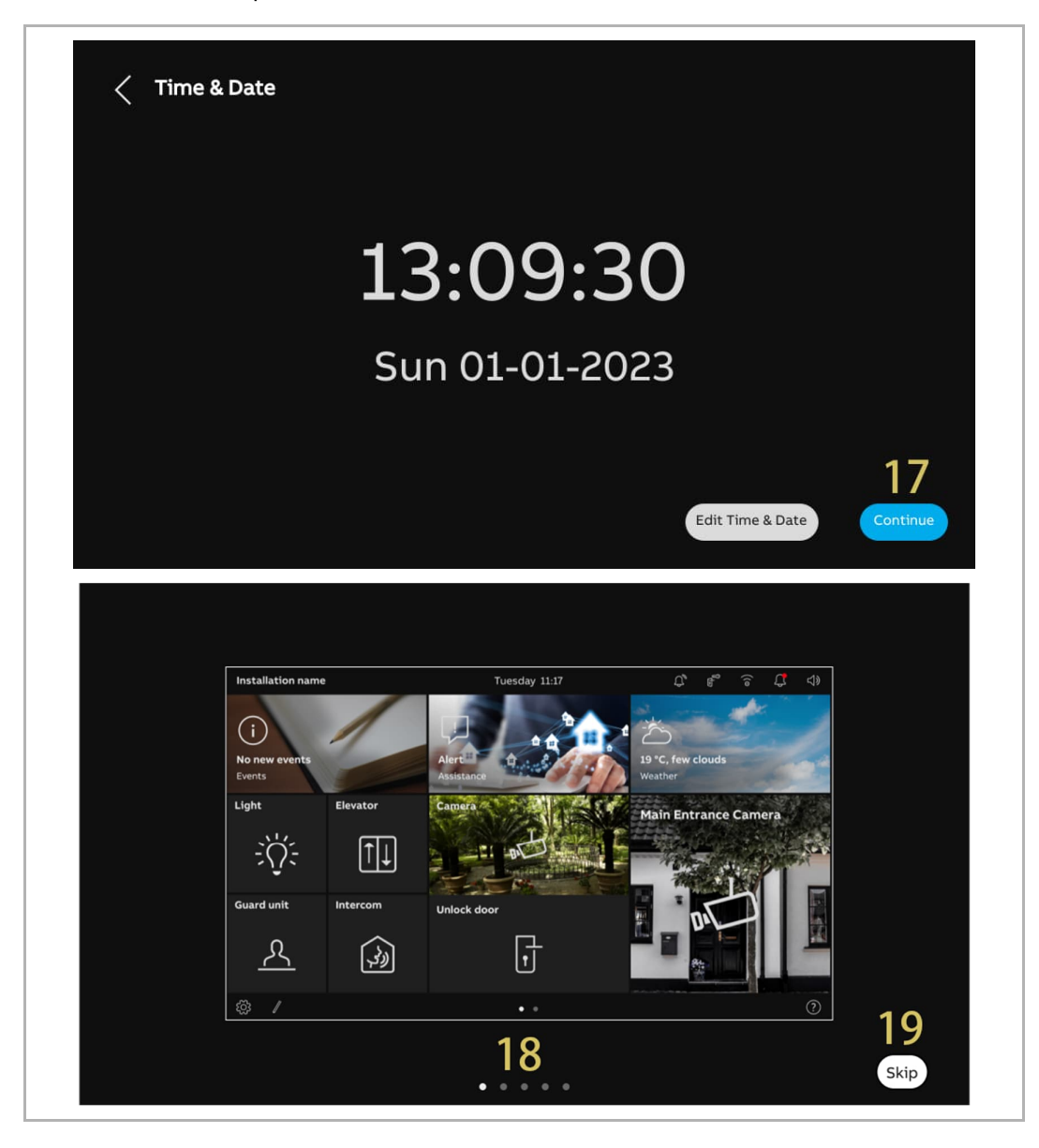

#### 8.1.4 Création d'une structure de bâtiment sur l'appli

Veuillez suivre les étapes ci-dessous :

- [1] À l'écran d'accueil de l'appli, appuyez sur « 💟 ».
- [2] Appuyez sur « Mode de configuration ».
- [3] Appuyez sur « OK » pour accéder au mode de configuration.

| Favorites Edit | <ul> <li>Favorites</li> </ul>        | ∧ Favorites                          |
|----------------|--------------------------------------|--------------------------------------|
|                | Settings                             | Settings                             |
|                | Pair Devices                         | Pair Devices                         |
|                | Account name and license information | Account name and license information |
|                | Notifications and Sounds             | Notifications and Sounds             |
|                | Configuration mode 2                 | Configuration mode                   |
|                | Firmware upgrade                     | Firmva     Are you sure you want to  |
|                | About                                | About switch to configuration mode?  |
|                | Log out                              | Logiou 🗙 🗸 OK 🍏                      |
|                |                                      |                                      |
|                |                                      |                                      |
|                |                                      |                                      |
|                |                                      |                                      |
|                |                                      |                                      |

- [4] À l'écran « Projets », appuyez sur « 🛨 ».
- [5] À l'écran « Ajouter un projet », saisissez le nom du projet.
- [6] Sélectionnez le type de bâtiment en fonction de la typologie du système. Il peut être réglé sur « Bâtiment » ou « Résidentiel ».
- [7] Appuyez sur « Ajouter » pour créer un nouveau projet.
- [8] Appuyez sur le projet désigné.

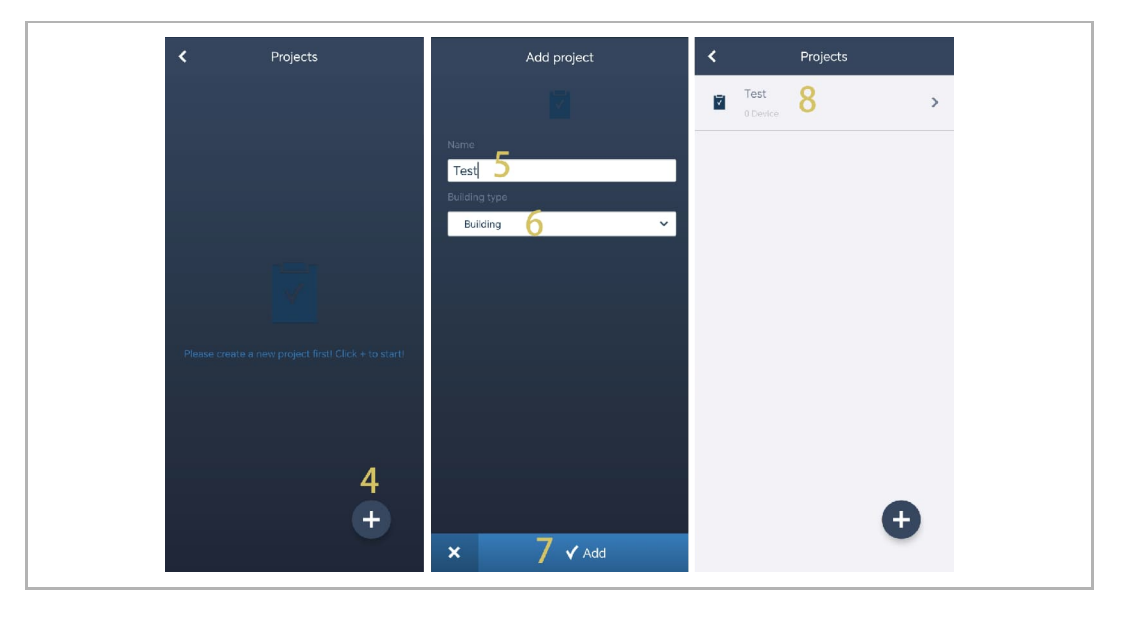

[9] À l'écran du projet désigné, appuyez sur « 🛨 ».

[10]À l'écran « Ajouter un bâtiment », saisissez le nom du bâtiment.

[11]Saisissez le numéro du bâtiment.

[12]Appuyez sur « Ajouter » pour créer un nouveau bâtiment.

Répétez les étapes 9 à 12 pour créer plusieurs bâtiments.

[13]Appuyez sur le bâtiment désigné.

| K Test                                   | Add building | < Test                         |
|------------------------------------------|--------------|--------------------------------|
| Building structure Direct scan           |              | Building structure Direct scan |
|                                          | Name 10      | 01 Building A 13 >             |
|                                          | Building A   |                                |
|                                          | Building no. |                                |
|                                          |              |                                |
|                                          |              |                                |
|                                          |              |                                |
|                                          |              |                                |
| Please tap on "+" to add a new building. |              |                                |
|                                          |              |                                |
| 9                                        |              |                                |
| (+)                                      |              | 6                              |
|                                          | × 17 Jadd    | •                              |

[14]À l'écran du bâtiment désigné, appuyez sur « 👥 ».

[15]À l'écran « Ajouter un étapge », sélectionnez le nom de l'étage dans la liste déroulante. Il peut être réglé sur « Étage » ou « Rez-de-chaussée ».

[16]Appuyez sur « Ajouter » pour créer un nouvel étage.

Répétez les étapes 15 à 16 pour créer plusieurs étages pour le bâtiment désigné.

[17]Appuyez sur l'étage désigné.

| < Building A                          | Add a floor        | < | Building A   |
|---------------------------------------|--------------------|---|--------------|
|                                       | 2                  |   |              |
|                                       | Name<br>Floor 15 V |   | $\frown$     |
|                                       |                    |   | 6.Floor      |
|                                       |                    |   | 5.Floor      |
| ~                                     |                    |   | 4.Floor      |
| - <b>-</b>                            |                    |   | 3.Floor >    |
| Please tap on "+" to add a new floor. |                    |   | 2.Floor      |
|                                       |                    |   | 1.Floor 17 > |
| 14                                    |                    |   |              |
| Ð                                     | 10                 |   | Ð            |
|                                       | × O ✓ Add          |   |              |
[18]À l'écran de l'étage désigné, appuyez sur « <table-cell-rows> » pour ajouter une pièce.

[19]Saisissez l'alias de la pièce désignée.

[20]Appuyez sur « Ajouter » pour créer une nouvelle pièce.

[21]À l'écran de l'étage désigné, faites glisser le nom d'une pièce vers la droite.

[22]Appuyez sur « 🛱 » pour créer plusieurs pièces en même temps.

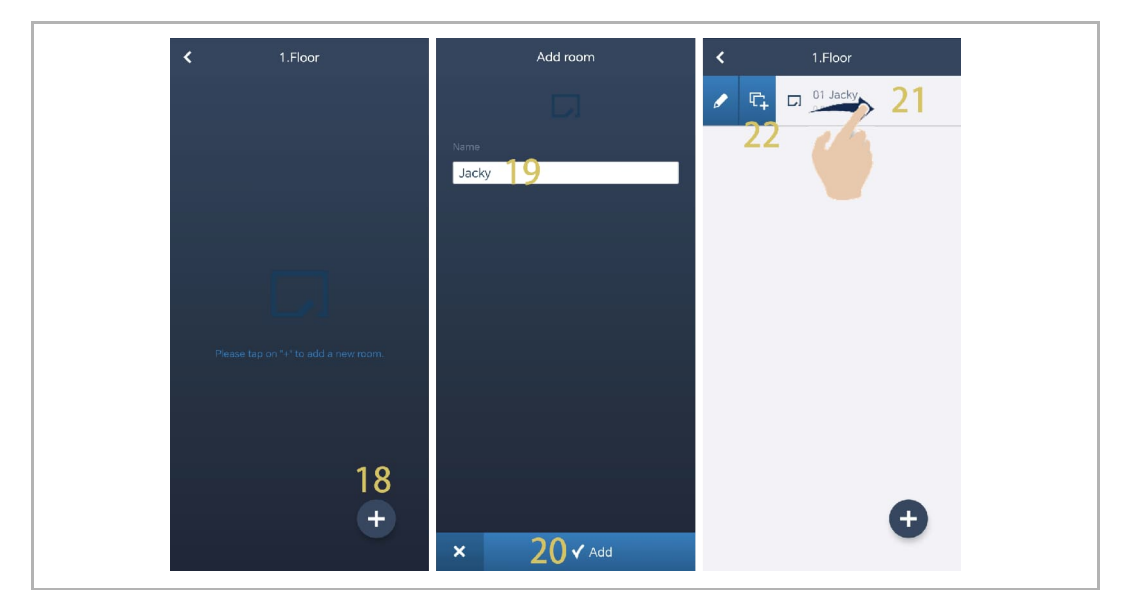

[23]Saisissez le numéro en double.

[24]Appuyez sur « Dupliquer ».

[25]Saisissez l'alias pour chaque pièce maintenant ou plus tard.

[26]Appuyez sur « Dupliquer ».

[27]À l'écran de la pièce désignée, faites glisser le nom de la pièce donnée vers la droite.

[28]Appuyez sur « 🖉 » pour définir l'alias pour la pièce désignée.

| Duplicate Jacky       | Duplicate Jacky  | < 1.Floor                   |
|-----------------------|------------------|-----------------------------|
|                       | Name             | D 01 Jacky >                |
| Number                | Jacky_1          |                             |
| a <mark>23</mark> - H | Jacky_2 25       | 28<br><sup>03 Jacky 2</sup> |
|                       | Jacky_3          | Device >                    |
|                       |                  | D 04 Jacky_3                |
|                       |                  |                             |
|                       |                  |                             |
|                       |                  |                             |
|                       |                  |                             |
|                       |                  |                             |
|                       |                  | Đ                           |
| × 24 ✓ Duplicate      | × 26 ✓ Duplicate |                             |

# 8.1.5 Lecture du code QR sur le panneau

- [1] À l'écran de l'étage désigné, appuyez sur la pièce donnée.
- [2] À l'écran de la pièce désignée, appuyez sur « 👥 ».
- [3] À l'écran « Ajouter un appareil », scannez le code QR affiché sur le panneau.

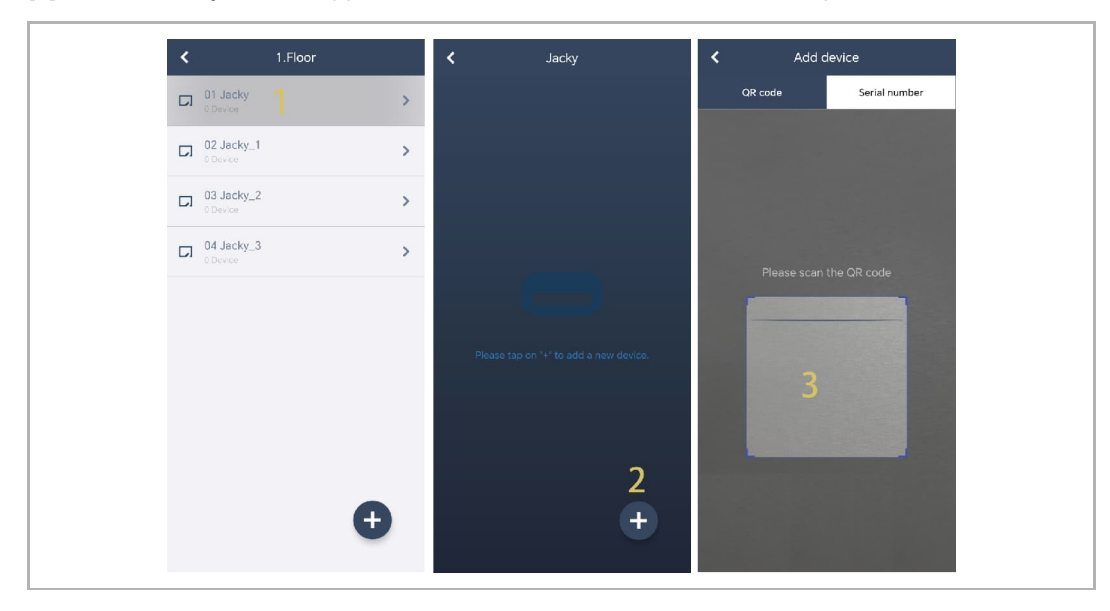

- [4] L'écran « Appareil » affiche le numéro de série de l'appareil.
- [5] Vérifiez l'emplacement.
- [6] Vérifiez le type d'appareil.
- [7] Appuyez sur « Ajouter » pour ajouter un nouvel appareil.
- [8] En cas de succès, le résultat s'affiche à l'écran.

Répétez les étapes 1 à 7 pour ajouter plusieurs appareils.

| Device                        | K Jacky                             |
|-------------------------------|-------------------------------------|
|                               | Indoor Station 1<br>102807A7F06DB7C |
| Serial number:102807A7F06DB7C |                                     |
| Device ID<br>1 4              |                                     |
| Building 01 Building A 5 ~    |                                     |
| Floor                         |                                     |
| 1.Floor 🗸                     |                                     |
| Room                          |                                     |
| 01 Jacky 🗘 🗸 🗸                |                                     |
| Device Type                   |                                     |
| Indoor Station 🗸              |                                     |
|                               |                                     |
| × 7 √ Add                     | Ð                                   |
|                               |                                     |

# 8.1.6 Importation de la structure du bâtiment de l'appli vers SmartAP

- SmartAP peut importer le bâtiment crée dans l'appli.
- Vous pouvez importer un bâtiment ou plusieurs bâtiments à la fois.

#### **Condition préalable**

- L'appli doit se trouver sur le même réseau que SmartAP.
- La structure de bâtiment a été créée dans l'appli.

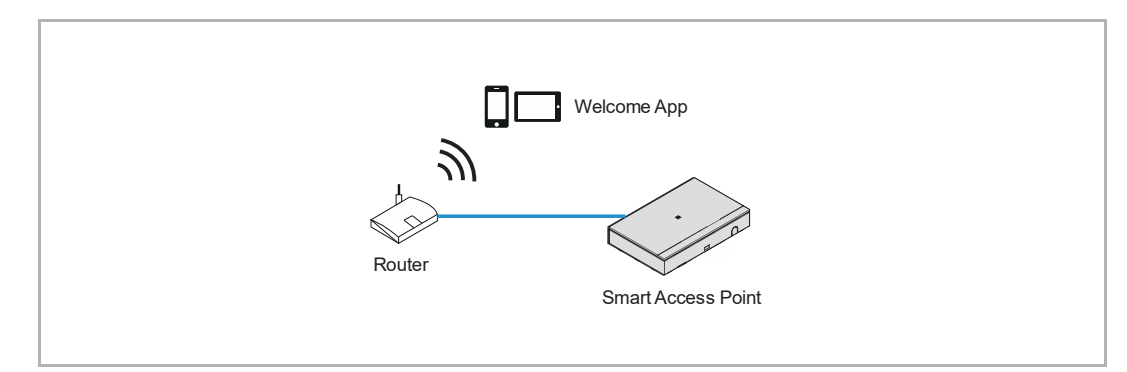

# **Règle d'importation**

La structure de bâtiment sera écrasée selon les règles suivantes :

- A, B, C, D, E, F désigne le numéro du bâtiment.
- B et B+ ont le même numéro de bâtiment.
- + signifie que la structure de bâtiment a changé.

| Appli   | SmartAP avant | SmartAP après    |
|---------|---------------|------------------|
| B+      | A, B, C       | A, B+, C         |
| B+, C+  | A, B, C       | A, B+, C+        |
| D, E, F | A, B, C       | A, B, C, D, E, F |

#### **Processus d'importation**

Veuillez suivre les étapes ci-dessous :

- [1] À l'écran d'accueil de SmartAP, cliquez sur « I ».
- [2] Une fenêtre contextuelle apparaît. Laissez la fenêtre ouverte et ne pas cliquer sur «  $\sqrt{$  ».

| ✓ 20 12 St                                           | os 🔃 📘 🕇                                                                            |                                 | MAIN MENU                                 |                         |                     |                                                                                      |
|------------------------------------------------------|-------------------------------------------------------------------------------------|---------------------------------|-------------------------------------------|-------------------------|---------------------|--------------------------------------------------------------------------------------|
| BUILDING STRUCTURE                                   |                                                                                     | CORMATION<br>Please open yo     | our APP to import the Br                  | uilding Structure       |                     | DOOR ENTITY SYSTEM                                                                   |
| Design a building by<br>creating floors and<br>rooms | Configure the devices of<br>the access control<br>system e.g. Cylinder,<br>repeater | Locating and linking<br>devices | Add and edit users.<br>Greate user groups | Create and edit actions | Create time control | Configurate door entry<br>system devices, e.g.<br>indoor station, outdoor<br>station |
| poplar                                               |                                                                                     |                                 |                                           |                         | Device configura    | ation 🔅 Preferences                                                                  |

[3] À l'écran « Projets » de l'appli, faites glisser le nom du projet donné vers la droite.

[4] Appuyez sur « • ».

[5] Appuyez sur le SmartAP donné dans la liste.

- [6] Saisissez le compte et le mot de passe du SmartAP donné.
- [7] Appuyez sur « OK ».
- [8] Le message « Téléchargement réussi » apparaît en cas de succès. Appuyez sur « OK ».

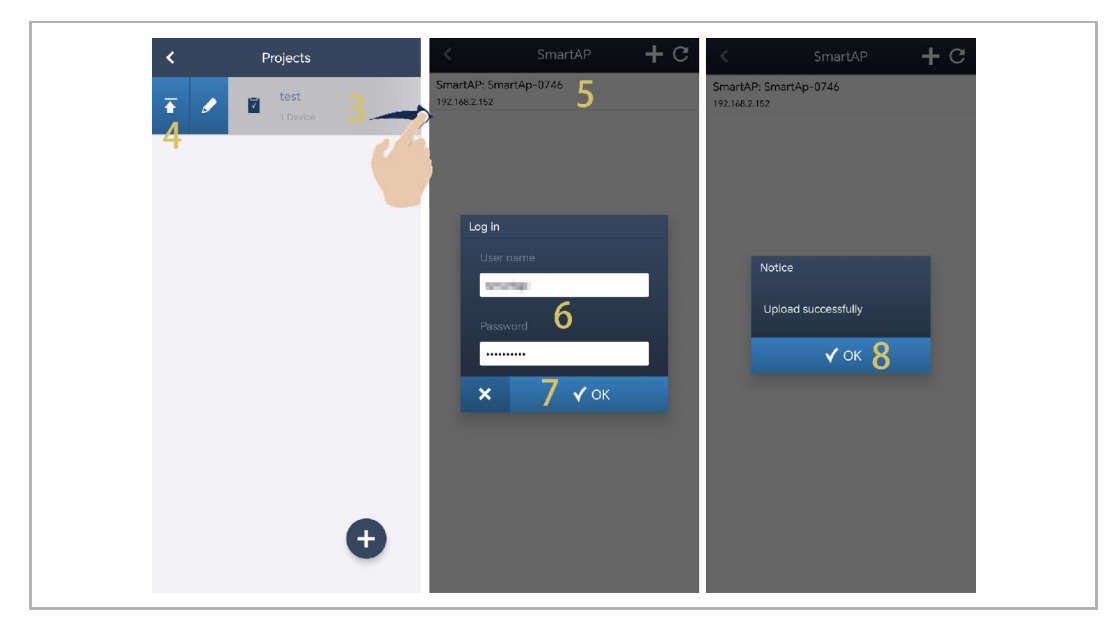

[9] L'écran de configuration de SmartAP affiche le nom du projet.

[10]Cliquez sur «  $\sqrt{}$  ».

[11]Cliquez sur « Confirmer ».

| HOME 👩 🗟                                                                                                    | sos 🕥 🗜         |                               | <                                               | DOOR ENTR  | Y SYSTEM                                                   |            |                                                                                                    |       |
|----------------------------------------------------------------------------------------------------|-----------------|-------------------------------|-------------------------------------------------|------------|------------------------------------------------------------|------------|----------------------------------------------------------------------------------------------------|-------|
| 0                                                                                                    |                 | OUTDOOI                       | R STATIONS                                      |            |                                                            | ADD DEVICE | LIST VIEW                                                                                                    |       |
|                                                                                                    |                 |                               |                                                 |            |                                                            | đ          | Outdoor stations                                                                                                    |       |
| Outdoor stations                                                                                                    |                 |                               |                                                 |            |                                                            |            | Outdoor station 008-01                                                                                                    | >     |
|                                                                                                    |                 |                               |                                                 |            |                                                            |            |                                                                                                    |       |
|                                                                                                    |                 | (8) ■                         | PORT BUILDING ST                                | RUCTURE    |                                                            |            | Outdoor station 008-02                                                                                                    | >     |
| Outdoor station                                                                                                    | Outdoor station | 2nd-OS 008-0101               |                                                 |            |                                                            |            | 2nd-OS 008-0101-02                                                                                                    | >     |
| 000-01                                                                                                    | 008-02          | 02                            | Project n                                       | ame.       | test                                                       |            |                                                                                                    | -     |
| Dublic cree                                                                                                    |                 |                               | ,                                               |            |                                                            |            |                                                                                                    |       |
| Public area                                                                                                    |                 |                               |                                                 |            |                                                            |            | Public area                                                                                                    |       |
| B                                                                                                    |                 |                               | ×                                               |            | 10√                                                        |            | Gate station #01                                                                                                    | >     |
| Gate station #01                                                                                                    |                 |                               |                                                 |            |                                                            |            |                                                                                                    |       |
|                                                                                                    |                 |                               |                                                 |            |                                                            |            |                                                                                                    |       |
|                                                                                                    |                 |                               |                                                 |            |                                                            |            |                                                                                                    |       |
|                                                                                                    | Outdoor statio  | n Indoor station              | O<br>IP actuator                                | Guard unit | Elevator                                                   |            |                                                                                                    |       |
|                                                                                                    |                 |                               |                                                 | Guaro unit |                                                            |            |                                                                                                    |       |
|                                                                                                    |                 | _                             |                                                 | Guard unit | controller                                                 |            |                                                                                                    |       |
|                                                                                                    |                 |                               |                                                 |            | controller                                                 |            |                                                                                                    |       |
| номе 👩 🗟                                                                                                    | sos 👔 💂         |                               | <                                               | DOOR ENTR  | controller<br>Y SYSTEM                                     |            | I <u></u>                                                                                                    |       |
| HOME 🗊 🗟                                                                                                    | sos 👔 📘         | OUTDOOI                       | <                                               | DOOR ENTR  | controller<br>Y SYSTEM                                     | ADD DEVICE | LIST VIEW                                                                                                    |       |
| HOME 🞯 🗟                                                                                                    | sos 👔 🗍         | OUTDOOL                       | <                                               | DOOR ENTR  | Controller<br>Y SYSTEM                                     |            | LIST VIEW<br>Outdoor stations                                                                                                    |       |
| HOME 🗿 🖓<br>O<br>Ouldoor stations                                                                                                    | SOS 主           | ουτοο                         | <                                               | DOOR ENTR  | controller<br>Y SYSTEM                                     |            | LIST VIEW<br>Outdoor stations<br>Outdoor station 008-01                                                                                    |       |
| HOME 🕢 😒                                                                                                    | sos 🖻 🕽         | ОЛТРОСОГ                      | <<br>R STATIONS                                 | DOOR ENTR  | controller<br>Y SYSTEM                                     | ADD DEVICE | LIST VIEW<br>Outdoor stations<br>Outdoor station 008-01<br>Outdoor station 008-02                                                          | >     |
| HOME 🕜 😼<br>Outdoor stations                                                                                                    | 505             | ОЛТРОСИ                       | R STATIONS                                      | DOOR ENTR  | controller<br>Y SYSTEM                                     | ADD DEVICE | LIST VIEW<br>Outdoor stations<br>Outdoor station 008-01<br>Outdoor station 008-02                                                          | >     |
| HOME @ 🔁                                                                                                    | SOS             | OUTDOOR<br>2nd OS G INFORM    | < R STATIONS                                    | DOOR ENTR  | controller<br>Y SYSTEM                                     | ADD DEVICE | LIST VIEW<br>Outdoor stations<br>Outdoor station 008-01<br>Outdoor station 008-02<br>2nd OS 008-0101-02                                    | >     |
| HOME 😨 <table-cell><br/>Outdoor stations<br/>Outdoor station<br/>Outdoor station<br/>Outdoor station</table-cell>                                                                                                    | SOS             | OUTDOOI<br>B<br>2rd Os 0<br>0 | R STATIONS<br>ATTON<br>It will overwr           | DOOR ENTR  | controller Y SYSTEM                                        | ADD DEVICE | LIST VIEW<br>Outdoor stations<br>Outdoor station 008-01<br>Outdoor station 008-02<br>2nd-OS 008-0101-02                                    | >     |
| HOME 😨 🗟<br>Outdoor stations<br>Outdoor station<br>Outdoor station<br>Outdoor station<br>Public area                                                                                                    | SOS             |                               | R STATIONS<br>ATION<br>It will overwr           | DOOR ENTR  | controller Y SYSTEM                                        | ADD DEVICE | LIST VIEW<br>Outdoor stations<br>Outdoor station 008-01<br>Outdoor station 008-02<br>2nd-OS 008-0101-02<br>Public area                     | > > > |
| HOME 😨 <table-cell><br/>Outdoor stations</table-cell>                                                                                                    | SOS             |                               | R STATIONS<br>ATION<br>It will overwr<br>X      | DOOR ENTR  | controller Y SYSTEM                                        | ADD DEVICE | LIST VIEW<br>Outdoor stations<br>Outdoor station 008-01<br>Outdoor station 008-02<br>2nd-OS 008-0101-02<br>Public area<br>Gate station #01 | > > > |
| HOME 2 Reserved to the second second | SOS             |                               | R STATIONS                                      | DOOR ENTR  | controller Y SYSTEM                                        | ADD DEVICE | LIST VIEW<br>Outdoor stations<br>Outdoor station 008-01<br>Outdoor station 008-02<br>2nd-OS 008-0101-02<br>Public area<br>Gate station #01 | > > > |
| HOME 2 Reserved to the second second | Sos             |                               | TION                                            | DOOR ENTR  | controller  Y SYSTEM  ings. Would like to continu  Confirm | ADD DEVICE | LIST VIEW Outdoor stations Outdoor station 008-01 Outdoor station 008-02 2nd OS 008-0101-02 Public area Gate station #01                   | > > > |
| HOME 2 Reserved to the second second | Sos             |                               | <<br>R STATIONS<br>ATION<br>It will overwr<br>X | DOOR ENTR  | controller  Y SYSTEM  ings. Would like to continu  Confirm | ADD DEVICE | LIST VIEW Outdoor stations Outdoor station 008-01 Outdoor station 008-02 2nd OS 008-0101-02 Public area Gate station #01                   | >     |
| HOME 2 Reserved to the second second | SOS IN I        |                               | TION<br>TION<br>ATION<br>It will overwr<br>X    | DOOR ENTR  | controller  Y SYSTEM  ings. Would like to continu  Confirm | ADD DEVICE | LIST VIEW<br>Outdoor stations<br>Outdoor station 008-01<br>Outdoor station 008-02<br>2nd OS 008-0101-02<br>Public area<br>Gate station #01 | >     |

[12]Le résultat de l'importation s'affiche.

[13]Cliquez sur «  $\checkmark$  » pour terminer l'importation.

| Outdoor stations     Outdoor stations       Outdoor station     Outdoor station 008-01       Outdoor station     Outdoor station 008-01       Outdoor station     Outdoor station 008-02       Outdoor station     Outdoor station 008-02       Outdoor station     Outdoor station 008-02       Outdoor station     Outdoor station 008-02       Outdoor station     Outdoor station 008-02       Outdoor station     Outdoor station 008-02                                                                                                    |  |
|----------------------------------------------------------------------------------------------------|--|
| Outdoor station     Outdoor station 008-01       Outdoor station     Outdoor station 008-01       Outdoor station     Outdoor station 008-02       Outdoor station     Outdoor station 008-02       1 2 1 success, 0 failures     Outdoor station 008-02                                                                                                    |  |
| Image: Condition station 008-02         Image: Condition station 008-02         Image: Condition 008-02         Image: Condition 008-02 <t< td=""><td></td></t<>                                                                                                    |  |
| Outdoor station Outdoor station 2nd OS 0 D06 01 006 02 0 OUtdoor station 2nd OS 0 OUtdoor station 2nd OS 0 OUtdoor statio |  |
| 1 2 1 success, 0 failures                                                                                                    |  |
|                                                                                                    |  |
| blic area 13 🗸 Public area                                                                                                    |  |
| Gate station #01                                                                                                    |  |
| late station #01                                                                                                    |  |
|                                                                                                    |  |

# 8.2 Configuration système

# 8.2.1 Accès à l'écran « Réglages »

Sur le tableau, appuyez sur « 😳 » pour ouvrir l'écran « Réglages ».

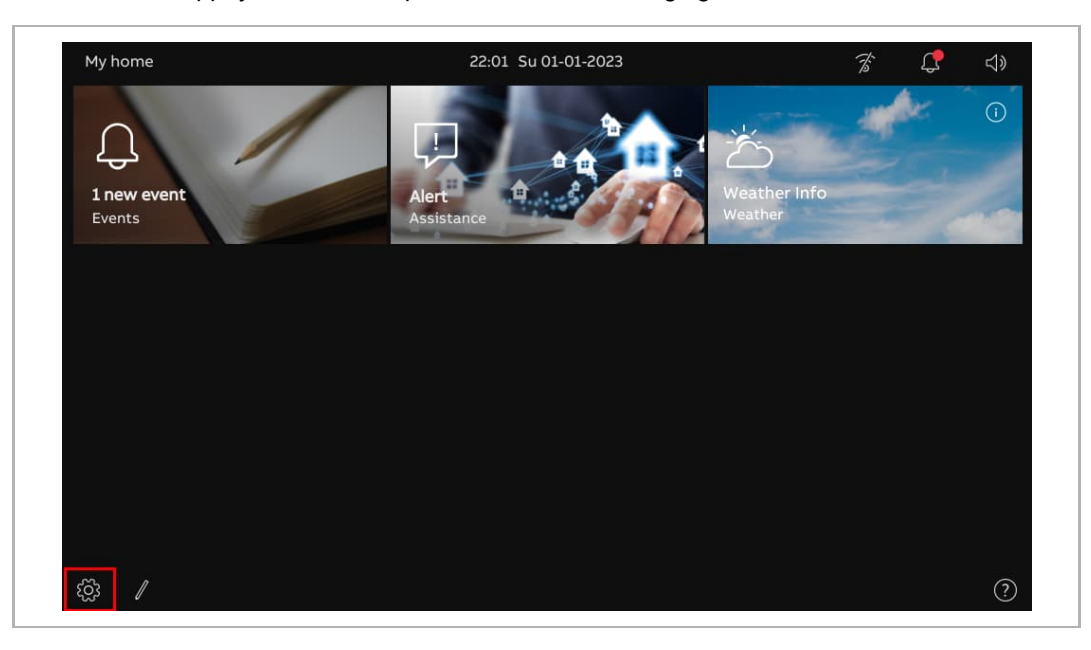

# 8.2.2 Paramètres d'affichage

1. Ouverture de l'écran « Affichage »

À l'écran « Réglages », appuyez sur « Affichage » pour ouvrir l'écran donné.

| imes Settings         | 22:01 Su 01-01-2023            | Ť | ¢ | <b>⊲</b> » |
|-----------------------|--------------------------------|---|---|------------|
|                       | SETTINGS SCREENSAVER           |   |   |            |
| ↓) Sound              | Activate display cleaning mode |   |   |            |
| Retwork connections   | Brightness                     |   |   |            |
| ංක Time and date      | •                              |   |   |            |
| ∞ Access management   |                                |   |   |            |
| ጺ User settings       | Display mode                   |   |   |            |
| 。」 Video Surveillance | Dark theme                     |   |   |            |
| 0 Intercom list       | _                              |   |   |            |
| Program button        |                                |   |   |            |
| ည် Advanced settings  |                                |   |   |            |
| C Software update     |                                |   |   |            |

2. Réglage de la luminosité

- [1] À l'écran « Affichage », appuyez sur « Réglages ».
- [2] Accédez à la section « Luminosité », faites glisser la barre de défilement pour régler la luminosité.

| X Settings                   | 22:01 Su 01-01-2023 🕱 💭 ⊲୬     |
|------------------------------|--------------------------------|
| Oisplay                      | SETTINGS SCREENSAVER           |
|                              | Activate display cleaning mode |
| ∂ Network connections        | 2 Brightness                   |
| © <sub>∭</sub> Time and date |                                |
| ≪⊙ Access management         |                                |
| ႔ User settings              | Display mode                   |
| 。」と Video Surveillance       | Dark theme                     |
| 0 Intercom list              |                                |
| Program button               |                                |
| ည် Advanced settings         |                                |
| C Software update            |                                |

3. Configuration du « Mode d'affichage »

Veuillez suivre les étapes ci-dessous :

- [1] À l'écran « Affichage », appuyez sur « Réglages ».
- [2] Dans la section « Mode d'affichage », sélectionnez le mode d'affichage dans la liste déroulante. Il peut être réglé sur « Thème sombre » (par défaut) ou « Thème clair ».

| X Settings                   | 22:01 Su 01-01-2023            | \$° ( <b>,</b> | d» |
|------------------------------|--------------------------------|----------------|----|
| Oisplay                      | SETTINGS SCREENSAVER           |                |    |
| ද්) Sound                    | Activate display cleaning mode |                |    |
| Network connections          | Brightness                     |                |    |
| ⁰ <sub>∭</sub> Time and date | _ * *                          |                |    |
| <i>≂</i> ⊙ Access management |                                |                |    |
| ႔ User settings              | Display mode                   |                |    |
| 🕁 Video Surveillance         | Dark theme 2                   |                |    |
| 0 Intercom list              |                                |                |    |
| Program button               |                                |                |    |
| र्ह्यु Advanced settings     |                                |                |    |
| ○ Software update            |                                |                |    |

Si le mode d'affichage est réglé sur « Thème clair », l'interface apparaît comme suit :

| imes Settings               | 22:03 Su 01-01-2023              | Ť  | С <b>р</b> |  |
|-----------------------------|----------------------------------|----|------------|--|
| <ul> <li>Display</li> </ul> | SETTINGS SCREENSAVER             |    |            |  |
| ්ු) Sound                   | 🐁 Activate display cleaning mode |    |            |  |
| Network connections         | Brightness                       |    |            |  |
| © Time and date             | O                                | ÷. |            |  |
| ∝⊙ Access management        |                                  |    |            |  |
| 入 User settings             | Display mode                     |    |            |  |
| 。                           | Light theme                      |    |            |  |
| 0 Intercom list             |                                  |    |            |  |
| Program button              |                                  |    |            |  |
| र्ह्रे Advanced settings    |                                  |    |            |  |
| ○ Software update           |                                  |    |            |  |

4. Configuration de l'économiseur d'écran

- [1] À l'écran « Affichage », appuyez sur « Économiseur d'écran ».
- [2] Accédez à la section « Mode », sélectionnez le mode économiseur d'écran dans la liste déroulante. Il peut être réglé sur « Images par défaut », « Horloge » (par défaut) ou sur « Météo sur Internet ».
- Si l'option « Images par défaut » est sélectionnée, 3 images intégrées se succèdent en boucle selon le réglage « Intervalle des diapositives » (par défaut : 10 secondes).
- Si l'option « Horloge » est sélectionnée, une horloge affiche l'heure actuelle à un emplacement aléatoire de l'écran.
- Si l'option « Météo sur Internet » est sélectionnée, les données météo apparaissent à un emplacement aléatoire de l'écran. Cette option n'est disponible que si les données météo s'affichent normalement.
- [3] Accédez à la section « Démarrer l'économiseur d'écran au bout de » et réglez l'heure de démarrage (par défaut : 20 secondes). L'économiseur d'écran démarrera si aucune opération n'a lieu pendant le délai défini.
- [4] Accédez à la section « Désactiver l'affichage après », réglez la durée d'arrêt de l'affichage (par défaut : 2 minutes). L'écran du panneau s'éteint si aucune opération n'a lieu pendant le délai défini.

| X Settings                   | 22:03 Su 01-01-2023             | <b>⊴</b> » |
|------------------------------|---------------------------------|------------|
| ① Display                    | settings screensaver            |            |
| <b>ქ</b> ෳ Sound             | Screen saver mode 2             |            |
| Network connections          | Screen saver<br>Deafault images |            |
| © <sub>∭</sub> Time and date | Silde Interval                  |            |
| 📼 Access management          | 10 seconas                      |            |
| ्री User settings            | Start screen saver after 3      |            |
| 🕁 Video Surveillance         | Delay in seconds<br>20 seconds  |            |
| 0 Intercom list              |                                 |            |
| Program button               | Turn display off after          |            |
| १ठ्रि Advanced settings      | 2 min                           |            |
| C, Software update           |                                 |            |

# 8.2.3 Réglages de son

1. Accès à l'écran« Son »

À l'écran « Réglages », appuyez sur « Son » pour ouvrir l'écran correspondant.

| $\times$ Settings       | 23:39 Su 01-01-2023    |                        | F 4 | ⊲» |
|-------------------------|------------------------|------------------------|-----|----|
| O Display               |                        |                        |     |    |
| ⊲)» Sound               | Ringtone volume        |                        |     |    |
| 💮 Network connections   |                        | <)                     |     |    |
| ංක Time and date        | Repeat ringtone        |                        |     |    |
|                         | –<br>Outdoor Station   | Doorbell ringtone      |     |    |
| ့  User settings        | Ringtone 1             | Ringtone<br>Ringtone 2 | ~   |    |
| لي Video Surveillance   | <br>Intercom           | Guard unit             |     |    |
| 0 Intercom list         | Ringtone X             | Ringtone<br>Ringtone 4 | ×.  |    |
| Program button          | Click sound            |                        |     |    |
| १ठ्ठि Advanced settings | - Activate click sound |                        |     |    |
| C Software update       |                        |                        |     |    |

2. Réglage du volume de la mélodie de sonnerie

Veuillez suivre les étapes ci-dessous :

[1] À l'écran « Son », accédez à la section « Volume de mélodie de sonnerie, faites glisser la barre de défilement pour régler le volume de la mélodie de sonnerie.

| X Settings                   | 23:39 Su 01-01-2023    |                        | (Fis | Ç  | d» |
|------------------------------|------------------------|------------------------|------|----|----|
| O Display                    | 1                      |                        |      |    |    |
| ්ු) Sound                    | Ringtone volume        |                        |      |    |    |
| Retwork connections          |                        | ۲»                     |      |    |    |
| ම <sub>ා</sub> Time and date |                        |                        |      |    |    |
| ≂⊙ Access management         | <br>Outdoor Station    | Doorbell ringtone      |      |    |    |
| ्र User settings             | Ringtone 1             | Ringtone<br>Ringtone 2 |      | ~  |    |
| 🕁 Video Surveillance         | —<br>Intercom          | Guard unit             |      |    |    |
| Q Intercom list              | Ringtone Ringtone 3    | Ringtone 4             |      | ×. |    |
| Program button               | Click sound            |                        |      |    |    |
| हिंट्रे Advanced settings    | - Activate click sound |                        |      |    |    |
| C Software update            | -                      |                        |      |    |    |

3. Configuration de la répétition de la sonnerie

Veuillez suivre les étapes ci-dessous :

- [1] À l'écran « Son », cochez/décochez la case pour activer/désactiver la fonction.
- Active (par défaut) = sonnerie répétée toutes les 30 secondes
- Désactivée = sonnerie une seule fois

| X Settings                   | 23:39 Su 01-01-2023  | ま                      | <b>₽</b> 4 |
|------------------------------|----------------------|------------------------|------------|
| O Display                    |                      |                        |            |
| ්රා Sound                    | Ringtone volume      |                        |            |
| 🛜 Network connections        |                      | ———                    |            |
| ං <sub>ස</sub> Time and date | Repeat ringtone      |                        |            |
| <i>≂</i> ⊙ Access management | Outdoor Station      | Doorbell ringtone      |            |
| ႔ User settings              | Ringtone Xingtone 1  | Ringtone<br>Ringtone 2 | ~          |
| 占 Video Surveillance         | <br>Intercom         | Guard unit             |            |
| Q Intercom list              | Ringtone X           | Ringtone<br>Ringtone 4 | <b>~</b> 1 |
| Program button               | Click sound          |                        |            |
| နဂ္ဂြို Advanced settings    | Activate click sound |                        |            |
| 🔿 Software update            |                      |                        |            |

4. Identification des appareils d'appel entrant selon les sonneries

Veuillez suivre les étapes ci-dessous :

[1] À l'écran « Son », sélectionnez la sonnerie (4 sonneries intégrées) dans la liste déroulante. Le panneau fera retentir la sonnerie donnée au cours d'un appel entrant pour indiquer le type d'appareil.

| $\times$ Settings    | 23:39 Su 01-01-2023  |                   | F 🗘 | d»  |
|----------------------|----------------------|-------------------|-----|-----|
| O Display            | _[                   |                   |     |     |
| ්)) Sound            | Ringtone volume      | 43                |     |     |
| Retwork connections  | Repeat ringtone      | ĘĮ y              |     |     |
| ංක Time and date     |                      |                   |     |     |
| ⇔ Access management  | Outdoor Station      | Doorbell ringtone |     | 1   |
| ्र User settings     | Ringtone 1           | Ringtone 2        | ~   |     |
| 🕁 Video Surveillance | <br>Intercom         | Guard unit        |     | i i |
| 0 Intercom list      | Ringtone 3           | Ringtone 4        | ~   |     |
| Program button       | Click sound          |                   |     |     |
| ည် Advanced settings | Activate click sound |                   |     |     |
| C Software update    |                      |                   |     |     |

5. Configuration du « Son de clic »

- À l'écran « Son », accédez à la section « Son de clic » puis cochez/décochez la case pour activer/désactiver la fonction.
- Active (par défaut) = émet un son en cas de contact avec l'écran.
- Désactivée = coupe le son en cas de contact avec l'écran.

| $\times$ Settings            | 23:39 Su 01-01-2023  | F                 | <b>₽</b> <> |
|------------------------------|----------------------|-------------------|-------------|
| Oisplay                      | _                    |                   |             |
| ්තා Sound                    | Ringtone volume      |                   |             |
| Network connections          |                      |                   |             |
| ම <sub>ා</sub> Time and date |                      |                   |             |
| ⇔ Access management          | Outdoor Station      | Doorbell ringtone |             |
| ्रि User settings            | Ringtone Ringtone 1  | Ringtone 2        | ~           |
| 🕁 Video Surveillance         | <br>Intercom         | Guard unit        |             |
| Untercom list                | Ringtone Ringtone 3  | Ringtone 4        | ~           |
| Program button               | Click sound          |                   |             |
| နတ္တိ} Advanced settings     | Activate click sound |                   |             |
| C. Software update           |                      |                   |             |

### 8.2.4 Paramètres réseau

1. Accès à l'écran « Connexions réseau »

À l'écran « Réglages », appuyez sur « Connexions réseau » pour ouvrir l'écran donné.

| imes Settings                | 00:02 Mo 02-01-2023                    | Ť | ¢ | ¢≫ |
|------------------------------|----------------------------------------|---|---|----|
| ● Display                    | NETWORK WELCOME APP MYBUILDINGS PORTAL |   |   |    |
| ද්ා) Sound                   | Homeport<br>WIFI 📈 Activate WiFi       |   |   |    |
| Setwork connections          |                                        |   |   |    |
| © <sub>∭</sub> Time and date | Connect manually                       |   |   |    |
| ≂⊙ Access management         |                                        |   |   |    |
| ႔ User settings              | Available networks                     |   |   |    |
| 。                            | (0                                     |   |   |    |
| 0, Intercom list             | ê<br>                                  |   |   |    |
| Program button               | <u> </u>                               |   |   |    |
| हिंदु Advanced settings      | 0                                      |   |   |    |
| C Software update            |                                        |   |   |    |

2. Connexion WiFi

- [1] À l'écran « Connexions réseau », appuyez sur « Réseau ».
- [2] Cochez la case pour activer la fonction WIFI.
- [3] Sélectionnez le réseau WIFI dans la liste ou appuyez sur « Connexion manuelle » pour entrer manuellement le nom du réseau WIFI (au cas où le réseau WIFI n'est pas dans la liste).
- [4] Saisissez le mot de passe WIFI.
- [5] L'option « DHCP » est activée par défaut. Vous pouvez décocher la case et saisir manuellement l'adresse IP.
- [6] Appuyez sur « Connecter ».

|                                                                                                    | . 1 00:02 Mo 02-01-2023                | <i>≩</i> ⊈ ⊲»      |
|----------------------------------------------------------------------------------------------------|----------------------------------------|--------------------|
| Oisplay                                                                                                    | NETWORK WELCOME APP MYBUILDINGS PORTAL |                    |
| ත්) Sound                                                                                                    | Homeport 2 🗸 Activate WiFi             |                    |
| Network connections                                                                                                    |                                        |                    |
| ⁰ <sub>∭</sub> Time and date                                                                                                    | Connect manually                       |                    |
| <i>⇔</i> Access management                                                                                                    |                                        |                    |
| ႙ User settings                                                                                                    | Available networks                     |                    |
| 。占 Video Surveillance                                                                                                    |                                        |                    |
| 0, Intercom list                                                                                                    |                                        |                    |
| Program button                                                                                                    |                                        |                    |
| र्ह्यु Advanced settings                                                                                                    |                                        |                    |
| C. Software undate                                                                                                    |                                        |                    |
| - ) Sonware update                                                                                                    |                                        |                    |
| X Settings                                                                                                    | 01:48 Mo 02-01-2023                    | <i>₮ ₵</i> ⊲»      |
| Settings     Display     Connect to                                                                                                    | 01:48 Mo 02-01-2023                    | % <b>₽</b> ⊲»      |
| <ul> <li>✓ Settings</li> <li>③ Display</li> <li>③ Sound</li> <li>⑦ Connect to</li> </ul>                                                                                                    | 01:48 Mo 02-01-2023                    | % <b>₽</b> ⊲»<br>× |
| <ul> <li>⇒ Settings</li> <li>         Oisplay</li></ul>                                                                                                    | 01:48 Mo 02-01-2023                    | ͡ ☎ 🗘 📣<br>×       |
| <ul> <li>Settings</li> <li>         Settings     </li> <li>         Sound         Sound         Enter password         Password         Password         Q         Time an         4         </li> </ul>                                                                                                    | 01:48 Mo 02-01-2023                    | ∦ C                |
| <ul> <li>&gt; Settings</li> <li>         Settings     </li> <li>         Sound         Sound         Enter password         Password         Password         4         Connect to         Connect to</li></ul> | 01:48 Mo 02-01-2023                    |                    |
| <ul> <li>⇒ Settings</li> <li>         Settings     </li> <li>         Sound         Sound         Sound         Enter password         Password         Password         Q         Time an         Access         Access         Q         User set         IP address     </li> </ul>                                                                                                    | 01:48 Mo 02-01-2023                    | % ₽ 4              |
| <ul> <li>⇒ Settings</li> <li>         Display</li></ul>                                                                                                    | 01:48 Mo 02-01-2023                    |                    |
| <ul> <li>Settings</li> <li>Display</li> <li>Sound</li> <li>Network</li> <li>Time an</li> <li>Access</li> <li>Video St</li> <li>Video St</li> <li>Default gateway</li> <li>Intercor</li> </ul>                                                                                                    | 01:48 Mo 02-01-2023                    |                    |
| <ul> <li>Settings</li> <li>Display</li> <li>Connect to</li> <li>Sound</li> <li>Connect to</li> <li>Enter password</li> <li>Password</li> <li>Password</li> <li>Password</li> <li>Password</li> <li>Password</li> <li>Password</li> <li>Password</li> <li>DHCP</li> <li>DHCP</li> <li>DHCP</li> <li>Underss</li> <li>Video St</li> <li>Default gateway</li> <li>Intercor</li> <li>Program</li> </ul>                                                                                                    | 01:48 Mo 02-01-2023                    |                    |

[7] Le message « Connecté » s'affiche en cas de succès.

| X Settings                   | 01:49 Mo 02-01-2023                    | ି 🗘       | d)) |
|------------------------------|----------------------------------------|-----------|-----|
| ● Display                    | NETWORK WELCOME APP MYBUILDINGS PORTAL |           |     |
| ද්) Sound                    | Homeport 📈 Activate WiFi               |           |     |
| Setwork connections          |                                        |           |     |
| © <sub>∭</sub> Time and date | Connect manually                       |           |     |
| ≂⊙ Access management         |                                        |           |     |
| ्री User settings            | My networks                            | Connected |     |
| 。                            |                                        |           |     |
| 0. Intercom list             | Available networks                     |           |     |
| Program button               | •<br>•                                 |           |     |
| ကြို့ Advanced settings      | •                                      |           |     |
| C. Software update           |                                        |           |     |

# 8.2.5 Paramètres MyBuildings

Il existe deux moyens de configurer MyBuildings.

1. Accès manuel au portail myBuildings

- [1] À l'écran « Connexions réseau », appuyez sur « Portail myBuildings ».
- [2] Appuyez sur « Connexion ».
- [3] Saisissez le compte, le mot de passe et l'alias.
- [4] Appuyez sur « Connexion ».

|                                                                                                    | 15:54 Mo 11-09-2023                 | ି 🗘 🖓 |
|----------------------------------------------------------------------------------------------------|-------------------------------------|-------|
| O Display                                                                                                    | NETWORK WELCOME APP MYBUILDINGS POR | TAL   |
| ්) Sound                                                                                                    | i Not logged in                     |       |
|                                                                                                    |                                     |       |
| ିଆ Time and date                                                                                                    | Login to myBuildings portal:        |       |
| ≂⊙ Access management                                                                                                    |                                     |       |
| ጺ User settings                                                                                                    |                                     |       |
| 。占 Video Surveillance                                                                                                    |                                     |       |
| 0 Intercom list                                                                                                    |                                     |       |
| Program button                                                                                                    |                                     |       |
| දිරි Advanced settings                                                                                                    |                                     |       |
| 了 Software update                                                                                                    |                                     |       |
| X Settings                                                                                                    | 15:58 Mo 11-09-2023                 | ି 🗘 🗘 |
| Display     Display     Display     Display     Display     Login                                                                                                    | tal                                 | ×     |
| Setwork                                                                                                    |                                     |       |
| Time an     Login to myBuildings provide the second second s | ortal:                              |       |
| access jackycheng003 3                                                                                                    | rassrum 4                           |       |
| 入 User set Identify this panel as:                                                                                                    |                                     |       |
| Video St IP Touch Lite 7                                                                                                    |                                     |       |
| Q Intercor                                                                                                    |                                     |       |
|                                                                                                    | 4                                   |       |
| Program                                                                                                    | 4                                   |       |
| ြ Program<br>ထြိုး Advanceu ခင်းကျမှာ                                                                                                    | 4                                   |       |

- [5] Le nom du compte s'affiche en cas de succès.
- [6] La sélection de l'option « Déconnexion » entraîne la déconnexion du portail MyBuildings.

| imes Settings                | 15:58 Mo 11-09-2023                            | ((o | ¢ | ¢ |
|------------------------------|------------------------------------------------|-----|---|---|
|                              | NETWORK WELCOME APP MYBUILDINGS PORTAL         |     |   |   |
| ද්) Sound                    | ① Logged in as: jackycheng003 5                |     |   |   |
| Network connections          | Device ID 3409086f-130c-41ff-a420-43574f08cf7e |     |   |   |
| ⁰ <sub>∭</sub> Time and date | Expiration Date 2023.09.11 - 2025.09.11        |     |   |   |
| ≂⊙ Access management         |                                                |     |   |   |
| ႔ User settings              | Disconnect from myBuildings portal:            |     |   |   |
| 🕁 Video Surveillance         | × Log out 6                                    |     |   |   |
| 0 Intercom list              |                                                |     |   |   |
| Program button               |                                                |     |   |   |
| နုတ္တိန Advanced settings    |                                                |     |   |   |
| C Software update            |                                                |     |   |   |

2. Accès au portail MyBuildings avec l'appli

#### **Condition préalable**

- Vous êtes connecté à l'appli avec le compte MyBuildings indiqué.
- L'appli et le panneau doivent se trouver sur le même réseau.

- [1] À l'écran « Connexions réseau », appuyez sur « Appli Welcome ».
- [2] Appuyez sur « + ».
- [3] Une fenêtre contextuelle apparaît. Laissez la fenêtre ouverte et ne pas cliquer sur « x ».

| imes Settings                                                                                                    | 01:4       | 49 Mo 02-01-2023 |                    | ((0 | ¢ | <b>⊲</b> » |
|----------------------------------------------------------------------------------------------------|------------|------------------|--------------------|-----|---|------------|
| O Display                                                                                                    | NETWORK    |                  | MYBUILDINGS PORTAL |     |   |            |
| ද්) Sound                                                                                                    |            | 1                |                    |     |   | ļ          |
| $\widehat{\widehat{\mathfrak{g}}}$ Network connections                                                                                                    |            |                  |                    |     |   |            |
| ් Time and date                                                                                                    |            |                  |                    |     |   |            |
| 📼 Access management                                                                                                    |            |                  |                    |     |   |            |
| റ User settings                                                                                                    |            |                  |                    |     |   |            |
| 。                                                                                                    |            |                  |                    |     |   |            |
| Q Intercom list                                                                                                    |            |                  |                    |     |   | ļ          |
| Program button                                                                                                    |            | 🔔 ງ              |                    |     |   | ļ          |
| နတ္တြဲ Advanced settings                                                                                                    |            |                  |                    |     |   | ļ          |
| 了 Software update                                                                                                    |            |                  |                    |     |   |            |
| X Settings                                                                                                    | 16:3       | 30 Mo 11-09-2023 |                    |     | Ç | \$         |
| O Display     S     Pairing up via QR                                                                                                    | code       |                  |                    | ×   |   |            |
| ් Sound                                                                                                    |            |                  | ~                  |     |   |            |
| Image: Second second second |            | -                | 3                  |     |   |            |
| © <sub>∭</sub> Time an                                                                                                    |            |                  |                    |     |   |            |
| ← Access                                                                                                    |            |                  |                    |     |   |            |
| کر User set<br>w                                                                                                    | elcome App | →<br>Netroit     |                    |     |   |            |
| J Video Si                                                                                                    |            |                  |                    |     |   |            |
|                                                                                                    |            |                  |                    |     |   |            |
| Program                                                                                                    |            |                  |                    |     |   |            |
| دمع Advanceu secunys                                                                                                    |            |                  |                    |     |   |            |
| ( 🗂 Software update                                                                                                    |            |                  |                    |     |   |            |

- [4] À l'écran d'accueil de l'appli, appuyez sur « 💟 ».
- [5] Appuyez sur « Appairer des appareils ».
- [6] Appuyez sur « IP Passerelle/Panneau tactile ». Appuyez sur « 🛨 ».
- [7] Appuyez sur « IP Touch Lite 7 ».
- [8] Appuyez sur « Démarrer le balayage ».

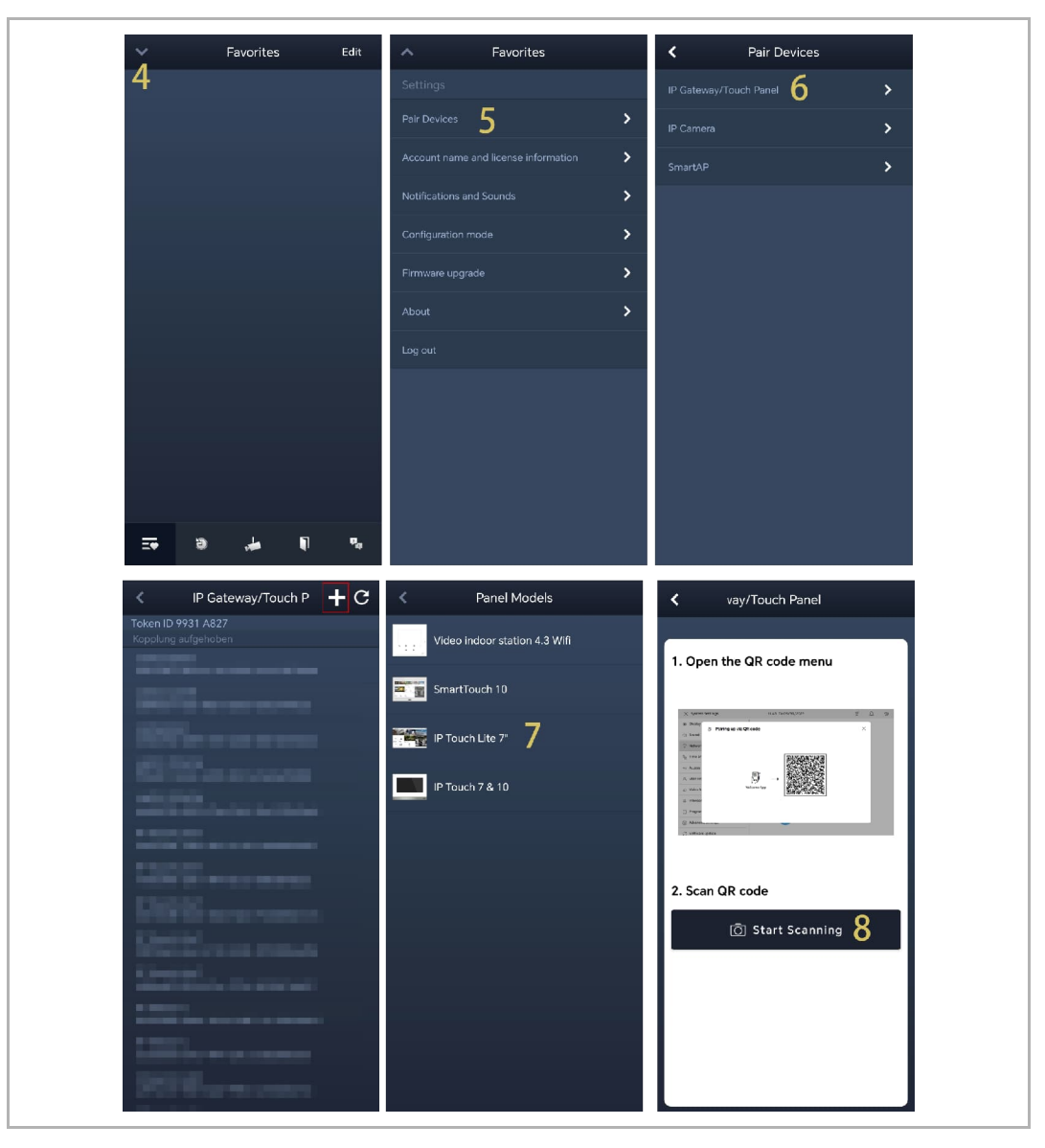

- [9] Appuyez sur « OK » pour permettre à l'appli d'utiliser la caméra.
- [10]Appuyez sur « Ajouter le panneau au portail MyBuildings » pour synchroniser le compte MyBuildings de l'appli avec le panneau.
- [11]Tout en ajoutant le portail MyBuildings, l'appli appaire le panneau.
- [12]À l'écran du panneau, cochez les cases données pour octroyer les droits à l'appli.

[13]À l'écran du panneau, appuyez sur « OK ».

[14]À l'écran de l'appli, appuyez sur « Quitter le paramètre ».

| IP Gateway/Touch P                                                                                                    | < IP Gateway/Tou                                                                                                    | < IP Gateway/Touch P                                                                                                    |
|----------------------------------------------------------------------------------------------------|----------------------------------------------------------------------------------------------------|----------------------------------------------------------------------------------------------------|
| <ul> <li>1. Open the QR code menu</li> <li>Image: State State Sta</li></ul> | Add panel to MyBuildings portal<br>MyBuildings User name: jackycheng003<br>Prendy name<br>IP Touch Lite 7<br>Add panel to MyBuildings portal<br>10 | Pairing WiFi indoor station<br><ul> <li>Send pairing request</li> <li>Waiting for pairing result</li> <li>Congratulations, the pairing is complete!</li> </ul> 14 Exit Setting |
| × Settings                                                                                                    | 15:21 Mo 11-09-2023                                                                                                    | ্টি 🗘 এ৯                                                                                                    |
| ① Display                                                                                                    | NETWORK WELCOME APP MYB                                                                                                    | JILDINGS PORTAL                                                                                                    |
| ද්ා Sound                                                                                                    |                                                                                                    | (i) 688f7211-a14a-47b5-                                                                                                    |
| 💮 Network connections                                                                                                    | Jacky honor                                                                                                    | a6ca-89ecbd49a829                                                                                                    |
| ି Time and date                                                                                                    |                                                                                                    | Rights                                                                                                    |
| ⇔ Access management                                                                                                    |                                                                                                    | Surveillance call                                                                                                    |
| ႔ User settings                                                                                                    |                                                                                                    |                                                                                                    |
| 🕁 Video Surveillance                                                                                                    |                                                                                                    | 🔽 Turn on the light 12                                                                                                    |
| 0 Intercom list                                                                                                    |                                                                                                    | Access history                                                                                                    |
| Program button                                                                                                    |                                                                                                    | Delete history                                                                                                    |
| ဥတ္ဌိဒ္ Advanced settings                                                                                                    |                                                                                                    | <u>∽</u> к 13                                                                                                    |
| C) Software update                                                                                                    |                                                                                                    |                                                                                                    |

Les données météorologiques s'affichent sur le tableau après la connexion du panneau au portail MyBuildings.

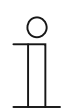

#### Remarque

Il convient aussi de définir la latitude et la longitude afin d'obtenir les données météorologiques adéquates. Pour en savoir plus, voir chapitre 8.2.6 « Réglages de l'heure et de la date » à la page 61.

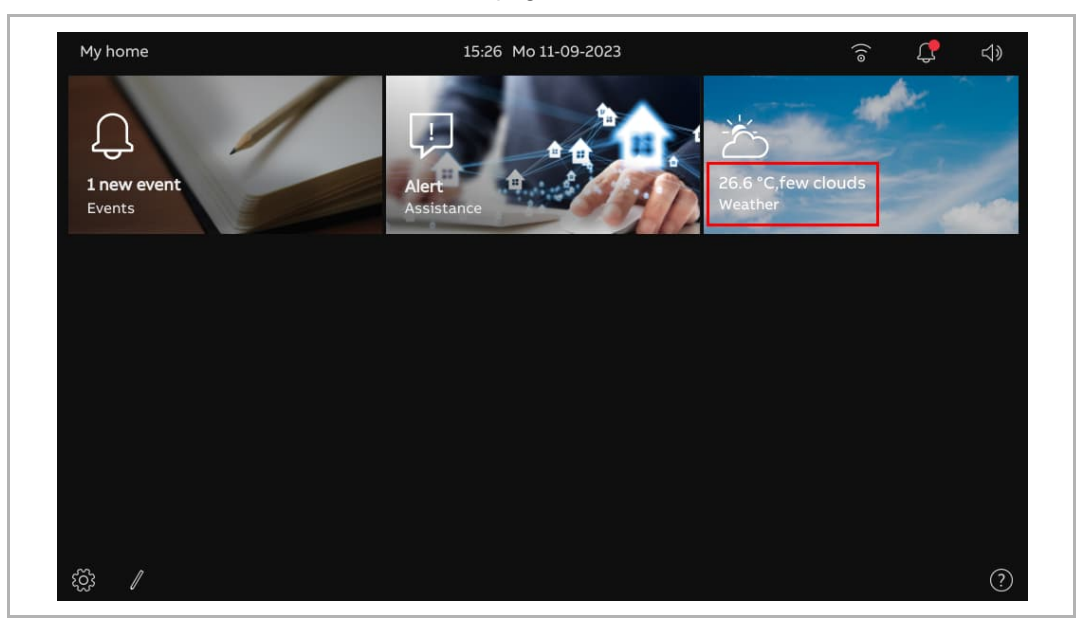

# 8.2.6 Réglages de l'heure et de la date

|    | imes Settings                                                                                                    | 09:37 Tu 12-09-2023                                                                                                    | ্তি 🗘 🗘                                     |
|----|----------------------------------------------------------------------------------------------------|----------------------------------------------------------------------------------------------------|---------------------------------------------|
|    | O Display                                                                                                    | Time setting                                                                                                    | Time zone setting 2                         |
|    | ද්)≱ Sound                                                                                                    | SmartAP                                                                                                    | (UTC+08:00)                                 |
|    | Retwork connections                                                                                                    |                                                                                                    | V Set summertime automatically              |
|    | <sup>0</sup> <sup>™</sup> Time and date                                                                                                    | Date                                                                                                    | Time Format                                 |
|    | 📼 Access management                                                                                                    | 2023                                                                                                    | 24 hours                                    |
|    | ႔ User settings                                                                                                    | Month<br>09                                                                                                    | Date Format<br>DD-MM-YYYY 4 ~               |
|    | 。占 Video Surveillance                                                                                                    | Day.<br>12                                                                                                    | First day of week 5                         |
|    | لِ Intercom list                                                                                                    | Time                                                                                                    | Location                                    |
|    | Program button                                                                                                    | Hour                                                                                                    | Region 6 ~                                  |
|    | ႏွတ္လို Advanced settings                                                                                                    | Minute                                                                                                    | Latitude <b>7</b>                           |
|    | 🔿 Software update                                                                                                    | 37                                                                                                    |                                             |
|    |                                                                                                    |                                                                                                    | 118.04                                      |
| N° | Description                                                                                                    |                                                                                                    |                                             |
| 1  | Paramètre Serveur de te         Sélectionnez le serveur de         – Serveur par défaut = p         – SmartAP = pour obten         – Customize = pour obten         – Manuel = pour saisir n | mps<br>e temps dans la liste déroulan<br>pour obtenir l'heure des server<br>ir l'heure de SmartAP.<br>enir l'heure du serveur NPT in<br>nanuellement la date et l'heur | nte.<br>urs NTP prédéfinis.<br>diqué.<br>e. |
| 2  | Sélectionnez le fuseau ho                                                                                                    | raire dans la liste déroulante.                                                                                                    |                                             |
| 3  | Sélectionnez le format de<br>ou « 24 heures ».                                                                                                    | l'heure dans la liste déroulant                                                                                                    | te. Il peut être réglé sur « 12 heures »    |
| 4  | Sélectionnez le format de                                                                                                    | la date dans la liste déroulant                                                                                                    | te.                                         |
| 5  | Réglez le premier jour de                                                                                                    | la semaine. Cela peut être «                                                                                                    | Samedi », « Dimanche » ou « Lundi ».        |
| 6  | Sélectionnez la région da                                                                                                    | ns la liste déroulante.                                                                                                    |                                             |
| 7  | Latitude<br>Indiquez la latitude corres<br>météo.                                                                                                    | pondant à votre emplacemen                                                                                                    | t. Ce choix affectera les données           |
| 8  | Longitude<br>Indiquez la longitude corre<br>météo.                                                                                                    | espondant à votre emplaceme                                                                                                    | ent. Ce choix affectera les données         |

À l'écran « Réglages », appuyez sur « Heure et date » pour ouvrir l'écran correspondant.

### 8.2.7 Modification du mot de passe des paramètres avancés

- [1] À l'écran « Réglages », appuyez sur « Gestion de l'accès ».
- [2] Appuyez sur « Zones sécurisées ».
- [3] Appuyez sur « Paramètres avancés ».
- [4] Appuyez sur « Modifier le code PIN ».
- [5] Saisissez le mot de passe existant (mot de passe original « 345678 »).
- [6] Saisissez deux fois le nouveau mot de passe.
- [7] Appuyez sur « OK ».

| × Settings                                                                                                    | 11:06 Tu 12             | -09-2023                  | <u></u>                | ⊲≫  |
|----------------------------------------------------------------------------------------------------|-------------------------|---------------------------|------------------------|-----|
| O Display                                                                                                    | SECURED AREAS           | OUTDOOR STATION           |                        |     |
| ද්) Sound                                                                                                    | 2                       |                           |                        |     |
| Setwork connections                                                                                                    | Advanced settin         | ngs 3 🖯                   | Reset Adv.Setting pind | ode |
| ூ Time and date                                                                                                    |                         |                           |                        |     |
| <i>∝</i> ⊙ Access management                                                                                                    |                         | 4                         | Change pincode         |     |
| ጺ User settings                                                                                                    |                         |                           |                        |     |
| 🕁 Video Surveillance                                                                                                    |                         |                           |                        |     |
| 0 Intercom list                                                                                                    | Allow remote setti      | ngs via smartaP           |                        |     |
| Program button                                                                                                    |                         |                           |                        |     |
| ည် Advanced settings                                                                                                    |                         |                           |                        |     |
| C <sup>↑</sup> Software update                                                                                                    |                         |                           |                        |     |
| imes Settings                                                                                                    | 11:07 Tu 12             | -09-2023                  | ê 🕻                    | ¢⊳  |
| Display     Adva                                                                                                    | end pattings pincedo    |                           | ~                      |     |
| لي Sound ∠ <u>۲</u> ۲ Auva                                                                                                    | ced settings placode    |                           |                        |     |
| 🙃 Network                                                                                                    |                         | inter old password:       | ig pind                | ode |
| © <sub>Ⅲ</sub> Time an                                                                                                    | nter OLD password:      | zjo ****** 🌙              |                        |     |
| —⊙ Access                                                                                                    | eter NEW/ password      | inter new password:       |                        |     |
| 人 User set                                                                                                    | inter NEW password:     | »                         |                        |     |
| یان Video St                                                                                                    | nter NEW password again | inter new password again: |                        |     |
|                                                                                                    |                         | JD ******                 |                        |     |
| 0 Intercor                                                                                                    |                         |                           |                        |     |
| <pre>① Intercor</pre>                                                                                                    | 7                       |                           |                        |     |
| <ul> <li>Intercor</li> <li>Program</li> <li>٢</li> <li>٢</li></ul> | 7 🔤                     | <b>_</b>                  |                        |     |

# 8.2.8 Réinitialisation du mot de passe des paramètres avancés

- [1] Dans les 3 minutes suivant la mise sous tension du panneau, appuyez sur « Gestion de l'accès » dans l'écran « Réglages ».
- [2] Appuyez sur « Zones sécurisées ».
- [3] Appuyez sur « Paramètres avancés ».
- [4] Appuyez sur « Réinitialiser le code PIN des pam. avancés ».
- [5] Appuyez sur « Oui ».

| X Settings                                                                                                    | 20:01 Su 01-01-2023                                                         | î 🗘 🖓                     |
|----------------------------------------------------------------------------------------------------|-----------------------------------------------------------------------------|---------------------------|
|                                                                                                    | SECURED AREAS OUTDOOR STATION                                               |                           |
| ද්) Sound                                                                                                    | 2                                                                           | 4                         |
| Network connections                                                                                                    | Advanced settings 3                                                         | Reset Adv.Setting pincode |
| ି <sub>ଆ</sub> Time and date                                                                                                    |                                                                             |                           |
| ≂⊙ Access management                                                                                                    |                                                                             | Change pincode            |
| ጺ User settings                                                                                                    | -                                                                           |                           |
| 🕁 Video Surveillance                                                                                                    |                                                                             |                           |
| 0 Intercom list                                                                                                    | Allow remote settings via SmartAP                                           |                           |
| Program button                                                                                                    |                                                                             |                           |
| ႏ္ထြို Advanced settings                                                                                                    |                                                                             |                           |
| C Software update                                                                                                    | -                                                                           |                           |
| imes Settings                                                                                                    | 20:01 Su 01-01-2023                                                         | ି 🕻 ଏ)                    |
|                                                                                                    |                                                                             |                           |
| Display     Marning                                                                                                    | 1                                                                           | ×                         |
| Image: Sound     Image: Sound       Image: Sound     Image: Sound                                                                                                    | ettings pincode                                                             | ×                         |
| Image: Sound     Image: Sound       Image: Sound     Image: Sound       Image: Sound     Reset advanced s                                                                                                    | ettings pincode                                                             | g pincode                 |
| Image: Sound     Image: Sound       Image: Sound     Image: Sound       Image: Sound     Reset advanced s       Image: Sound     Image: Sound       Image: Sound     Image: Sound       Image: Sound </td <td>ettings pincode</td> <td>lg pincode</td> | ettings pincode                                                             | lg pincode                |
|                                                                                                    | ettings pincode<br>Do you want to recover the password?                     | rg pincode                |
| <ul> <li>Time an</li> <li>Access</li> <li>A User set</li> </ul>                                                                                                    | Do you want to recover the password?                                        | rg pincode                |
| <ul> <li>⑦ Display</li> <li>△ Warning</li> <li>Reset advanced s</li> <li>⑦ Network</li> <li>◎ Time an</li> <li>○ Access</li> <li>♀ Video St</li> </ul>                                                                                                    | Do you want to recover the password?                                        | g pincode                 |
| <ul> <li>② Display</li> <li>△ Warning</li> <li>C(3) Sound</li> <li>○ Network</li> <li>② Network</li> <li>② Time an</li> <li>○ Access</li> <li>○ User set</li> <li>○ Video St</li> <li>○ Intercor</li> </ul>                                                                                                    | Do you want to recover the password?                                        | gpincode                  |
| <ul> <li>③ Display</li> <li>△ Sound</li> <li>○ Network</li> <li>④ Time an</li> <li>△ Access</li> <li>△ User set</li> <li>✓ Video St</li> <li>④ Intercor</li> <li>□ Program</li> </ul>                                                                                                    | bettings pincode<br>Do you want to recover the password?<br>Cancel YES<br>5 | k ig pincode              |
| <ul> <li>② Display</li> <li>✓ Warning</li> <li>Reset advanced s</li> <li>○ Network</li> <li>○ Time an</li> <li>○ Access</li> <li>✓ User set</li> <li>✓ Video St</li> <li>♥ Intercor</li> <li>Program</li> <li>☆ Advanceu securitys</li> </ul>                                                                                                    | bettings pincode<br>Do you want to recover the password?<br>Cancel YES<br>5 | , g pincode               |

### 8.2.9 Configuration du mode de passe de déverrouillage

1. Activation du mode de passe de déverrouillage

- [1] À l'écran « Réglages », appuyez sur « Gestion de l'accès ».
- [2] Appuyez sur « Interphone extérieur ».
- [3] Cochez la case pour activer la fonction (désactivé par défaut).
- [4] Saisissez le mot de passe de déverrouillage (3 à 8 chiffres).
- [5] Appuyez sur «  $\sqrt{}$  ».
- [6] Saisissez à nouveau le mot de passe de déverrouillage(3 à 8 chiffres).
- [7] Appuyez sur «  $\sqrt{}$  ».

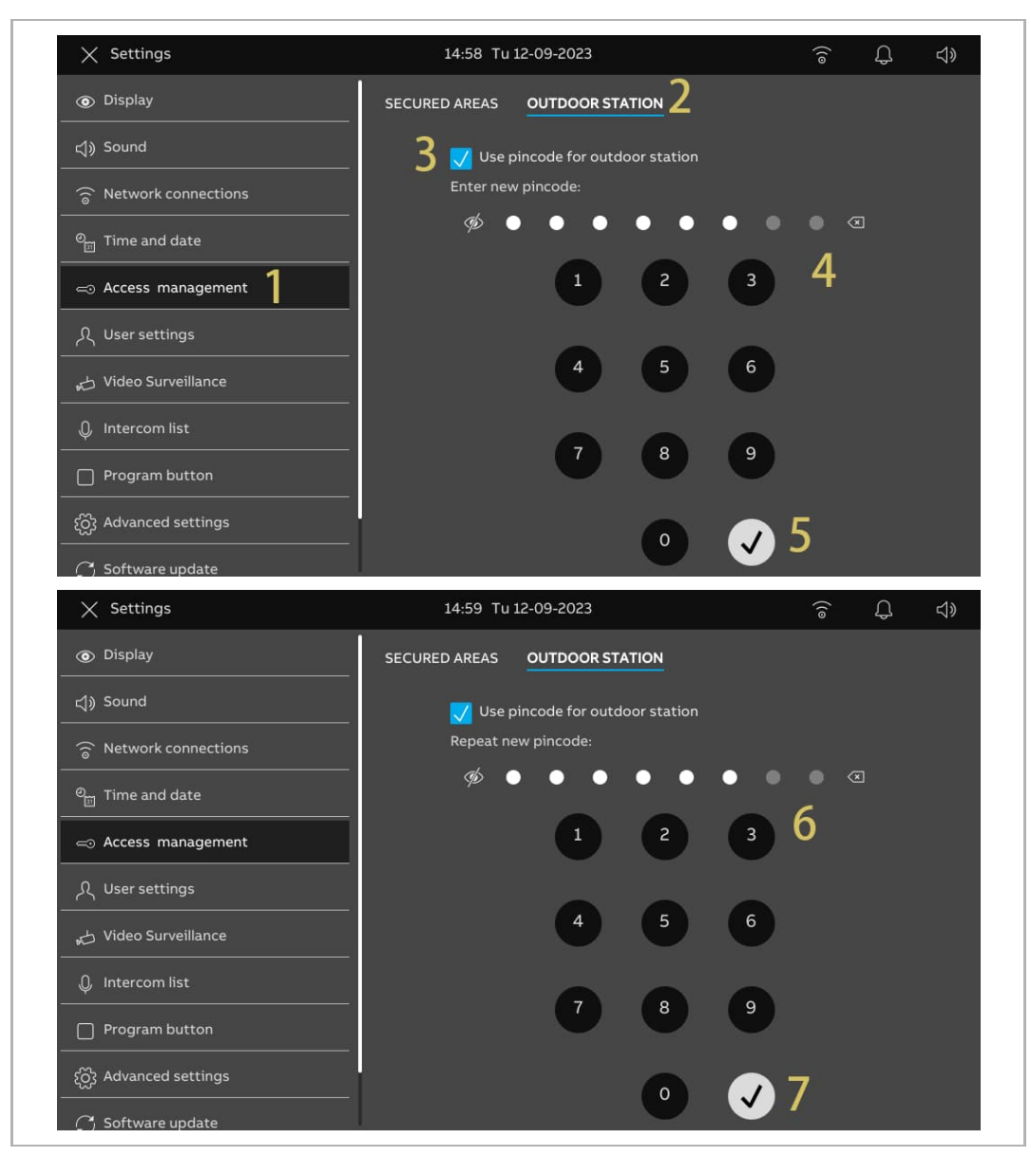

2. Modification du mot de passe de déverrouillage

- [1] À l'écran « Réglages », appuyez sur « Gestion de l'accès ».
- [2] Appuyez sur « Interphone extérieur ».
- [3] Appuyez sur « Modifier le code PIN ».
- [4] Saisissez le mot de passe de déverrouillage actuel.
- [5] Appuyez sur « OK ».

| imes Settings                                                                                                    | 14:59 Tu 12-09-2023               |            |
|----------------------------------------------------------------------------------------------------|-----------------------------------|------------|
| <ul> <li>Display</li> </ul>                                                                                                    | SECURED AREAS OUTDOOR STATION 2   |            |
| ද්ා) Sound                                                                                                    | 🗾 Use pincode for outdoor station |            |
| Setwork connections                                                                                                    |                                   |            |
| ି Time and date                                                                                                    |                                   |            |
| Access management                                                                                                    | 3 Chang                           | ge pincode |
| റ്റ് User settings<br>                                                                                                    |                                   |            |
| 🕁 Video Surveillance                                                                                                    |                                   |            |
| Untercom list                                                                                                    |                                   |            |
| Program button                                                                                                    |                                   |            |
| {တ္တိ Advanced settings<br>                                                                                                    |                                   |            |
| 🌈 Software update                                                                                                    |                                   |            |
| X Settings                                                                                                    | 14:59 Tu 12-09-2023               | ି କି ଏ୬    |
| O Display     Display     Display |                                   | ×          |
|                                                                                                    | • • • • • • • • • • 4             |            |
| ° Time an                                                                                                    | 1 2 3                             |            |
| Access                                                                                                    |                                   |            |
| ्र User set                                                                                                    | 4 5 6                             |            |
| ی Video Su                                                                                                    | 7 8 0                             |            |
| Q Intercor                                                                                                    |                                   | 5          |
| Program                                                                                                    | 0                                 |            |
| င့်တို့ Advanceu secungs                                                                                                    |                                   |            |
| C) Software update                                                                                                    |                                   |            |

- [6] Saisissez le nouveau mot de passe de déverrouillage.
- [7] Appuyez sur « OK ».
- [8] Re-saisissez le mot de passe de déverrouillage.
- [9] Appuyez sur « OK ».

| imes Settings                                                                                                    |                                                 | 14:59                | ) Tu 12-09-7          | 2023                |       | <u></u>                                                                         | d»             |
|----------------------------------------------------------------------------------------------------|-------------------------------------------------|----------------------|-----------------------|---------------------|-------|---------------------------------------------------------------------------------|----------------|
| Display                                                                                                    | I<br>Change pincode                             |                      |                       |                     |       | ×                                                                               |                |
| Sound                                                                                                    | Enter new pincode                               |                      |                       |                     | 6     |                                                                                 |                |
| ि networł                                                                                                    | <i>\$</i>                                       |                      |                       |                     | • « V |                                                                                 |                |
| © <sub>⊞</sub> Time an                                                                                                    |                                                 | 1                    | 2                     | 3                   |       |                                                                                 |                |
| ∝⊙ Access                                                                                                    |                                                 |                      |                       |                     |       |                                                                                 |                |
| ു User set                                                                                                    |                                                 | 4                    | 5                     | 6                   |       |                                                                                 |                |
| 🕁 Video Sι                                                                                                    |                                                 | -                    |                       | 9                   |       |                                                                                 |                |
| 0 Intercor                                                                                                    |                                                 |                      | Ű                     | Ű                   |       | 7                                                                               |                |
| Program                                                                                                    |                                                 |                      | 0                     |                     |       | ОК                                                                              |                |
| ႏွို Advanceu sett                                                                                                    | iiiys                                           |                      |                       |                     |       |                                                                                 |                |
| 🥂 Software upda                                                                                                    | ite                                             |                      |                       |                     |       |                                                                                 |                |
|                                                                                                    |                                                 |                      |                       |                     |       |                                                                                 |                |
| imes Settings                                                                                                    |                                                 | 15:00                | ) Tu 12-09-i          | 2023                |       | ê Û                                                                             | d»             |
| ✓ Settings ● Display                                                                                                    | ı<br>Change pincode                             | 15:00                | ) Tu 12-09-i          | 2023                |       | ि ्<br>×                                                                        | d»             |
| <ul> <li>✓ Settings</li> <li>● Display</li> <li>↓↓ Sound</li> </ul>                                                                                                    | Change pincode<br>Repeat new pincode<br>の       | 15:00                | ) Tu 12-09-;          | 2023                | • < 8 | ۍ څ<br>۲                                                                        | <b>⊲</b> »     |
| <ul> <li>✓ Settings</li> <li>● Display</li> <li>↓) Sound</li> <li>↓</li> <li>↓</li> <l< td=""><td>Change pincode<br/>Repeat new pincode<br/>&amp;</td><td>15:00</td><td>) Tu 12-09-</td><td>2023</td><td>• @ 8</td><td><u>ج</u> گ</td><td>¢»</td></l<></ul> | Change pincode<br>Repeat new pincode<br>&       | 15:00                | ) Tu 12-09-           | 2023                | • @ 8 | <u>ج</u> گ                                                                      | ¢»             |
| <ul> <li>✓ Settings</li> <li>● Display</li> <li>↓) Sound</li> <li>○ Network</li> <li>● Time an</li> </ul>                                                                                                    | Change pincode<br>Repeat new pincode<br>95      | 15:00                | 2 Tu 12-09-i          | 2023                | • @ 8 | ि म्<br>स                                                                       | ¢»             |
| <ul> <li>✓ Settings</li> <li>④ Display</li> <li>↓) Sound</li> <li>○ Network</li> <li>● Time an</li> <li>⇒ Access</li> </ul>                                                                                                    | Change pincode<br>Repeat new pincode<br>$\oint$ | 15:00                | 2 Tu 12-09-           | 2023                | • @ 8 | ि म्<br>स                                                                       | ⊲»             |
| × Settings<br>© Display<br>↓) Sound<br>☆ Network<br>©<br>Time an<br>← Access<br>久 User set                                                                                                    | Change pincode<br>Repeat new pincode<br>Ø       | 15:00                | 2 Tu 12-09-i          | 2023<br>3<br>6      | • < 8 | <u>ب</u> (                                                                      | <b>ද</b> ා     |
| × Settings<br>© Display<br>↓) Sound<br>© Network<br>© Time an<br>⊂ Access<br>∧ User set<br>↓ Video St                                                                                                    | Change pincode<br>Repeat new pincode<br>Ø       | 15:00                | 2 Tu 12-09-i          | 2023<br>3<br>6<br>9 | • @ 8 | ()<br>X                                                                         | <b>ද</b> ා     |
| <ul> <li>✓ Settings</li> <li>● Display</li> <li>↓) Sound</li> <li>○ Network</li> <li>● Time an</li> <li>○ Access</li> <li>↓ Video Sta</li> <li>↓ Video Sta</li> <li>↓ Intercor</li> </ul>                                                                                                    | Change pincode<br>Repeat new pincode<br>Ø       | 15:00<br>1<br>4<br>7 | 2<br>2<br>5<br>8      | 2023<br>3<br>6<br>9 | • @ 8 | €<br>×                                                                          | <b>ද</b> ා     |
| <ul> <li>✓ Settings</li> <li>● Display</li> <li>↓ Sound</li> <li>○ Network</li> <li>● Time an</li> <li>→ Access</li> <li>↓ User set</li> <li>↓ Video St</li> <li>↓ Intercor</li> <li>□ Program</li> </ul>                                                                                                    | Change pincode<br>Repeat new pincode<br>Ø       | 15:00                | 2<br>2<br>5<br>8<br>0 | 2023<br>3<br>6<br>9 | • @ 8 | 9<br>()<br>()<br>()<br>()<br>()<br>()<br>()<br>()<br>()<br>()<br>()<br>()<br>() | <del>ද</del> > |
| ✓     Settings       ●     Display       ↓     Sound       ○     Network       ●     Time an       ←     Access       ↓     Video St       ↓     Intercor       ↓     Program       ↓     Advanceu secur                                                                                                    | Repeat new pincode<br>Ø                         | 15:00                | 2<br>2<br>5<br>8<br>0 | 2023                | • @ 8 | <u>9</u><br>Э                                                                   | ¢»             |

#### 3. Réinitialisation du mot de passe de déverrouillage

Le mot de passe de déverrouillage sera effacé après la « Réinitialisation des paramètres utilisateur ». Pour en savoir plus, voir chapitre 8.2.14 « Réinitialisation des paramètres utilisateur » à la page 72.

### 8.2.10 Langue

- [1] À l'écran « Réglages », appuyez sur « Paramètres utilisateur ».
- [2] Appuyez sur « Langue ».
- [3] Sélectionnez la langue dans la liste déroulante.

| imes Settings                | 20:30 Su 01-01-2023 | ିଟ ପ୍ର ଏ୬                    |
|------------------------------|---------------------|------------------------------|
| O Display                    |                     | SET USER SETTINGS CARD MANAC |
| ද්ා) Sound                   |                     |                              |
| 💮 Network connections        |                     |                              |
| ම <sub>ញ</sub> Time and date | _ English           |                              |
|                              | Deutsch             |                              |
| 人 User settings              | Italiana            |                              |
| 。                            | Español             |                              |
| 0 Intercom list              | Français            |                              |
| Program button               |                     |                              |
| န့်တ္တိ} Advanced settings   | _                   |                              |
| 🎧 Software update            |                     |                              |

#### 8.2.11 Paramètre Instantanés auto.

Veuillez suivre les étapes ci-dessous :

- [1] À l'écran « Réglages », appuyez sur « Paramètres utilisateur ».
- [2] Appuyez sur « Communication de porte ».
- [3] Cochez la case pour activer la fonction.

Lorsque cette fonction est activée, le panneau prend automatiquement 3 instantanés, au cours des 3è, 5è et 7è secondes d'un appel entrant.

| X Settings                   | 20:32 Su 01-01-2023                | (io                 | \$ <>      |
|------------------------------|------------------------------------|---------------------|------------|
| Oisplay                      | LANGUAGE DOOR COMMUNICATION        | RESET USER SETTINGS | CARD MANAC |
| ද්ා) Sound                   | 2 3 🗸 Automatic snapshots          |                     |            |
| 🛜 Network connections        | Missed call notification           |                     |            |
| ම <sub>ញ</sub> Time and date | Link call with Private IP Actuator |                     |            |
| 🖘 Access management          | Select Private IP Actuator         |                     |            |
| 人 User settings 1            |                                    |                     |            |
| 🕁 Video Surveillance         |                                    |                     |            |
| 0 Intercom list              |                                    |                     |            |
| Program button               |                                    |                     |            |
| ည် Advanced settings         |                                    |                     |            |
| C Software update            | 1                                  |                     |            |

# 8.2.12 Paramètre Appel manqué

Veuillez suivre les étapes ci-dessous :

- [1] À l'écran « Réglages », appuyez sur « Paramètres utilisateur ».
- [2] Appuyez sur « Communication de porte ».
- [3] Cochez la case pour activer la fonction.

Lorsque la fonction est activée,  $\Box$  apparaît sur la barre d'état pour signaler les appels manqués.

| X Settings                   | 20:32 Su 01-01-2023                | (10                 | \$<br>\$   |
|------------------------------|------------------------------------|---------------------|------------|
| Oisplay                      |                                    | RESET USER SETTINGS | CARD MANAC |
| ්ත Sound                     | Z Automatic snapshots              |                     |            |
| ⑦ Network connections        | 3 🗸 7 Missed call notification     |                     |            |
| © <sub>⊞</sub> Time and date | Link call with Private IP Actuator |                     |            |
| ≪⊙ Access management         | Select Private IP Actuator         |                     |            |
| ጺ User settings 1            |                                    |                     |            |
| 🕁 Video Surveillance         |                                    |                     |            |
| 0 Intercom list              |                                    |                     |            |
| Program button               |                                    |                     |            |
| တ္တို Advanced settings      |                                    |                     |            |
| C Software update            |                                    |                     |            |

# 8.2.13 Linking call setting

People with hearing impairments cannot hear the ringing tone of an incoming call. It is recommended to link the call with a light connected to an IP actuator. The designated light will turn on during an incoming call when this setting is enabled.

- [1] À l'écran « Réglages », appuyez sur « Paramètres utilisateur ».
- [2] Appuyez sur « Communication de porte ».
- [3] Cochez la case pour activer la fonction.
- [4] Dans ce cas, sélectionnez « Verrouillage auxiliaire ».

| imes Settings         | 20:57 Su 01-01-2023        | Ť                   | Ĵ ⊲»       |
|-----------------------|----------------------------|---------------------|------------|
|                       |                            | RESET USER SETTINGS | CARD MANAC |
|                       | V Automatic snapshots      |                     |            |
| © Time and date       | Missed call notification   |                     |            |
| — Access management   | Select Private IP Actuator | · <b>/</b>          |            |
| 人 User settings 】     |                            | - <b>-</b>          |            |
| بط Video Surveillance |                            |                     |            |
| Program button        |                            |                     |            |
| ည် Advanced settings  |                            |                     |            |
| C Software update     |                            |                     |            |

- [5] À l'écran IPA donné de SmartAP, cliquez sur « Paramètre de déverrouillage ».
- [6] Dans la section « Blocage relais », réglez le « Mode relais » sur « Lumière ».
- [7] Saisissez la durée du relais (1....300 secondes).
- [8] Cliquez sur « Enregistrer ».

| Image: Second second second                    | HOME 👩 😪 SOS 🕦 🖡 < DOOR ENTRY SYSTEM >                                                                                                    |                                                                                                    |
|----------------------------------------------------------------------------------------------------|----------------------------------------------------------------------------------------------------|----------------------------------------------------------------------------------------------------|
| Image: Contract of the second of the second of | DE Private IPA 008-0402-01                                                                                                    | LIST VIEW                                                                                                    |
| HOME       Image: Sold Image: Sold Ima                             | Wind       Image: Construction one can be presented on the presented on the presente | Floom No.:     2       Device No.:     1       Sarial No.:     1       104807A7F032198     Version       HGM51_V1.06_20200410_PP_STM32F407VE       Additional settings       Unlock setting     >       Local firmware update       >       Conline firmware update       >       List of trusted devices       >       X     ✓ Save |
| Image: Series of the series of the series                    |                                                                                                    |                                                                                                    |
|                                                                                                    | Image: Strate LPA 008 0402 01         Image: Strate LPA 008 0402 01         Image: Strate LPA 008 0402 01         Image: Strate LPA 008 0402 01         Image: Strate LPA 008 0402 01         Image: Strate LPA 008 0402 01         Image: Strate LPA 008 0402 01         Image: Strate LPA 008 0402 01         Image: Strate LPA 008 0402 01         Image: Strate LPA 008 0402 01         Image: Strate LPA 008 0402 01         Image: Strate LPA 008 0402 01         Image: Strate LPA 008 0400 01         Image: Strate LPA 008 0400 01         Image: Strate LPA 008 0400 01         Image: Strate LPA 000 01         Image: Strate LPA 000 01         Image: Strate LPA 0100 01         Image: Strate LPA 0100 01 </th <th>LIST VIEW LockGND Culput mode DC output(NC) Uritock ime Relay inde Lights Time of light3 + 7</th>                                                                                                    | LIST VIEW LockGND Culput mode DC output(NC) Uritock ime Relay inde Lights Time of light3 + 7                                                                                                    |

#### 8.2.14 Réinitialisation des paramètres utilisateur

- [1] À l'écran « Réglages », appuyez sur « Paramètres utilisateur ».
- [2] Appuyez sur « Réinit. param. utilis. ».
- [3] Appuyez sur « Réinit. param. utilis. ».
- [4] Dans la fenêtre d'avertissement contextuelle, appuyez sur « Oui ».

| X Settings                                                                                                    | 20:33 Su 01-01-2023                                                                       | ((o                 | \$<br>₽ ₹  |
|----------------------------------------------------------------------------------------------------|-------------------------------------------------------------------------------------------|---------------------|------------|
| Oisplay                                                                                                    | LANGUAGE DOOR COMMUNICATION                                                               | RESET USER SETTINGS | CARD MANAC |
| ද්)» Sound                                                                                                    | _                                                                                         | 2                   |            |
| 🚡 Network connections                                                                                                    | Reset user settings:                                                                      |                     |            |
| ି <sub>ଆ</sub> Time and date                                                                                                    | Reset user settings 3                                                                     |                     |            |
| ⇔ Access management                                                                                                    | -                                                                                         |                     |            |
| 人 User settings                                                                                                    |                                                                                           |                     |            |
| 。                                                                                                    |                                                                                           |                     |            |
| 0 Intercom list                                                                                                    |                                                                                           |                     |            |
| Program button                                                                                                    |                                                                                           |                     |            |
| န့်တို့ Advanced settings                                                                                                    |                                                                                           |                     |            |
| ) Software update                                                                                                    | -                                                                                         |                     |            |
| imes Settings                                                                                                    | 20:34 Su 01-01-2023                                                                       | ((@                 | Ĵ          |
| Display                                                                                                    |                                                                                           | ~                   |            |
| A Reset user set ↓ Sound Be careful                                                                                                    | ungs                                                                                      |                     |            |
|                                                                                                    |                                                                                           |                     |            |
| letwork                                                                                                    |                                                                                           |                     |            |
| Image: Second state state     Image: Second state       Image: Second state     Image: Second state       Image: Second state     Image: Second state <t< td=""><td>data will be lost:</td><td></td><td></td></t<>                                                                                                    | data will be lost:                                                                        |                     |            |
| <ul> <li>G Network</li> <li>C The following of the following of t</li></ul> | <b>data will be lost:</b><br>ings<br>ngs<br>c                                             |                     |            |
| <ul> <li>Setwork</li> <li>Time an</li> <li>Display sett</li> <li>Sound setti</li> <li>Wifi setting</li> <li>All history d</li> </ul>                                                                                                    | data will be lost:<br>ings<br>ngs<br>s<br>ata, like pictures,recordings etc.<br>          |                     |            |
| <ul> <li>➢ Network</li> <li>➢ Time an</li> <li>→ Display setti</li> <li>Sound setti</li> <li>Wifi setting</li> <li>All history d</li> <li></li> <li>✓ Video St</li> <li>Are you sure?</li> </ul>                                                                                                    | <b>data will be lost:</b><br>ings<br>ngs<br>s<br>ata, like pictures,recordings etc.<br>   |                     |            |
| <ul> <li>➢ Network</li> <li>P         Time an         Display sett         Sound setti         Sound setti         Wifi setting         All history d         User set         Video St         Are you sure?         0 Intercor     </li> </ul>                                                                                                    | data will be lost:<br>ings<br>ngs<br>s<br>ata, like pictures,recordings etc.<br>4         |                     |            |
| <ul> <li>➢ Network</li> <li>Metwork</li> <li>Time an</li> <li>Display setting</li> <li>Sound setting</li> <li>Wifi setting</li> <li>All history d</li> <li></li> <li>➢ Video St</li> <li>Are you sure?</li> <li>☑ Intercor</li> </ul>                                                                                                    | data will be lost:<br>ngs<br>s<br>ata, like pictures,recordings etc.<br>4<br>No Yes       |                     |            |
| <ul> <li>Retwork</li> <li>Time an</li> <li>Display setti</li> <li>Sound setti</li> <li>Wifi setting</li> <li>All history d</li> <li></li> <li>Video St</li> <li>Are you sure?</li> <li>Intercor</li> <li>Program</li> <li>Advanceu seuruus</li> </ul>                                                                                                    | data will be lost:<br>ings<br>ngs<br>s<br>ata, like pictures,recordings etc.<br>No<br>Yes |                     |            |
Les réglages par défaut seront restaurés pour les paramètres suivants :

- Paramètres d'affichage
- Réglages de son
- Mot de passe de déverrouillage
- Entrées d'historique

Les réglages suivants resteront inchangés :

- Réglages wifi
- Réglages de l'appli
- Réglages de MyBuildings
- Réglages de longitude et de latitude
- Mot de passe des paramètres avancés
- Réglage de la langue
- Lier l'appel avec un actionneur IP privé
- Gestion de la carte
- Réglage IPC privé
- Réglage IPC public
- Réglage du bouton du programme

#### 8.2.15 Configuration des caméras des interphones extérieurs

#### **Condition préalable**

- Ce panneau et les interphones extérieurs désignées doivent se trouver dans le même bâtiment.
- 1. Ajouter des caméras de interphones extérieurs

- [1] À l'écran « Réglages », appuyez sur « Vidéosurveillance ».
- [2] Appuyez sur « Caméras des interphones extérieurs ».
- [3] Appuyez sur « 🙂 ».
- [4] Appuyez sur l'interphone extérieur désigné dans la liste.
- [5] Appuyez sur « Ajouter les caméras sélectionnées » ou appuyez sur « Ajouter TOUTES » pour ajouter les caméras.

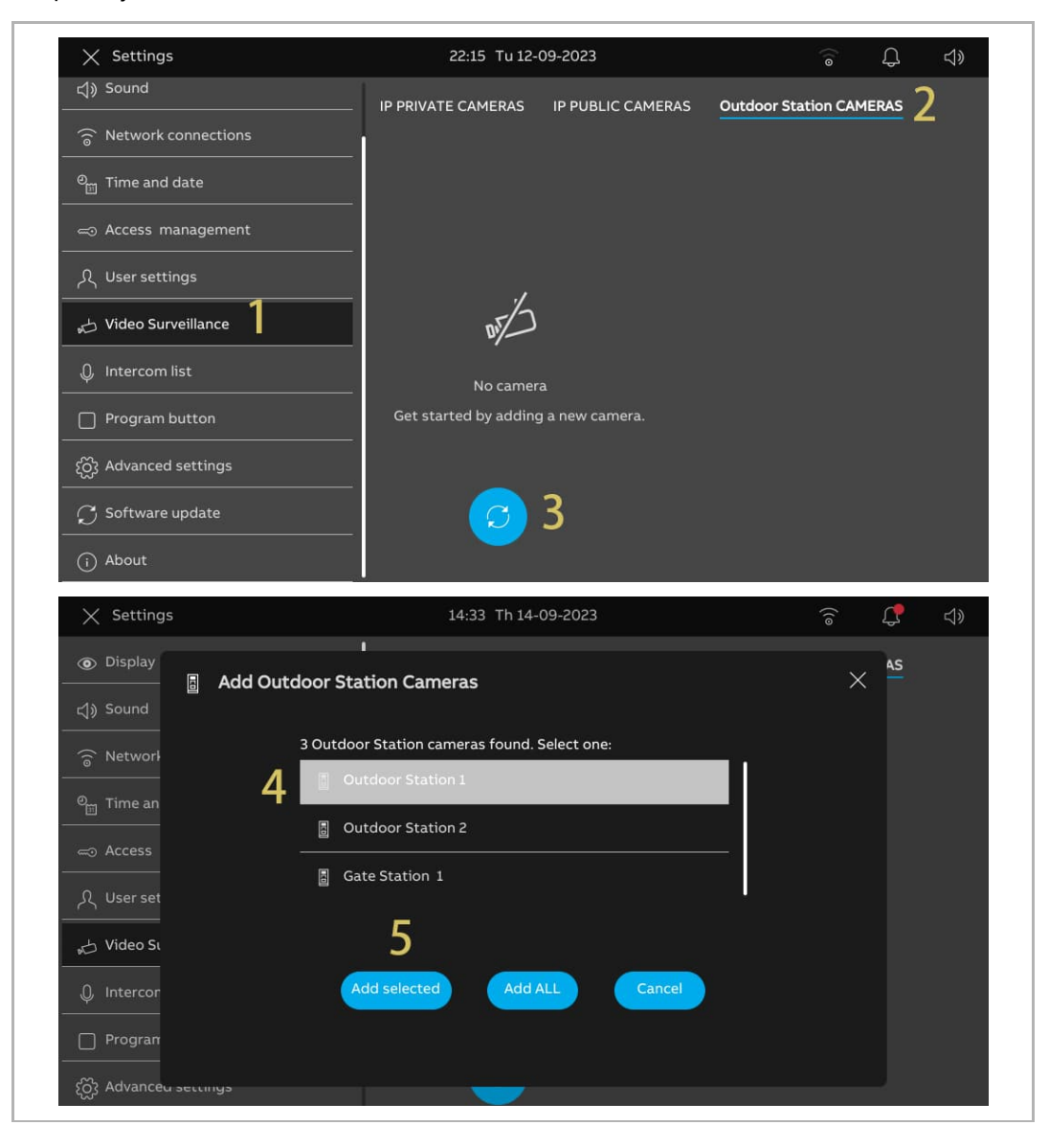

2. Suppression d'une caméra d'interphone extérieur

- [1] À l'écran « Réglages », appuyez sur « Vidéosurveillance ».
- [2] Appuyez sur « Caméras des interphones extérieurs ».
- [3] Faites glisser l'interphone extérieur vers la gauche.
- [4] Appuyez sur « 🛄 » pour le supprimer.

| imes Settings                | 10:31 Fr 15-09-2023                  | ିତ୍ର 🗘 🖓                  |
|------------------------------|--------------------------------------|---------------------------|
| O Display                    | IP PRIVATE CAMERAS IP PUBLIC CAMERAS | Outdoor Station CAMERAS 2 |
|                              | 3                                    |                           |
| 💮 Network connections        | Gate Station : 1                     |                           |
| ං <sub>ස</sub> Time and date | Outdoor 1                            |                           |
| ← Access management          | Outdoor Station 2                    |                           |
| ्र User settings             |                                      |                           |
| 🕁 Video Surveillance 1       |                                      |                           |
| 0, Intercom list             |                                      |                           |
| Program button               |                                      |                           |
| දරිූි Advanced settings      | <u>2</u>                             |                           |
| C Software update            |                                      |                           |

## 8.2.16 Configuration de caméras privées

#### **Condition préalable**

- Les caméras privées désignées et le panneau doivent se trouver sur le même réseau.
- Le panneau prend en charge les caméras IP au protocole Onvif (profil S).

### Topologie

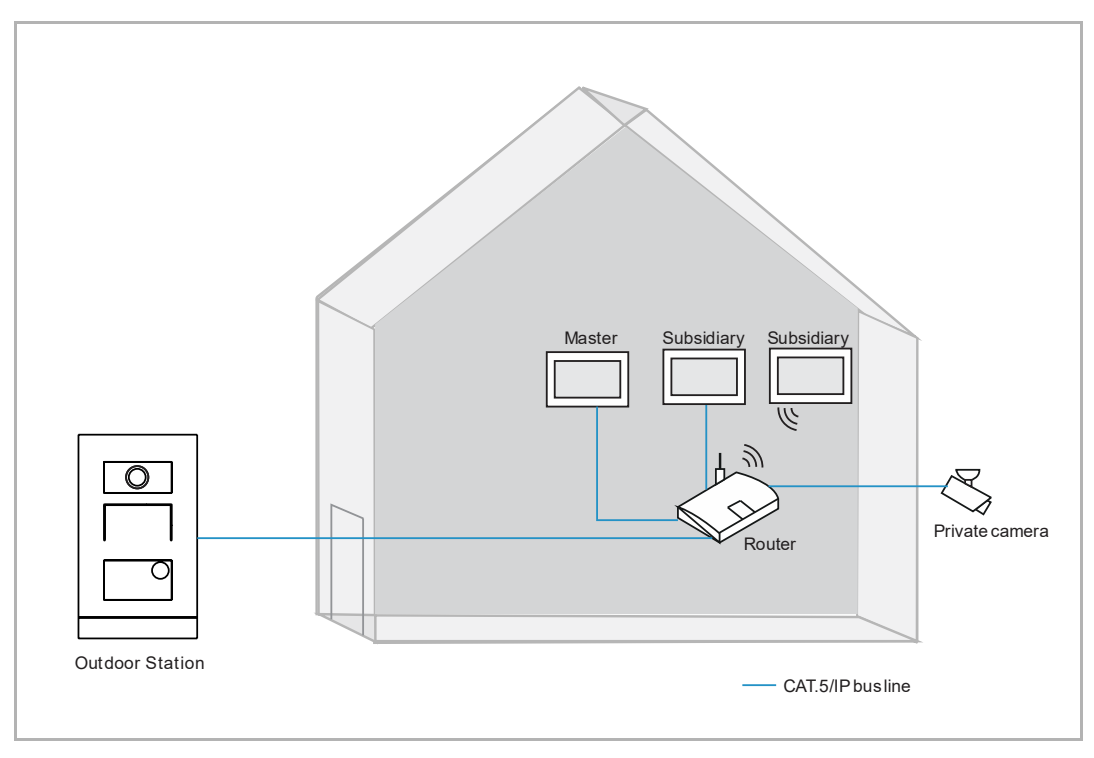

1. Ajout de caméras privées

- [1] À l'écran « Réglages », appuyez sur « Vidéosurveillance ».
- [2] Appuyez sur « Caméras privées IP ».
- [3] Appuyez sur « + ».
- [4] Appuyez sur « Recherche automatique ».

| imes Settings                   | 14:22 Th 14-09-2023                  | (; L 4)                 |
|---------------------------------|--------------------------------------|-------------------------|
| ქ» Sound                        | IP PRIVATE CAMERAS IP PUBLIC CAMERAS | Outdoor Station CAMERAS |
| ି ଚି Network connections        | 2                                    |                         |
| ංංක Time and date               |                                      |                         |
| حی Access management            |                                      |                         |
| 人 User settings                 | ,                                    |                         |
| 🕁 Video Surveillance 丨          | ar S                                 |                         |
| 0 Intercom list                 | Nor                                  |                         |
| Program button                  | Get started by a Automatic search 4  |                         |
| ည် Advanced settings            | Entry Manually                       |                         |
| $\subolimits C$ Software update | 3                                    |                         |
| (i) About                       |                                      |                         |

- [5] Appuyez sur la caméra désignée.
- [6] Appuyez sur « Ajouter les caméras sélectionnées ».
- [7] Saisissez le compte et le mot de passe de la caméra.
- [8] Appuyez sur « Connecter caméra ».

| imes Settings                                                                                                    | 14:27 Th 14-09-2023                                                               | ି କି ଏ <u>୬</u>      |
|----------------------------------------------------------------------------------------------------|-----------------------------------------------------------------------------------|----------------------|
| Display     Add Privat                                                                                                    | te Cameras                                                                        | ×                    |
| ් Sound                                                                                                    |                                                                                   |                      |
| Networł                                                                                                    | 4 Private cameras found. Select one:                                              | 1                    |
| Time an                                                                                                    | () 192.106.2.191 () () () () () () () () () () () () ()                           |                      |
|                                                                                                    | + 102 168 2 225 /                                                                 |                      |
| 风 User set                                                                                                    | 2 195'100'S'S22                                                                   | 1                    |
| νideo Sι<br>————————————————————————————————————                                                                                                    |                                                                                   |                      |
| Intercor                                                                                                    | 6 Add selected Cancel                                                             |                      |
| Program                                                                                                    |                                                                                   |                      |
| ည်သို့ Advanceu ခရောက္ခခ                                                                                                    |                                                                                   |                      |
| 🎧 Software update                                                                                                    |                                                                                   |                      |
| 25 X1 255 X18                                                                                                    |                                                                                   | AN AND A MARKED SAMA |
| X Settings                                                                                                    | 14:28 Th 14-09-2023                                                               | ି କି ଏ୬              |
| Settings     Display     Display     Display                                                                                                    | 14:28 Th 14-09-2023                                                               | ি ় ় ়<br>×<br>×    |
| × Settings<br>© Display<br>↓ Connect II<br>192.168.2.15                                                                                                    | 14:28 Th 14-09-2023<br>P camera<br>51()                                           |                      |
| × Settings<br>© Display<br>↓ Sound<br>192.168.2.19<br>© Network                                                                                                    | 14:28 Th 14-09-2023<br>P camera<br>51()                                           | ? ↓ 4) × 45          |
| × Settings<br>© Display<br>↓ Connect II<br>192.168.2.19<br>ⓒ Network<br>©<br>Time an                                                                                                    | 14:28 Th 14-09-2023<br>P camera<br>51( )<br>User name<br>Test                     | 중 ♀  ★ <sup>45</sup> |
| × Settings<br>© Display<br>↓ Sound<br>↑ Sound<br>↑ Sound<br>↑ Sound<br>↑ Connect II<br>192.168.2.19<br>↑<br>↑ Time an<br>← Access                                                                                                    | P camera<br>51( )<br>User name<br>Test<br>7<br>Password                           |                      |
| × Settings<br>© Display<br>↓ Sound<br>192.168.2.19<br>○ Network<br>© Time an<br>← Access<br>↓ User set                                                                                                    | P camera<br>51()<br>User name<br>Test<br>7<br>Password                            |                      |
| × Settings<br>© Display<br>↓ Sound<br>↑ Sound<br>↑ Sound<br>↑ Sound<br>192.168.2.19<br>↑<br>↑ Network<br>⊕<br>Time an<br>← Access<br>↓ Video St<br>↓ Video St                                                                                                    | 14:28 Th 14-09-2023<br>P camera<br>51()<br>User name<br>Test<br>7<br>Password<br> |                      |
| × Settings<br>© Display<br>↓ Sound<br>192.168.2.19<br>© Network<br>© Time an<br>⊂ Access<br>↓ User set<br>↓ Video St<br>↓ Intercor                                                                                                    | P camera<br>51(<br>User name<br>Test<br>7<br>Password<br>                         |                      |
| × Settings<br>© Display<br>↓) Sound<br>↑) Sound<br>↑) Sound<br>↑ Intercor<br>↓ Video St<br>↓ Video St<br>↓ Program                                                                                                    | P camera<br>51(<br>User name<br>Test<br>7<br>Password<br>                         |                      |
| <ul> <li>✓ Settings</li> <li>② Display</li> <li>✓ Display</li> <li>✓ Connect II</li> <li>192.168.2.11</li> <li>③ Network</li> <li>③ Time an</li> <li>④ Access</li> <li>Ø User set</li> <li>✓ Video St</li> <li>Ø Intercor</li> <li>Program</li> <li>Ø Advanceu secumys</li> </ul> | 14:28 Th 14-09-2023                                                               |                      |

- [9] Appuyez sur « Annuler » pour fermer la fenêtre. Alternativement, appuyez sur « Ajouter une nouvelle caméra IP » pour ajouter une caméra.
- [10]Appuyez sur la caméra correspondante.
- [11]La surveillance démarrera brièvement pendant 120 secondes.
- [12]Appuyez sur « 🙆 » pour prendre un instantané.
- [13]L'instantané s'affichera à l'écran. Cet instantané deviendra la couverture une fois la caméra ajoutée au tableau.
- [14]Saisissez l'alias de la caméra.

|                                                                                                    |                              | 14:28 Th 14-         | 09-2023             |                                                                                                    | С,                | d)                  |
|----------------------------------------------------------------------------------------------------|------------------------------|----------------------|---------------------|----------------------------------------------------------------------------------------------------|-------------------|---------------------|
| Display                                                                                                    | Success                      | <u>E</u>             |                     |                                                                                                    | × AS              |                     |
| Sound                                                                                                    | 192.168.2.151 (              |                      | ) Connected         |                                                                                                    | ~                 |                     |
|                                                                                                    |                              |                      |                     |                                                                                                    |                   |                     |
| Om Time an                                                                                                    | IP camera succes             | ssfully connected    | )" has been s       | successfully                                                                                                    |                   |                     |
|                                                                                                    | connected and a              | dded to the system.  | rem please select " | Add new IP                                                                                                    |                   |                     |
|                                                                                                    | Camera".<br>To terminate the | process please selec | t "Cancel" or close | the window.                                                                                                    |                   |                     |
|                                                                                                    |                              |                      |                     |                                                                                                    |                   |                     |
| ₀⇔ Video Sι                                                                                                    |                              |                      | 9                   |                                                                                                    |                   |                     |
|                                                                                                    | Ad                           | d new IP Camera      | Cancel              |                                                                                                    |                   |                     |
|                                                                                                    |                              |                      |                     |                                                                                                    |                   |                     |
| Advanceu and                                                                                                    |                              |                      |                     |                                                                                                    |                   |                     |
|                                                                                                    |                              |                      |                     |                                                                                                    |                   |                     |
| () Sortware upd                                                                                                    | ate                          |                      |                     |                                                                                                    |                   |                     |
| X Settings                                                                                                    |                              | 14:34 Th 14-         | 09-2023             | (0                                                                                                    | L.                | 5)                  |
|                                                                                                    |                              |                      |                     |                                                                                                    |                   |                     |
| Display                                                                                                    |                              | IP PRIVATE CAMERAS   | IP PUBLIC CAMERAS   | Outdoor Station                                                                                                   | CAMERAS           | 13                  |
|                                                                                                    |                              | IP PRIVATE CAMERAS   | IP PUBLIC CAMERAS   | Outdoor Station                                                                                                   | CAMERAS           | 13                  |
| © Display<br>↓) Sound<br>∂ Network conn                                                                                                    | ections                      |                      |                     | Outdoor Station                                                                                                   | CAMERAS           | 13                  |
| ⑦ Display<br>다) Sound<br>승 Network conn<br>옌 <sub>田</sub> Time and date                                                                                                    | ections                      | IP PRIVATE CAMERAS   |                     | Outdoor Station                                                                                                   | CAMERAS           | 13<br>7             |
| ⑦ Display ↓ Sound ⑦ Network conn P <sub>m</sub> Time and date ∞ Access mana                                                                                                    | ections                      | IP PRIVATE CAMERAS   |                     | Outdoor Station (                                                                                                 | CAMERAS           | 13<br>72<br>12<br>0 |
| <ul> <li>⑦ Display</li> <li>↓) Sound</li> <li>⑦ Network conn</li> <li>⁰ Time and date</li> <li>∞ Access manage</li> <li>0 User settings</li> </ul>                                                                                                    | ections                      | IP PRIVATE CAMERAS   | IP PUBLIC CAMERAS   | Outdoor Station                                                                                                   |                   | 13<br>72<br>12<br>0 |
| <ul> <li>⑦ Display</li> <li>↓) Sound</li> <li>⑦ Network conn</li> <li>ᅃ<sub>田</sub> Time and date</li> <li>⇔ Access manage</li> <li>八 User settings</li> </ul>                                                                                             | ections                      | IP PRIVATE CAMERAS   | IP PUBLIC CAMERAS   | Outdoor Station                                                                                                   | CAMERAS           | 13<br>72<br>12      |
| <ul> <li>⑦ Display</li> <li>↓) Sound</li> <li>⑦ Network conn</li> <li>◎ Time and date</li> <li>○ Access manage</li> <li>八 User settings</li> <li>↓ Video Surveilla</li> </ul>                                                                              | ections                      | IP PRIVATE CAMERAS   | IP PUBLIC CAMERAS   | Outdoor Station of 11                                                                                             | CAMERAS<br>4      | 13<br>12<br>0       |
| <ul> <li>⑦ Display</li> <li>↓ Sound</li> <li>⑦ Network conn</li> <li>۩ Time and date</li> <li>⇒ Access manage</li> <li>八 User settings</li> <li>↓ Video Surveilla</li> <li>↓ Intercom list</li> </ul>                                                      | ections                      | IP PRIVATE CAMERAS   | IP PUBLIC CAMERAS   | Outdoor Station                                                                                                   | CAMERAS<br>4<br>4 | 13<br>12<br>0       |
| <ul> <li>⑦ Display</li> <li>↓) Sound</li> <li>⑦ Network conn</li> <li>⁰ Time and date</li> <li>⇔ Access manage</li> <li>八 User settings</li> <li>↓ Video Surveilla</li> <li>↓ Intercom list</li> <li>□ Program butt</li> </ul>                             | ections                      | IP PRIVATE CAMERAS   | IP PUBLIC CAMERAS   | Outdoor Station of<br>11<br>Dutdoor Station Camera<br>or Station 1<br>porbell                                     | CAMERAS<br>4<br>• | 13<br>12<br>0       |
| <ul> <li>⑦ Display</li> <li>↓ Sound</li> <li>⑦ Network conn</li> <li>۩ Time and date</li> <li>⇒ Access manage</li> <li>八 User settings</li> <li>↓ Video Surveilla</li> <li>↓ Intercom list</li> <li>□ Program butto</li> <li>☆ Advanced setting</li> </ul> | ections                      | IP PRIVATE CAMERAS   | IP PUBLIC CAMERAS   | Outdoor Station (<br>11<br>Dutdoor Station Camera<br>or Station 1<br>porbell<br>In dashboard<br>ss: 192.168.2.151 | CAMERAS<br>4<br>3 | 13<br>12<br>0       |

[15]Cochez la case pour définir la caméra comme l'interphone extérieur par défaut. Vous devez régler les « Caméras d'interphone extérieur » avant d'activer ce réglage. Pour en savoir plus, voir chapitre 8.2.15 « Configuration des caméras des interphones extérieurs » à la page 74.

[16]Sélectionnez l'interphone extérieur désigné dans la liste déroulante.

[17]Cochez la case pour activer la fonction « Carillon de porte visuel ».

[18]Appuyez sur « ) » pour ajouter la caméra au tableau. « ) » s'affiche en cas de succès. Appuyez sur « ) » pour retirer la caméra du tableau.

| imes Settings                | 14:34 Th 14-       | 09-2023                           | ((o                                                        | Ļ,     | d» |
|------------------------------|--------------------|-----------------------------------|------------------------------------------------------------|--------|----|
| Oisplay                      | IP PRIVATE CAMERAS | IP PUBLIC CAMERAS                 | Outdoor Station CAI                                        | MERAS  |    |
| ද්)) Sound                   |                    |                                   |                                                            |        |    |
| 🙃 Network connections        | <i>b</i>           | <u> </u>                          |                                                            |        |    |
| © <sub>∐</sub> Time and date |                    |                                   |                                                            |        |    |
| ≂⊙ Access management         |                    |                                   |                                                            |        |    |
| رگر User settings            |                    | Name                              |                                                            |        |    |
| 。                            |                    | 15 🗹 Default Of                   | utdoor Station Camera                                      |        |    |
|                              |                    | Name<br>Outdoor                   | Station 1 16                                               | ~      |    |
| Program button               |                    | 17 🗾 Visual doc                   | orbell                                                     |        |    |
|                              |                    | 18 🗿 Show on                      | dashboard                                                  |        |    |
|                              |                    | IP address<br>URL: rtsp:<br>Chanr | s: 192.168.2.151<br>//192.168.2.151:554/Strea<br>nels/101? | iming/ |    |

2. Suppression de caméras privées

- [1] À l'écran « Réglages », appuyez sur « Vidéosurveillance ».
- [2] Appuyez sur « Caméras privées IP ».
- [3] Faites glisser la caméra désignée vers la gauche.
- [4] Appuyez sur « 🔲 » pour le supprimer.

| $\times$ Settings            | 10:41 Fr 15-09-2023              | ିଟି 🗘 📣                       |
|------------------------------|----------------------------------|-------------------------------|
|                              | IP PRIVATE CAMERAS IP PUBLIC CAM | IERAS Outdoor Station CAMERAS |
| Sound                        | 2                                |                               |
| Network connections          | _ <u>~</u> _ 🔁 4                 |                               |
| ି <sub>ଆ</sub> Time and date | 2 <b>U</b>                       |                               |
|                              | _                                |                               |
| ्री User settings            |                                  |                               |
| 🕁 Video Surveillance 🗍       |                                  |                               |
| Q Intercom list              |                                  |                               |
| Program button               |                                  |                               |
| हिट्टे Advanced settings     |                                  |                               |
| C; Software update           |                                  |                               |

## 8.2.17 Configuration de caméras publiques

# Condition préalable

- Les caméras publiques désignées ont obtenu les signatures de SmartAP.
- Le panneau désigné et SmartAP doivent se trouver sur le même réseau.
- Le panneau prend en charge les caméras IP au protocole Onvif (profil S).

## Topologie

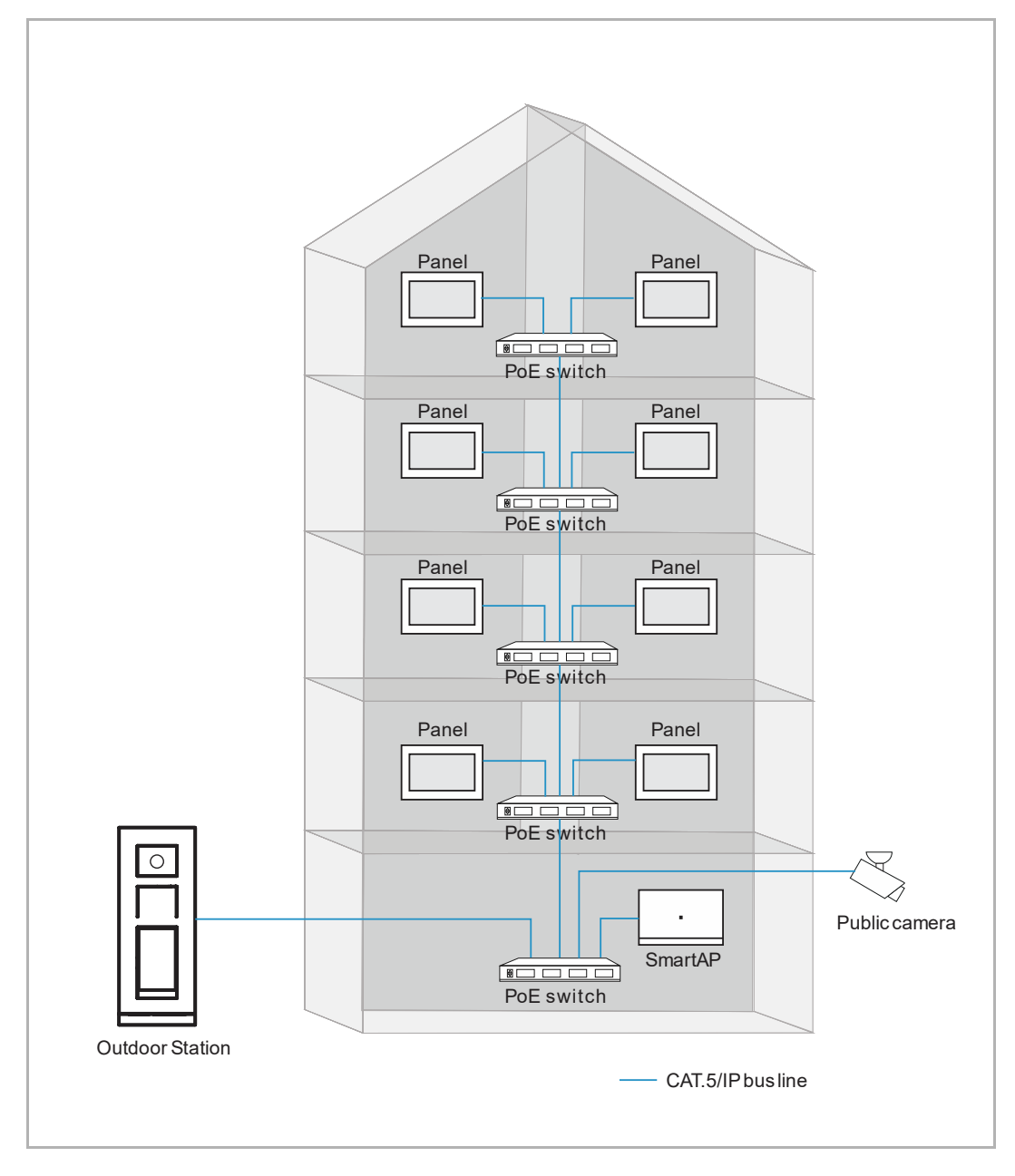

1. Ajout de caméras publiques

- [1] À l'écran « Réglages », appuyez sur « Vidéosurveillance ».
- [2] Appuyez sur « Caméras publiques IP ».
- [3] Appuyez sur « <sup>3</sup>.

| imes Settings                | 22:10 Tu 12-09-2023                 | ି କ୍ ଏ <b>୬</b>         |
|------------------------------|-------------------------------------|-------------------------|
| ෮) Sound                     |                                     | Outdoor Station CAMERAS |
| Son Network connections      | _ 2                                 |                         |
| ම <sub>ញ</sub> Time and date |                                     |                         |
|                              |                                     |                         |
| ्रि User settings            |                                     |                         |
| 🕁 Video Surveillance 丨       | DF/                                 |                         |
| 0, Intercom list             | No camera                           |                         |
| Program button               | Get started by adding a new camera. |                         |
| र्ट्रो Advanced settings     |                                     |                         |
| € Software update            | _ 3                                 |                         |
| (i) About                    |                                     |                         |

- [4] Appuyez sur la caméra désignée dans la liste.
- [5] Appuyez sur « Ajouter les caméras sélectionnées » ou appuyez sur « Ajouter TOUTES » pour ajouter les caméras.
- [6] Appuyez sur la caméra désignée.
- [7] La surveillance démarrera brièvement et durera 120 secondes.
- [8] Appuyez sur « 🙆 » pour prendre un instantané.
- [9] L'instantané s'affichera à l'écran et deviendra la couverture une fois la caméra ajoutée au tableau.

[10]Saisissez l'alias de la caméra.

| × Settings                                                                                                    | 22:13 Tu 12-09-2023                                                                                                    | ↓<br>↓       |
|----------------------------------------------------------------------------------------------------|----------------------------------------------------------------------------------------------------|--------------|
| Sound                                                                                                    |                                                                                                    | AS           |
| 💮 Network                                                                                                    | eras X                                                                                                    |              |
| © Time an 1 Public                                                                                                    | cameras found. Select one:                                                                                                    |              |
| ⇔ Access 4 🗠 10                                                                                                    | 0.0.0.78 ( General )                                                                                                    |              |
| کر User set                                                                                                    |                                                                                                    |              |
| يط Video Sı                                                                                                    |                                                                                                    |              |
| Q. Intercor                                                                                                    | 5                                                                                                    |              |
| Program                                                                                                    |                                                                                                    |              |
| <br>{ဝိုဒ္ဒဲ Advance                                                                                                    |                                                                                                    |              |
|                                                                                                    |                                                                                                    |              |
| (i) About                                                                                                    |                                                                                                    |              |
| ✓ Sattings                                                                                                    | 14-24 Th 14-09-2022                                                                                                    | ( <b>1</b> ) |
|                                                                                                    |                                                                                                    | φ ¬γ         |
|                                                                                                    | IP PRIVATE CAMERAS IP PUBLIC CAMERAS Outdoor Station CAME                                                                                                    |              |
| A) Cound                                                                                                    |                                                                                                    |              |
| ් Sound                                                                                                    | 🕁 General o                                                                                                    |              |
| <ul> <li>C()) Sound     <li>⑦ Network connections     <li>0     </li> </li></li></ul>                                                                                                    | ⇔ General <mark>6</mark>                                                                                                    | 8            |
| දුා Sound<br>ි Network connections<br>මැතු Time and date                                                                                                    | 🕁 General <b>6</b> 7                                                                                                    | 8            |
| 다) Sound<br>중 Network connections<br>액 <sub>回</sub> Time and date<br>= Access management                                                                                                    |                                                                                                    | 8            |
| <ul> <li>C(1) Sound     <li>⑦ Network connections     <li>0 Time and date     <li>→ Access management     <li>八 User settings </li> </li></li></li></li></ul>                                                                                                    | General 6<br>7                                                                                                    |              |
| <ul> <li>❑) Sound</li> <li>② Network connections</li> <li>④ Time and date</li> <li>○ Access management</li> <li>八 User settings</li> <li>↔ Video Surveillance</li> </ul>                                                                                                   | General 6<br>7<br>Name<br>General 10<br>Vame<br>Default Outdoor Station Camera                                                                                            | 8            |
| ↓       Sound         ♀       Network connections         ♥       Time and date         ↓       Access management         ↓       User settings         ↓       Video Surveillance         ↓       Intercom list                                                           | General 6<br>7<br>Name<br>General 10<br>Default Outdoor Station Camera<br>Name<br>Outdoor Station 1                                                                       |              |
| ↓ Sound         ↓ Network connections         ↓ Time and date         ↓ Access management         ↓ User settings         ↓ Video Surveillance         ↓ Intercom list         ↓ Program button                                                                            | <ul> <li>General 6</li> <li>Rame 10</li> <li>General 10</li> <li>✓ Default Outdoor Station Camera</li> <li>Name Outdoor Station 1</li> <li>✓ Show on dashboard</li> </ul> | 8<br>8<br>2  |
| ↓       Sound         ♀       Network connections         ♀       Time and date         ⊷       Access management         ↓       User settings         ↓       Video Surveillance         ↓       Intercom list         □       Program button          Advanced settings | General 6<br>7<br>Name<br>General 10<br>C<br>Default Outdoor Station Camera<br>Name<br>Outdoor Station 1<br>Show on dashboard                                             | × × ×        |

- [11]Cochez la case pour définir la caméra par défaut comme l'interphone extérieur. « Caméras d'interphone extérieur » doit être réglé avant d'activer ce réglage. Pour en savoir plus, voir chapitre 8.2.15 « Configuration des caméras des interphones extérieurs » à la page 74.
- [12]Sélectionnez l'interphone extérieur désigné dans la liste déroulante.
- [13]Appuyez sur « ) » pour ajouter la caméra au tableau. Appuyez sur « ) » pour supprimer la caméra du tableau.

| $\times$ Settings            | 14:34 Th 14-09-2023                  | ିଳ 🗘 ଏ୬                 |
|------------------------------|--------------------------------------|-------------------------|
| O Display                    | IP PRIVATE CAMERAS IP PUBLIC CAMERAS | Outdoor Station CAMERAS |
| ද්) Sound                    |                                      | 4                       |
| 🙃 Network connections        | 🕁 General                            |                         |
| ⁰ <sub>Ш</sub> Time and date |                                      |                         |
| 📼 Access management          |                                      |                         |
| ጺ User settings              | Name<br>General                      |                         |
| 🕁 Video Surveillance         | 11 V Default O                       | utdoor Station Camera   |
| 0 Intercom list              | Name<br>Outdoor                      | r Station 1 12 ~        |
| Program button               | 13 • Show on                         | dashboard               |
| နုဝ္ပိဒ္ဒ Advanced settings  |                                      |                         |
| C Software update            |                                      |                         |

2. Suppression de caméras publiques

- [1] À l'écran « Réglages », appuyez sur « Vidéosurveillance ».
- [2] Appuyez sur « Caméras publiques IP ».
- [3] Faites glisser la caméra donnée vers la gauche.
- [4] Appuyez sur « 🔲 » pour le supprimer.

| imes Settings         | 10:36 Fr 15-09-2023 | ି 🗘 ଏ୬                  |
|-----------------------|---------------------|-------------------------|
| O Display             | IP PRIVATE CAMERAS  | Outdoor Station CAMERAS |
| ද්) Sound             | 2                   |                         |
| ⑦ Network connections | General 4           |                         |
| ංක Time and date      | 3                   |                         |
| ⇔ Access management   |                     |                         |
| ጺ User settings       |                     |                         |
| 。」 Video Surveillance |                     |                         |
| 0 Intercom list       |                     |                         |
| Program button        |                     |                         |
| ည် Advanced settings  | <b>1</b>            |                         |
| 了 Software update     |                     |                         |

#### 8.2.18 Configuration d'une liste d'interphones

1. Ajout d'un interphone

- [1] À l'écran « Réglages », appuyez sur « Liste des interphones ».
- [2] Appuyez sur « Liste des interphones ».
- [3] Appuyez sur « 🕂 ».
- [4] Sélectionnez le type d'appareil. Cela peut être « Interphone (externe) », « Interphone (interne) » ou « Centr. concierge ».
- [5] Saisissez l'adresse physique de l'appareil.
- [6] Le nom de l'appareil sera automatiquement généré. Vous pouvez aussi entrer un alias.
- [7] Appuyez sur « Sauvegarder et fermer ».

| X Settings                                     | 09:41 Fr 15-09-2023 | ି 🗘 ଏ୬         |
|------------------------------------------------|---------------------|----------------|
| O Display                                      | INTERCOM LIST 2     |                |
| ද්ා) Sound                                     |                     |                |
| 🙃 Network connections                          |                     |                |
| © <sub>Ⅲ</sub> Time and date                   |                     |                |
| <i>≂</i> ⊙ Access management                   |                     |                |
| 人 User settings                                |                     |                |
| 🕁 Video Surveillance                           |                     |                |
| 0 Intercom list                                |                     |                |
| Program button                                 |                     |                |
| နတ္တြိန် Advanced settings                     | <u> </u>            |                |
| C) Software update                             |                     |                |
| X Settings                                     | 09:43 Fr 15-09-2023 | ି 🗘 🖓          |
|                                                | t                   | ×              |
|                                                |                     |                |
| Function set up                                |                     |                |
| Access     Device type     Intercom (external) | 4 ~ 008             |                |
| Device name<br>Indoor Station 008-03           | 1-01 6 Floor 5      |                |
|                                                | Appartment          |                |
|                                                | 01                  |                |
| Program                                        |                     |                |
|                                                |                     |                |
| دي<br>دي<br>معالي Advance                      |                     | 7 Save & close |
| Softwar                                        |                     | 7 Save & close |

- [8] Appuyez sur l'interphone donné.
- [9] Appuyez sur « Modifier les détails » pour changer les réglages.
- [10]L'interphone sera automatiquement ajouté au tableau. Appuyez sur « 😐 » pour le supprimer du tableau.

| imes Settings                                | 09:43 Fr 15-09-2023      | ି 🗘 🖓                  |
|----------------------------------------------|--------------------------|------------------------|
| ථු) Sound                                    | INTERCOM LIST            |                        |
| $\widehat{\mathfrak{s}}$ Network connections |                          |                        |
| ୦ <sub>ଆ</sub> Time and date                 | indoor Station 008-01-01 | door Station 008-01-01 |
| <i>⇔</i> Access management                   | Typ<br>Int               | tercom (external)      |
| ጺ User settings                              | Add                      | dress                  |
| 🕁 Video Surveillance                         |                          |                        |
| Untercom list                                |                          | idit details 9         |
| Program button                               | 10 •                     | Show on dashboard      |
| ည္လို Advanced settings                      |                          |                        |
| ${ {igcar C}}$ Software update               |                          |                        |
| (i) About                                    |                          |                        |

2. Suppression d'un interphone

- [1] À l'écran « Réglages », appuyez sur « Liste des interphones ».
- [2] Appuyez sur « Liste des interphones ».
- [3] Faites glisser l'interphone donné vers la gauche.
- [4] Appuyez sur « 🛄 » pour le supprimer.

| imes Settings                | 10:08 Fr 15-09-2023         | ି 🕻 🗘                |
|------------------------------|-----------------------------|----------------------|
| O Display                    | INTERCOM LIST 2 4           |                      |
| ද්) Sound                    | A Guard Unit 1 3            | Name<br>Guard Unit 1 |
| Network connections          | j Indoor Station 008-0<br>Ⅰ |                      |
| ං <sub>ස</sub> Time and date |                             | Guard unit           |
| ≂⊙ Access management         |                             | Address<br>01        |
| 人 User settings              |                             | Edit details         |
| 🕁 Video Surveillance         |                             |                      |
| Intercom list                |                             | O Show on dashboard  |
| Program button               |                             |                      |
| နုတ္တိန Advanced settings    |                             |                      |
| C Software update            |                             |                      |

#### 8.2.19 Configuration des boutons programmables

1. Ajout d'un bouton de programme

- [1] À l'écran « Réglages », appuyez sur « Bouton du programme ».
- [2] Appuyez sur « Bouton du programme ».
- [3] Appuyez sur « + ».
- [4] Sélectionnez le type dans la liste déroulante. Il peut s'agit de « Verrouiller » ou « Lumière ».
- [5] Sélectionnez l'appareil associé dans la liste des appareils.
- [6] Saisissez l'alias pour le bouton du programme.

| $\times$ Settings                                    | 10:46 Fr 15-09-2023                    | ି 🗘 🗘     |
|------------------------------------------------------|----------------------------------------|-----------|
| O Display                                            | PROGRAM BUTTON DOOR COMMUNICATION SCRE | EN        |
| ්තා Sound                                            | 2                                      |           |
| Retwork connections                                  |                                        |           |
| ூற Time and date                                     |                                        |           |
| — Access management                                  |                                        |           |
| ے۔<br>ایک (User settings                             |                                        |           |
| 🕁 Video Surveillance                                 | No program button                      |           |
| 0 Intercom list                                      | Get started by adding a new button.    |           |
| Program button                                       |                                        |           |
| ည်း Advanced settings                                | 3 🕂                                    |           |
| <br>C Software update                                |                                        |           |
| $\times$ Settings                                    | 10:47 Fr 15-09-2023                    | ି 🗘 ଏ୬    |
| <ul> <li>Display</li> <li>Add new program</li> </ul> | button                                 | ×         |
|                                                      |                                        |           |
| ି ତି Network                                         |                                        |           |
| Time an Light 4.                                     | V Private IP Actuator 1 5              | ~         |
| Access                                               |                                        |           |
| 人 User set                                           |                                        |           |
| بط Video Su                                          |                                        |           |
| Q. Intercor                                          |                                        | 7         |
| Program                                              | Sav                                    | e & close |
| က္လို Advanceu secungs                               |                                        |           |
| C Software update                                    |                                        |           |

- [7] Appuyez sur le bouton du programme désigné.
- [8] Appuyez sur « Modifier les détails » pour changer les réglages.
- [9] Le bouton du programme sera automatiquement ajouté au tableau. Appuyez sur « 🙆 » pour le supprimer du tableau.

| imes Settings                | 10:48 Fr 15-09-2023               | ି 🗘 🗘                        |
|------------------------------|-----------------------------------|------------------------------|
| Oisplay                      | PROGRAM BUTTON DOOR COMMUNICATION | N SCREEN                     |
| ්) Sound                     | iți: Light1 🞗                     | me<br>abti                   |
| Setwork connections          |                                   |                              |
| ⁰ <sub>⊞</sub> Time and date | LS                                | se<br>ght                    |
| ⇔ Access management          | Ad<br>Pr                          | dress<br>ivate IP Actuator 1 |
| ्र User settings             | 0                                 | dit datails                  |
| 🕁 Video Surveillance         | 9                                 |                              |
| Q. Intercom list             | 100                               | Show on dashboard            |
| Program button               |                                   |                              |
| တ္တို Advanced settings      |                                   |                              |
| 🎧 Software update            |                                   |                              |

2. Suppression d'un bouton de programme

- [1] À l'écran « Réglages », appuyez sur « Bouton du programme ».
- [2] Appuyez sur « Bouton du programme ».
- [3] Faites glisser le bouton du programme donné vers la gauche.
- [4] Appuyez sur « 🛄 » pour le supprimer.

| imes Settings                | 10:48 Fr 15-09-2023            | ି 🗘 🗘                            |
|------------------------------|--------------------------------|----------------------------------|
| Oisplay                      | 2 PROGRAM BUTTON DOOR COMMUNIC | ATION SCREEN                     |
| ද්) Sound                    | _ :ÿ: Light1 3 🀑 🗊 👍           | Name<br>Light1                   |
| 💮 Network connections        |                                |                                  |
| ං <sub>ස</sub> Time and date |                                | Light                            |
| ← Access management          |                                | Address<br>Private IP Actuator 1 |
| ጺ User settings              | _                              | Edit details                     |
| 。                            |                                |                                  |
| Q. Intercom list             | _                              | Show on dashboard                |
| Program button               |                                |                                  |
| နုတ္တိ Advanced settings     |                                |                                  |
| C Software update            |                                |                                  |

3. Ajout de boutons de programme à l'écran de communication de porte

Veuillez suivre les étapes ci-dessous :

- [1] À l'écran « Réglages », appuyez sur « Bouton du programme ».
- [2] Appuyez sur « Écran de communication de porte ».
- [3] « Néant » est la valeur par défaut.
- [4] Sélectionnez le bouton du programme désigné dans la liste déroulante.
- [5] Le bouton du programme désigné s'affiche à l'écran de communication de porte.

Un maximum de 2 boutons de programme peut être ajouté à l'écran de communication de porte.

| imes Settings                             | 10:51 Fr 15-09-2023                                                                   | ((0 | ¢ | <b>山</b> 》 |
|-------------------------------------------|---------------------------------------------------------------------------------------|-----|---|------------|
| ද්) Sound                                 | PROGRAM BUTTON DOOR COMMUNICATION SCREEN                                              | 2   |   |            |
| Retwork connections                       |                                                                                       | -   |   |            |
| ම <sub>සා</sub> Time and date             | Select one of each type of the programmable buttons to be utilized in the call pages: |     |   |            |
| <i>≂</i> ⊙ Access management              |                                                                                       |     |   |            |
| 久 User settings                           | U None 3 V                                                                            |     |   |            |
| 🕁 Video Surveillance                      | iight<br>iahti ∕                                                                      |     |   |            |
| Intercom list                             |                                                                                       |     |   |            |
| Program button                            |                                                                                       |     |   |            |
| ည် Advanced settings                      |                                                                                       |     |   |            |
| 🗘 Software update                         |                                                                                       |     |   |            |
| i About                                   |                                                                                       |     |   |            |
| Q Video Surveillance<br>Outdoor Station 1 |                                                                                       |     | ¢ | $\times$   |
|                                           |                                                                                       |     |   |            |
|                                           |                                                                                       |     |   |            |
|                                           |                                                                                       |     |   |            |
|                                           |                                                                                       |     |   |            |
|                                           |                                                                                       |     |   |            |
|                                           |                                                                                       |     |   |            |
|                                           |                                                                                       |     |   |            |
|                                           | <br>                                                                                  |     |   |            |
|                                           | < 5 淡 >                                                                               |     |   |            |
|                                           |                                                                                       |     |   |            |

#### 8.2.20 Mise à jour logicielle

- [1] À l'écran « Réglages », appuyez sur « Mise à jour logicielle ».
- [2] La version logicielle actuelle s'affiche à l'écran.
- [3] Cochez la case pour activer la fonction de téléchargement.
- [4] Appuyez sur « Vérifier les mises à jour ».
- [5] La nouvelle version s'affiche à l'écran.
- [6] Une note de publication de la nouvelle version s'affiche à l'écran.
- [7] Appuyez sur « Téléchargement ».

| imes Settings               |                                | 20:50 Su 01-01-2023                  | ି କ ସ <u>୍ଥ</u>                                                                                                    |
|-----------------------------|--------------------------------|--------------------------------------|----------------------------------------------------------------------------------------------------|
| ) Sound                     |                                |                                      |                                                                                                    |
| ି ତି Network conr           | nections                       | Software version: V0.94 (20230906) 2 |                                                                                                    |
| ି <sub>ଆ</sub> Time and dat | e                              |                                      |                                                                                                    |
|                             | gement                         |                                      |                                                                                                    |
| ു User settings             |                                | 4 C Check for update                 |                                                                                                    |
| 🔬 Video Surveill            | ance                           |                                      |                                                                                                    |
| 🔱 Intercom list             |                                |                                      |                                                                                                    |
| Program butt                | on                             |                                      |                                                                                                    |
| ုဂ္ဂ်ို Advanced set        | tings                          |                                      |                                                                                                    |
| 💭 Software upd              | ate 1                          |                                      |                                                                                                    |
| i About                     |                                |                                      |                                                                                                    |
| imes Settings               |                                | 20:50 Su 01-01-2023                  | (in the second second s |
| Sound                       | Coffeendary and the            |                                      | ~                                                                                                    |
| ି Networł                   | Online                         | 2                                    |                                                                                                    |
| © <sub>∭</sub> Time an      |                                |                                      |                                                                                                    |
|                             | <u> </u>                       | v9.99_20230906 <b>5</b>              | _                                                                                                    |
| 尺 User set                  |                                |                                      |                                                                                                    |
| ᡖ Video S၊                  | Release note:<br>Release v0.99 | 6                                    |                                                                                                    |
| Q Intercor                  |                                |                                      |                                                                                                    |
| Program                     |                                |                                      |                                                                                                    |
|                             |                                |                                      |                                                                                                    |
| ုက်လို့ Advance             |                                |                                      |                                                                                                    |
| ర్టి Advance                |                                |                                      |                                                                                                    |

- [8] Le téléchargement du nouveau logiciel dure quelques instants. Vérifiez que le panneau est connecté à Internet.
- [9] Cochez la case pour accepter la licence.

[10]Appuyez sur « OK ».

| imes Settings          |               |                                                                                                    | 20:50 Su 01-01-2023                                                                                                    | ି                                                                                |
|------------------------|---------------|----------------------------------------------------------------------------------------------------|----------------------------------------------------------------------------------------------------|----------------------------------------------------------------------------------|
| <b>ದ್ರ</b> ) Sound     |               |                                                                                                    |                                                                                                    |                                                                                  |
| 🕤 Networł              | $\mathcal{O}$ | Software update<br>Installing                                                                                                    |                                                                                                    | ×                                                                                |
| ି <sub>ଆ</sub> Time an |               |                                                                                                    |                                                                                                    |                                                                                  |
| ≂ Access               |               |                                                                                                    | 🗂 Download 8                                                                                                    |                                                                                  |
| റ User set             |               |                                                                                                    | Installing                                                                                                    |                                                                                  |
| ္မွ႕ Video Su          |               |                                                                                                    | Reboot                                                                                                    |                                                                                  |
| 0 Intercor             |               |                                                                                                    |                                                                                                    |                                                                                  |
| Program                |               |                                                                                                    |                                                                                                    |                                                                                  |
| နုတ္တို Advance        |               |                                                                                                    |                                                                                                    |                                                                                  |
| 💭 Softwar              |               |                                                                                                    |                                                                                                    |                                                                                  |
| (i) About              |               |                                                                                                    |                                                                                                    |                                                                                  |
| My home                |               |                                                                                                    | 21:03 Su 01-01-2023                                                                                                    |                                                                                  |
|                        | _             |                                                                                                    |                                                                                                    |                                                                                  |
| $\bigcirc$             | C             | Software update                                                                                                    |                                                                                                    | ×                                                                                |
| $\cup$                 |               | Licence agreement                                                                                                    | End User-agreement                                                                                                    | 6000                                                                             |
| No new e               |               |                                                                                                    |                                                                                                    |                                                                                  |
| Outdoor S              |               | IMPORTANT: PLEAS<br>AGREEMENT CAREF<br>INSTALL                                                                                                    | E READ THE TERMS AND CONDITIONS OF THIS LI<br>ULLY BEFORE CONTINUING WITH THIS PROGRAM                                                                                                    | ICENSE<br>M                                                                      |
|                        |               | This End-User Licer<br>(either an individua<br>Co., Ltd. or its affili<br>SOFTWARE PRODU<br>the computer prog<br>updates to, or upgr<br>media, printed mat<br>"Using" means to d | se Agreement ("EULA") is a legal agreement betw<br>or a single entity) and ABB Xiamen Smart Techni<br>ates (the "Company") for the "SOFTWARE PRODU<br>CT means the machine readable (object code) ver<br>ams including firmware, any copies made, bug fi<br>ades thereof, and associated software componen-<br>erials, and "online" or electronic documentation | veen you<br>blogy<br>CT".<br>rsion of<br>xes for,<br>nts,<br>"Use" or<br>ise use |
|                        | 9             | Accept license agree                                                                                                    | ment                                                                                                    |                                                                                  |
|                        | -             |                                                                                                    | 10 ок                                                                                                    |                                                                                  |
|                        |               |                                                                                                    |                                                                                                    |                                                                                  |

[11]L'écran affiche « Installation réussie ! » en cas de succès.

[12]Appuyez sur « Fermer la fenêtre ».

| My home                 |                                             | 21:06 Su 01-01-2023                                  | ି<br>କି କି |
|-------------------------|---------------------------------------------|------------------------------------------------------|------------|
| i<br>No new e<br>Events | Software update<br>Installation successful! | Installation successful! <b>11</b><br>v9.99_20230906 | ×          |
|                         | Release note:<br>Release v0.99              |                                                      |            |
|                         |                                             | × Close window 12                                    |            |
| ۲ <u>۵</u>              |                                             |                                                      | ?          |

### 8.2.21 À propos de

1. Affichage de l'état du réseau

- [1] À l'écran « Réglages », appuyez sur « À propos de ».
- [2] Appuyez sur « Réseau ».
- [3] L'écran affiche les données du « Réseau communautaire » et du « Réseau privé ».

| $\times$ Settings       | 2 <sup>11:23 F</sup> | r 15-09-2023     |                | ((0                | <b>(</b> , 4) |
|-------------------------|----------------------|------------------|----------------|--------------------|---------------|
| ∰) Sound                | NETWORK CO           | OMMON OR COL     | DES            |                    |               |
| 🙃 Network connections   | Community Ma         | h                | ~              | Deitsete Nietsseel |               |
| Om Time and date        | Community Ne         | IWORK            | 3              | Private Network    |               |
| a                       | IP-Address           | 10.2.4.8         |                | IP-Address         | 192.168.2.127 |
| 📼 Access management     | Subnet mask          | 255.0.0.0        |                | Subnet mask        | 255.255.255.0 |
|                         | — Default gateway    | 0.0.0.0          |                | Default gateway    | 192.168.2.1   |
| ္ဂ User settings        | DNS                  | 0.0.0.0          |                | DNS                | 192.168.2.1   |
| 🕁 Video Surveillance    | MyBuilding por       | tal              |                |                    |               |
| ↓ Intercom list         | Logged in as         | jackycheng003    |                |                    |               |
|                         | Device ID            | 04c75e38-0b2b-46 | d6-8aec-9260d8 | dc127c             |               |
|                         | Subscription         | (Not activated)  |                |                    |               |
| ဥတ္ဍိ Advanced settings | Device Name          | IP Touch Lite 7  |                |                    |               |
| C Software update       | _                    |                  |                |                    |               |
| (i) About               |                      |                  |                |                    |               |

2. Affichage de l'état du portail myBuildings

- [1] À l'écran « Réglages », appuyez sur « À propos de ».
- [2] Appuyez sur « Réseau ».
- [3] L'écran affiche les données du « portail myBuildings ».

|                       | NETWORK CC      | MMON QR CODES         |                 |               |
|-----------------------|-----------------|-----------------------|-----------------|---------------|
| 🗟 Network connections | Community Net   | work                  | Private Network |               |
| Om Time and date      | community Net   | WORK                  | rivate Network  |               |
|                       | IP-Address      | 10.2.4.8              | IP-Address      | 192.168.2.127 |
|                       | Subnet mask     | 255.0.0.0             | Subnet mask     | 255.255.255.0 |
|                       | Default gateway | 0.0.0.0               | Default gateway | 192.168.2.1   |
| ႙ User settings       | DNS             | 0.0.0.0               | DNS             | 192.168.2.1   |
| 🕁 Video Surveillance  | MyBuilding port | :al <b>3</b>          |                 |               |
| Intercom list         | Logged in as    | jackycheng003         |                 |               |
|                       | Device ID       | 04c75e38-0b2b-46d6-8a | ec-9260d8dc127c |               |
|                       | Subscription    | (Not activated)       |                 |               |
| ည် Advanced settings  | Device Name     | IP Touch Lite 7       |                 |               |
| 🔿 Software update     |                 |                       |                 |               |

3. Visualisation des informations de base

- [1] À l'écran « Réglages », appuyez sur « À propos de ».
- [2] Appuyez sur « Commun ».
- [3] L'écran affiche les informations de base suivantes.
- Adresse physique
- Mode maître
- Adresse du réseau communautaire et adresse du réseau privé
- Version de micrologiciel et version matériel
- Numéro de série
- Signature
- Contrat de licence

| imes Settings                | 11:23 Fr 15-09-2023        |                            | ି 🗘              | <b>↓</b> » |
|------------------------------|----------------------------|----------------------------|------------------|------------|
| ්තා Sound                    |                            | ODES                       |                  |            |
| 🛜 Network connections        |                            |                            |                  |            |
|                              | — Common                   |                            |                  |            |
| © <sub>Ⅲ</sub> Time and date | Indoor Station Address     | 008-0402-01                |                  |            |
|                              | Master mode                | Master                     |                  |            |
|                              | IP- Community Network Addr | 10.2.4.8                   |                  |            |
| റ്റ് User settings           | IP- Private Network Addr   | 192.168.2.127 🤉            |                  |            |
|                              |                            | v9.99 🌙                    |                  |            |
|                              | Hardware version           | V0.01                      |                  |            |
| ,0, Intercom list            | Serial Number              | 102807A7F06DB7C(TFR)       |                  |            |
| <u> </u>                     | Signature                  | 21CEFB4AEDD54461           |                  |            |
| Program button               | PKI Certificate            | 2023-08-16 08:00:00 - 2026 | 6-08-16 07:59:59 |            |
|                              |                            |                            |                  |            |
| کي Advanced settings         | Show License agreement     |                            |                  |            |
| C) Software update           |                            |                            |                  |            |
|                              | Software & User Agreemer   | its                        |                  |            |
| (j) About                    |                            |                            |                  |            |

#### 8.3 Paramètres avancés

### 8.3.1 Accès à l'écran « Paramètres avancés »

- [1] À l'écran « Réglages », appuyez sur « Paramètres avancés ».
- [2] Saisissez le mot de passe avancé (le mot de passe avancé par défaut du système est 345678). L'utilisateur doit le modifier lorsqu'il accède pour la première fois aux paramètres avancés. Pour en savoir plus, voir chapitre 8.2.7 « Modification du mot de passe des paramètres avancés » à la page 62.

| imes Settings                | 13:23 Fr 15-09-2023              | ି 🗘 🖓 |
|------------------------------|----------------------------------|-------|
| Oisplay                      |                                  |       |
| ්රා Sound                    | Enter advanced settings pincode: |       |
| Network connections          |                                  |       |
| ව <sub>ញ</sub> Time and date | 1 2                              | 3     |
| ≪⊙ Access management         |                                  |       |
| റ<br>User settings           | 4 5                              | 6     |
| 🕁 Video Surveillance         |                                  |       |
| 0 Intercom list              |                                  |       |
| Program button               | 0                                |       |
| ర్టి Advanced settings       |                                  |       |
| C Software update            |                                  |       |

#### 8.3.2 Configuration de l'adresse physique

- [1] À l'écran « Paramètres avancés », appuyez sur « Panneau ».
- [2] Sélectionnez le mode de l'appareil dans la liste déroulante. Il peut s'agit du « Mode maître » ou du « Mode auxiliaire ».
- Seul un panneau peut être réglé sur le « Mode maître » dans le même appartement.
- [3] Appuyez sur « Définir l'adresse physique » pour indiquer l'adresse physique.

|                                                                                                    |                                                                   | 13:23 Fr 15-09-2023                                   |                                 |
|----------------------------------------------------------------------------------------------------|-------------------------------------------------------------------|-------------------------------------------------------|---------------------------------|
| Oisplay                                                                                                    |                                                                   | PANEL ACTUATORS OUTDOOR STATION                       | IS                              |
| ⊲්) Sound                                                                                                    |                                                                   | Addressing                                            |                                 |
| 🚡 Network connectio                                                                                                    | ons                                                               | Master mode 2 · Home<br>Master mode 2                 | network port                    |
| © <sub>⊞</sub> Time and date                                                                                                    |                                                                   |                                                       |                                 |
| ← Access managem                                                                                                    | ent                                                               | Set Physical address 3                                |                                 |
| ,  User settings                                                                                                    |                                                                   | Enable Trusted Devices Function                       |                                 |
| 🕁 Video Surveillance                                                                                                    | i                                                                 | Physical address                                      |                                 |
| 0 Intercom list                                                                                                    |                                                                   | Physical address<br>008-0402-01                       |                                 |
| Program button                                                                                                    |                                                                   | IP address                                            |                                 |
| දරිූ Advanced settings                                                                                                    | ;                                                                 | IP address door entry network IP add<br>10.2,4,8 192. | fress home network<br>168.2.127 |
| C Software update                                                                                                    |                                                                   |                                                       |                                 |
| imes Settings                                                                                                    |                                                                   | 13:44 Fr 15-09-2023                                   | (; c 🗘 4)                       |
|                                                                                                    |                                                                   |                                                       |                                 |
|                                                                                                    | et device details                                                 | 5                                                     | ×                               |
| ● Display<br>小 Sound                                                                                                    | et device details                                                 | 5                                                     | ×                               |
| <ul> <li>● Display</li> <li>↓ Sound</li> <li>○ Networł</li> </ul>                                                                                                    | et device details                                                 | 5                                                     | ×                               |
| <ul> <li>● Display</li> <li>↓ Sound</li> <li>○ Networł</li> <li>● Time an</li> </ul>                                                                                               | et device details<br>Physical addr                                | ress                                                  | ×                               |
| <ul> <li>● Display</li> <li>↓ Sound</li> <li>↓ Sound</li> <li>○ Network</li> <li>● Time an</li> <li>← Access</li> </ul>                                                            | et device details<br>Physical addr<br>Block<br>008                | ress<br>Appartment<br>02                              |                                 |
| <ul> <li>Oisplay</li> <li>↓ Sound</li> <li>↓ Sound</li> <li>↑ Network</li> <li>↑ Time an</li> <li>← Access</li> <li>↓ User set</li> </ul>                                          | et device details<br>Physical addr<br>Block<br>008<br>Floor<br>04 | S<br>ress<br>Appartment<br>02<br>Device<br>01         |                                 |
| <ul> <li>Display</li> <li>↓ Sound</li> <li>↑ Network</li> <li>↑ Network</li> <li>↑ Time an</li> <li>↓ Access</li> <li>↓ User set</li> <li>↓ Video St</li> </ul>                    | et device details<br>Physical addr<br>Block<br>008<br>Fioor<br>04 | S Appartment O2 Derice 01                             |                                 |
| <ul> <li>Oisplay</li> <li>Oisplay</li> <li>Sound</li> <li>Network</li> <li>Time an</li> <li>Access</li> <li>User set</li> <li>Video St</li> <li>Intercor</li> </ul>                | et device details<br>Physical addr<br>Block<br>008<br>Floor<br>04 | ress<br>Appartment<br>O2<br>Device<br>O1              |                                 |
| <ul> <li>Oisplay</li> <li>Sound</li> <li>Sound</li> <li>Networł</li> <li>Time an</li> <li>Access</li> <li>User set</li> <li>Video St</li> <li>Intercor</li> <li>Program</li> </ul> | et device details<br>Physical addr<br>Block<br>008<br>Fioor<br>04 | ress Appartment O2 Derice 01                          | Save & close                    |

- [4] Appuyez sur « Réglages X » pour quitter les réglages.
- [5] Appuyez sur « OK » pour enregistrer le changement.

| imes Settings $4$      | 14:07 Fr 15-09-2023             | (i) (i) | <b>]</b> <>> |
|------------------------|---------------------------------|---------|--------------|
| Display     A          | u<br>Warning<br>PANEL           | ×       |              |
| () Network             |                                 |         |              |
| © <sub>∭</sub> Time an | Do you want to save the change? |         |              |
| ← Access               | OK Cancel                       |         | _ 1          |
| χ User set             | 5                               |         |              |
| Q Intercor             |                                 |         |              |
| Program                |                                 |         |              |
| ကြို Advanceu seru     |                                 |         |              |
| C Software updat       | e                               |         | i i          |

#### 8.3.3 Configuration des dispositifs de confiance

Cette fonction convient à un maison individuelle.

Le panneau maître créera une certification et assignera les certificats aux autres appareils des mêmes réseaux domestiques (par ex. 2è interphone extérieur, actionneur IP privé et poste intérieur auxiliaire). Seul le bouton-poussoir IP interphone extérieur et le mini interphone extérieur sont compatibles dans ce cas.

Seul le panneau maître peut exécuter cette fonction.

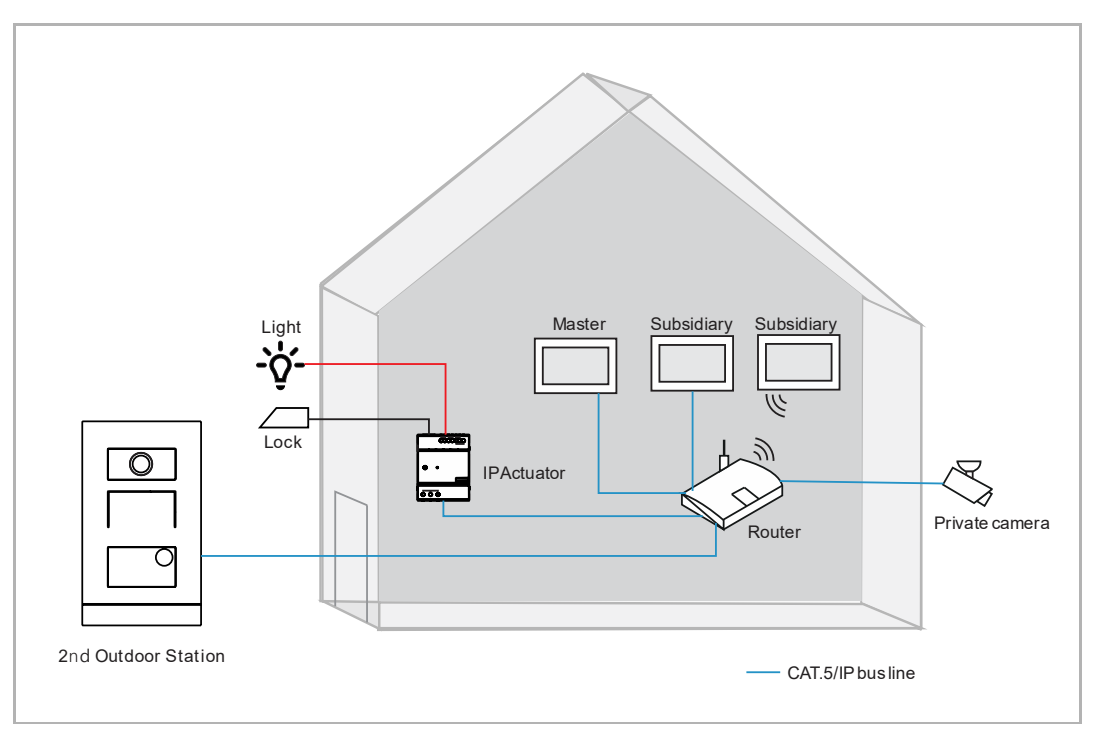

1. Activation de la fonction de confiance

Veuillez suivre les étapes ci-dessous :

[1] À l'écran « Paramètres avancés », assurez-vous que l'option « Activer la fonction des dispositifs de confiance » est activée. La fonction s'active après avoir sélectionné « Configuration sans SmartAP » dans l'assistant d'installation.

| imes Settings                | 08:07 Wed 01-11-2023                                       | î d             | d» |
|------------------------------|------------------------------------------------------------|-----------------|----|
| ෮) Sound                     | PANEL ACTUATORS OUTDOOR STATIONS                           | TRUSTED DEVICES | ĺ  |
| 🙃 Network Connections        |                                                            |                 |    |
| ⁰ <sub>∭</sub> Time & Date   | Addressing<br>Master Mode Private Netw<br>Master mode WIFI | ork Port        |    |
| <i>≂</i> ⊙ Access Management |                                                            |                 | -  |
| ႔ User Settings              | Set physical address                                       |                 |    |
| 🕁 Video Surveillance         | Enable trusted devices function                            |                 |    |
| 0 Intercom List              |                                                            |                 |    |
| Program Button               | Physical Address                                           |                 |    |
| ဥတ္ဌိဒ္ Advanced Settings    | Physical Address<br>001-0101-01                            |                 |    |
| 🦪 Software Update            | IP Address                                                 |                 |    |
| (j) About                    | Building Network Private Netw<br>10.0.65.0 192.168.1       | ork<br>00.224   |    |

2. Accès à l'écran « Dispositifs de confiance ».

- [1] À l'écran « Paramètres avancés », appuyez sur « Dispositifs de confiance » pour ouvrir l'écran correspondant.
- [2] Le panneau maître s'affiche à l'écran par défaut.

| imes Settings              | 08:09 Wed 01-11-2023             | ି କେ କ୍ଷି                        |
|----------------------------|----------------------------------|----------------------------------|
| ද්ා) Sound                 | PANEL ACTUATORS OUTDOOR STATIONS |                                  |
| 🙃 Network Connections      | 2                                |                                  |
| ං<br>ම Time & Date         | Trusted Devices                  | Device Details:                  |
|                            | Indoor Station-01                | Device Name<br>Indoor Station    |
| ႔ User Settings            |                                  | Device Number<br>01              |
| 。                          |                                  | Serial Number<br>102807A7F06DB7C |
| Q Intercom List            |                                  |                                  |
| Program Button             |                                  |                                  |
| န္တြဲ Advanced Settings    |                                  |                                  |
| ${\cal O}$ Software Update |                                  |                                  |
| (i) About                  |                                  |                                  |

3. Ajout d'appareils avec la fonction de recherche

- [1] À l'écran « Dispositifs de confiance », appuyez sur « 😑 ».
- [2] Sélectionnez « Recherche automatique ».
- [3] La liste contient les appareils du même réseau domestique.
- [4] Appuyez sur « Continuer ».

| imes Settings                                     | 08:35 Wed 01-11-2023             | ି 🗘 ଏ»                           |
|---------------------------------------------------|----------------------------------|----------------------------------|
| O Display                                         | PANEL ACTUATORS OUTDOOR STATIONS | TRUSTED DEVICES                  |
| ්රා Sound                                         |                                  |                                  |
| Setwork Connections                               | Trusted Devices                  | Device Details:                  |
| ංක Time & Date                                    |                                  | Indoor Station                   |
| ∝⊙ Access Management                              | Indoor Station-02                | 01                               |
| ႔ User Settings                                   |                                  | Serial Number<br>102807A7F06DB7C |
| 🕁 Video Surveillance                              |                                  |                                  |
| 0 Intercom List                                   | Automatic search 2               |                                  |
| Program Button                                    | Entry manually                   |                                  |
| ည်း Advanced Settings                             | - 1                              |                                  |
| C Software Update                                 |                                  |                                  |
| imes Settings                                     | 08:36 Wed 01-11-2023             | ্ ি 🕻 🗘                          |
| Oisplay Add Trusted Dev                           | i                                | ×                                |
| Sound                                             |                                  |                                  |
| 🙃 Network                                         | added to the list .              |                                  |
| © Time & I Indoor Station-01                      | aueu to the list.                | - 21                             |
| ←⊙ Access M Indoor Station-02                     | 3                                |                                  |
| 凡 User Set 2nd OS-01                              |                                  |                                  |
| ظ Video Sı                                        |                                  |                                  |
|                                                   |                                  | 4                                |
| Q Intercor                                        |                                  |                                  |
| <ul> <li>Intercor</li> <li>Program</li> </ul>     |                                  | Continue                         |
| ပ္ Intercor<br>Program<br>ည်ို့ Advanceu ခလေကမ္မာ |                                  | Continue                         |

- [5] Appuyez sur « Faire confiance à tous ».
- [6] L'écran affiche tous les dispositifs de confiance.
- [7]  $\heartsuit$  s'affiche à droite pour signaler le 2è interphone extérieur ou actionneur IP.

| X Settings                                                                                                    | 08:37 Wed 01-11-2023                                                                                                    | (in the second second s |
|----------------------------------------------------------------------------------------------------|----------------------------------------------------------------------------------------------------|----------------------------------------------------------------------------------------------------|
| Display     Original   Original       Original   Original                                                                                                    |                                                                                                    | ×                                                                                                    |
| K) Sound                                                                                                    |                                                                                                    |                                                                                                    |
| Trusting all de                                                                                                    | vices                                                                                                    |                                                                                                    |
| By clicking on the                                                                                                    | Trust Button, the all devices will be trusted.                                                                                       |                                                                                                    |
| Control of the second second s | on will allow the Indoor Station panels in the system to gra<br>devices and IP Actuator devices the authorisation to unlock          | nt the<br>k the door.                                                                                                    |
| 人 User Set                                                                                                    | 5                                                                                                    | _                                                                                                    |
| 。台 Video Su                                                                                                    | Trust All Cancel                                                                                                    |                                                                                                    |
| Q. Intercor                                                                                                    |                                                                                                    |                                                                                                    |
| Program                                                                                                    |                                                                                                    |                                                                                                    |
| ကြို့ Advanceu ၁၈၀၀၀ ရှိ                                                                                                    |                                                                                                    |                                                                                                    |
| Cf Software Update                                                                                                    |                                                                                                    |                                                                                                    |
| V Sottings                                                                                                    | 00.27 World 11.2022                                                                                                    |                                                                                                    |
| × settings                                                                                                    | 08:37 Wed 01-11-2023                                                                                                    | ି 🗘 ଏ୬                                                                                                    |
| <ul><li>Settings</li><li>Display</li></ul>                                                                                                    | PANEL ACTUATORS OUTDOOR STATIONS                                                                                                    | ିଟି 🖵 ଏ୬<br>TRUSTED DEVICES                                                                                                    |
| ତ Display<br>ପ୍ର Sound                                                                                                    | PANEL ACTUATORS OUTDOOR STATIONS                                                                                                    | Image: Second second secon                   |
| ◆ Settings<br>④ Display<br>석) Sound<br>중 Network Connections                                                                                                    | PANEL ACTUATORS OUTDOOR STATIONS     Trusted Devices     Indoor Station-01                                                           | Image: Second second secon                   |
| <ul> <li>✓ Settings</li> <li>● Display</li> <li>↓ Sound</li> <li>○ Network Connections</li> <li>● Time &amp; Date</li> </ul>                                                                                                    | PANEL ACTUATORS OUTDOOR STATIONS Trusted Devices Indoor Station-01                                                                   | <ul> <li>IRUSTED DEVICES</li> <li>Device Details:</li> <li>Perice Name.</li> <li>2* Outdoor Stat.</li> </ul>                                                                                                    |
|                                                                                                    | PANEL ACTUATORS OUTDOOR STATIONS                                                                                                    |                                                                                                    |
| <ul> <li>✓ Settings</li> <li>● Display</li> <li>(1) Sound     <li>(2) Sound     <li>(2) Sound     <li>(2) Sound     <li>(2) Sound     <li>(2) Sound     <li>(2) Sound     <li>(2) Sound     <li>(2) Sound     <li>(2) Sound     <li>(2) Sound     <li>(2) Sound     <li>(2) Sound     </li> <li>(3) Sound     </li> <li>(3) Sound     </li> <li>(3) Sound     </li> <li>(3) Sound     </li> <li>(4) Sound     </li> <li>(5) Sound     </li> <li>(5) Sound     </li> <li>(5) Sound      </li> <li>(5) Sound      </li> <li>(5) Sound     </li> <li>(5) Sound     </li> <li>(5) Sound     </li> <li>(5) Sound     </li> <li>(6) Sound      </li> <li>(7) Sound     </li> <li>(7) Sound     </li> <li>(7) Sound     </li> <li>(7) Sound     </li> <li>(7) Sound     </li> <li>(7) Sound      </li> <li>(7) Sound     </li> <li>(7) Sound     </li> <li>(7) Sound     </li> <li>(7) Sound     </li> <li>(7) Sound     </li> <li>(7) Sound     </li> <li>(7) Sound     </li> <li>(7) Sound     </li> <li>(7) Sound     </li> <li>(7) Sound     </li> <li>(7) Sound      </li> <li>(7) Sound     </li> <li>(7) Sound     </li> <li>(7) Sound     </li> <li>(7) Sound      (7) Sound      (7) Sound     (7) Sound      (7) Sound      (7) Sound      (7) Sound      (7) Sound      (7) Sound      (7) Sound      (7) Sound      (7) Sound      (7) Sound      (7) Sound</li></li></li></li></li></li></li></li></li></li></li></li></li></ul>                                                                                                    | PANEL ACTUATORS OUTDOOR STATIONS  PANEL ACTUATORS OUTDOOR STATIONS  Trusted Devices Indoor Station-01 Indoor Station-02 2nd OS-01 7  | CRUSTED DEVICES  Device Details:  Device Name  2* Outdoor Stat.  Device Number 01  Serial Number 101807A7F0296C0                                                                                                    |
| <ul> <li>✓ Settings</li> <li>● Display</li> <li>↓ Sound</li> <li>⑦ Network Connections</li> <li>● Time &amp; Date</li> <li>⇒ Access Management</li> <li>↓ Uideo Surveillance</li> </ul>                                                                                                    | PANEL ACTUATORS OUTDOOR STATIONS Trusted Devices Indoor Station-01 Indoor Station-02 2nd OS-01 Trust all devices                     | CRUSTED DEVICES                                                                                                    |
| <ul> <li>✓ Settings</li> <li>         ● Display     </li> <li>         ✓ Sound     </li> <li>         ○ Network Connections     </li> <li>         ● Time &amp; Date     </li> <li>         ○ Access Management     </li> <li>         Q User Settings     </li> <li>         ✓ Video Surveillance     </li> <li>         ● Intercom List     </li> </ul>                                                                                                    | PANEL ACTUATORS OUTDOOR STATIONS Trusted Devices Indoor Station-01 Indoor Station-02 2nd OS-01 Trust all devices                     | CRUSTED DEVICES                                                                                                    |
| <ul> <li>♦ Jettings</li> <li>● Display</li> <li>↓ Sound</li> <li>○ Network Connections</li> <li>● Time &amp; Date</li> <li>⇒ Access Management</li> <li>↓ User Settings</li> <li>↓ Video Surveillance</li> <li>↓ Intercom List</li> <li>□ Program Button</li> </ul>                                                                                                    | PANEL ACTUATORS OUTDOOR STATIONS  PANEL ACTUATORS OUTDOOR STATIONS  Trusted Devices  Indoor Station-01 Indoor Station-02 2nd OS-01 7 | CRUSTED DEVICES  Device Details:  Device Name: 2* Outdoor Stat.  Device Namber 01  Serial Number 101807A7F0295C0                                                                                                    |
| <ul> <li>♦ Settings</li> <li>♦ Display</li> <li>♦ Sound</li> <li>♦ Network Connections</li> <li>● Time &amp; Date</li> <li>♦ Access Management</li> <li>↓ User Settings</li> <li>♦ Video Surveillance</li> <li>♦ Intercom List</li> <li>Program Button</li> <li>♦ Advanced Settings</li> </ul>                                                                                                    | PANEL ACTUATORS OUTDOOR STATIONS                                                                                                    | C CONSTRUCTED DEVICES  Device Details:  Perice Name  2* Outdoor Stat.  Device Number 101  Serial Number 101807A7F0296C0                                                                                                    |

4. Ajout manuel de l'appareil

- [1] À l'écran « Dispositifs de confiance », appuyez sur « 😑 ».
- [2] Sélectionnez « Saisie manuelle ».
- [3] Sélectionnez le type d'appareil dans la liste déroulante. Il peut s'agit de « 2è InterphExt », « Actionneur IP Privé » ou « InterphInt ».
- [4] Saisissez le numéro de l'appareil.
- [5] Saisissez le numéro de série.
- [6] Si l'appareil est connecté au routeur dans le même appartement, alors cette fonction doit être désactivée.
- [7] Appuyez sur « Sauvegarder et fermer ».

| imes Settings                                       | 08:27 Wed 01-11-2023             | ିତ ପ୍ର ଏ୬        |
|-----------------------------------------------------|----------------------------------|------------------|
| O Display                                           | PANEL ACTUATORS OUTDOOR STATIONS |                  |
| ද්) Sound                                           | Truck d Data                     | Desides Data lla |
| Network Connections                                 | Indoor Station-01                | Device Details:  |
| ම <sub>ස</sub> Time & Date                          | Indoor Station-02                | Indoor Station   |
| ⇔ Access Management                                 |                                  | 02               |
| 人 User Settings                                     |                                  | 102807A7F06DA6A  |
| 。                                                   |                                  |                  |
| 0, Intercom List                                    | Automatic search                 |                  |
| Program Button                                      | Entry manually 2                 |                  |
| နုတ္တို Advanced Settings                           | - + 1                            |                  |
| C Software Update                                   |                                  |                  |
| imes Settings                                       | 08:44 Wed 01-11-2023             | ି 🗘 ଏ୬           |
| Display     O   Display       O   Manually add True | sted Devices                     | ×                |
| Sound                                               |                                  |                  |
| Retwork     Device Type       2nd OS     3          | v Device 4                       |                  |
| © Time & I<br>Serial Number<br>10180747E0296C0      | 5                                |                  |
| ←⊙ Access t                                         | 6                                |                  |
| 옷 User Set In community netwo                       |                                  |                  |
| 。                                                   |                                  |                  |
| U Intercor                                          |                                  |                  |
| Program                                             | Cancel                           | & Close          |
| က်လို့ Advanceမ ခင်းကျဖန                            |                                  |                  |
| C Software Update                                   |                                  |                  |

- [8] L'appareil désigné a été ajouté à la liste.
- [9] Appuyez sur « Faire confiance à TOUS les appareils » car le nouvel appareil n'est pas encore un dispositif de confiance.

[10]Appuyez sur « Faire confiance à tous ».

| X Settings                                                                                                    | 08:46 Wed 01-11-2023                                                                                                    | ি 🗘 🗘                            |
|----------------------------------------------------------------------------------------------------|----------------------------------------------------------------------------------------------------|----------------------------------|
| <ul> <li>Display</li> </ul>                                                                                                    | PANEL ACTUATORS OUTDOOR STATIONS                                                                                                    |                                  |
| <b>⊲</b> ) Sound                                                                                                    |                                                                                                    |                                  |
| Network Connections                                                                                                    | Trusted Devices                                                                                                    | Device Details:                  |
| ම <sub>ස</sub> Time & Date                                                                                                    | Indoor Station-01                                                                                                    | 2º Outdoor Stat.                 |
| ←<br>← Access Management                                                                                                    | Indoor Station-02                                                                                                    | Device Number<br>01              |
| ∫ User Settings                                                                                                    | 2nd OS-01 8                                                                                                    | Serial Number<br>101807A7F0296C0 |
| کے Video Surveillance                                                                                                    | Trust all devices                                                                                                    | )<br>                            |
| Ω, Intercom List                                                                                                    |                                                                                                    |                                  |
|                                                                                                    |                                                                                                    |                                  |
|                                                                                                    |                                                                                                    |                                  |
| {တ္တိ Advanced Settings                                                                                                    | i 🥣                                                                                                    |                                  |
| 了 Software Update                                                                                                    |                                                                                                    |                                  |
| $\times$ Settings                                                                                                    | 08:46 Wed 01-11-2023                                                                                                    | ্রি 🛟 🗘                          |
| Display     Trust device                                                                                                    | 1                                                                                                    | ×                                |
| Sound                                                                                                    |                                                                                                    |                                  |
| 💮 Networł                                                                                                    |                                                                                                    |                                  |
| Trusting all device                                                                                                    | ces                                                                                                    |                                  |
| minme & L                                                                                                    |                                                                                                    |                                  |
| By clicking on the Tru                                                                                                    | ist Button, the all devices will be trusted.                                                                                                    |                                  |
| By clicking on the Tri     Outdoor Station to                                                                                                    | ust Button, the all devices will be trusted.<br>will allow the Indoor Station panels in the system to gr<br>ices and IP Actuator devices the authorisation to unloc                                 | ant the<br>ck the door.          |
| C Time & L     By clicking on the Tru     Outdoor Station dev     Q User Set                                                                                                    | ust Button, the all devices will be trusted.<br>vill allow the Indoor Station panels in the system to gr<br>ices and IP Actuator devices the authorisation to unloc<br>10                           | ant the<br>ck the door.          |
| Cm     Time & L       By clicking on the Tri       Construction       Construction       < | ust Button, the all devices will be trusted.<br>will allow the Indoor Station panels in the system to gr<br>ices and IP Actuator devices the authorisation to unloc<br>10<br>Trust All Cancel       | ant the<br>:k the door.          |
| Time & L     By clicking on the Tru     Dutdoor Station dev     Video St     User Cor                                                                                                    | ust Button, the all devices will be trusted.<br>will allow the Indoor Station panels in the system to gra-<br>cices and IP Actuator devices the authorisation to unloc<br>10<br>Trust All<br>Cancel | ant the<br>ck the door.          |
| Time & L     By clicking on the Tru     Dutdoor Station dev     User Set     Video St     Untercor     Program                                                                                                    | ust Button, the all devices will be trusted.<br>will allow the Indoor Station panels in the system to gra-<br>tices and IP Actuator devices the authorisation to unloc<br>10<br>Trust All Cancel    | ant the<br>ck the door.          |
| Cm       Time & L         By clicking on the Tru         Common Access I         This authentication volution Station dev         Q         User Set         Uideo St         Intercor         Program         (3) Advanceu secumps                                                                                                    | ust Button, the all devices will be trusted.<br>will allow the Indoor Station panels in the system to gr<br>ices and IP Actuator devices the authorisation to unloc<br>10<br>Trust All Cancel       | ant the<br>ck the door.          |
- [11]L'appareil désigné est désormais un dispositif de confiance et  $\heartsuit$  apparaît à droite pour indiquer le 2è interphone extérieur ou actionneur IP.
- [12]« Faire confiance à TOUS les appareils » est activée si tous les appareils ont été définis sur Dispositifs de confiance.

| X Settings                 | 08:37 Wed 01-11-2023       | ି 🕻 🗘                            |
|----------------------------|----------------------------|----------------------------------|
| Oisplay                    | PANEL ACTUATORS OUTDOOR ST | ATIONS TRUSTED DEVICES           |
| ්රා Sound                  | <b>T</b>                   | Decides Details                  |
| 🕤 Network Connections      | Indeer Station 01          | Device Details:                  |
| ංක Time & Date             |                            | 2° Outdoor Stat.                 |
|                            |                            | 01                               |
| <br>人 User Settings        |                            | Serial Number<br>101807A7F0296C0 |
| 🕁 Video Surveillance       | Trust all devices          | • 12                             |
| Q Intercom List            |                            |                                  |
| Program Button             |                            |                                  |
| နုတ္တိဒ္ Advanced Settings | -                          |                                  |
| <br>🏹 Software Update      |                            |                                  |

5. Suppression du dispositif de confiance

- [1] À l'écran « Dispositifs de confiance », faites glisser l'appareil donné vers la gauche.
- [2] Appuyez sur « 🛄 » pour supprimer l'appareil.

| X Settings                 | 08:38 Wed 01-11-2023             | ି 🗘 ଏ୬                           |
|----------------------------|----------------------------------|----------------------------------|
| Oisplay                    | PANEL ACTUATORS OUTDOOR STATIONS |                                  |
| ්) Sound                   |                                  |                                  |
| 🗑 Network Connections      | Trusted Devices                  | Device Details:                  |
| © <sub>∭</sub> Time & Date | Indoor Station-01                | 2º Outdoor Stat.                 |
|                            | Indoor Station-02                | Device Number<br>01              |
| ു User Settings            |                                  | Serial Number<br>101807A7F0296C0 |
| 。占 Video Surveillance      | Trust all devices                |                                  |
| Untercom List              |                                  |                                  |
| Program Button             |                                  |                                  |
| र्ह्रि Advanced Settings   |                                  |                                  |
| () Software Update         |                                  |                                  |

## 8.3.4 Configuration de la fonction « Instantané manuel »

Si cette fonction est activée, vous pouvez prendre des instantanés pendant la communication de la porte.

- [1] À l'écran « Paramètres avancés », appuyez sur « Panneau ».
- [2] Accédez à la section « Options ».
- [3] Cochez la case pour activer la fonction.
- [4] Appuyez sur « Réglages X » pour quitter les réglages.
- [5] Appuyez sur « OK » pour enregistrer le changement.

| X Settings                            | 14:07 Fr 15-09-2023 🛛 🛜 💭 식》                   |
|---------------------------------------|------------------------------------------------|
| Oisplay                               | PANEL ACTUATORS OUTDOOR STATIONS               |
| ්රා Sound                             |                                                |
| 🕤 Network connections                 | Options 2                                      |
| © <sub>∐</sub> Time and date          | ■ 3 🗹 Manual snapshot 📃 Manual video recording |
| ⊲ Access management                   | Auto Unlock Delete call History                |
| ጺ User settings                       |                                                |
| 🕁 Video Surveillance                  | Guard unit<br>Guard unit address               |
| 0 Intercom list                       |                                                |
| Program button                        | Reset panel option                             |
| ည်း Advanced settings                 | Reset to factory setting                       |
| 🔿 Software update                     |                                                |
| $	imes$ Settings ${f 4}$              | 14:07 Fr 15-09-2023                            |
| Display                               | · · · · · · · · · · · · · · · · · · ·          |
| را) Sound PANEL                       |                                                |
| ିଳି Networł                           |                                                |
| ® Time an Do you want to              | save the change?                               |
|                                       | OK                                             |
| 人 User set                            | 5                                              |
| ی Video Su                            |                                                |
| لِ Intercor                           |                                                |
| Brogram                               |                                                |
|                                       |                                                |
| رين Flogram<br>درين Advanceu محدديتين |                                                |

[6] Après le réglage, « () » apparaît sur l'écran de communication de porte. Appuyez sur l'icône pour prendre autant d'instantanés que vous le souhaitez. Il est possible de prendre jusqu'à 3 instantanés pour chaque communication de porte.

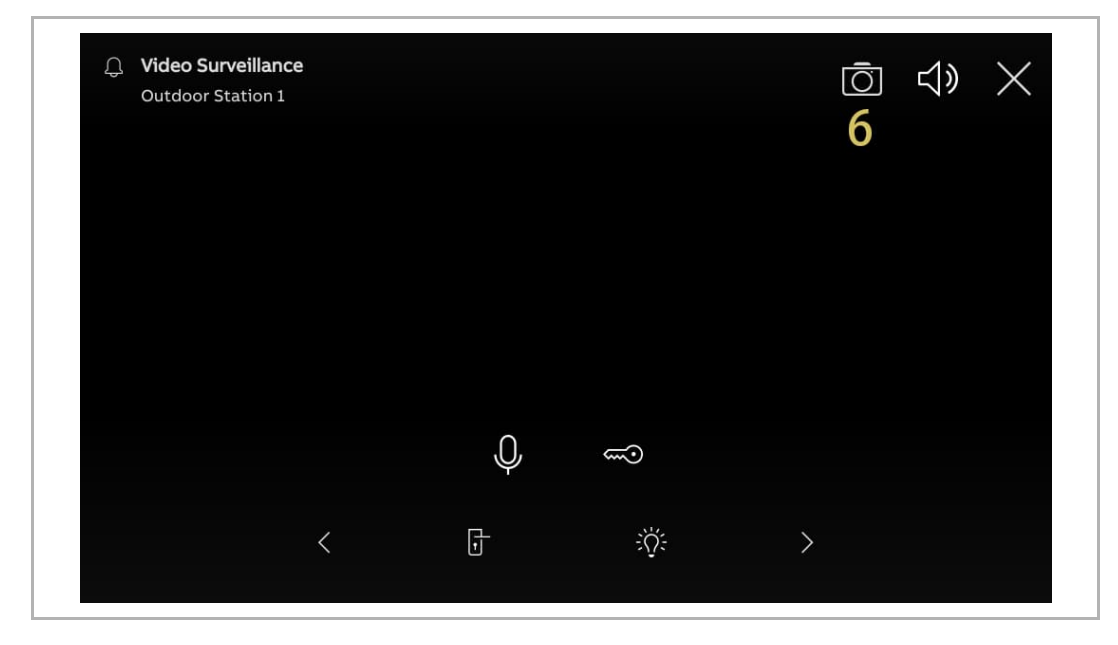

## 8.3.5 Configuration de la fonction « Enregistrement vidéo manuel »

Si cette fonction est activée, vous pouvez tourner une vidéo pendant la communication de la porte.

- [1] À l'écran « Paramètres avancés », appuyez sur « Panneau ».
- [2] Accédez à la section « Options ».
- [3] Cochez la case pour activer la fonction.
- [4] Appuyez sur « Réglages X » pour quitter les réglages.
- [5] Appuyez sur « OK » pour enregistrer le changement.

| X Settings                            | 14:34 Fr 15-09-2023 🗧 💭 숙୬                 |
|---------------------------------------|--------------------------------------------|
| O Display                             | PANEL ACTUATORS OUTDOOR STATIONS           |
| ද්) Sound                             | 1 Options 2                                |
| 🙃 Network connections                 | Manual snapshot 🗸 Manual video recording 3 |
| ව <sub>ញ</sub> Time and date          | Auto Unlock Delete call History            |
| <i>∝</i> ⊙ Access management          |                                            |
| 人 User settings                       | Default guard unit     Guard unit address  |
| 🕁 Video Surveillance                  |                                            |
| 0 Intercom list                       | Reset panel option                         |
| Program button                        | Reset to factory setting                   |
| ည် Advanced settings                  |                                            |
| C Software update                     |                                            |
| $	imes$ Settings ${f 4}$              | 14:07 Fr 15-09-2023 🛛 🛜 貸 ⊄))              |
| Display     Warning                   |                                            |
|                                       |                                            |
| ⊕ Networł                             |                                            |
| © <sub>⊞</sub> Time an Do you want to | o save the change?                         |
| ⊸ Access                              | OK                                         |
| 久 User set                            | 5                                          |
| یان Video Su                          |                                            |
| Q. Intercor                           |                                            |
| Program                               |                                            |
| နည်း Advanceu နေးကာမှာ                |                                            |
|                                       |                                            |

[6] Après le réglage, « <sup>•rec</sup> » apparaît sur l'écran de communication de porte. Vous pouvez appuyer sur cette icône pour enregistrer une vidéo. Une vidéo de 120 secondes maximum peut être enregistrée pour chaque appel.

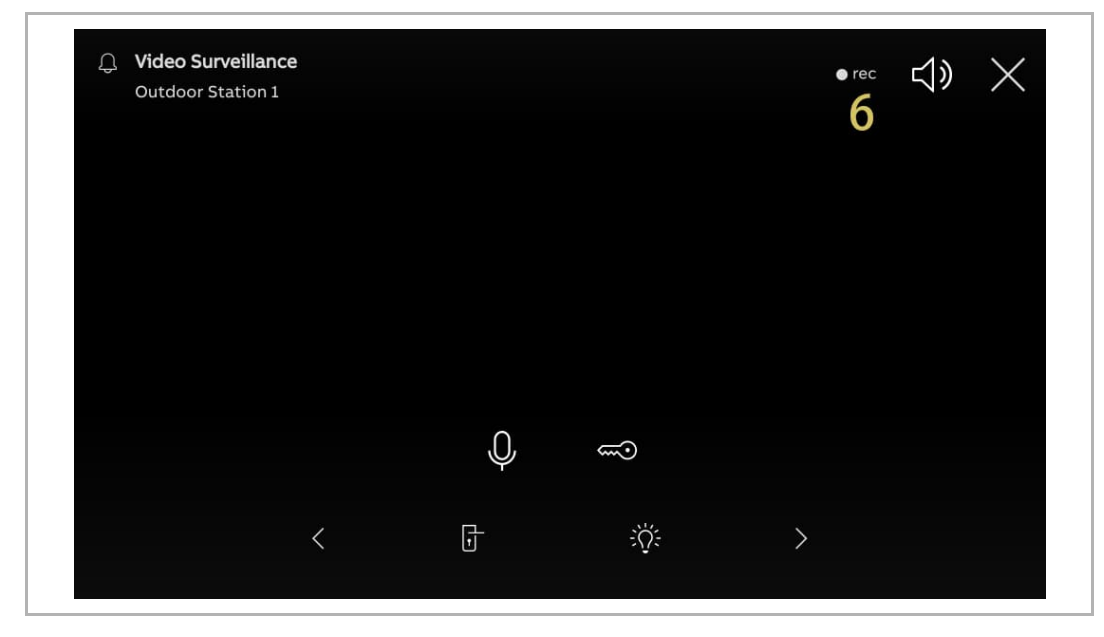

## 8.3.6 Configuration de la fonction « Déverrrouillage automatique »

Si cette fonction est activée, le panneau lève automatiquement le blocage de l'interphone extérieur au bout de 5 secondes au cours d'un appel entrant.

Cette fonction ne peut être réglée que sur le panneau « Mode maître ».

- [1] À l'écran « Paramètres avancés », appuyez sur « Panneau ».
- [2] Accédez à la section « Options ».
- [3] Cochez la case pour activer la fonction.
- [4] Appuyez sur « Réglages X » pour quitter les réglages.
- [5] Appuyez sur « OK » pour enregistrer le changement.

| imes Settings                                                               | 08:43 Mo 18-09-2023 🛜 💭 ⊲)                                                      |
|-----------------------------------------------------------------------------|---------------------------------------------------------------------------------|
|                                                                             | PANEL ACTUATORS OUTDOOR STATIONS                                                |
| ද්ා) Sound                                                                  | IP address door entry network IP address home network<br>10.2.4.8 192.168.2.127 |
| Network connections                                                         |                                                                                 |
| ିଆ Time and date                                                            | options Z                                                                       |
| <i>∝</i> ⊙ Access management                                                | Manual snapshot Manual video recording                                          |
| ጺ User settings                                                             | 3 🗸 Auto Unlock 🔤 Delete call History                                           |
| 🕁 Video Surveillance                                                        | Default guard unit                                                              |
| Q Intercom list                                                             | Guard unit address 1                                                            |
| Program button                                                              |                                                                                 |
| ည်း Advanced settings                                                       | Reset panel option                                                              |
| C Software update                                                           | Reset to factory setting                                                        |
| $	imes$ Settings ${f 4}$                                                    | 14:07 Fr 15-09-2023 🛜 💭 식)                                                      |
| Display     Marning                                                         | ×                                                                               |
| PANEL                                                                       |                                                                                 |
|                                                                             |                                                                                 |
| © Time an Do you want to                                                    | save the change?                                                                |
| ⊸ Access                                                                    | OK Cancel                                                                       |
| 凡 User set                                                                  | 5                                                                               |
| بط Video Su                                                                 |                                                                                 |
|                                                                             |                                                                                 |
| Q Intercor                                                                  |                                                                                 |
| <pre>     Intercor     Program </pre>                                       |                                                                                 |
| <ul> <li>Intercor</li> <li>Program</li> <li>۲۵۵ Advanceu secunys</li> </ul> |                                                                                 |

- [6] À l'écran « Réglages », appuyez sur « Paramètres utilisateur ».
- [7] Appuyez sur « Communication de porte ».
- [8] Cochez la case pour activer la fonction.
- [9] Sélectionnez le mode de déverrouillage.
- Déverrouiller automatiquement = déverrouillage automatique à tout moment, ignorer les étapes suivantes.
- Déverrouillage automatique de la minuterie programmable = déverrouillage automatique à l'heure donnée, poursuivre à partir de l'étape 10.

[10]Si la fonction «Déverrouillage automatique de la minuterie programmable » est

sélectionnée, appuyez sur « 🕛 ».

| X Settings                    | 08:43 Mo 18-09-2023                            | <b>₽</b> \$  |
|-------------------------------|------------------------------------------------|--------------|
| Oisplay                       | LANGUAGE DOOR COMMUNICATION RESET USER SETTING | S CARD MANAC |
| ්) Sound                      | Automatic snapshots                            |              |
| ⑦ Network connections         | Missed call notification                       |              |
| ංක Time and date              | Link call with Private IP Actuator             |              |
| ⇔ Access management           | Select Private IP Actuator                     |              |
| ्र User settings 🧴            | Private IP Actuator-01-Auxiliary Lock          |              |
| 。台 Video Surveillance         | Value-unlock functions                         |              |
| 0 Intercom list               |                                                |              |
| Program button                |                                                |              |
| ဥဴ္ဌာဒ Advanced settings      | Friday 13:58 - 14:58                           |              |
| 🎧 Software update             |                                                |              |
| $\times$ Settings             | 08:44 Mo 18-09-2023                            | <b>С</b> 4»  |
| Oisplay                       | LANGUAGE DOOR COMMUNICATION RESET USER SETTING | S CARD MANAC |
| ↓) Sound                      | — Missed call notification                     |              |
| Network connections           | Link call with Private IP Actuator             |              |
| ව <sub>ාා</sub> Time and date | Select Private IP Actuator                     |              |
| ⇔ Access management           | - Auto-unlock functions                        |              |
| ႔ User settings               | Automatically unlock                           |              |
| 。 Video Surveillance          | Auto-unlock programmable timer                 |              |
| 0 Intercom list               |                                                |              |
| Program button                |                                                |              |
|                               |                                                |              |
| တ္သွေ Advanced settings       | 10 (+)                                         |              |

[11]Réglez l'« Heure de début » et l'« Heure de fin ».

[12]Sélectionnez les jours indiqués.

- Appuyez sur le jour donné pour le sélectionner ou inverser la sélection.
- Appuyez sur « Semaine » pour choisir 5 jours ouvrables.
- Appuyez sur « Week-end » pour choisir « Samedi » et « Dimanche » ensemble.

[13]Appuyez sur « 🗸 » pour terminer le réglage.

[14]Vérifiez que la fonction est active.

[15]« 🗗 » apparaît sur la barre d'état si la fonction est activée.

| imes Settings                | 08:46 Mo 18-09-2023                                                                                                    | ି 🗘 🗘                 |
|------------------------------|----------------------------------------------------------------------------------------------------|-----------------------|
| ● Display                    | Inlock time slot                                                                                                    |                       |
| Sound                        | End time On Which days?                                                                                                    |                       |
| Network                      |                                                                                                    |                       |
|                              | $\begin{array}{c c} 1 & 59 \\ 1 & 18 \\ \end{array} \begin{array}{c} 59 \\ \hline \end{array} \begin{array}{c} \text{Monday} \end{array} \begin{array}{c} \text{Tuesday} \\ \hline \end{array}$ | Wednes                |
| Access                       | 19 01 Thursday Friday                                                                                                    | Saturday              |
| 人 User set 10 0              | 20 02 Sunday Weekdays                                                                                                    | Weekend               |
| لم Video Sı                  | 12                                                                                                    |                       |
| Q Intercor                   |                                                                                                    |                       |
| Program                      |                                                                                                    | 13 🔿 🄍                |
| တြို Advanceu secunys        | _                                                                                                    |                       |
| C Software update            |                                                                                                    |                       |
| imes Settings                | 08:46 Mo 18-09-2023 <b>15</b> f                                                                                                    | ° 🛜 🗘 🕄               |
| O Display                    | LANGUAGE DOOR COMMUNICATION RESET USE                                                                                                    | R SETTINGS CARD MANAC |
| ්ු) Sound                    | Link call with Private IP Actuator                                                                                                    |                       |
| Network connections          | Select Private IP Actuator                                                                                                    |                       |
| © <sub>Ⅲ</sub> Time and date | Private IP Actuator-01-Auxiliary Lock                                                                                                    |                       |
| 🚐 Access management          | Auto-unlock functions                                                                                                    |                       |
| റ User settings              | Automatically unlock                                                                                                    |                       |
| 🕁 Video Surveillance         | Auto-unlöck programmable timer                                                                                                    |                       |
| 0 Intercom list              | Friday 13:58 - 14:58                                                                                                    |                       |
| Program button               | Monday-Friday 08:00 - 18:00                                                                                                    | <u> </u>              |
| දරිූ Advanced settings       |                                                                                                    |                       |
|                              |                                                                                                    |                       |

## 8.3.7 Configuration de la fonction « Effacer l'historique des appels »

Il est impossible de supprimer par défaut les entrées de l'historique des appels.

Suivez les étapes pour activer la fonction de suppression.

- [1] À l'écran « Paramètres avancés », appuyez sur « Panneau ».
- [2] Accédez à la section « Options ».
- [3] Cochez la case pour activer la fonction.
- [4] Appuyez sur « Réglages X » pour quitter les réglages.
- [5] Appuyez sur « OK » pour enregistrer le changement.

| ∧ settings                                                                                                    | 11:05 Mo 18-09-2023                     | e <sup>e</sup> <sup>c</sup> ⊂ ⊂ ⊲» |
|----------------------------------------------------------------------------------------------------|-----------------------------------------|------------------------------------|
| O Display                                                                                                    | PANEL ACTUATORS OUTDOOR STATIONS        |                                    |
|                                                                                                    | 10.2.4.8 192.16                         | 8.2.127                            |
| Network connections                                                                                                    | <br>Options <b>2</b>                    |                                    |
| ම <sub>ញ</sub> Time and date                                                                                                    | Manual snapshot                         | ual video recording                |
| <i>⇔</i> Access management                                                                                                    | - 📃 Auto Unlock 🛛 🏹 Dele                | te call History                    |
| ጺ User settings                                                                                                    |                                         |                                    |
| 。                                                                                                    | Default guard unit                      |                                    |
| 0 Intercom list                                                                                                    | 1                                       |                                    |
| Program button                                                                                                    | Reset panel option                      |                                    |
| ည် Advanced settings                                                                                                    | Reset to factory setting                |                                    |
|                                                                                                    |                                         |                                    |
| 🔿 Software update                                                                                                    |                                         |                                    |
| $\stackrel{\frown}{\sim}$ Software update $\times$ Settings $4$                                                                                                    | 14:07 Fr 15-09-2023                     | ି <b>ମ୍</b> ଏ୬                     |
| <ul> <li>♂ Software update</li> <li>× Settings 4</li> <li></li></ul>                                                                                                    | 14:07 Fr 15-09-2023                     | ିଟ <i>🗘</i> ଏ୬<br>୪                |
| <ul> <li>♂ Software update</li> <li>× Settings 4</li> <li>③ Display</li> <li>▲ Warning</li> <li>A Warning</li> </ul>                                                                                                    | 14:07 Fr 15-09-2023                     | ি টে ব»<br>×                       |
| Of tware update       X Settings     4                                                                                                    | 14:07 Fr 15-09-2023                     | ি টে ব্য<br>X                      |
| ○ Display       ▲         ♥ Display       ▲         ♥ Display       ▲         ♥ Network       ●         ♥ Time an       Do you want to                                                                                                    | 14:07 Fr 15-09-2023                     | ି ମ୍ମ ଏ୬<br>X                      |
| C)     Software update       ×     Settings       ●     Display       ↓)     Sound       ●     Time an       ●     Access                                                                                                    | 14:07 Fr 15-09-2023 save the change?    | ি টু ়ে<br>×                       |
| ⑦ Software update         × Settings       4         ⑩ Display       ▲         ↓ Sound       PANEL         ⑩ Time an       Do you want to         □ Access       ↓         ↓ User set       ↓                                                                                                    | 14:07 Fr 15-09-2023<br>save the change? |                                    |
| ⑦ Software update         ★ Settings       4         ⑩ Display       ▲ Warning         ↓) Sound       PANEL         ⑦ Networf       Do you want to         □ Access       ↓ Video St                                                                                                    | 14:07 Fr 15-09-2023<br>save the change? |                                    |
| C) Software update         × Settings       4         Image: Constraint of the set of the set  | 14:07 Fr 15-09-2023<br>save the change? |                                    |
| C) Software update         × Settings       4         Image: Sound of the set of the set of th | 14:07 Fr 15-09-2023<br>save the change? |                                    |

- [6] Dans le tableau, appuyez sur le module « Événements ».
- [7] À l'écran « Notifications », faites glisser l'entrée vers la gauche.
- [8] Appuyez sur « 🔲 » pour supprimer l'entrée.
- [9] Appuyez sur « Suppr. tout » pour effacer tout l'historique.

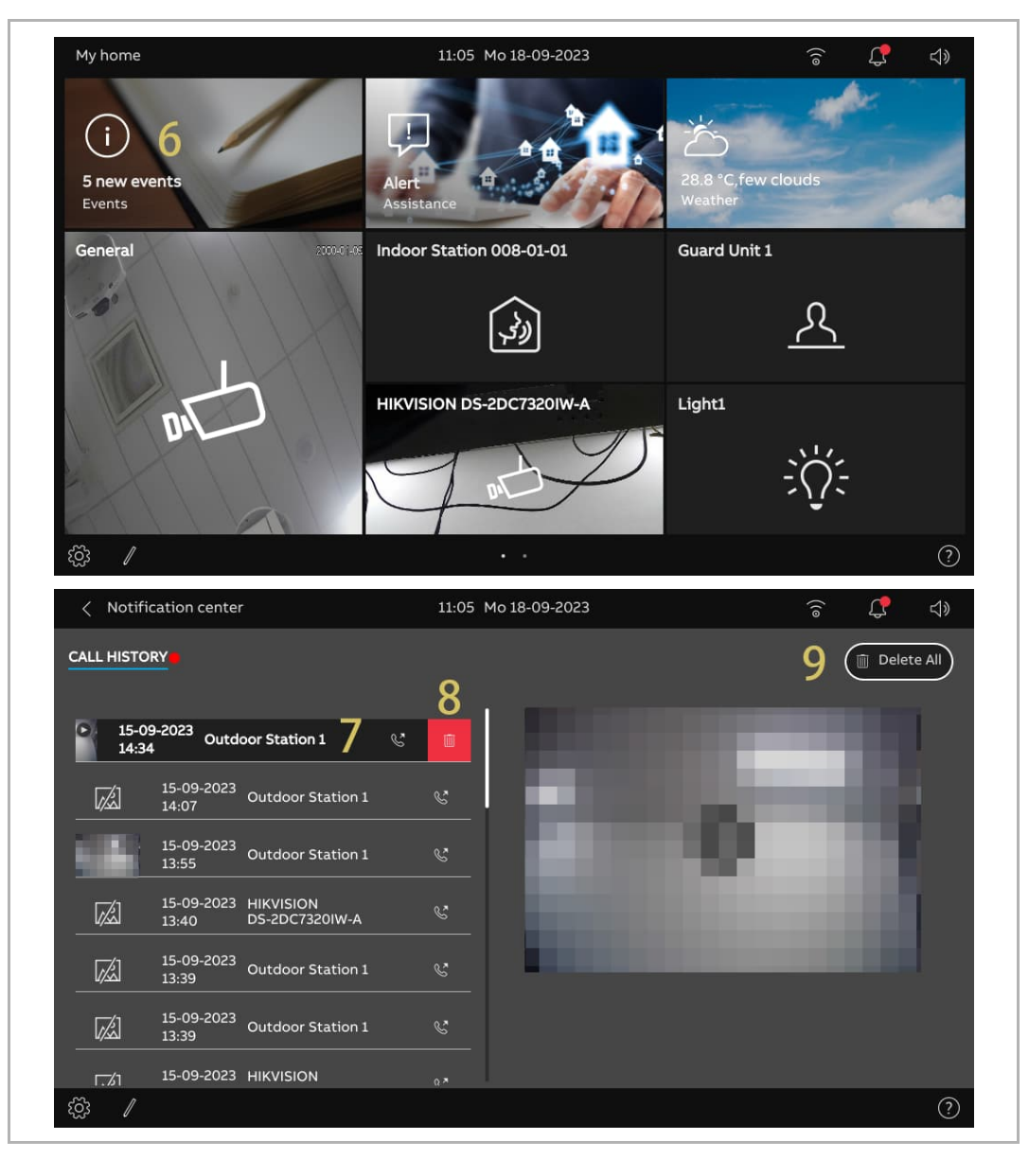

## 8.3.8 Configuration de l'adresse du Centr. concierge par défaut

Veuillez suivre les étapes ci-dessous :

- [1] À l'écran « Paramètres avancés », appuyez sur « Panneau ».
- [2] Accédez à la section « Centr. concierge par défaut ».
- [3] Saisissez l'adresse (1...32).
- [4] Appuyez sur « Réglages X » pour quitter les réglages.
- [5] Appuyez sur « OK » pour enregistrer le changement.

Une fois déclenché, un SoS est envoyé au Centre de concierge par défaut.

| 11.16 10 10-03-2023                      | ۍ<br>۲                                                                                                    | 4>                                                                                                    |
|------------------------------------------|----------------------------------------------------------------------------------------------------|----------------------------------------------------------------------------------------------------|
| PANEL ACTUATORS OUTD                     | DOOR STATIONS                                                                                                    |                                                                                                    |
| Options                                  |                                                                                                    |                                                                                                    |
| - Manual snapshot                        | 💙 Manual video recording                                                                                                    |                                                                                                    |
| - 😾 Auto Unlock                          | 🗾 Delete call History                                                                                                    |                                                                                                    |
| · · · · · · · · · · · · · · · · · · ·    |                                                                                                    |                                                                                                    |
| Default guard unit<br>Guard unit address | -                                                                                                    |                                                                                                    |
|                                          |                                                                                                    |                                                                                                    |
| Reset panel option                       |                                                                                                    |                                                                                                    |
| Reset to factory setting                 |                                                                                                    |                                                                                                    |
|                                          |                                                                                                    |                                                                                                    |
| OK                                       |                                                                                                    |                                                                                                    |
| 14:07 Fr 15-09-2023                      | ê 🗘                                                                                                    | ¢                                                                                                    |
| 1                                        | ×                                                                                                    |                                                                                                    |
|                                          |                                                                                                    |                                                                                                    |
|                                          |                                                                                                    |                                                                                                    |
| save the change?                         |                                                                                                    |                                                                                                    |
| ОК                                       | cel                                                                                                    |                                                                                                    |
| 5                                        |                                                                                                    |                                                                                                    |
|                                          |                                                                                                    |                                                                                                    |
|                                          |                                                                                                    |                                                                                                    |
|                                          |                                                                                                    |                                                                                                    |
|                                          |                                                                                                    |                                                                                                    |
|                                          | PANEL ACTUATORS OUT<br>Options<br>Manual snapshot<br>Auto Unlock<br>Default guard unit 2<br>Guard unit address<br>1<br>Reset panel option<br>Reset to factory setting<br>OK<br>14:07 Fr 15-09-2023 | ACTUATORS OUTDOOR STATIONS<br>Options<br>Manual snapshot<br>Auto Unlock<br>Default guard unit<br>Correct of factory setting<br>OK<br>14:07 Fr 15-09-2023<br>OK<br>Save the change?<br>OK<br>Cancel<br>5 |

## 8.3.9 Restauration des réglages d'usine

- [1] À l'écran « Paramètres avancés », appuyez sur « Panneau ».
- [2] Accédez à la section « Option de réinitialisation du panneau ».
- [3] Appuyez sur « Rétablir le réglage d'usine ».
- [4] Appuyez sur « Oui ».

| imes Settings                        | 11:24 Mo 18-09-2023                                    | ê 🕻         | <b>⊴</b> » |
|--------------------------------------|--------------------------------------------------------|-------------|------------|
| O Display                            | PANEL ACTUATORS OUTDOOR STATIONS                       |             |            |
| ද්) Sound                            | Options                                                |             |            |
|                                      | Manual snapshot Manual vide                            | o recording |            |
| en Time and date                     | Auto Unlock 🗾 Delete call H                            | listory     |            |
| ≂⊙ Access management                 |                                                        |             |            |
| ႔ User settings                      | Guard unit address                                     |             |            |
| 。と Video Surveillance                |                                                        |             |            |
| 0 Intercom list                      | Reset panel option Z                                   |             |            |
| Program button                       | Reset to factory setting 3                             |             |            |
| දරිූ Advanced settings               |                                                        |             |            |
| 📿 Software update                    |                                                        |             |            |
| X Settings                           | 11:24 Mo 18-09-2023                                    | ê 🗘         | ¢»         |
| Display     A     Reset option       |                                                        | ×           |            |
| ↓ Sound Be careful                   |                                                        |             |            |
| Or Network     All system set        | ups will be lost:                                      |             |            |
| Please be awa                        | re that by clcking YES, all system set ups will be los | it, and     |            |
| ← Access Are you sure?               |                                                        |             |            |
| 入 User set                           |                                                        |             |            |
| Uideo Si                             | л                                                      |             |            |
| Intercor                             | 4                                                      |             |            |
| Program                              | No Yes                                                 |             |            |
| ႏြိုး Advance <mark>u secongs</mark> |                                                        |             |            |
|                                      |                                                        |             |            |

## 8.4 Configuration de l'actionneur IP

#### 8.4.1 Accès à l'écran « Actionneurs »

Veuillez suivre les étapes ci-dessous :

- [1] Appuyez une fois sur le bouton de réinitialisation de l'actionneur IP pendant le fonctionnement normal ; la LED clignote en vert pour indiquer que l'actionneur IP est entré en mode de maintenance.
- [2] À l'écran « Réglages » du panneau, appuyez sur « Paramètres avancés ».
- [3] Appuyez sur « Actionneurs » pour ouvrir l'écran correspondant.

| imes Settings                | 12-33 Mo 18-09-2023                                   | ((o    | Ç | <b>⊲</b> » |
|------------------------------|-------------------------------------------------------|--------|---|------------|
| O Display                    | PANEL ACTUATORS OUTDOOR STATIONS                      |        |   |            |
| ්රා Sound                    | IP Actuator Device Setting                            |        |   |            |
| 🕤 Network connections        | Set device details                                    |        |   |            |
| ං <sub>ლ</sub> Time and date |                                                       |        |   |            |
|                              | Power lock                                            |        |   |            |
| ्र User settings             | Output mode Unlock time<br>DC output (NC) 3           |        |   |            |
| 。 Video Surveillance         | Relay lock                                            |        |   |            |
| Intercom list                | Relay Type Turn on light time Turn on the light       |        |   | ×**        |
| Program button               | Lock Management                                       |        |   |            |
| ری Advanced settings 2       | Link Exit button with lock Power lock V Report when i | unlock |   |            |
| C) Software update           | Door status                                           |        |   |            |

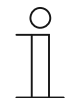

#### Remarque

L'actionneur IP quitte le mode de maintenance si aucune opération n'a lieu pendant 5 minutes.

## 8.4.2 Configuration du type d'appareil

1. Configuration de l'actionneur IP réseau

- À l'écran « Actionneurs », accédez à la section « Paramètres du dispositif Actionneur IP », appuyez sur « Régler les détails de l'appareil ».
- [2] Sélectionnez « Réseau » dans la liste déroulante.
- [3] Saisissez le numéro de l'appareil (01...32).
- [4] Appuyez sur « Sauvegarder et fermer ».

| X Settings                                                                                                    | 11:33 Mo 18-09-2023 🛛 🛜 💭 🗸                              | ) |
|----------------------------------------------------------------------------------------------------|----------------------------------------------------------|---|
| O Display                                                                                                    | PANEL ACTUATORS OUTDOOR STATIONS                         |   |
| ද්)) Sound                                                                                                    | IP Actuator Device Setting                               |   |
| Network connections                                                                                                    | Set device details 1                                     |   |
| ං <sub>ლ</sub> Time and date                                                                                                    |                                                          |   |
|                                                                                                    | Power lock                                               |   |
| ႔ User settings                                                                                                    | Output mode DC output (NC) Unlock time 3                 |   |
| 🕁 Video Surveillance                                                                                                    | Relay lock                                               |   |
| 0 Intercom list                                                                                                    | Relay Type Turn on the light                             |   |
| Program button                                                                                                    | Lock Management                                          |   |
| දරිූ Advanced settings                                                                                                    | Power lock   Report when unlock                          |   |
| 🕐 Software update                                                                                                    | Door status                                              |   |
| X Settings                                                                                                    | 13:41 Mo 18-09-2023 🛜 💭 🖯                                | ) |
| C) Sound                                                                                                    | details ×                                                |   |
| © Network                                                                                                    |                                                          |   |
| @ Time an                                                                                                    |                                                          |   |
| Pactual IP Actual Network                                                                                                    | vator Type 2 ~                                           |   |
| © Time an<br>→ Access<br>→ Access<br>→ Physic                                                                                                    | vator Type 2 ~<br>vork 2 ~                               |   |
| P <sub>☉</sub> Time an<br>→ Access<br>Access<br>A User set<br>b Video St<br>01                                                                                                    | vartor Type 2 ~<br>vork 2 ~                              |   |
| Pm Time an     IP Actual       → Access     Network       ♪ User set     Physic       ↓ Video St     01                                                                                                    | vork 2 ~<br>ical address                                 |   |
| Pm Time an     IP Actual       ←> Access     Network       ↓ User set     Physic       ↓ Video St     01       ↓ Intercor     01                                                                                                    | vork 2 ~<br>ical address                                 |   |
| الا المحادية<br>الا المحادية<br>الا المحادية<br>الا المحادية<br>الا المحادية<br>الا المحادية<br>الا المحادية<br>الا المحادية<br>الا المحادية<br>الا المحادية<br>الا المحادية<br>الا المحادية<br>الا المحادية<br>الا المحادية<br>المحادية<br>المحادة<br>المحادية<br>المحادية<br>الممحاحية<br>المحاديمة<br>المحاحة<br>المحادة<br>المحادة<br>المحامة<br>المحادة<br>ام | uator Type 2 ~<br>work 2 ~<br>ical address<br>3 4 ~      |   |
| Pm     Time an       Image: Second second se                                                                                                    | uxtor Type 2 ~<br>xcal address<br>3<br>4<br>Save & close |   |
| Pm     Time an       Image: Second second se                                                                                                    | uxtor Type 2<br>cal address<br>3<br>4<br>Save & close    |   |

2. Configuration de l'actionneur IP Bâtiment

- À l'écran « Actionneurs », accédez à la section « Paramètres du dispositif Actionneur IP », appuyez sur « Régler les détails de l'appareil ».
- [2] Sélectionnez « Bâtiment » dans la liste déroulante.
- [3] Saisissez le numéro du bloc (001...999) et le numéro de l'appareil (01...32).
- [4] Appuyez sur « Sauvegarder et fermer ».

| X Settings               | 11:33 Mo 18-09-2023 🗧 💭                     |
|--------------------------|---------------------------------------------|
| Oisplay                  | PANEL ACTUATORS OUTDOOR STATIONS            |
| ද්ා) Sound               | IP Actuator Device Setting                  |
| 💮 Network connections    | Set device details 1                        |
| ංස<br>Time and date      |                                             |
| ⊸ Access management      | Power lock                                  |
| ႔ User settings          | Output mode Unlock time<br>DC output (NC) 3 |
| 🕁 Video Surveillance     | Relay lock                                  |
| 0 Intercom list          | Relay Type Turn on the light                |
| Program button           | Lock Management                             |
| နုတ္တိ Advanced settings | Power lock                                  |
| C Software update        | Door status                                 |
| X Settings               | 13:41 Mo 18-09-2023 🙃 💭 🖏                   |
| Network                  | ils ×                                       |
| Que Time an              |                                             |
| Access                   | 2 <u>·</u>                                  |
|                          | dress                                       |
| Video St Block           | Device<br>01                                |
| <br>_0, Intercor         |                                             |
| Program                  | 4                                           |
|                          | 4                                           |
| EQ3 Advance              |                                             |
| Softwar                  | Save & close                                |

#### 3. Configuration de l'actionneur IP privé

#### Scénario 1 : Emplacement de l'actionneur IP = Interne

Dans ce cas, l'actionneur IP est connecté au routeur dans l'appartement (voir le diagramme cidessous).

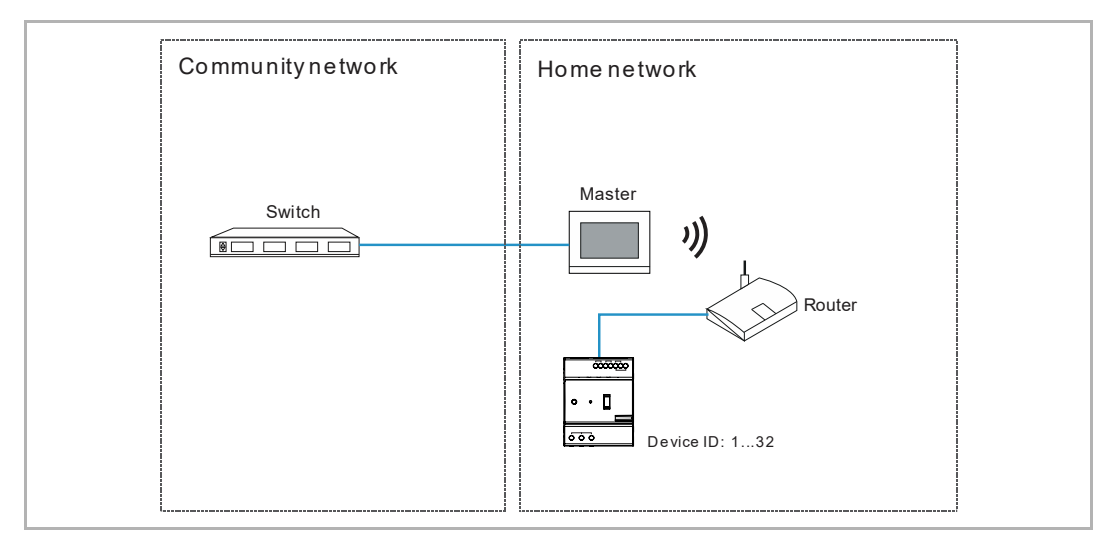

Veuillez suivre les étapes ci-dessous :

[1] À l'écran « Actionneurs », accédez à la section « Paramètres du dispositif Actionneur IP », appuyez sur « Régler les détails de l'appareil ».

| X Settings                   | 11:33 Mo 18-09-2023                                      | C 🗘 |
|------------------------------|----------------------------------------------------------|-----|
| O Display                    | PANEL ACTUATORS OUTDOOR STATIONS                         |     |
| <b>ქ</b> ) Sound             | IP Actuator Device Setting                               |     |
| Network connections          | Set device details 1                                     |     |
| <sup>0</sup> ස Time and date |                                                          |     |
| ≂⊙ Access management         | Power lock                                               |     |
| ጺ User settings              | Output mode Unlock time<br>DC output (NC) 3              |     |
| 🕁 Video Surveillance         | Relay lock                                               |     |
| Q Intercom list              | Relay Type Turn on light time Turn on the light          | ř   |
| Program button               | Lock Management                                          |     |
| र्ह्टे Advanced settings     | Link Exit button with lock Power lock Report when unlock |     |
| C Software update            | Door status                                              |     |

- [2] Sélectionnez « Privé » dans la liste déroulante.
- [3] Sélectionnez « Passerelle interne ».
- [4] Saisissez le numéro de l'appareil (01...32).
- [5] L'option « DHCP » est activée par défaut ; vous pouvez décocher la case et saisir manuellement l'adresse IP.
- [6] Appuyez sur « Sauvegarder et fermer ».

| imes Settings              | 11:34                | 4 Mo 18-09-2023     | ((o          | <b>(</b> , d) |
|----------------------------|----------------------|---------------------|--------------|---------------|
| O Display                  | l<br>davidas datašla |                     | ~            | 1             |
| •₽ Set                     | device details       |                     |              | E             |
| ି Network                  | Private 2            | V Device 4          |              |               |
| © <sub>III</sub> Time an   |                      | External IB gateway |              |               |
| and Access                 |                      | External P gateway  |              |               |
| ጺ User set                 | IP address           | Subnetmask          |              |               |
| یط Video Su                |                      |                     |              |               |
| 0 Intercor                 | Default gateway      |                     | 6            | ~             |
| Program                    |                      |                     | Save & close |               |
| {ဂ္ဂ်ို Advanceu ခင္းကာမွာ | Powerlock            |                     |              |               |
| C Software update          | Door status          |                     |              |               |

#### Scénario 2 : Emplacement de l'actionneur IP = Externe

Dans ce cas, l'actionneur IP est connecté au commutateur en-dehors de l'appartement (voir le diagramme ci-dessous).

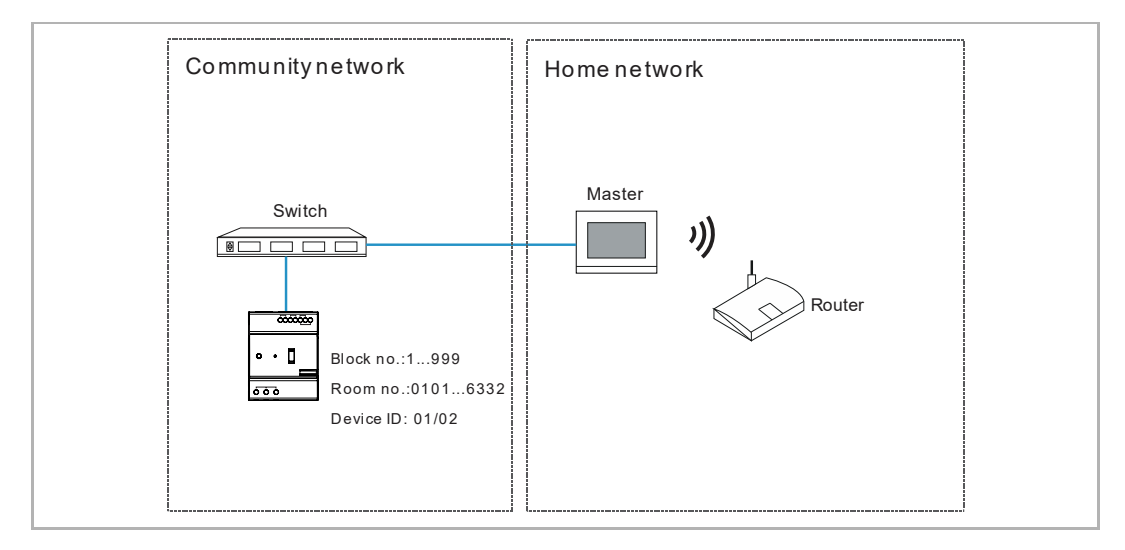

Veuillez suivre les étapes ci-dessous :

 À l'écran « Actionneurs », accédez à la section « Paramètres du dispositif Actionneur IP », appuyez sur « Régler les détails de l'appareil ».

| $\times$ Settings            | 11:33 Mo 18-09-2023 🙃 🧘 🕫                                      | ⇒ |
|------------------------------|----------------------------------------------------------------|---|
| O Display                    | PANEL ACTUATORS OUTDOOR STATIONS                               |   |
| ද්)) Sound                   | IP Actuator Device Setting                                     |   |
|                              | Set device details                                             |   |
| ම <sub>ස</sub> Time and date |                                                                |   |
| 📼 Access management          | Power lock                                                     |   |
| 人 User settings              | Output mode Vinlock time 3                                     |   |
| 🕁 Video Surveillance         | Relay lock                                                     |   |
| 0 Intercom list              | Relay Type Turn on the light                                   | - |
| Program button               | Lock Management                                                |   |
| र्िु Advanced settings       | Link Exit button with lock.<br>Power lock V Report when unlock |   |
|                              | Door status                                                    |   |

- [2] Sélectionnez « Privé » dans la liste déroulante.
- [3] Sélectionnez « Passerelle externe ».
- [4] Saisissez le numéro de l'appareil (01...02).
- [5] Saisissez le numéro du bloc (001...999), le numéro de l'étage (01...63) et le numéro de l'appartement (01...32).
- [6] Appuyez sur « Sauvegarder et fermer ».

| imes Settings              | 11:33                      | Mo 18-09-2023     |            | (i)<br>(i) |   |
|----------------------------|----------------------------|-------------------|------------|------------|---|
| ⊙ Display     ds Set       | l<br>device details        |                   |            | ×          |   |
|                            |                            |                   |            |            |   |
| 💮 Networł                  | Private                    | on device         |            |            |   |
| © <sub>⊞</sub> Time an     | 🕥 Internal IP gateway 👩 Ex | ternal IP gateway |            |            |   |
| ← Access                   | Diat                       |                   |            |            |   |
| 人 User set                 | 5 OOB                      | 02                |            |            |   |
| 🕁 Video Su                 | Floor<br>04                |                   |            |            | ' |
| Q Intercor                 |                            |                   | 6          |            | ~ |
| Program                    |                            |                   | Save & clo | se         |   |
| င္လ်ြို Advanceမ နေငး။။မွန | Power lock                 |                   |            |            |   |
| 🔿 Software update          | Door status                |                   |            |            |   |

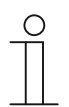

#### Remarque

Les types externes et internes ne peuvent pas être mélangés dans des scénarii mixtes dans un même appartement.

## 8.4.3 Configuration du blocage

1. Configuration de Power Lock

- [1] À l'écran « Actionneurs », accédez à la section « Power Lock ».
- [2] Sélectionnez le mode de sortie dans la liste déroulante. Il peut s'agit de « Sortie AC », « Sortie DC (NF) » ou « Sortie DC (NO) ».
- [3] Saisissez la durée de déverrouillage (5 secondes par défaut).
- [4] Appuyez sur « Réglages X » pour quitter les réglages.
- [5] Appuyez sur « OK » pour enregistrer le changement.

| $\times$ Settings                     | 11:33 Mo 18-09-2023 🛛 🛜 🤩                                  | ¢⊳              |
|---------------------------------------|------------------------------------------------------------|-----------------|
| O Display                             | PANEL ACTUATORS OUTDOOR STATIONS                           |                 |
| ්රා Sound                             | IP Actuator Device Setting                                 |                 |
| Network connections                   | Cat device dataile                                         |                 |
| ି <sub>ଆ</sub> Time and date          |                                                            |                 |
| ⇔ Access management                   | Power lock                                                 |                 |
| ጺ User settings                       | Dutput mode 2 Vinlock time 3                               |                 |
| 🕁 Video Surveillance                  | Relay lock                                                 |                 |
| 0 Intercom list                       | Relay Type Turn on the light                               | х× <sup>1</sup> |
| Program button                        | Lock Management                                            |                 |
| දරිූ Advanced settings                | Link Exit button with lock Power lock V Report when unlock |                 |
| 🍘 Software update                     | -<br>Door status                                           |                 |
| $	imes$ Settings ${f 4}$              | 11:42 Mo 18-09-2023 🛛 🛜 🗊                                  | d≫              |
| Display     Marning                   | ×                                                          |                 |
| ্র্) Sound ACTUATORS                  |                                                            |                 |
| 🙃 Networł                             |                                                            |                 |
| © <sub>∭</sub> Time an Do you want to | save the change?                                           |                 |
| <i>∝</i> ⊙ Access                     | OK Cancel                                                  |                 |
| 凡 User set                            | 5                                                          |                 |
| 。台 Video Su                           |                                                            |                 |
| Q Intercor                            |                                                            |                 |
| Program                               |                                                            |                 |
|                                       |                                                            |                 |
| {ဂြို Advanceu ခင္းများမွာ            | POWEITICK                                                  |                 |

2. Configuration du blocage relais

- [1] À l'écran « Actionneurs », accédez à la section « Blocage relais ».
- [2] Sélectionnez le mode de sortie dans la liste déroulante. Il peut s'agit de « Déverrouiller » (par défaut) ou « Allumer la lumière ».
- [3] Saisissez la durée de déverrouillage (5 secondes par défaut) ou la durée d'allumage de la lumière (30 secondes par défaut).
- [4] Appuyez sur « Réglages X » pour quitter les réglages.
- [5] Appuyez sur « OK » pour enregistrer le changement.

| X bettings                                                                                                    | 13:42 Mo 18-09-2023 🛛 🛜 🖵 <<br>()                          |
|----------------------------------------------------------------------------------------------------|------------------------------------------------------------|
| ද්) Sound                                                                                                    | PANEL ACTUATORS OUTDOOR STATIONS                           |
| 💮 Network connections                                                                                                    | IP Actuator Device Setting                                 |
| ି <sub>ଆ</sub> Time and date                                                                                                    |                                                            |
|                                                                                                    | Set device details                                         |
| ्रि User settings                                                                                                    | Power lock                                                 |
| 👃 Video Surveillance                                                                                                    | Dutput mode Unlack time 3                                  |
| 0 Intercom list                                                                                                    | Relay lock 1                                               |
| Program button                                                                                                    | Relay Type 2 Vinlock time 3                                |
| ည် Advanced settings                                                                                                    | Lock Management                                            |
| ⊖ Software update                                                                                                    | Link Exit button with lock Power lock V Report when unlock |
| i About                                                                                                    | Door status                                                |
| $\times$ Settings $4$                                                                                                    | 11:42 Mo 18-09-2023 🙃 💭 📢                                  |
| Display                                                                                                    |                                                            |
| Warning                                                                                                    | ×                                                          |
| ر) Sound ACTUATORS                                                                                                    | ×                                                          |
| (*) Sound ACTUATORS                                                                                                    | ×                                                          |
| Image: Construction of the second dependence of the second dependence of the second depen | > save the change?                                         |
| Image: Construction of the second of the second of the | p save the change?                                         |
| Image: Construction of the sector of the sector of the | o save the change?                                         |
| Image: Construction of the sector of the sector of the | o save the change?<br>ок Cancel<br>5                       |
| Image: Construction of the sector of the sector of the | o save the change?                                         |
| Image: Construction of the second second | o save the change?                                         |
| <ul> <li>(d) Sound</li> <li>(d) Sound</li> <li>(e) Sound</li> <li>(f) Sound</li> <li>(f) Actuators</li> <li>(f) Advanceu securrys</li> </ul>                                                                                                    | o save the change?                                         |

## 8.4.4 Configuration de la fonction « Signaler un déverrouillage »

Si cette fonction est activée, chaque déverrouillage effectué à partir de l'actionneur IP est signalé à SmartAP.

- [1] À l'écran « Actionneurs », accédez à la section « Gestion du blocage ».
- [2] Cochez la case pour activer la fonction.
- [3] Appuyez sur « Réglages X » pour quitter les réglages.
- [4] Appuyez sur « OK » pour enregistrer le changement.

| imes Settings                                                                                                  | 13:42 Mo 18-09-2023                             | ି 🗘 🗘                   |
|----------------------------------------------------------------------------------------------------|-------------------------------------------------|-------------------------|
| ්ද්) Sound                                                                                                    | PANEL ACTUATORS OUTDOOR STATIONS                |                         |
| <sup>•</sup> <sup>•</sup> Network connections                                                                  | Turn on the light 10 seconds                    |                         |
| ଡ୍ଲ୍ର Time and date                                                                                            | Lock Management                                 |                         |
|                                                                                                    | Link Exit button with lock Relay lock Report    | when unlock 🖊           |
| ्र User settings                                                                                               | Door status                                     |                         |
| いた Video Surveillance                                                                                          | Door open period(s) 60 Door st                  | atus detection          |
| 0 Intercom list                                                                                                |                                                 |                         |
| Program button                                                                                                 | () Device version: HGM51_V1.06_20200410_PP_51M3 | 2F407VE                 |
| န့်တြို့ Advanced settings                                                                                     | Signature: 21CEFB4AEDD54461                     |                         |
| ${\cal C}$ Software update                                                                                     |                                                 |                         |
| i) About                                                                                                    | ОК                                              |                         |
| $\times$ Settings $3$                                                                                          | 11:42 Mo 18-09-2023                             | ି ମ୍ <mark>ଟି</mark> ଏ୬ |
| Display     Marning                                                                                            |                                                 | ×                       |
| く) Sound ACTUATORS                                                                                             |                                                 |                         |
| 💮 Network                                                                                                    |                                                 |                         |
| © Time an Do you want to s                                                                                     | ave the change?                                 |                         |
| ا من محمد من محمد من محمد من محمد من محمد من محمد من محمد من محمد من محمد من محمد من محمد من محمد من محمد من م | OK Cancel                                       |                         |
| 人 User set                                                                                                    | 4                                               |                         |
| بط Video Su                                                                                                    |                                                 |                         |
|                                                                                                    |                                                 |                         |
| Program                                                                                                    |                                                 |                         |
| کی Advanceu secunys                                                                                            | Powerlock                                       |                         |
| C Software update                                                                                              | Door status                                     |                         |

#### 8.4.5 Association du bouton de fermeture avec le blocage

Le bouton de fermeture peut être associé au blocage donné de l'actionneur IP.

- [1] À l'écran « Actionneurs », accédez à la section « Gestion du blocage ».
- [2] Sélectionnez le type de blocage dans la liste déroulante. Il peut s'agit du « Power Lock » ou du « Blocage relais ».
- [3] Appuyez sur « Réglages X » pour quitter les réglages.
- [4] Appuyez sur « OK » pour enregistrer le changement.

| imes Settings                                                                                                    | 13:42 Mo 18-09-2023 🙃 💭 付                         | )  |
|----------------------------------------------------------------------------------------------------|---------------------------------------------------|----|
| ද්ා) Sound                                                                                                    | PANEL ACTUATORS OUTDOOR STATIONS                  |    |
| Retwork connections                                                                                                    | - IP Actuator Device Setting                      |    |
| ම <sub>ස</sub> Time and date                                                                                                    |                                                   |    |
| ⇐⇒ Access management                                                                                                    | Set device details                                |    |
| ጺ User settings                                                                                                    | - Power lock                                      |    |
| 。」 Video Surveillance                                                                                                    | Output mode Unlock time<br>DC output (NC) 3       | 1  |
| 0 Intercom list                                                                                                    | Relay lock                                        | l  |
| Program button                                                                                                    | Relay Type Unlock time 5                          | 1  |
| ည် Advanced settings                                                                                                    | Lock Management                                   | l  |
| ${\cal G}$ Software update                                                                                                    | Link Exit button with lock 2 V Report when unlock |    |
| i About                                                                                                    | Door status                                       |    |
|                                                                                                    |                                                   |    |
| $\times$ Settings 3                                                                                                    | 11:42 Mo 18-09-2023 🙃 🔮 📢                         | )) |
| Settings 3                                                                                                    | 11:42 Mo 18-09-2023                               | »  |
| Settings 3 Isplay ACTUATORS                                                                                                    | 11:42 Mo 18-09-2023                               | »  |
| <ul> <li>✓ Settings 3</li> <li>         Oisplay         ▲ Warning         ACTUATORS     </li> <li>         Retwork     </li> </ul>                                                                                                    | 11:42 Mo 18-09-2023                               | )  |
| <ul> <li>✓ Settings 3</li> <li>         ● Display         ▲ Warning         ▲ ACTUATORS     </li> <li>         ● Time an     </li> <li>Do you want to</li> </ul>                                                                                                    | 11:42 Mo 18-09-2023 ၳ ͡ C di                      | )  |
| <ul> <li>✓ Settings 3</li> <li>         ● Display         ▲ Warning         ▲CTUATORS         ◎ Network         ◎ Time an         ■ Time an         ■ Do you want to         ■ Access         ■ Do you want to         ■ Ob you want to         ■ Do you want to         ■ Ob you want to         ■ Ob you want to</li></ul> | 11:42 Mo 18-09-2023                               | 3  |
| <ul> <li>✓ Settings 3</li> <li>         ● Display         ▲ Warning         ACTUATORS         ◎ Time an         ■ Time an         ■ Do you want to         ■ Access         Access         A User set     </li> </ul>                                                                                                    | 11:42 Mo 18-09-2023                               | )  |
| <ul> <li>✓ Settings 3</li> <li> <ul> <li>● Display</li> <li>▲ Warning</li> <li>ACTUATORS</li> <li>○ Network</li> <li>● Time an</li> <li>■ Do you want to</li> <li>□ Access</li> <li>↓ Video Si</li> </ul> </li> </ul>                                                                                                    | 11:42 Mo 18-09-2023                               | •  |
| <ul> <li>✓ Settings 3</li> <li>         ● Display         ▲ Warning         ▲ ACTUATORS     </li> <li>         ○ Time an         ■ Time an         ▲ Do you want to     </li> <li>         ○ Access         ▲ User set         ↓ Video St         ④ Intercor     </li> </ul>                                                                                                    | 11:42 Mo 18-09-2023                               |    |
| <ul> <li>✓ Settings 3</li> <li> <ul> <li>● Display</li> <li>▲ Warning<br/>ACTUATORS</li> <li>● Sound</li> <li>● Time an</li> <li>● Do you want to</li> <li>● Access</li> <li>↓ Video St</li> <li>● Intercor</li> <li>■ Program</li> </ul> </li> </ul>                                                                                                    | 11:42 Mo 18-09-2023                               |    |
| <ul> <li>✓ Settings 3</li> <li> <ul> <li>● Display</li> <li>✓ Display</li> <li>✓ Warning<br/>ACTUATORS</li> <li>✓ Network</li> <li>● Time an</li> <li>O you want to</li> <li>○ Access</li> <li>✓ User set</li> <li>✓ Video St</li> <li>✓ Intercor</li> <li>Program</li> <li></li> <li></li> <li>✓ Advanceu Securitys</li> </ul> </li> </ul>                                                                                                    | 11:42 Mo 18-09-2023                               |    |

## 8.4.6 Configuration de la fonction « Détection état de porte »

Si cette fonction est activée et si la porte est ouverte plus longtemps que la valeur du réglage, l'actionneur IP envoie une alarme à SmartAP (un capteur doit être connecté au préalable à l'actionneur IP).

- [1] À l'écran « Actionneurs », accédez à la section « État de porte ».
- [2] Cochez la case pour activer la fonction.
- [3] Saisissez la durée d'ouverture de la porte (60 secondes par défaut).
- [4] Appuyez sur « Réglages X » pour quitter les réglages.
- [5] Appuyez sur « OK » pour enregistrer le changement.

| imes Settings                                                                                     | 11:42 Mo 18-09-2023 🙃 🖵 🖏                           |
|---------------------------------------------------------------------------------------------------|-----------------------------------------------------|
| Oisplay                                                                                           | PANEL ACTUATORS OUTDOOR STATIONS                    |
| ්රා Sound                                                                                         | Unlock 5                                            |
| 🛜 Network connections                                                                             | Lock Management                                     |
| ୦ <sub>ଳ</sub> Time and date                                                                      | Powerlock  Powerlock                                |
| ≂⊙ Access management                                                                              | Door status 2                                       |
| 人 User settings                                                                                   | 60 Door status detection                            |
| لم Video Surveillance                                                                             | Device version: HGM51 V1.06 20200410 PP STM32F407VE |
| 0 Intercom list                                                                                   | Serial Num: 104807A7F032198(AHW)                    |
| Program button                                                                                    | Signature: 21CEFB4AEDD54461                         |
| နုတ္တိန Advanced settings                                                                         |                                                     |
| <br>Software update                                                                               |                                                     |
| $\times$ Settings $4$                                                                             | 11:42 Mo 18-09-2023 🙃 🗘 <                           |
| Display                                                                                           |                                                     |
| ্র্ Sound ACTUATORS                                                                               |                                                     |
| 🙃 Networł                                                                                         |                                                     |
| ® Time an Do you want to                                                                          | save the change?                                    |
| ⊸ Access                                                                                          | OK Cancel                                           |
| ႔ User set                                                                                        | 5                                                   |
|                                                                                                   |                                                     |
| 🕁 Video Si                                                                                        |                                                     |
| ↓ Video Si<br>↓ Intercor                                                                          |                                                     |
| <ul> <li>↓ Video Si</li> <li>↓ Intercor</li> <li>□ Program</li> </ul>                             |                                                     |
| <ul> <li>ジ Video St</li> <li>● Intercor</li> <li>● Program</li> <li>② Advanceu secunys</li> </ul> |                                                     |

## 8.4.7 Visualisation des informations

Veuillez suivre les étapes ci-dessous :

[1] À l'écran « Actionneurs », faites défiler la vue pour consulter les informations.

| $\times$      | Settings            | 11:39 Mo 18-09-2023                            | ିଟି 🗘 🗘            |   |
|---------------|---------------------|------------------------------------------------|--------------------|---|
| •             | Display             | PANEL ACTUATORS OUTDOOR STATIONS               |                    |   |
| ⊲» s          | ound                | Turn on the light                              | · · · ·            |   |
| ()<br>()      | letwork connections | Lock Management                                |                    | L |
| е т           | ime and date        | Power lock V Repo                              | ort when unlock    | Ŀ |
| A 📖           | ccess management    | Door status Door open period(s)                |                    | 1 |
| _ <u>کر</u> د | Jser settings       | 60 V D001                                      | r status detection |   |
|               | 'ideo Surveillance  | (i) Device version: HGM51_V1.06_20200410_PP_ST | мз2F407VE 1        |   |
| II            | ntercom list        | Serial Num: 104807A7F032198(AHW) 2             |                    |   |
| P             | rogram button       | Signature: 21CEFB4AEDD54461 3                  |                    |   |
| දුරු අ        | dvanced settings    | ОК                                             |                    |   |
| C) s          | oftware update      |                                                |                    |   |
| N°            | Description         |                                                |                    |   |
| 1             | Version de logiciel |                                                |                    |   |
| 2             | Numéro de série     |                                                |                    |   |
| 3             | Signature           |                                                |                    |   |

#### 8.5 Configuration de l'interphone extérieur

#### 8.5.1 Accès à l'écran « Interphones extérieurs »

Ce chapitre ne concerne que le mini-interphone extérieur et le bouton-poussoir de l'interphone extérieur.

#### Entrée en mode de maintenance

Veuillez suivre les étapes ci-dessous :

- [1] Mettez l'interphone extérieur sous tension puis patientez jusqu'à l'extinction des 3 voyants LED.
- [2] Maintenez enfoncé le premier bouton-poussoir pendant la durée indiquée jusqu'à ce que les 3 voyants LED clignotent.
- Pour le mini-interphone extérieur, la durée indiquée = 5 secondes
- Pour le bouton-poussoir Interphone extérieur, la durée indiquée = 10 secondes

#### Accès à l'écran « Interphones extérieurs »

Les opérations suivantes emploient le bouton-poussoir Interphone extérieur comme exemple.

Veuillez suivre les étapes ci-dessous :

- [1] Veillez à ce que l'interphone extérieur soit en mode de maintenance.
- [2] À l'écran « Réglages » du panneau, appuyez sur « Paramètres avancés ».
- [3] Appuyez sur « Interphones extérieurs » pour ouvrir l'écran correspondant.

| X Settings                   | 15:27 Mo 18-09-2023                           | ି 🗘 🖏                               |
|------------------------------|-----------------------------------------------|-------------------------------------|
|                              | PANEL ACTUATORS OUTDO                         | or stations 3                       |
| ්) Sound                     | Davideo Cottine                               |                                     |
| ∂ Network connections        | Device Setting<br>Device type<br>2nd OS       | ↓ Set device details                |
| © <sub>Ⅲ</sub> Time and date |                                               |                                     |
| ⇔ Access management          | Lock management                               | Subsidiary lock                     |
| ႔ User settings              | LOCK-GND                                      | <sup>×</sup> NO-NC-COM <sup>×</sup> |
| ل Video Surveillance         | Time of power lock 5                          | Time of signal lock<br>5            |
| 0 Intercom list              | Door Alarm                                    |                                     |
| Program button               | Detection Alarm                               | Tamper proof Alarm                  |
| دِيَّ Advanced settings 2    | · <u>· · · · · · · · · · · · · · · · · · </u> |                                     |
| 了 Software update            | Anti-flicker settings                         | Outdoor station Language            |

#### Remarque

L'interphone extérieur quittera le mode de maintenance si aucune opération n'a lieu pendant 5 minutes.

## 8.5.2 Configuration du type d'appareil

1. Configuration de l'accès principal

- [1] À l'écran « Interphones extérieurs », accédez à la section « Paramètres du dispositif ».
- [2] Sélectionnez « GS » dans la liste déroulante.
- [3] Appuyez sur « Régler les détails de l'appareil ».
- [4] Saisissez le numéro de l'appareil (01...32).
- [5] Appuyez sur « Sauvegarder et fermer ».

| X Settings                                                                                                    | 15:27 Mo 18-09-2023          | ି 🗘 ଏ୬                |
|----------------------------------------------------------------------------------------------------|------------------------------|-----------------------|
| Display                                                                                                    | PANEL ACTUATORS OUTDOOR      | STATIONS              |
| ද්) Sound                                                                                                    | Device Setting 1             | 3                     |
| Retwork connections                                                                                                    | Device type 2                | Set device details    |
| © <sub>⊞</sub> Time and date                                                                                                    |                              |                       |
| <i>≂</i> ⊙ Access management                                                                                                    | Lock management              | Subsidiary lock       |
| ्री User settings                                                                                                    | LOCK-GND Y                   | NO-NC-COM             |
| 🕁 Video Surveillance                                                                                                    | Time of power lock 5         | Time of signal lock 5 |
| 0 Intercom list                                                                                                    | Door Alarm                   |                       |
| Program button                                                                                                    | Detection Alarm              | Tamper proof Alarm    |
| နုဝ္ပ်ို Advanced settings                                                                                                    |                              |                       |
| C Software update                                                                                                    | Call Forward                 |                       |
| imes Settings                                                                                                    | 15:27 Mo 18-09-2023          | ି 🗘 ଏ୬                |
|                                                                                                    |                              | ×                     |
| ්) Sound                                                                                                    |                              |                       |
| 🛜 Network                                                                                                    |                              |                       |
|                                                                                                    |                              |                       |
| © <sub>∭</sub> Time an                                                                                                    | Physical address             |                       |
| en Time an<br>←∋ Access                                                                                                    | Physical address<br>Device 4 |                       |
| © <sub>⊡</sub> Time an<br>⇔ Access<br>्रि User set                                                                                               | Physical address<br>Device 4 | <br>                  |
| © <sub>□</sub> Time an<br>← Access                                                                                                    | Physical address<br>Device 4 |                       |
| © Time an<br>← Access<br>بر User set<br>بن Video St<br>↓ Intercor                                                                                | Physical address             | 5                     |
| <ul> <li>™ Time an</li> <li>Access</li> <li>User set</li> <li>Video St</li> <li>Intercor</li> <li>Program</li> </ul>                             | Physical address             | 5<br>Save & close     |
| <ul> <li>Time an</li> <li>Access</li> <li>User set</li> <li>Video St</li> <li>Intercor</li> <li>Program</li> <li>Kot Advanceu secumys</li> </ul> | Physical address<br>Device 4 | 5<br>Save & close     |

2. Configuration de l'interphone extérieur

- [1] À l'écran « Interphones extérieurs », accédez à la section « Paramètres du dispositif ».
- [2] Sélectionnez « InterphExt » dans la liste déroulante.
- [3] Appuyez sur « Régler les détails de l'appareil ».
- [4] Saisissez le numéro du bloc (001...999).
- [5] Saisissez le numéro de l'appareil (01...64).
- [6] Appuyez sur « Sauvegarder et fermer ».

| imes Settings                                | 15:27 Mo 18-09-2023   ි <table-cell> ද්)</table-cell> |
|----------------------------------------------|-------------------------------------------------------|
| O Display                                    | PANEL ACTUATORS OUTDOOR STATIONS                      |
| ්ර) Sound                                    | Device Setting                                        |
| Network connections                          | Device type 7 Set device details 3                    |
| © <sub>⊞</sub> Time and date                 |                                                       |
| <i>∝</i> ⊙ Access management                 | Lock management Default lock Subsidiary lock          |
| ႔ User settings                              | LOCK-GND NO-NC-COM                                    |
| 。と Video Surveillance                        | Time of powerlock Time of aignal lock 5 5             |
| 0 Intercom list                              | Door Alarm                                            |
| Program button                               | Detection Alarm Tamper proof Alarm                    |
| र्ह्रि Advanced settings                     |                                                       |
| 🔿 Software update                            | Elevator control setting Call Forward                 |
| $\times$ Settings                            | 09:14 Fri 2023-11-03 🕤 💭 네》                           |
| ⊙ Display     → Set Device D                 | Details X                                             |
| Sound                                        |                                                       |
| ି Network                                    |                                                       |
| Physica                                      | al Address                                            |
| Access 1 Block 008                           | 4 Device 5                                            |
| ጺ User Set                                   |                                                       |
| 。<br>                                        |                                                       |
| 0 Intersor                                   | 6                                                     |
|                                              |                                                       |
| Program                                      | Save & Close                                          |
| ن Intercon<br>Program<br>گن Advanceu عددسایه | Save & Close                                          |

## 3. Configuration du 2è interphone extérieur

### Scénario 1 : Emplacement de l'actionneur IP = Interne

Dans ce cas, le 2è InterphExt est connecté au routeur dans le même appartement (voir le diagramme ci-dessous).

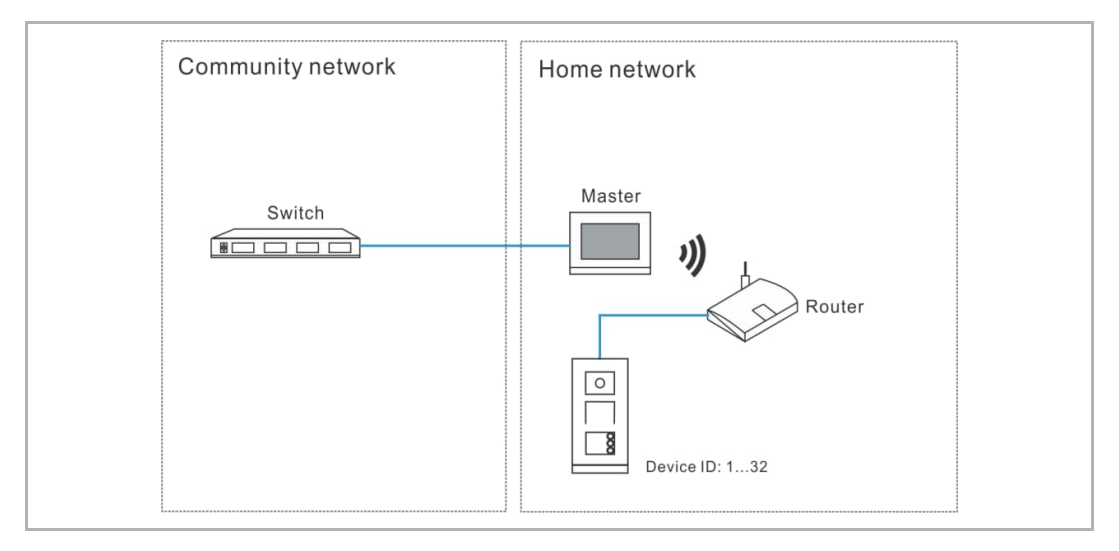

- [1] À l'écran « Interphones extérieurs », accédez à la section « Paramètres du dispositif ».
- [2] Sélectionnez « 2è InterphExt » dans la liste déroulante.
- [3] Appuyez sur « Régler les détails de l'appareil ».

| imes Settings                | 15:27 Mo 18-09-2023     | ê 🗘 40                   |
|------------------------------|-------------------------|--------------------------|
| Oisplay                      | PANEL ACTUATORS OUTDOOR | STATIONS                 |
| ්රා Sound                    | - Device Setting        | 3                        |
| Network connections          | Device Setting          | Set device details       |
| <sup>0</sup> ස Time and date |                         |                          |
| <i>∝</i> ⊙ Access management | Lock management         | Subsidiary lock          |
| ጺ User settings              | LOCK-GND                | NO-NC-COM                |
| 🕁 Video Surveillance         | Time of power lock 5    | Time of signal lock 5    |
| 0 Intercom list              | Door Alarm              |                          |
| Program button               | Detection Alarm         | Tamper proof Alarm       |
| နုတ္တိဒ္ Advanced settings   |                         |                          |
| C Software update            | Anti-flicker settings   | Outdoor station Language |

- [4] Sélectionnez « Passerelle IP interne ».
- [5] Saisissez le numéro de l'appareil (1...32).
- [6] L'option « DHCP » est activée par défaut ; vous pouvez décocher la case pour saisir manuellement l'adresse IP.
- [7] Appuyez sur « Sauvegarder et fermer ».

| imes Settin | gs                    | 15:28 Mo 18-09-2023       | ି 🕻 ଏ୬                   |
|-------------|-----------------------|---------------------------|--------------------------|
| O Display   | - ₀¦: Set device det  | ails                      | ×                        |
| Sound       | Physical address      |                           |                          |
| ⊖ Networ    | 5 Device<br>02        |                           |                          |
| Access      | 4 💿 Internal IP gates | way 🔵 External IP gateway |                          |
| ጺ User se   | t <b>б 🔽</b> онср     | <u> </u>                  |                          |
| Unterco     | IP address            | Subnet mask               |                          |
| Program     | Default gateway       |                           | Save & close             |
| ည်း Advanc  | ยน จะแพบจ             | - Anti-flicker settings   | Outdoor station Language |
| C Softwa    | re update             | Screen refresh rate       | Language                 |

#### Scénario 2 : Emplacement de l'actionneur IP = Externe

Dans ce cas, le 2è InterphExt est connecté au commutateur en-dehors de l'appartement (voir le diagramme ci-dessous).

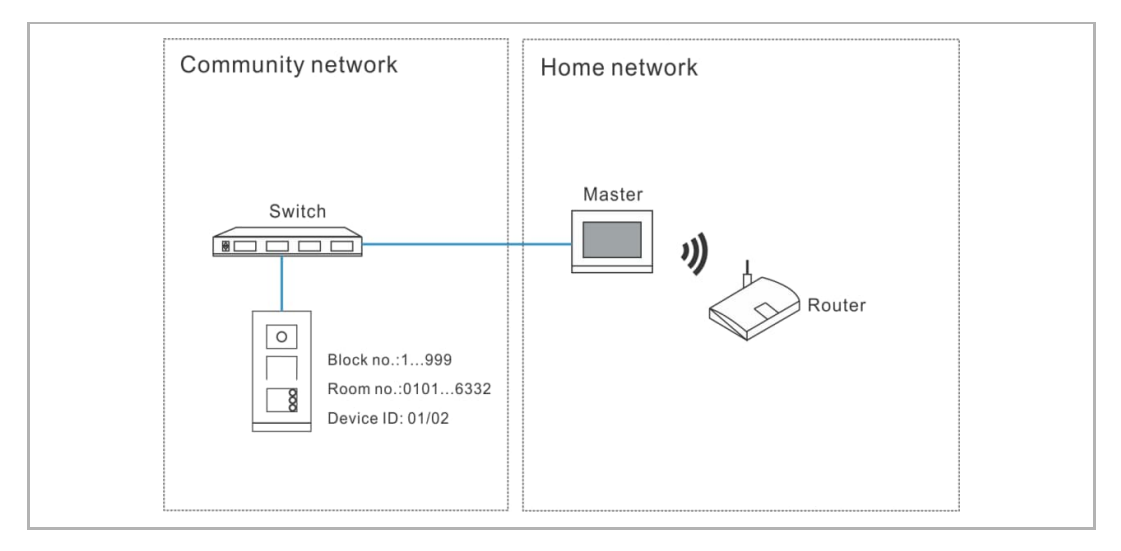

- [1] À l'écran « Interphones extérieurs », accédez à la section « Paramètres du dispositif ».
- [2] Sélectionnez « 2è InterphExt » dans la liste déroulante.
- [3] Appuyez sur « Régler les détails de l'appareil ».

| imes Settings                | 15:27 Mo 18-09-2023   | ි 🗘 🗘                    |
|------------------------------|-----------------------|--------------------------|
| Oisplay                      | PANEL ACTUATORS OUTDO | OR STATIONS              |
| <b>ქ</b> ) Sound             | Device Setting        | 3                        |
| Network connections          | Device Secting        | Set device details       |
| 0 <sub>ញ</sub> Time and date |                       |                          |
| ⇔ Access management          | Lock management       | Subsidiary lock          |
| റ User settings              | LOCK-GND              | V NO-NC-COM V            |
| بط Video Surveillance        | Time of power lock 5  | Time of signal lock<br>5 |
| 0 Intercom list              | Door Alarm            |                          |
| Program button               | Detection Alarm       | Tamper proof Alarm       |
| ည်လို Advanced settings      |                       |                          |
| C) Software update           | Anti-ricker settings  |                          |

- [4] Sélectionnez « Passerelle IP externe ».
- [5] Saisissez le numéro du bloc (001...999), le numéro de l'étage (01...63), le numéro de l'appartement (01...32) et le numéro de l'appareil (01...02).
- [6] Appuyez sur « Sauvegarder et fermer ».

| X Settings              | 15:28 Mo 18-09-2023                         | ି ( <b>Ĵ</b> ⊲) |
|-------------------------|---------------------------------------------|-----------------|
| ● Display<br>● Set devi | ce details                                  | ×               |
| Sound<br>Physical ar    | Herrass 5                                   |                 |
| Network                 | Device<br>02                                |                 |
|                         | l IP gateway 💿 External IP gateway 4        |                 |
| Ω User set Floor        | Appartment                                  | <b>v</b> .      |
| Uideo St                | 01                                          |                 |
|                         |                                             | 6               |
| Program                 |                                             | Save & close    |
| ကြို့ Advanceu သင်းကျော |                                             |                 |
| 了 Software update       | Anti-riicker settings<br>Screen refreshrate |                 |

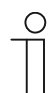

# Remarque

Les types externes et internes ne peuvent pas être mélangés dans des scénarii mixtes dans un même appartement.

## 8.5.3 Configuration du blocage

1. Configuration de VerrStd

Veuillez suivre les étapes ci-dessous :

[1] À l'écran « Interphones extérieurs », accédez à la section « Gestion du blocage ».

[2] Sélectionnez le type de blocage dans la liste déroulante.

- II peut s'agit de « Lock-GND », « NO-NC-COM » or « Actionneur IP ».
- Si le type de blocage est défini sur « Actionneur IP », vous devez sélectionner le type de blocage dans la liste déroulante. Il peut être réglé sur « Power Lock » ou « Blocage relais ».

[3] Saisissez la durée de déverrouillage.

- Si le type de blocage est « Lock-GND » ou « Power Lock », vous devez définir la durée du Power Lock.
- Si le type de blocage est « NO-NC-COM » ou « Blocage relais », vous devez définir la durée du blocage du signal.

| imes Settings                | 15:28 Mo 18-09-2023      | ିତ୍ 🗘 🗘                  |
|------------------------------|--------------------------|--------------------------|
| Oisplay                      | PANEL ACTUATORS OUTDOOR  | RSTATIONS                |
| ්තා Sound                    |                          |                          |
| Network connections          | Device type OS           | Set device details       |
| ම <sub>ញ</sub> Time and date | 1                        |                          |
| 🖘 Access management          | Lock management          | Subsidiary lock          |
| ጺ User settings              |                          | №-№-СОМ                  |
| 🕁 Video Surveillance         | Time of power lock 3     | Time of signal lock<br>5 |
| 0 Intercom list              | Door Alarm               |                          |
| Program button               | Detection Alarm          | Tamper proof Alarm       |
| ည် Advanced settings         |                          |                          |
| C Software update            | Elevator control setting | Call Forward             |

- [4] Appuyez sur « Réglages X » pour quitter les réglages.
- [5] Appuyez sur « OK » pour enregistrer le changement.

| imes Settings $4$                                            | 15:37 Mo 18-09-2023              | ((o | L ⊂l» |
|--------------------------------------------------------------|----------------------------------|-----|-------|
| O Display                                                    | U<br>Warning<br>OUTDOOR STATIONS | ×   |       |
| ିତ Network<br>ଅଲ୍ଲ Time an                                   | Do you want to save the change?  |     |       |
| ス User set                                                   | OK Cancel                        |     | 55    |
| Untercon                                                     |                                  |     |       |
| ్రస్టి Advanceu secu<br>———————————————————————————————————— |                                  |     |       |

2. Configuration du blocage auxiliaire

Veuillez suivre les étapes ci-dessous :

- [1] À l'écran « Interphones extérieurs », accédez à la section « Gestion du blocage ».
- [2] Sélectionnez le type de blocage dans la liste déroulante.
- Il peut être « Lock-GND », « NO-NC-COM » ou « Actionneur IP ».
- Si le type de blocage est défini sur « Actionneur IP », vous devez définir la durée du blocage dans la liste déroulante. Il peut être défini sur « Power Lock » ou « Blocage relais ».
- [3] Saisissez la durée de déverrouillage.
- Si le type de blocage est « Lock-GND » ou « Power Lock », vous devez définir la durée du Power Lock.
- Si le type de blocage est « NO-NC-COM » ou « Blocage relais », vous devez définir la durée du blocage du signal.
- [4] Appuyez sur « Réglages X » pour quitter les réglages.

[5] Appuyez sur « OK » pour enregistrer le changement.

| $\times$ Settings            | 15:33 Mo 18-09-2023               | ି <b>⊈</b> ⊲»            |
|------------------------------|-----------------------------------|--------------------------|
| O Display                    | PANEL ACTUATORS OUTDOOR ST        | ATIONS                   |
| ්) Sound                     | De las Caulas                     |                          |
| ∂ Network connections        | Device Setting Device type 2nd OS | Set device details       |
| © <sub>ញ</sub> Time and date | 1                                 |                          |
| 📼 Access management          | Lock management                   | Subsidiary lock          |
| ႔ User settings              | LOCK-GND Y                        | NO-NC-COM Z              |
| 🕁 Video Surveillance         | Time of power lock 5              | Time of signal lock 10   |
| 0 Intercom list              | Door Alarm                        |                          |
| Program button               | Detection Alarm                   | Tamper proof Alarm       |
| हिंट्रे Advanced settings    |                                   |                          |
| C Software update            | Anti-flicker settings             | Outdoor station Language |

#### 8.5.4 Configuration de la fonction « Alarme de porte »

- [1] À l'écran « Interphones extérieurs », accédez à la section « Alarme de porte ».
- [2] Cochez la case pour activer les fonctions.
- Si la fonction « Alarme de détection » est activée, le panneau envoie une alarme à SmartAP dès que la porte est ouverte plus de 120 s (un capteur doit être connecté au préalable à l'interphone extérieur).
- Si la fonction « Alarme locale » est activée, le panneau émet aussi une alarme localement.
- Si l'« Alarme anti-sabotage » est activée, le panneau envoie une alarme à SmartAP si l'interphone extérieur est retiré du mur.
- [3] Appuyez sur « Réglages X » pour quitter les réglages.
- [4] Appuyez sur « OK » pour enregistrer le changement.

| X Settings                   | 15:33 Mo 18-09-2023       | ( î e - C                | <b>}</b> ⊲» |
|------------------------------|---------------------------|--------------------------|-------------|
| O Display                    | PANEL ACTUATORS OUTE      | DOOR STATIONS            |             |
| ද්) Sound                    | Lock management           |                          |             |
| Network connections          | Default lock LOCK-GND     | Subsidiary lock          | ~:          |
| ⁰ <sub>∭</sub> Time and date | Time of power lock        | Time of signal lock      |             |
| ≂⊙ Access management         |                           |                          |             |
| ्रि User settings            | Door Alarm 1              |                          |             |
| 🕁 Video Surveillance         |                           | <b>_</b>                 |             |
| 0 Intercom list              | Local Alarm               |                          |             |
| Program button               | Anti-flicker settings     | Outdoor station Language |             |
| {တ္ပြဲ Advanced settings     | Screen refresh rate 60 Hz | ✓ Language<br>English    | ~           |
| C) Software update           |                           |                          |             |
### 8.5.5 Configuration de la fonction « Anti-vacillement »

- [1] À l'écran « Interphones extérieurs », accédez à la section « Réglages anti-vacillement ».
- [2] Sélectionnez the taux de rafraîchissement dans la liste déroulante. Il peut être de « 60 Hz » ou de « 50 Hz ».
- [3] Appuyez sur « Réglages X » pour quitter les réglages.
- [4] Appuyez sur « OK » pour enregistrer le changement.

| × ••••••                                                                                                    | 15:33 Mo 18-09-2023                                              | <u> </u>                                                                                                    | <>>        |
|----------------------------------------------------------------------------------------------------|------------------------------------------------------------------|----------------------------------------------------------------------------------------------------|------------|
| O Display                                                                                                    | PANEL ACTUATORS <b>OUT</b>                                       | DOOR STATIONS                                                                                                    |            |
| ද්) Sound                                                                                                    |                                                                  |                                                                                                    |            |
| Setwork connections                                                                                                    | Anti-flicker settings                                            | Outdoor station Language                                                                                                    |            |
| ூ Time and date                                                                                                    | Screen refresh rate 60 Hz 2                                      | ∑ English ∑                                                                                                    |            |
| 📼 Access management                                                                                                    | <br>Sound                                                        |                                                                                                    |            |
| ्री User settings                                                                                                    | Button tone                                                      | Voice prompts                                                                                                    |            |
| 🕁 Video Surveillance                                                                                                    | Ringtone volume                                                  |                                                                                                    |            |
| 0 Intercom list                                                                                                    | _ ⊲, —                                                           | ³<br>- i                                                                                                    |            |
| Program button                                                                                                    |                                                                  |                                                                                                    |            |
| र्ह्ये Advanced settings                                                                                                    | Voice volume                                                     |                                                                                                    |            |
| C Software update                                                                                                    |                                                                  |                                                                                                    |            |
|                                                                                                    |                                                                  |                                                                                                    |            |
| $\times$ Settings 3                                                                                                    | 15:37 Mo 18-09-2023                                              | ê <b>Ç</b>                                                                                                    | ⇒          |
| <ul> <li>Settings 3</li> <li>Display</li> <li>Warning</li> </ul>                                                                                                    | 15:37 Mo 18-09-2023                                              | ê 🗘                                                                                                    | ¢          |
| <ul> <li>✓ Settings 3</li> <li>(a) Display</li> <li>△ Warning</li> <li>OUTDOOR STAT</li> </ul>                                                                                                    | 15:37 Mo 18-09-2023                                              | چ چ<br>۲                                                                                                    | ත<br>      |
| <ul> <li>Settings 3</li> <li>         ● Display         ▲ Warning         OUTDOOR STAT     </li> <li>         ○ Network     </li> </ul>                                                                                                    | 15:37 Mo 18-09-2023                                              | َ يَ الْمَ الْمَ الْمَ الْمَ الْمَ الْمَ الْمَ الْمَ الْمَ الْمَ الْمَ الْمَ الْمَ الْمَ الْمَ الْمَ الْمَ الْ<br>المَ الْمَ الْمَ الْمَ الْمَ الْمَ الْمَ الْمَ الْمَ الْمَ الْمَ الْمَ الْمَ الْمَ الْمَ الْمَ الْمَ الْمَ الْم |            |
| <ul> <li>✓ Settings 3</li> <li>         Display         ✓ Warning         OUTDOOR STAT     </li> <li>         Network     </li> <li>         Time an         Do you want to     </li> </ul>                                                   | 15:37 Mo 18-09-2023                                              | ê <b>(</b>                                                                                                    | <b>⊲</b> » |
| <ul> <li>✓ Settings 3</li> <li>         Display         ✓ Warning         OUTDOOR STAT     </li> <li>         Network     </li> <li>         Time an         Do you want to     </li> </ul>                                                   | 15:37 Mo 18-09-2023<br>NONS                                      | î 🦨                                                                                                    | <b>√</b> ≫ |
| <ul> <li>✓ Settings 3</li> <li>③ Display</li> <li>▲ Warning<br/>OUTDOOR STAT</li> <li>③ Network</li> <li>④ Time an</li> <li>△ Access</li> <li>Q User set</li> </ul>                                                                           | 15:37 Mo 18-09-2023                                              | rcel                                                                                                    | <b>⊲</b> » |
| <ul> <li>✓ Settings 3</li> <li>(a) Display</li> <li>(b) Sound</li> <li>(c) Sound</li> <li>(c) Network</li> <li>(c) Access</li> <li>(c) Access</li> <li>(c) User set</li> <li>(c) Video St</li> </ul>                                          | 15:37 Mo 18-09-2023<br>IONS<br>o save the change?                | ncel 55                                                                                                    | <b>→</b>   |
| <ul> <li>✓ Settings 3</li> <li>(a) Display</li> <li>(b) Sound</li> <li>(c) Sound</li> <li>(c) Sound</li> <li>(c) Network</li> <li>(c) Access</li> <li>(c) Video St</li> <li>(c) Intercor</li> </ul>                                           | 15:37 Mo 18-09-2023<br>IONS<br>o save the change?<br>ок Саг<br>4 | ncel                                                                                                    | <b>₽</b>   |
| <ul> <li>✓ Settings 3</li> <li>(a) Display</li> <li>(b) Sound</li> <li>(c) Sound</li> <li>(c) Sound</li> <li>(c) Network</li> <li>(c) Network</li> <li>(c) Access</li> <li>(c) Video St</li> <li>(c) Intercor</li> <li>(c) Program</li> </ul> | 15:37 Mo 18-09-2023<br>NONS<br>o save the change?<br>ОК Саг<br>4 | Cel                                                                                                    | <b>☆</b>   |

### 8.5.6 Configuration de la langue

- À l'écran « Interphones extérieurs », accédez à la section « Langue de l'interphone extérieur ».
- [2] Sélectionnez le taux de rafraîchissement dans la liste déroulante.
- [3] Appuyez sur « Réglages X » pour quitter les réglages.
- [4] Appuyez sur « OK » pour enregistrer le changement.

| X Settings                                                                                | 15:33 Mo 18-09-2023                   | ି ମ୍ <mark>ଟି</mark> ଏ୬ |
|-------------------------------------------------------------------------------------------|---------------------------------------|-------------------------|
| Oisplay                                                                                   | PANEL ACTUATORS OUTDOOR STATIONS      |                         |
| ්තා Sound                                                                                 |                                       |                         |
| Network connections                                                                       | Anti-flicker settings Outdoor station | Language                |
| ⁰ <sub>⊞</sub> Time and date                                                              | Screen refresh rate Language English  | <b>2</b> ~              |
| ⇔ Access management                                                                       |                                       |                         |
| ႔ User settings                                                                           | Button tone Voice prompts             |                         |
| 。                                                                                         | - Ringtone volume                     |                         |
| U Intercom list                                                                           |                                       | ⊲»                      |
| Program button                                                                            |                                       |                         |
| ႏ္ထိ} Advanced settings                                                                   | Voice volume                          |                         |
| 🔿 Software update                                                                         | i → i →                               |                         |
| imes Settings $3$                                                                         | 15:37 Mo 18-09-2023                   | ି 🗘 🕸                   |
| Display     Marning                                                                       | 1                                     | ×                       |
| ්) Sound OUTDOOR STATI                                                                    | ONS                                   |                         |
| Retwork                                                                                   |                                       |                         |
| © Time an Do you want to                                                                  | save the change?                      |                         |
| E Access                                                                                  | OK Cancel                             |                         |
|                                                                                           |                                       |                         |
| ्र User set                                                                               | 4                                     |                         |
| 入 User set                                                                                | 4                                     | 55                      |
| Ω User set<br>↔ Video St<br>↓ Intercor                                                    | 4                                     | 55                      |
| <ul> <li>𝔅 User set</li> <li>𝔅 Video Si</li> <li>𝔅 Intercor</li> <li>□ Program</li> </ul> | 4                                     | 55                      |

### 8.5.7 Configuration du volume de la mélodie de sonnerie

- À l'écran « Interphones extérieurs », accédez à la section « Volume de mélodie de sonnerie ».
- [2] Sélectionnez le volume de la mélodie de sonnerie (1...3)
- [3] Appuyez sur « Réglages X » pour quitter les réglages.
- [4] Appuyez sur « OK » pour enregistrer le changement.

| X Settings                           | 10:40 Tu 19-09-2023 💮 💭 ଐ୬                                                                                                    |
|--------------------------------------|----------------------------------------------------------------------------------------------------|
| O Display                            | PANEL ACTUATORS OUTDOOR STATIONS                                                                                                    |
| ද්)) Sound                           | Anti-flicker settings Outdoor station Language                                                                                                    |
| Setwork connections                  | Screen refresh rate<br>60 Hz Finglish Final Content of the second second s |
| ම <sub>ස</sub> Time and date         |                                                                                                    |
| ≂∋ Access management                 | Button tone Voice prompts                                                                                                    |
| 人 User settings                      | Ringtone volume                                                                                                    |
| 🕁 Video Surveillance                 |                                                                                                    |
| 0 Intercom list                      | <b>_</b>                                                                                                    |
| Program button                       | Voice volume 4                                                                                                    |
| ည် Advanced settings                 | ↓ ↓ ↓                                                                                                    |
| 🕐 Software update                    |                                                                                                    |
| imes Settings $3$                    | 15:37 Mo 18-09-2023 🙃 🗘 🗇                                                                                                    |
| Display     Marning                  | ×                                                                                                    |
| لي Sound OUTDOOR STA                 | TIONS                                                                                                    |
| 🚡 Network                            |                                                                                                    |
| © <sub>Ⅲ</sub> Time an Do you want t | to save the change?                                                                                                    |
| ⇔ Access                             | OK                                                                                                    |
| 人 User set                           | <u> </u>                                                                                                    |
| ப் Video Su                          | 55                                                                                                    |
| Q Intercor                           |                                                                                                    |
| Program                              |                                                                                                    |
| Cob Advance                          |                                                                                                    |
| 203 Advanced sectings                |                                                                                                    |

### 8.5.8 Configuration de la fonction « Tonalité des touches »

- [1] À l'écran « Interphones extérieurs », accédez à la section « Son ».
- [2] Cochez la case pour activer la fonction.
- [3] Accédez à la section « Volume de parole » puis réglez le volume (1...5).
- [4] Appuyez sur « Réglages X » pour quitter les réglages.
- [5] Appuyez sur « OK » pour enregistrer le changement.

| imes Settings                                                   | 15:34 Mo 18-09-2023                  | ିଟି 🗘 ଏ୬                              |
|-----------------------------------------------------------------|--------------------------------------|---------------------------------------|
| ● Display                                                       | PANEL ACTUATORS OUTDOOR STATIONS     |                                       |
| ද්) Sound                                                       |                                      |                                       |
| 🛜 Network connections                                           | Sound                                |                                       |
| © <sub>Ⅲ</sub> Time and date                                    |                                      |                                       |
| <i>∝</i> ⊙ Access management                                    | Ringtone volume                      |                                       |
| ጺ User settings                                                 | ¢،                                   | ————————————————————————————————————— |
| 。<br>少 Video Surveillance                                       | Voice volume                         |                                       |
| Q Intercom list                                                 | <b>3</b>                             |                                       |
| Program button                                                  |                                      | ⊄»                                    |
| දිටි3 Advanced settings                                         | Buttons set-up                       |                                       |
| C Software update                                               | Columns of buttons   Push button set | ttings                                |
| $\times$ Settings $4$ .                                         | 15:37 Mo 18-09-2023                  | ି 🕻 ଏ୬                                |
| Display     A Marning                                           | 1                                    | ~                                     |
| ্র্ Sound OUTDOOR STATIO                                        | NS                                   |                                       |
| 🙃 Network                                                       |                                      |                                       |
| © <sub>∭</sub> Time an Do you want to s                         | ave the change?                      |                                       |
| ⇔ Access                                                        | OK Cancel                            |                                       |
| 凡 User set                                                      | 5                                    |                                       |
|                                                                 |                                      | 55                                    |
| 。台 Video Su                                                     |                                      |                                       |
| يط Video Si<br>Q Intercor                                       |                                      |                                       |
| <ul> <li>Video Si</li> <li>Intercor</li> <li>Program</li> </ul> |                                      |                                       |

### 8.5.9 Configuration de la fonction « Instructions vocales »

Veuillez suivre les étapes ci-dessous :

- [1] À l'écran « Interphones extérieurs », accédez à la section « Son ».
- [2] Cochez la case pour activer la fonction.
- [3] Sélectionnez la langue du guide vocal.
- [4] Sélectionnez le volume de la voix (1...5).
- [5] Appuyez sur « Réglages X » pour quitter les réglages.

[6] Appuyez sur « OK » pour enregistrer le changement.

| X Settings                                      | 10:43 Tu 19-09-2023 🛛 🛜 💭                                                   | <b>}</b> ⊲» |
|-------------------------------------------------|-----------------------------------------------------------------------------|-------------|
| O Display                                       | PANEL ACTUATORS OUTDOOR STATIONS                                            |             |
| ්රා Sound                                       | Fig                                                                         |             |
|                                                 | Anti-flicker settings Outdoor station Language Screen refresh rate Language |             |
| ං<br>ම Time and date                            | 60 Hz English                                                               | ) ~         |
| ⇔ Access management                             |                                                                             |             |
| ጺ User settings                                 | Button tone     Voice prompts                                               |             |
| 🕁 Video Surveillance                            | Ringtone volume                                                             |             |
| 0 Intercom list                                 | ¯ ⊲, <u> </u>                                                               | <b>⊲</b> »  |
| Program button                                  |                                                                             |             |
| နုတ္တိန Advanced settings                       | − Voice volume 4 ₄                                                          |             |
| C Software update                               |                                                                             | <b>⊲</b> »  |
| imes Settings $5$                               | 15:37 Mo 18-09-2023 🙃 💭                                                     | r ⊲»        |
| Display     M     Warning                       | ×                                                                           |             |
| ্র্ Sound OUTDOOR STAT                          | rions                                                                       |             |
| () Networł                                      |                                                                             |             |
| © <sub>□ Time an</sub> Do you want to           | o save the change?                                                          |             |
| 📼 Access                                        | OK                                                                          |             |
| 人 User set                                      | 6                                                                           |             |
| ႕ Video Si                                      | 5                                                                           | 5           |
|                                                 |                                                                             |             |
| Q Intercor                                      |                                                                             |             |
| Intercor Program                                |                                                                             |             |
| Intercor     Program     Köj Advanceu settiinys | UK                                                                          |             |

### 8.5.10 Configuration des boutons-poussoirs

- [1] À l'écran « Interphones extérieurs », accédez à la section « Configuration des boutons ».
- [2] Sélectionnez « Colonnes de boutons » dans la liste déroulante. Ce réglage n'est disponible que si le module à bouton-poussoir est détecté sur l'interphone extérieur. Il peut être réglé sur « 1 » ou « 2 ».
- [3] Appuyez sur « Réglages des boutons-poussoirs ».
- [4] Appuyez sur le bouton-poussoir correspondant.
- [5] Appuyez sur « Modifier l'appareil ».

| X Settings                                                                                                    | 15:34 Mo 18-09-2023 🙃 🕻                                                                                                    | <u>ም</u> ⊲»  |
|----------------------------------------------------------------------------------------------------|----------------------------------------------------------------------------------------------------|--------------|
|                                                                                                    | PANEL ACTUATORS OUTDOOR STATIONS                                                                                                    |              |
| <b>ქ</b> ) Sound                                                                                                    |                                                                                                    |              |
| 🛜 Network connections                                                                                                    | Buttons set-up                                                                                                    |              |
| ංංක<br>Time and date                                                                                                    | Columns of buttons 2 Push button settings 3                                                                                                    |              |
| ≂⊙ Access management                                                                                                    | Sync time Set time manually                                                                                                    |              |
| റ<br>人 User settings                                                                                                    |                                                                                                    |              |
| 。」 Video Surveillance                                                                                                    | Mainboard: HG005_Digital_V1.47_20230629_PP_CX9275                                                                                                    | 5            |
| 0. Intercom list                                                                                                    | MCU: HG005_MCU_V1.04_20190626_MP<br>Serial number: 101807A7F0296C0(GUG)                                                                                                    |              |
| Program button                                                                                                    | Signature: 21CEFB4AEDD54461                                                                                                    |              |
| දිරිූ} Advanced settings                                                                                                    | ОК                                                                                                    |              |
| C Software update                                                                                                    |                                                                                                    |              |
|                                                                                                    |                                                                                                    |              |
| × Settings                                                                                                    | 15:35 Mo 18-09-2023 බි දි                                                                                                    | ç ⊲»         |
| Settings      Oisplay      Display      Display      Push button set                                                                                                    | 15:35 Mo 18-09-2023 බ [<br>ا                                                                                                    | ₽ d»         |
| × Settings                                                                                                    | 15:35 Mo 18-09-2023 බ لِ<br>ا<br>ttings X                                                                                                    | <b>\$</b> ⊲» |
| × Settings                                                                                                    | 15:35 Mo 18-09-2023        ttings     X       In list     Button 1                                                                                                    | ያ <b>⊲</b> » |
| × Settings                                                                                                    | 15:35 Mo 18-09-2023        ttings     ×       In list     Button 1       on 1     4       Function     Call                                                                                                    | प्र<br>      |
| × Settings                                                                                                    | 15:35 Mo 18-09-2023                                                                                                    | <b>5</b>     |
| × Settings<br>© Display<br>⊂) Sound<br>ⓒ Network<br>© Time an<br>⊂ Access                                                                                                    | 15:35 Mo 18-09-2023                                                                                                    | <b>ع</b>     |
| <ul> <li>✓ Settings</li> <li>         ● Display         ← Display         ← Push button set         ← Push button set         ← Push button         ● Push button         ● Push button</li></ul>                                                                                                    | 15:35 Mo 18-09-2023                                                                                                    | <b>♀</b>     |
| <ul> <li>✓ Settings</li> <li>              Display              C) Sound</li></ul>                                                                                                    | 15:35 Mo 18-09-2023        15:35 Mo 18-09-2023 <ul> <li>I</li> <li>I</li></ul> | <b>y</b> ⊲»  |
| <ul> <li>✓ Settings</li> <li>         ● Display         ← Output of the set of the set of t</li></ul> | 15:35 Mo 18-09-2023                                                                                                    | s <1»        |
| <ul> <li>✓ Settings</li> <li></li></ul>                                                                                                    | 15:35 Mo 18-09-2023                                                                                                    | ي<br>5<br>ב  |

- [6] Sélectionnez la fonction dans la liste déroulante. Il peut s'agit de « Appel », « Allumer la lumière » ou « Néant ».
- [7] Sélectionnez le type d'appareil dans la liste déroulante. Il peut s'agit de « Poste intérieur » ou « Téléphone concierge ».
- [8] Saisissez l'adresse correspondant au type d'appareil.
- [9] Appuyez sur « Enregistrer ».
- [10]Appuyez sur « Réglages X » pour quitter les réglages.
- [11]Appuyez sur « OK » pour enregistrer le changement.

| X Settings                                                                                                    | 11:26                                                          | Tu 19-09-2023                            | ି 🗘 🗘                             |
|----------------------------------------------------------------------------------------------------|----------------------------------------------------------------|------------------------------------------|-----------------------------------|
| Display     C Bi                                                                                                    | utton 1                                                        |                                          | ×                                 |
| در» sound                                                                                                    | Ftion and                                                      |                                          |                                   |
| 🔒 Network                                                                                                    | Function Set-up                                                |                                          |                                   |
| 0 Time an                                                                                                    | Call 0                                                         |                                          |                                   |
|                                                                                                    | Device type 7                                                  |                                          | ⊲»                                |
|                                                                                                    |                                                                |                                          |                                   |
| ു User set                                                                                                    | Physical address 8                                             |                                          |                                   |
| h Video Cr                                                                                                    | Block<br>008                                                   | Device<br>01                             |                                   |
|                                                                                                    | Floor                                                          | Appartment                               |                                   |
| 0, Intercor                                                                                                    | 01                                                             | 01                                       | _9                                |
| Program                                                                                                    |                                                                |                                          | Save                              |
| {ဂ်ိုး Advanceu ခင္းကျဖခ                                                                                                    |                                                                |                                          |                                   |
|                                                                                                    | Mainboard:<br>MCU:                                             | HGO05_Digital_V1.47<br>HGO05_MCU_V1.04_2 | 20230629_PP_CX92755<br>0190626 MP |
| () Software update                                                                                                    |                                                                |                                          |                                   |
| $\times$ Settings 10                                                                                                    | 15:37                                                          | Mo 18-09-2023                            | ି 🗘 ଏ୬                            |
| O Display                                                                                                    |                                                                |                                          | ~                                 |
| <u>/\</u> W                                                                                                    | arning                                                         |                                          | ×                                 |
| r1) Sound                                                                                                    |                                                                |                                          |                                   |
| ්) Sound Ol                                                                                                    | UTDOOR STATIONS                                                |                                          |                                   |
| 다) Sound Ol                                                                                                    | UTDOOR STATIONS                                                |                                          |                                   |
| ())) Sound Ol<br>ⓒ Network<br><sup>0</sup> ::: Time an Dr                                                                                                    | UTDOOR STATIONS                                                |                                          |                                   |
| <ul> <li>C) Sound     <li>○ Network     <li>○ Time an</li> <li>○ Access</li> </li></li></ul>                                                                                                    | UTDOOR STATIONS                                                | Cancel                                   |                                   |
| <ul> <li>C) Sound     <li>○ Networł     <li>○ Time an</li> <li>○ Access</li> <li>八 User set</li> </li></li></ul>                                                                                                    | UTDOOR STATIONS<br>o you want to save the change?<br>OK<br>1 1 | Cancel                                   |                                   |
| <ul> <li>C) Sound     <li>○ Network     <li>○ Time an</li> <li>○ Access</li> <li>○ User set</li> <li>→ Video St</li> </li></li></ul>                                                                                                    | o you want to save the change?                                 | Cancel                                   | 55                                |
| <ul> <li>←)) Sound</li> <li>○ Network</li> <li>○ Time an</li> <li>○ Access</li> <li>八 User set</li> <li>↔ Video St</li> <li>♀ Intercor</li> </ul>                                                                                                    | utdoor stations<br>b you want to save the change?<br>or<br>11  | Cancel                                   | 55                                |
| <ul> <li>C)) Sound</li> <li>○ Network</li> <li>○ Time an</li> <li>○ Access</li> <li>○ User set</li> <li>○ Video Si</li> <li>○ Intercor</li> <li>○ Program</li> </ul>                                                                                                    | utdoor stations<br>b you want to save the change?<br>or<br>11  | Cancel                                   | 55                                |
| ↓) Sound     OI       Image: Sound     OI       Image: Sound     Image: Sound       Image: Sound     Image: Sound       Image: Sound     Image: Sound       Image: Sound     Image: Sound       Image: Sound     Image: Sound       Image: Sound     Image: Sound       Image: Sound     Image: Sound       Image: Sound     Image: Sound       Image: Sound     Image: Sound       Image: Sound     Image: Sound       Image: Sound     Image: Sound | utdoor stations<br>by ou want to save the change?<br>or<br>11  | Cancel                                   | 55                                |

### 8.5.11 Configuration de la fonction « Synchro heure »

- [1] À l'écran « Interphones extérieurs », accédez à la section « Configuration des boutons ».
- [2] Sélectionnez la méthode de synchronisation de l'heure dans la liste déroulante.
- Si l'option « Synchronisation avec SmartAP » est sélectionnée, l'interphone extérieur synchronise l'heure du logiciel de gestion.
- Si l'option « Pas de synchronisation » est sélectionnée, appuyez sur « Régler l'heure manuellement » pour saisir manuellement la date et l'heure.
- [3] Appuyez sur « Réglages X » pour quitter les réglages.
- [4] Appuyez sur « OK » pour enregistrer le changement.

| × Settings                           | 15:34 Mo 18-09-2023                              | ê 🛟                      | ¢≫          |
|--------------------------------------|--------------------------------------------------|--------------------------|-------------|
| Display                              | PANEL ACTUATORS OUTDOOR STATION                  | s                        |             |
| ද්) Sound                            |                                                  |                          |             |
| 🙃 Network connections                | Buttons set-up                                   |                          |             |
| © <sub>Ⅲ</sub> Time and date         | Columns of buttons                               | sh button settings       |             |
| <i>∝</i> ⊙ Access management         | Sync time 2 Set                                  | time manually            |             |
| 人 User settings                      |                                                  |                          |             |
| 。占 Video Surveillance                | — Device version:<br>Mainboard: HGO05_Digital_VI | 1.47_20230629_PP_CX92755 |             |
| ٫႐, Intercom list                    |                                                  | 4_20190626_MP            |             |
| Program button                       | Signature: 21CEFB4AEDD544                        | 61                       |             |
| دې Advanced settings                 |                                                  |                          |             |
| C Software undate                    |                                                  |                          |             |
| × Settings <b>&gt;</b>               | 15:37 Mo 18-09-2023                              |                          | <u>د</u> ا» |
|                                      |                                                  |                          |             |
| Warning                              |                                                  | ×                        |             |
| ද්ා Sound OUTDOOR STA                | TIONS                                            |                          |             |
| 🙃 Networł                            |                                                  |                          |             |
| © <sub>∭</sub> Time an Do you want t | o save the change?                               |                          |             |
| —⊙ Access                            | OK                                               |                          |             |
| ہر User set                          |                                                  |                          |             |
| 🕁 Video St                           | -+                                               | 55                       |             |
| Q. Intercor                          |                                                  |                          |             |
| Program                              |                                                  |                          |             |
| کی Advanceu secunys                  | OK                                               |                          |             |
|                                      |                                                  |                          |             |

### 8.5.12 Visualisation des informations

Veuillez suivre les étapes ci-dessous :

[1] À l'écran « Interphones extérieurs », faites défiler la vue pour consulter les informations.

| $\times$         | Settings                   | 15:34 Mo 18-09-          | 2023 ි 🗘 📢                                          |  |
|------------------|----------------------------|--------------------------|-----------------------------------------------------|--|
| • D              | Display                    | PANEL ACTUATORS          | OUTDOOR STATIONS                                    |  |
| s                | ound                       |                          |                                                     |  |
| ()<br>()<br>()   | letwork connections        | Buttons set-up           |                                                     |  |
| ಿ <sub>∭</sub> т | ime and date               | 2                        | <ul> <li>Push button settings</li> </ul>            |  |
| A                | access management          | Sync time<br>No sync     | ✓ Set time manually                                 |  |
| _كر ب            | Jser settings              | Device version:          |                                                     |  |
| ot v             | 'ideo Surveillance         | Mainboard:               | HG005_Digital_V1.47_20230629_PP_CX92755             |  |
| Ų Ir             | ntercom list               | MCU:<br>Serial number: 2 | HG005_MCU_V1.04_20190626_MP<br>101807A7F0296C0(GUG) |  |
| P                | rogram button              | Signature: 3             | 21CEFB4AEDD54461                                    |  |
| දරිූ A           | dvanced settings           | ОК                       |                                                     |  |
| <u></u> s        | oftware update             |                          |                                                     |  |
| N°               | Description                |                          |                                                     |  |
| 1                | Version de la carte-mère e | t version MCU            |                                                     |  |
| 2                | Numéro de série            |                          |                                                     |  |
| 3                | Signature                  |                          |                                                     |  |

# 9 Fonctionnement

9.1 Tableau

### 9.1.1 Aperçu du tableau

|        | 4y home 14:16 Tu 19-09-2023 6 ° C ()<br>i 2<br>5 new events<br>Events Alert<br>Assistance Assistance Weather                                                                                                    |
|--------|----------------------------------------------------------------------------------------------------|
| 2      | General 3 Indoor Station 008-01-01 Guard Unit 1                                                                                                    |
|        |                                                                                                    |
| L<br>E | Light⊥<br>5<br>1 1 1 1 1 1 1 1 1 1 1 1 1 1 1 1 1 1 1                                                                                                     |
| N°     | Description                                                                                                    |
| 1      | Il y a 2 écrans, le second est vide par défaut.                                                                                                    |
| 2      | <ul> <li>Les 3 modules sont toujours fixés en haut du premier écran.</li> <li>Événements : indique qu'il y a un nouvel événement, notamment vous recevez un appel<br/>ou vous avez un appel manqué. Pour en savoir plus, voir chapitre 9.11 « Historique » à la<br/>page 184.</li> <li>Alerte : appuyez pour envoyer une demande d'alarme. Pour en savoir plus, voir<br/>chapitre 9.10 « Envoi d'une demande d'alarme » à la page 183.</li> <li>Météo : données météo actuelles affichées.</li> </ul> |
| 3      | Autres commandes pour diverses tailles                                                                                                    |
|        |                                                                                                    |

| 3 | Autres commandes pour diverses tailles                                                                                                    |
|---|----------------------------------------------------------------------------------------------------|
| 4 | Appuyez sur « 😳 » pour ouvrir l'écran « Réglages ».                                                                                                    |
| 5 | Appuyez sur « 🖉 » pour modifier le tableau.                                                                                                    |
| 6 | Barre d'état         « ♀ > = la sonnerie retentit ; « ♥ > = fonction « Déverrouillage automatique » activée.         « ◎ » = WiFi disponible, « ※ » = WiFi indisponible.         « ♀ > indique les appels manqués ; appuyez pour ouvrir l'écran « Historique des appels ».         « ↓ > indique l'état « En sourdine » ; appuyez régler le volume de la voix |
| 7 | Appuyez sur « ② » pour afficher plus de détails du tableau                                                                                                    |

## 9.1.2 Accès à l'état de modification

Dans le tableau, appuyez sur «  $\checkmark$  » pour accéder au mode révision.

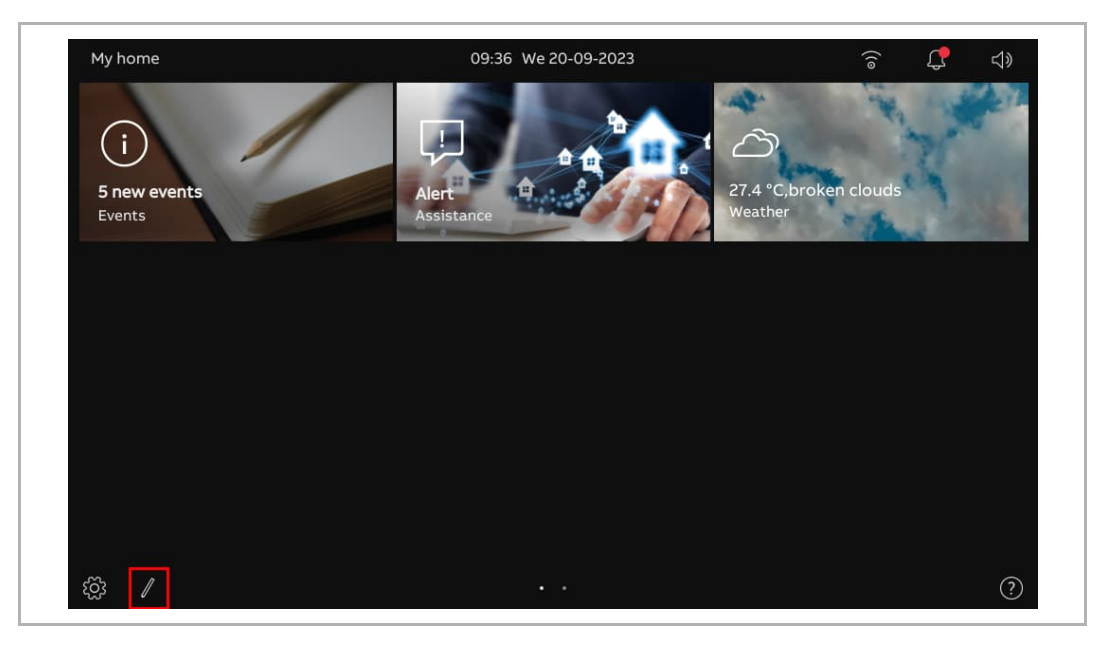

### 9.1.3 Création d'une commande pour la caméra

Dans ce cas précis, nous utilisons « Caméra InterphExt » à titre d'exemple. Suivez les étapes ci-dessous :

- [1] Vérifiez que le tableau est en mode révision, appuyez sur une zone vierge du tableau puis sur « + » pour ajouter une commande.
- [2] Sélectionnez "Caméra » dans la liste déroulante.
- [3] Sélectionnez le type d'appareil dans la liste déroulante. Il peut s'agit de « Caméra InterphExt », « Caméra publique » ou « Caméra privée ».
- [4] Appuyez sur « Suivant ».

| t +                                                                                                    | Outdoor Station 1 |                 | Unlock OS1                                                                       |   | X |
|----------------------------------------------------------------------------------------------------|-------------------|-----------------|----------------------------------------------------------------------------------|---|---|
| 1+<br>Vutdoor S Add new control Control frame type Control frame type Control frame type Control frame type Type of camera Outdoor Station Camera Control station Camera Control frame type Type of camera Control frame type Type of camera Control frame type Type of camera Control frame type Type of camera Control frame type Type of camera Control frame type Type of camera Control frame type Type of camera Control frame type Type of camera Control frame type Control frame type Control | -                 | 4               | Į<br>₽                                                                           |   |   |
| 1+<br><br>Cutdoor S<br>Add new control<br>Control frame type<br>Camera<br>Type of camera<br>Outdoor Station Camera<br><br>4<br>Kext                                                                                                    | Dul               |                 |                                                                                  |   |   |
| Outdoor S     Add new control     Control frame type     Camera   2   Type of camera   Outdoor Station Camera     3                                                                                                    | 1+                |                 |                                                                                  |   |   |
| Outdoor S       Add new control       X         Control frame type       Camera       Control frame type         Type of camera       Outdoor Station Camera       Cutdoor Station Camera         +       Vext       Vext                                                                                                    |                   |                 |                                                                                  |   |   |
| + Add new control Control frame type<br>Camera 2 ~<br>Type of camera<br>Outdoor Station Camera 3 ~<br>4                                                                                                    |                   |                 |                                                                                  |   |   |
| Type of camera<br>Outdoor Station Camera 3 ~<br>+                                                                                                    | Outdoor S         | Add new control |                                                                                  | ~ | × |
| + 4                                                                                                    | Outdoor S         | Add new control | Control frame type                                                               | × | × |
| + <b>4</b>                                                                                                    | Outdoor S         | Add new control | Control frame type<br>Camera 2 ~<br>Type of camera                               | × | × |
| Next                                                                                                    | Outdoor S         | Add new control | Control frame type<br>Camera 2 ~<br>Type of camera<br>Outdoor Station Camera 3 ~ | × | × |
|                                                                                                    | Outdoor S         | Add new control | Control frame type<br>Camera 2 ~<br>Type of camera<br>Outdoor Station Camera 3 ~ | × | × |

- [5] Dans ce cas, sélectionnez l'interphone extérieur désigné dans la liste déroulante.
- [6] Saisissez l'alias de l'appareil.
- [7] Sélectionnez la taille du cadre. Il peut s'agit de « 1 fente », « 2 fentes » ou « 4 fentes ».
- [8] Appuyez sur « Sauvegarder et fermer ».
- [9] Vous pouvez aussi appuyer sur « Créer une image d'aperçu » pour créer une couverture de la commande.
- [10]Appuyez sur « x » dans le coin supérieur droit de l'écran pour quitter le mode révision ; le cadre donné s'affiche sur le tableau.

| Outdoor S         |                      |            |
|-------------------|----------------------|------------|
| 🚦 Outdo           | or Station Camera    | ×          |
|                   | Function set up      |            |
|                   | Select Camera        |            |
|                   | Gate Station 1       |            |
|                   | Gate Station 1       |            |
|                   | size <b>7</b> ~      |            |
|                   | •                    | 0          |
| +                 | 9                    | 8          |
|                   | Create preview image | Save&Close |
|                   |                      |            |
|                   |                      |            |
|                   |                      |            |
|                   |                      | ×          |
| Outdoor Station 1 | Unlock OS1           | ×          |
| Outdoor Station 1 | Unlock OS1           | >          |
| Outdoor Station 1 | Unlock OS1           | ×          |
| Outdoor Station 1 | Unlock OS1           | >          |
| Outdoor Station 1 | Unlock OS1           |            |
| Outdoor Station 1 | Unlock OS1           | ×          |
| Outdoor Station 1 | Unlock OS1           | ×          |
| Outdoor Station 1 | Unlock OS1           |            |
| Outdoor Station 1 | Unlock OS1           |            |

### 9.1.4 Création d'une commande pour l'interphone

Dans ce cas précis, nous utilisons « Interphone (externe) » à titre d'exemple. Suivez les étapes ci-dessous :

- [1] Vérifiez que le tableau est en mode révision, appuyez sur une zone vierge du tableau puis sur « + » pour ajouter une commande.
- [2] Sélectionnez « Interphone » dans la liste déroulante.
- [3] Sélectionnez le type d'interphone dans la liste déroulante. Il peut s'agit de « Interphone (externe) », « Interphone (interne) » ou « Centr. concierge ».
- [4] Appuyez sur « Suivant ».

| + 1                   |                                                                                   |                | × |
|-----------------------|-----------------------------------------------------------------------------------|----------------|---|
|                       |                                                                                   |                |   |
|                       |                                                                                   |                | × |
|                       |                                                                                   |                |   |
| ☐ Add new contro<br>+ | Control frame type<br>Intercom 2 ~<br>Type of intercom<br>Intercom (external) 3 ~ | ×              |   |
| ☐ Add new contro<br>+ | Control frame type<br>Intercom 2 ~<br>Type of intercom<br>Intercom (external) 3 ~ | ×<br>4<br>Next |   |

- [5] Dans ce cas, sélectionnez le panneau désigné dans la liste déroulante.
- [6] Saisissez l'alias de l'appareil.
- [7] Sélectionnez la taille du cadre. Il peut s'agit de « 1 fente », « 2 fentes » ou « 4 fentes ».
- [8] Appuyez sur « Sauvegarder et fermer ».
- [9] Appuyez sur « x » dans le coin supérieur droit de l'écran pour quitter le mode révision ; le cadre donné s'affiche sur le tableau.

|                                                                                                    |                     | ×                                     |
|----------------------------------------------------------------------------------------------------|---------------------|---------------------------------------|
| j) Intercom address<br>⊥                                                                                                    | sing setting        | ×                                     |
| F<br>Function set up                                                                                                    |                     |                                       |
| Select Intercom Indoor Station 008-01-0                                                                                                    | n <u>5</u> ~        |                                       |
| Device Name<br>Indoor Station 008-01-0                                                                                                    | on 6 Size<br>4 slot | 7 ·                                   |
|                                                                                                    |                     |                                       |
|                                                                                                    |                     | 8                                     |
|                                                                                                    |                     | Save&Close                            |
|                                                                                                    |                     |                                       |
|                                                                                                    |                     |                                       |
| My home                                                                                                    | 08:31 We 20-09-2023 | ्रि <b>्र</b> प्र                     |
| My home Indoor Station 008-01-01                                                                                                    | 08:31 We 20-09-2023 | ê 🕻 4»                                |
| My home Indoor Station 008-01-01 Q                                                                                                    | 08:31 We 20-09-2023 | ;;;;;;;;;;;;;;;;;;;;;;;;;;;;;;;;;;;;; |
| My home Indoor Station 008-01-01 9                                                                                                    | 08:31 We 20-09-2023 | େ <b>(</b> \$ ⊲»                      |
| My home<br>Indoor Station 008-01-01<br>9                                                                                                    | 08:31 We 20-09-2023 | େ <b>(</b> \$ ⊲»                      |
| My home<br>Indoor Station 008-01-01<br>9<br>Simple Station Station Stat | 08:31 We 20-09-2023 | ?                                     |
| My home<br>Indoor Station 008-01-01<br>9                                                                                                    | 08:31 We 20-09-2023 | ? ↓                                   |
| My home<br>Indoor Station 008-01-01<br>9                                                                                                    | 08:31 We 20-09-2023 | ? ↓                                   |
| My home<br>Indoor Station 008-01-01<br>9                                                                                                    | 08:31 We 20-09-2023 | ? ↓                                   |

### 9.1.5 Création d'une commande pour la lumière

- [1] Vérifiez que le tableau est en mode révision, appuyez sur une zone vierge du tableau puis sur« + » pour ajouter une commande.
- [2] Sélectionnez « Lumière » dans la liste déroulante.
- [3] Appuyez sur « Suivant ».

| + 1                  |   |
|----------------------|---|
|                      |   |
|                      | × |
| + Control frame type |   |
| 3<br>Next            |   |

- [4] Sélectionnez la lumière désignée dans la liste déroulante.
- [5] Saisissez l'alias de l'appareil.
- [6] Sélectionnez la taille du cadre. Il peut s'agit de « 1 fente », « 2 fentes » ou « 4 fentes ».
- [7] Appuyez sur « Sauvegarder et fermer ».
- [8] Appuyez sur « x » dans le coin supérieur droit de l'écran pour quitter le mode révision ; le cadre donné s'affiche sur le tableau.

|                        |                     | X          |
|------------------------|---------------------|------------|
| ېز: Light setting<br>+ |                     | ×          |
| Select Light Light 4   | . ×                 |            |
| Device Name            | size<br>4 slot      | <u>б</u> ~ |
|                        |                     |            |
|                        |                     | 7          |
|                        |                     | Saveaclose |
|                        |                     |            |
| My home                | 08:51 We 20-09-2023 | ି 🗘 ଏ୬     |
| Light1                 |                     |            |
| Light1 8               |                     |            |
|                        |                     |            |
|                        |                     |            |
|                        |                     |            |
|                        |                     |            |
| Light1 8               |                     |            |

### 9.1.6 Création d'une commande pour le blocage de porte

- [1] Vérifiez que le tableau est en mode révision, appuyez sur une zone vierge du tableau puis sur « + » pour ajouter une commande.
- [2] Sélectionnez « Déverrrouillage de la porte » dans la liste déroulante.
- [3] Appuyez sur « Suivant ».

| + 1                 |                                       |           | × |
|---------------------|---------------------------------------|-----------|---|
|                     |                                       |           |   |
|                     |                                       |           | × |
| ☐ Add new cont<br>+ | Control frame type<br>Door Unlock 2 ~ | ×         |   |
|                     |                                       | 3<br>Next |   |
|                     |                                       |           |   |

- [4] Sélectionnez l'interphone extérieur désigné dans la liste déroulante.
- [5] Saisissez l'alias de l'appareil.
- [6] Sélectionnez la taille du cadre. Il peut s'agit de « 1 fente », « 2 fentes » ou « 4 fentes ».
- [7] Appuyez sur « Sauvegarder et fermer ».
- [8] Appuyez sur « x » dans le coin supérieur droit de l'écran pour quitter le mode révision ; le cadre donné s'affiche sur le tableau.

|                                  |                     | ×          |
|----------------------------------|---------------------|------------|
| ট Door Unlock setti<br>+         | ng                  | ×          |
| '<br>Function set up             |                     |            |
| Select Door Unlock<br>Unlock OS1 | <b>1</b> ~          |            |
| Device Name<br>Unlock OS1        | Size<br>4 slot      | 6          |
|                                  |                     |            |
|                                  |                     | 7          |
|                                  |                     | Save&Close |
|                                  |                     |            |
| Mohama                           | •••                 |            |
| Unlock OS1                       | 09.12 WE 20-09-2023 | ି ଯୁ ଏ୬    |
|                                  |                     |            |
| Q                                |                     |            |
|                                  |                     |            |
|                                  |                     |            |
| 8<br>[]                          |                     |            |
| 8<br>•                           |                     |            |
| 8<br>T                           |                     |            |
| 8<br>1                           |                     |            |

### 9.1.7 Création d'une commande pour l'ascenseur

- [1] Vérifiez que le tableau est en mode révision, appuyez sur une zone vierge du tableau puis sur « + » pour ajouter une commande.
- [2] Sélectionnez « Ascenseur » dans la liste déroulante.
- [3] Appuyez sur « Suivant ».

| + 1 |                |                                    |           | × |
|-----|----------------|------------------------------------|-----------|---|
|     |                |                                    |           |   |
|     |                |                                    |           | × |
| +   | dd new control | Control frame type<br>Elevator 2 ~ | ×         |   |
|     |                |                                    | 3<br>Next |   |
|     |                |                                    |           |   |

- [4] Saisissez l'alias de l'appareil.
- [5] Sélectionnez la taille du cadre. Il peut s'agit de « 1 fente », « 2 fentes » ou « 4 fentes ».
- [6] Appuyez sur « Sauvegarder et fermer ».
- [7] Appuyez sur « x » dans le coin supérieur droit de l'écran pour quitter le mode révision ; le cadre donné s'affiche sur le tableau.

| Elevator Controller C | ontrol setting                                         | ×               |
|-----------------------|--------------------------------------------------------|-----------------|
|                       | inction set up<br>vice Name<br>levator<br>4<br>sot 5 ~ |                 |
|                       |                                                        | 6<br>Save&Close |
|                       |                                                        |                 |
| My home Elevator 7    | 09:20 We 20-09-2023                                    | হি 🗘 ব»         |
| £ĝ; ∥                 |                                                        |                 |

### 9.1.8 Modification de la commande

Vérifiez que le tableau est en mode révision.

- Appuyez sur l'icône fléchée pour déplacer la commande dans le sens de la flèche.
- Appuyez sur « » pour modifier la commande.
  - Appuyez sur « Supprimer le cadre de contrôle » pour supprimer la commande du tableau.
  - Appuyez sur « Suivant » pour modifier les paramètres de la commande.

| Elevator                                           | ٠                                             |                       | × |
|----------------------------------------------------|-----------------------------------------------|-----------------------|---|
| $\begin{bmatrix}\uparrow\\\downarrow\end{bmatrix}$ | •                                             |                       |   |
|                                                    |                                               |                       |   |
|                                                    |                                               |                       |   |
|                                                    |                                               |                       | × |
| Elevator                                           |                                               |                       |   |
| 🗌 Edit co                                          | ntrol frame                                   | ×                     |   |
| Edit co                                            | ntrol frame<br>Control frame type<br>Elevator | ×<br>•                |   |
| Edit co                                            | ntrol frame<br>Control frame type<br>Elevator | ×<br>•                |   |
| Edit co                                            | ntrol frame<br>Control frame type<br>Elevator | ×<br>•                |   |
| Celete                                             | ntrol frame<br>Control frame type<br>Elevator | <ul> <li>✓</li> </ul> |   |

# 9.2 Appel entrant

# 9.2.1 Appel d'interphone extérieur/interphone de portier

1. Au cours d'un appel entrant

|    | $\begin{array}{c} \begin{array}{c} \begin{array}{c} 1 \\ \begin{array}{c} 0 \\ \text{utdoor Station 1} \end{array} \\ 3 \end{array} \\ \begin{array}{c} 1 \\ 2 \end{array} \\ \begin{array}{c} 0 \\ \end{array} \\ \end{array} \\ \begin{array}{c} 0 \\ \end{array} \\ \end{array} \\ \begin{array}{c} 1 \\ 0 \end{array} \\ \begin{array}{c} 0 \\ \end{array} \\ \begin{array}{c} 0 \\ \end{array} \\ \end{array} \\ \begin{array}{c} 0 \\ \end{array} \\ \begin{array}{c} 0 \\ \end{array} \\ \end{array} \\ \begin{array}{c} 0 \\ \end{array} \\ \begin{array}{c} 0 \\ \end{array} \\ \begin{array}{c} 0 \\ \end{array} \\ \end{array} \\ \begin{array}{c} 0 \\ \end{array} \\ \begin{array}{c} 0 \\ \end{array} \\ \end{array} \\ \begin{array}{c} 0 \\ \end{array} \\ \begin{array}{c} 0 \\ \end{array} \\ \end{array} \\ \begin{array}{c} 0 \\ \end{array} \\ \end{array} \\ \begin{array}{c} 0 \\ \end{array} \\ \end{array} \\ \begin{array}{c} 0 \\ \end{array} \\ \end{array} \\ \begin{array}{c} 0 \\ \end{array} \\ \end{array} \\ \begin{array}{c} 0 \\ \end{array} \\ \end{array} \\ \begin{array}{c} 0 \\ \end{array} \\ \end{array} \\ \begin{array}{c} 0 \\ \end{array} \\ \end{array} \\ \begin{array}{c} 0 \\ \end{array} \\ \end{array} \\ \end{array} \\ \begin{array}{c} 0 \\ \end{array} \\ \end{array} \\ \end{array} \\ \end{array} \\ \begin{array}{c} 0 \\ \end{array} \\ \end{array} \\ \end{array} \\ \end{array} \\ \end{array} \\ \end{array} \\ \end{array} \\ \end{array} \\ \end{array} \\$ |
|----|----------------------------------------------------------------------------------------------------|
| N° | Fonction                                                                                                    |
| 1  | « 🖵 Entrant » désigne un appel entrant (maximum 30 secondes).                                                                                                    |
| 2  | Affichage du nom de l'appareil.                                                                                                    |
| 3  | <ul> <li>Affichage de l'image</li> <li>Affichage de l'image de l'interphone extérieur appelant par défaut.</li> <li>Si une caméra a été assignée à l'interphone extérieur appelant, l'image de la caméra apparaît ici.</li> <li>Le compte à rebours (91) apparaît au cours des 9 dernières secondes.</li> </ul>                                                                                                    |
| 4  | Appuyez sur « 💯 » pour mettre la sonnerie en sourdine.                                                                                                    |
| 5  | Appuyez sur « 🕓 » pour accepter l'appel.                                                                                                    |
| 6  | Appuyez sur « 🗝 » pour lever le blocage par défaut sur l'interphone extérieur appelant.                                                                                                    |
| 7  | Si des caméras IP ont été ajoutées au tableau. Appuyez sur « < » or « > » pour afficher les images de ces caméras.                                                                                                    |
| 8  | Appuyez sur le bouton du programme pour exécuter la fonction programmable.                                                                                                    |
| 9  | Appuyez sur « <sup>● rec</sup> » pour enregistrer une vidéo.                                                                                                    |
| 10 | Appuyez sur « 🖸 » pour prendre manuellement un instantané.                                                                                                    |

# 2. Pendant une communication

|    | Communication<br>Outdoor Station 1 | 1<br>2        |          |   |          | • rec<br>9 | ō<br>10 | ⊲»<br>11 | ×<br>12 |  |
|----|------------------------------------|---------------|----------|---|----------|------------|---------|----------|---------|--|
|    |                                    |               | <b>4</b> | 5 | <b>6</b> |            |         |          |         |  |
|    |                                    | <b>7</b><br>< | G        | 8 | ÷Ŏ:      | >          |         |          |         |  |
| N° | Fonction                           |               |          |   |          |            |         |          |         |  |

| N° | Fonction                                                                                                    |
|----|----------------------------------------------------------------------------------------------------|
| 1  | « Q Communication » désigne une communication en cours (maximum 120 secondes).                                                                                                    |
| 2  | Affichage du nom de l'appareil.                                                                                                    |
| 3  | <ul> <li>Affichage de l'image</li> <li>Affichage de l'image de l'interphone extérieur appelant par défaut.</li> <li>Si une caméra a été assignée à l'interphone extérieur appelant, l'image de la caméra apparaît ici.</li> <li>Le compte à rebours (91) apparaît au cours des 9 dernières secondes.</li> </ul> |
| 4  | Appuyez sur « 🖗 » pour couper le microphone.                                                                                                    |
| 5  | Appuyez sur « 🗢 » pour mettre fin à l'appel.                                                                                                    |
| 6  | Appuyez sur « 🏧 » pour lever le blocage par défaut sur l'interphone extérieur appelant.                                                                                                    |
| 7  | Si des caméras IP ont été ajoutées au tableau. Appuyez sur « < » ou « > » pour afficher les images de ces caméras.                                                                                                    |
| 8  | Appuyez sur le bouton du programme pour exécuter la fonction programmable.                                                                                                    |
| 9  | Appuyez sur « <sup>● rec</sup> » pour enregistrer une vidéo.                                                                                                    |
| 10 | Appuyez sur « Ō » pour prendre manuellement un instantané.                                                                                                    |
| 11 | Appuyez sur « $eearsigma$ » pour régler le volume de la voix.                                                                                                    |
| 12 | Appuyez sur « X » pour quitter la communication.                                                                                                    |

# 9.2.2 Appel de concierge/d'interphone intérieur

1. Au cours d'un appel entrant

|    | Guard Unit 30 2<br>3                    |
|----|-----------------------------------------|
|    | 4 🖉 🕓 5                                 |
| N° | Fonction                                |
| 1  | « C Entrant » désigne un appel entrant. |

| I | « 🗢 Entrant » désigne un appel entrant.                                                                                                    |
|---|----------------------------------------------------------------------------------------------------|
| 2 | Affichage du nom de l'appareil.                                                                                                    |
| 3 | Affichage de « <sup>(())</sup> » pour indiquer qu'aucune image ne peut s'afficher à l'écran.<br>Le compte à rebours (9…1) apparaît au cours des 9 dernières secondes. |
| 4 | Appuyez sur « 💯 » pour mettre la sonnerie en sourdine.                                                                                                    |
| 5 | Appuyez sur « 🕓 » pour accepter l'appel.                                                                                                    |

## 2. Pendant une communication

|                                                                           | $\begin{array}{c} \begin{array}{c} \begin{array}{c} Communication \\ Guard Unit 30 \end{array} \end{array} \\ 3 \end{array} \\ 4 \end{array} \\ 4 \end{array} \\ \begin{array}{c} \swarrow \end{array} \\ 6 \end{array} \\ 5 \end{array} \end{array}$                                                                                                    |
|---------------------------------------------------------------------------|----------------------------------------------------------------------------------------------------|
|                                                                           |                                                                                                    |
| N°                                                                        | Fonction                                                                                                    |
| <b>N°</b><br>1                                                            | Fonction «      Communication » désigne une communication en cours.                                                                                                    |
| <b>N°</b> 1 2                                                             | Fonction         « Q Communication » désigne une communication en cours.         Affichage du nom de l'appareil.                                                                                                    |
| №           1           2           3                                     | Fonction         « Q Communication » désigne une communication en cours.         Affichage du nom de l'appareil.         Affichage de « ) » pour indiquer qu'aucune image ne peut s'afficher à l'écran.         Le compte à rebours (91) apparaît au cours des 9 dernières secondes.                                                                                                    |
| №°           1           2           3           4                        | Fonction         « P Communication » désigne une communication en cours.         Affichage du nom de l'appareil.         Affichage de « ) » pour indiquer qu'aucune image ne peut s'afficher à l'écran.         Le compte à rebours (91) apparaît au cours des 9 dernières secondes.         Appuyez sur « ) > pour couper le microphone.                                                                                                    |
| №           1           2           3           4           5             | Fonction         « Q Communication » désigne une communication en cours.         Affichage du nom de l'appareil.         Affichage de « ) » pour indiquer qu'aucune image ne peut s'afficher à l'écran.         Le compte à rebours (91) apparaît au cours des 9 dernières secondes.         Appuyez sur « ) » pour couper le microphone.         Appuyez sur « ) » pour mettre fin à l'appel.                                                             |
| №           1           2           3           4           5           6 | Fonction         « P Communication » désigne une communication en cours.         Affichage du nom de l'appareil.         Affichage de « ) » pour indiquer qu'aucune image ne peut s'afficher à l'écran.         Le compte à rebours (91) apparaît au cours des 9 dernières secondes.         Appuyez sur « ) » pour couper le microphone.         Appuyez sur « ) » pour mettre fin à l'appel.         Appuyez sur « ) » pour régler le volume de la voix. |

### 9.2.3 Call from doorbell

Après avoir appuyé sur la sonnerie, cet appareil affiche «  $\bigcirc$  » pendant 5 secondes sur la barre d'état.

Si la sonnerie est associée à la caméra, le panneau affiche automatiquement l'image de la caméra.

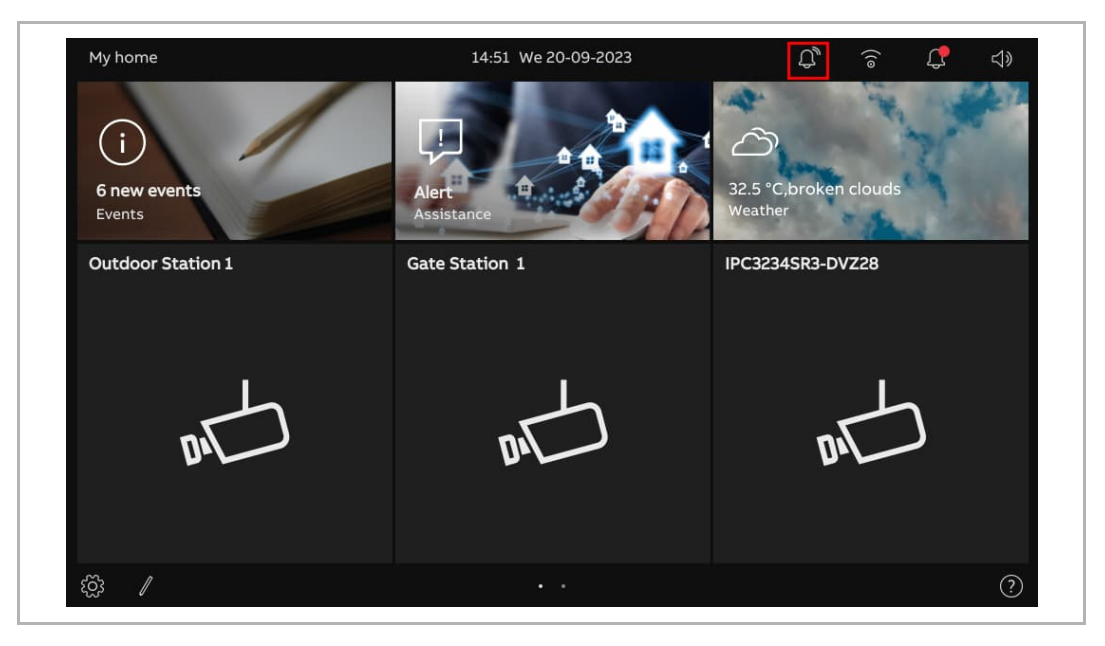

#### 9.3 Interphone

- [1] Ajout au tableau d'une commande pour l'interphone. Pour en savoir plus, voir chapitre 9.1.4 « Création d'une commande pour l'interphone » à la page 158.
- [2] Dans le tableau, appuyez sur l'interphone désigné pour démarrer un appel.

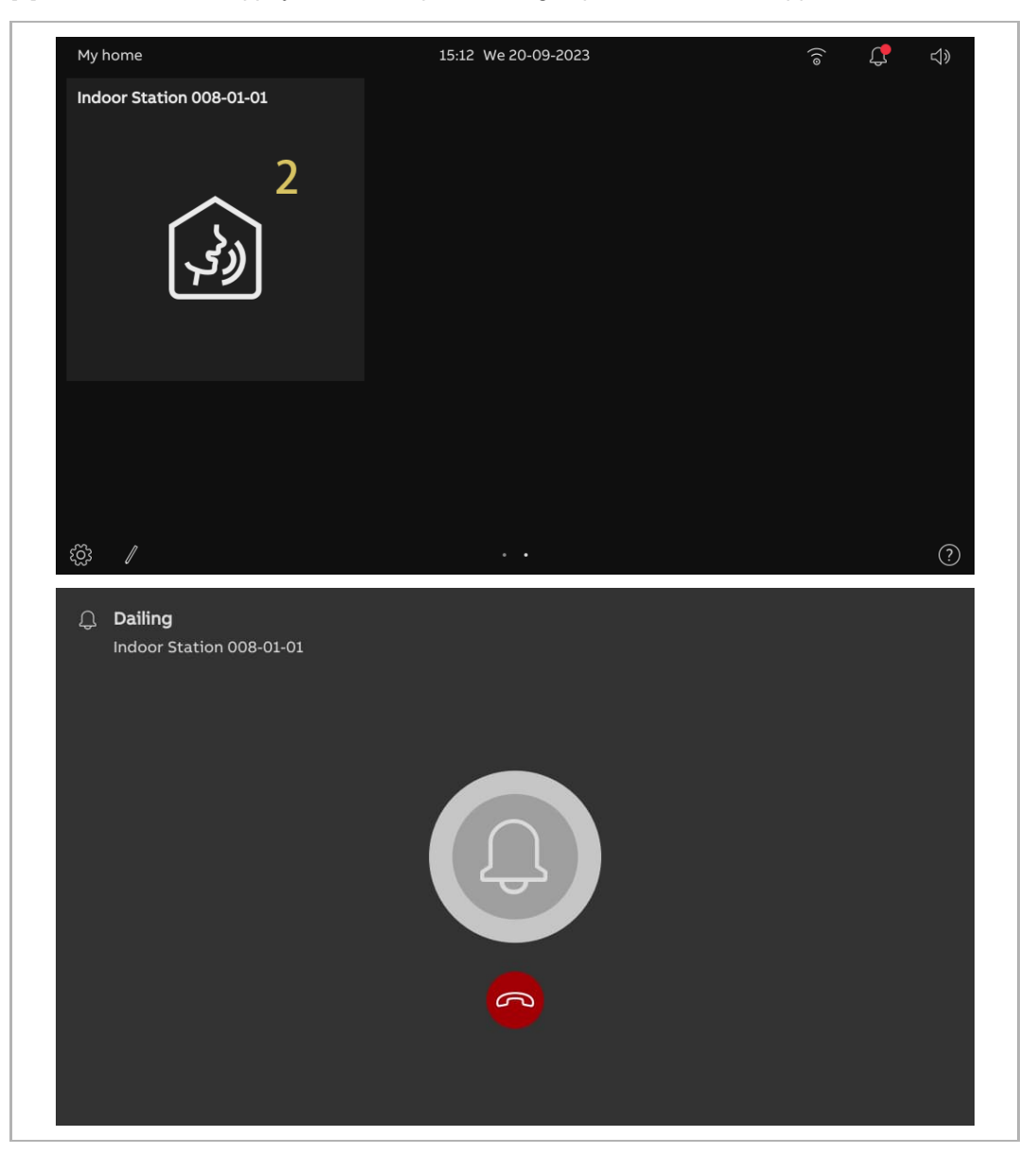

### 9.4 Appeler le poste concierge

- [1] Configuration de l'adresse du centre de concierge par défaut. Pour en savoir plus, voir chapitre 8.3.8 « Configuration de l'adresse du Centr. concierge par défaut » à la page 119.
- [2] Ajout au tableau d'une commande pour le centre de concierge. Pour en savoir plus, voir chapitre 9.1.4 « Création d'une commande pour l'interphone » à la page 158.
- [3] Dans le tableau, appuyez sur le centre de concierge adéquat pour démarrer un appel.

| My home Indoor Station 008-01-01 | 16:06 We 20-09-2023 | 78 <b>(?</b> d) |
|----------------------------------|---------------------|-----------------|
| (ونې                             | 3<br><u>~</u>       |                 |
| £©; ∥                            |                     | 0               |
| Dailing<br>Guard Unit 1          |                     |                 |
|                                  |                     |                 |
|                                  |                     |                 |

### 9.5 Surveillance

### 9.5.1 Accès à la vidéosurveillance

- [1] Ajout au tableau d'une commande pour l'interphone extérieur ou la caméra IP désigné(e).
- Pour en savoir plus, voir chapitre 9.1.3 « Création d'une commande pour la caméra » à la page 156.
- [2] Dans le tableau, appuyez sur l'interphone extérieur ou la caméra IP désigné(e) pour démarrer une surveillance.

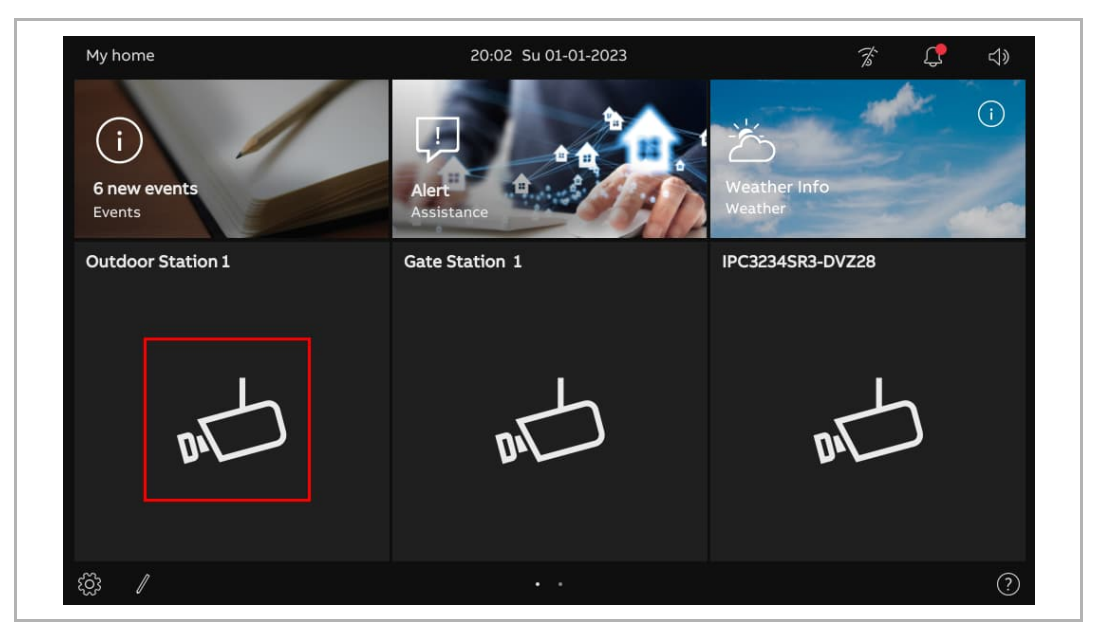

|    | $ \begin{array}{c} \begin{array}{c} \begin{array}{c} \text{Video Surveillance } 1 \\ \begin{array}{c} \text{Outdoor Station 1} \end{array} \end{array} & \begin{array}{c} \bullet \text{rec} & \overline{\bigcirc} & \swarrow \end{array} \times \\ 8 & 9 & 10 & 11 \end{array} \\ \end{array} \\ 3 \end{array} $ |  |  |
|----|----------------------------------------------------------------------------------------------------|--|--|
|    | 6<br>< <b>1</b> 5<br>                                                                                                    |  |  |
| N° | Description                                                                                                    |  |  |
| 1  | « 🗘 Vidéosurveillance » désigne une surveillance (120 secondes).                                                                                                    |  |  |
| 2  | Affichage du nom de l'appareil.                                                                                                    |  |  |
| 3  | <ul> <li>Affichage de l'image</li> <li>Affichage de l'image de l'interphone extérieur donné.</li> <li>Si une caméra a été assignée à l'interphone extérieur appelant, l'image de la caméra apparaît ici.</li> <li>Le compte à rebours (91) apparaît au cours des 9 dernières secondes.</li> </ul>                 |  |  |
| 4  | Appuyez sur « 🎐 » pour rétablir le son du microphone.<br>Appuyez sur « 🖗 » pour couper le microphone.                                                                                                    |  |  |
| 5  | Appuyez sur « 🗝 » pour lever le blocage par défaut de l'interphone extérieur donné.                                                                                                    |  |  |
| 6  | Si des caméras IP ont été ajoutées au tableau. Appuyez sur « < »or « > » pour afficher les images de ces caméras.                                                                                                    |  |  |
| 7  | Appuyez sur le bouton du programme pour exécuter la fonction programmable.                                                                                                    |  |  |
| 8  | Appuyez sur « <sup>● rec</sup> » pour enregistrer une vidéo.                                                                                                    |  |  |
| 9  | Appuyez sur « Ō » pour prendre manuellement un instantané.                                                                                                    |  |  |
| 10 | Appuyez sur « $eearsigma ightarrow$ » pour régler le volume de la voix.                                                                                                    |  |  |
|    |                                                                                                    |  |  |

# 9.5.2 Surveillance d'interphones extérieurs

### 9.5.3 Surveillance d'une caméra IP

| Q Video Surveillance 1<br>IPC3234SR3-DVZ28 |       | •rec ō ×<br>5 6 7 |
|--------------------------------------------|-------|-------------------|
|                                            | 3     |                   |
|                                            | < 4 > |                   |
|                                            |       |                   |

| N° | Fonction                                                                                                    |
|----|----------------------------------------------------------------------------------------------------|
| 1  | « 🗘 Vidéosurveillance » désigne une surveillance en cours (120 secondes).                                         |
| 2  | Affichage du nom de l'appareil.                                                                                   |
| 3  | Affichage de «                                                                                                    |
| 4  | Si des caméras IP ont été ajoutées au tableau. Appuyez sur « < » or « > » to display the images of other cameras. |
| 5  | Appuyez sur « <sup>● rec</sup> » pour enregistrer une vidéo.                                                      |
| 6  | Appuyez sur « 🖸 » pour prendre manuellement un instantané.                                                        |
| 7  | Appuyez sur « X » pour quitter la surveillance.                                                                   |

### 9.6 Déverrouillage du blocage

- [1] Ajout au tableau d'une commande pour le blocage donné. Pour en savoir plus, voir chapitre 9.1.6 « Création d'une commande pour le blocage de porte » à la page 162.
- [2] Dans le tableau, appuyez sur le blocage de porte pour le débloquer.
- [3] «  $\overline{t}$  » s'affiche à l'écran en cas de succès.

| My home<br>Unlock OS1 | 20:44 Su 01-01-2023 | <i>☆ </i> 【         |
|-----------------------|---------------------|---------------------|
| <mark>1</mark> 2      |                     |                     |
| ¢ <u>ö</u> ; ∕        |                     | (?                  |
| My home               | 20:44 Su 01-01-2023 | <i>7</i> ≈ <b>↓</b> |
| Unlock OS1            |                     |                     |
|                       |                     |                     |

### 9.7 Mise en marche d'un éclairage

- [1] Ajout au tableau d'une commande pour la lumière désignée. Pour en savoir plus, voir chapitre 9.1.5 « Création d'une commande pour la lumière » à la page 160.
- [2] Dans le tableau, appuyez sur l'éclairage pour l'allumer.
- [3] «  $\overset{\textcircled{}}{\overset{\textcircled{}}{\overset{}}}$  » s'affiche à l'écran en cas de succès.

| My home<br>Light1      | 21:05 Su 01-01-2023        | <i>78 🗘</i> 📢 |
|------------------------|----------------------------|---------------|
| ⓒ<br>My home<br>Light1 | • •<br>21:05 Su 01-01-2023 | ?<br>7 4      |
| ÷, 3                   |                            |               |
|                        |                            | ?             |

### 9.8 Appeler l'ascenseur

- [1] Ajout au tableau d'une commande pour l'ascenseur désigné. Pour en savoir plus, voir chapitre 9.1.7 « Création d'une commande pour l'ascenseur » à la page 164.
- [2] Dans le tableau, appuyez sur l'ascenseur pour l'activer.
- [3] Appuyez sur l'icone directionnelle, par ex. « > » pour appeler l'ascenseur. « > » s'affiche en cas de succès.

| My home                                              | 21:13 Su 01-01-2023        | Z C 4)      |
|------------------------------------------------------|----------------------------|-------------|
| Elevator                                             |                            |             |
| భర్రు<br>My home                                     | •••<br>21:13 Su 01-01-2023 | ⑦<br>⅔ ⊈ ⊲∛ |
| Elevator<br>Calling Elevator<br>Select travel direct | ion:                       | X           |
|                                                      |                            |             |

| My home  | 21:13 Su 01-01-2023 | F 4 |
|----------|---------------------|-----|
| Elevator |                     |     |
|          |                     |     |
|          |                     |     |
| ↓   4    |                     |     |
|          |                     |     |
|          |                     |     |
|          |                     |     |
|          |                     |     |
|          |                     |     |
| \$\$\$ / | · ·                 | ?   |

[4] « <sup>[1]</sup> » désigne le processus et s'affiche sur le tableau.
### 9.9 Configuration de la voix

## 9.9.1 Réglage du volume de la voix

Veuillez suivre les étapes ci-dessous :

- [1] Dans le tableau, appuyez sur l'icône de la voix «  $\triangleleft$  ».
- [2] Dans la fenêtre contextuelle, déplacez la barre de défilement pour régler le volume de la voix.

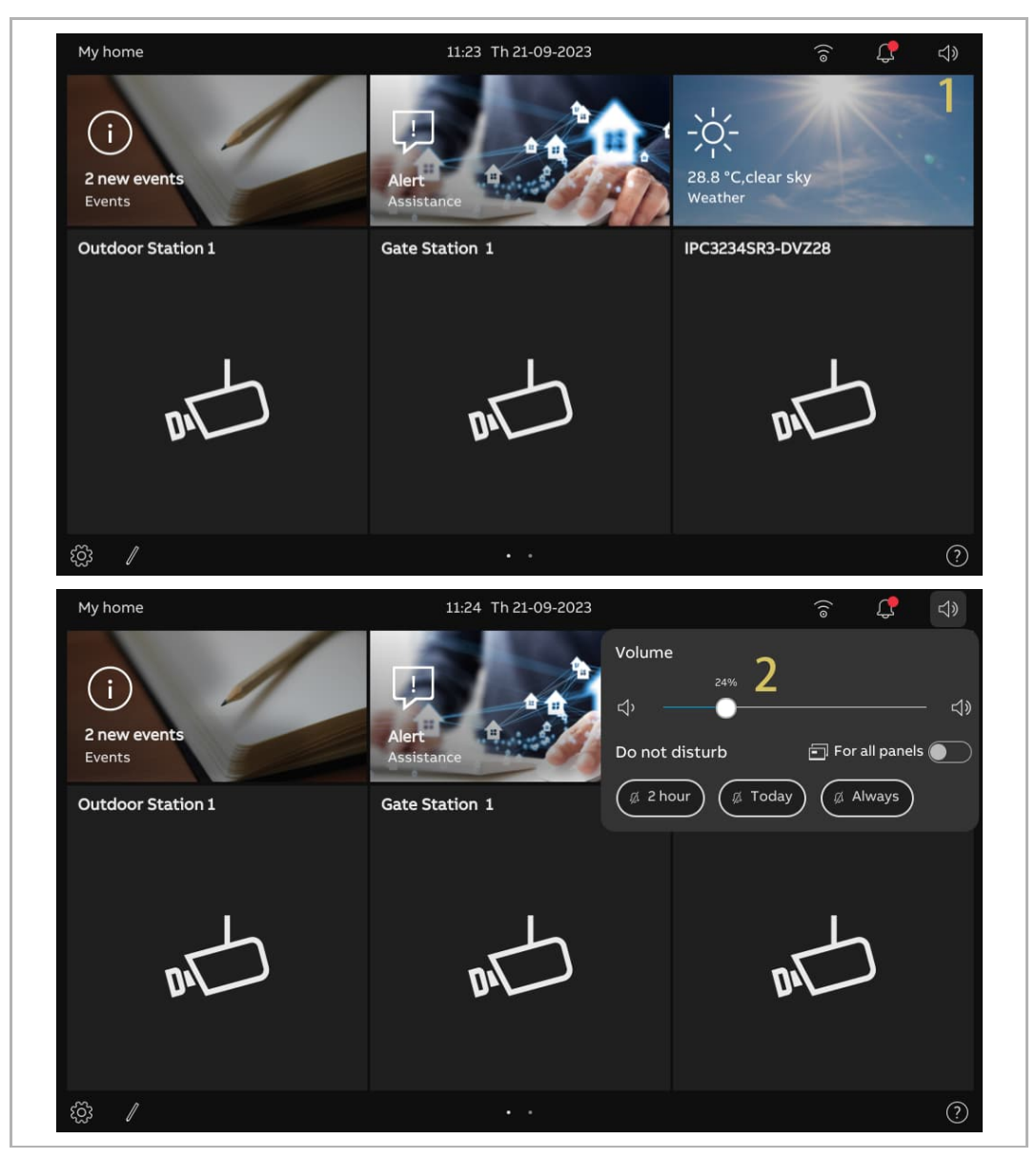

#### 9.9.2 Configuration de la fonction « En sourdine »

Veuillez suivre les étapes ci-dessous :

- [1] Dans le tableau, appuyez sur l'icône de la voix «  $\triangleleft$  ».
- [2] Dans la fenêtre contextuelle, sélectionnez le type de coupure. Il peut s'agit de « 2 heures », « Ce jour » ou « Aujourd'hui ».
- [3] Sélectionnez les objets donnés.
- Si « Tous les panneaux » est désactivé, la fonction de coupure s'applique au panneau en cours.
- Si « Tous les panneaux » est activé, la fonction de coupure s'applique à tous les panneaux d'un même appartement.

En cas de redémarrage du panneau, tous les réglages de la fonction « En sourdine » sont effacés.

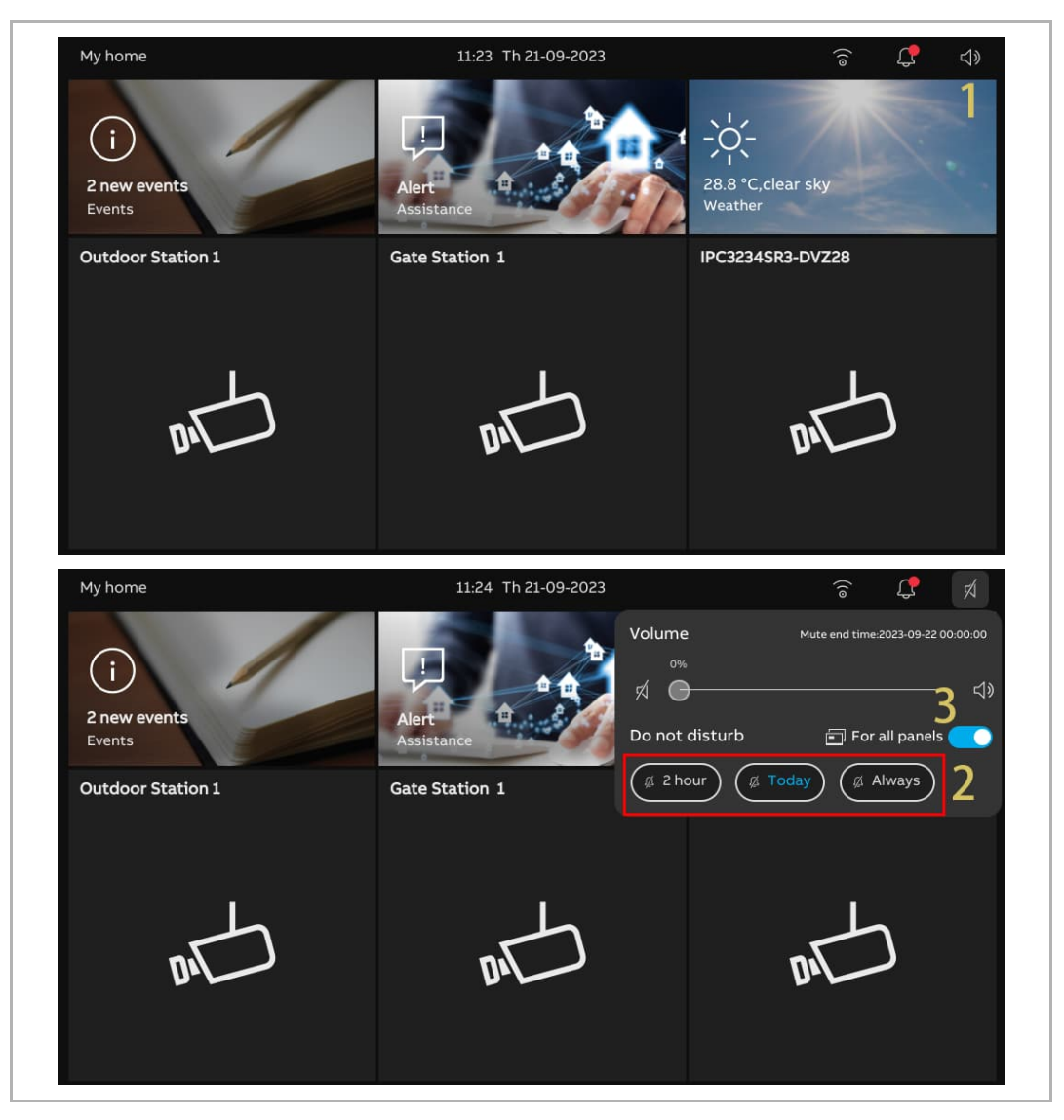

#### 9.10 Envoi d'une demande d'alarme

En cas de détresse, si un incident s'est produit à la maison ou si vous vivez avec une personne âgée ou malade qui a besoin d'aide, une demande d'alarme peut être envoyée.

Un message automatique est envoyé aux comptes communs à la famille et à l'appli.

Veuillez suivre les étapes ci-dessous :

- [1] Dans le tableau, appuyez sur « Alerte » pour ouvrir l'écran correspondant.
- [2] Appuyez sur « Envoyer l'ALERTE ».
- [3] « Signal SOS envoyé » apparaît à l'écran en cas de succès.

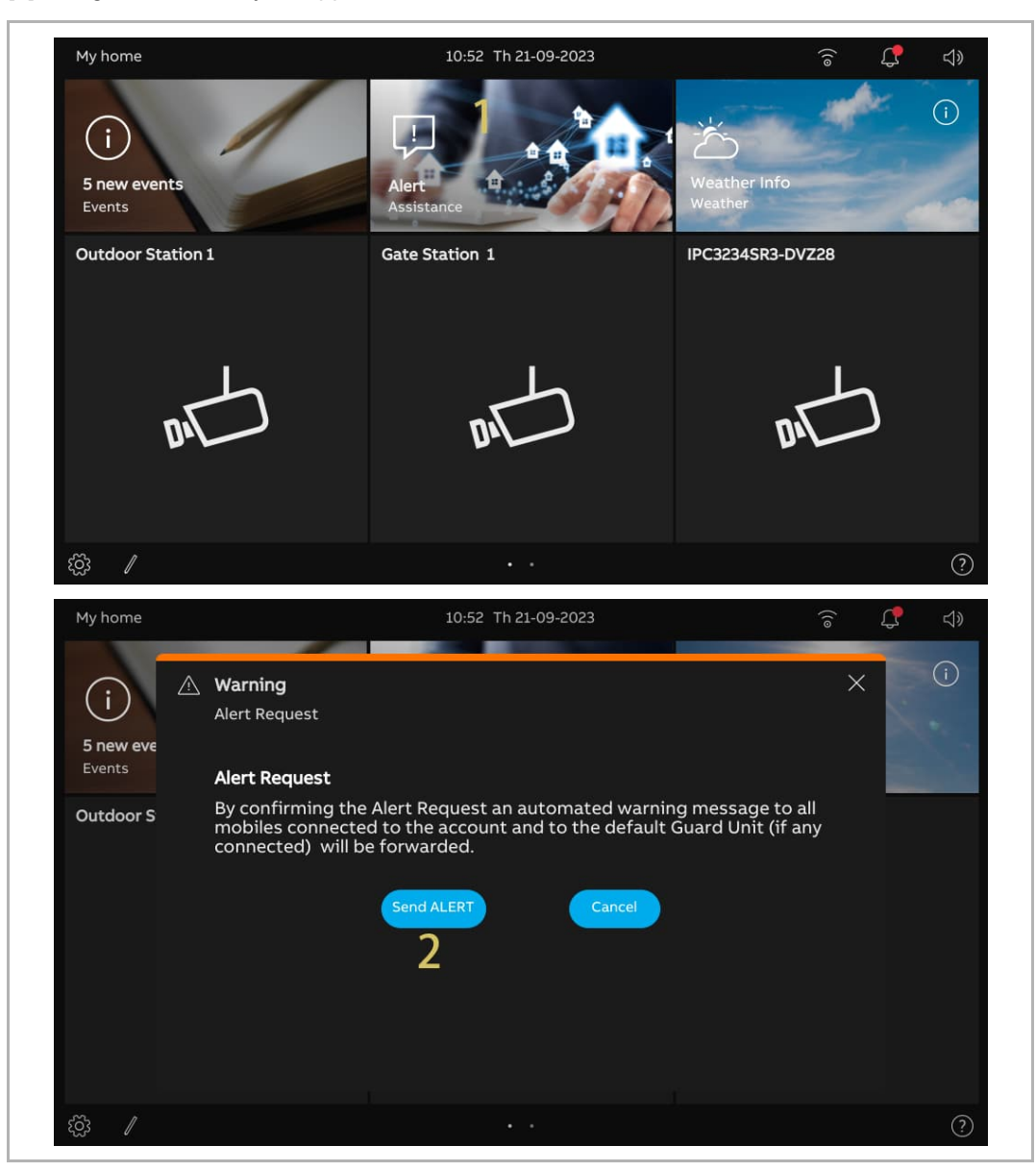

## 9.11 Historique

### Accès à l'écran « Historique des appels »

Dans le tableau, appuyez sur « Événements » pour ouvrir l'écran « Historique des appels ».

« 🗘 » indique qu'il y a des appels manqués.

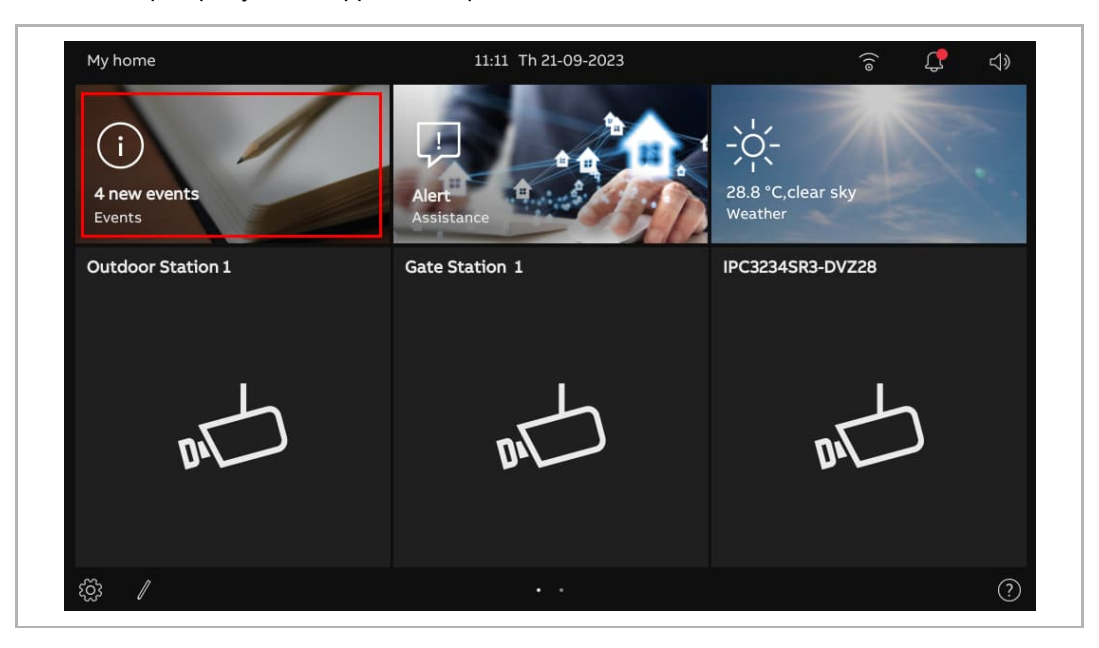

## Visualisation des entrées d'appels

À l'écran « Historique des appels »,

|    | < Notification center                                                                                                    | 14:21 Th 21-09-2023                     | ିଟ୍ 🗘 ଏ୬     |  |  |  |
|----|----------------------------------------------------------------------------------------------------|-----------------------------------------|--------------|--|--|--|
|    | CALL HISTORY       2       3       4         1       2       3       4         1       21-09-2023       Alert       4         1       21-09-2023       Indoor Station       4         1       21-09-2023       Indoor Station       4         1       21-09-2023       Unlock OS1       4         1       21-09-2023       Outdoor Station 1       4         1       21-09-2023       Outdoor Station 1       4         1       21-09-2023       Outdoor Station 1       4         1       21-09-2023       Outdoor Station 1       4         21-09-2023       Outdoor Station 1       4       4 |                                         | 8 Delete All |  |  |  |
| N° | Description                                                                                                    |                                         | 0            |  |  |  |
| 1  | <ul> <li> <b>a</b> indique que l'entrée contient une vidéo. </li> <li> <b>a</b> indique un appel manqué. </li> <li> <b>a</b> désignée l'entrée SOS </li> <li> <b>a</b> désigne un interphone </li> <li> <b>a</b> désigne un déverrouillage </li> <li> <b>a</b> indique que l'entrée ne contient pas d'instantané </li> </ul>                                                                                                    |                                         |              |  |  |  |
| 2  | Affiche la date et l'heure de l'entrée.                                                                                                    |                                         |              |  |  |  |
| 3  | Affiche le nom de l'objet          «        » = appel manqué         «        » = appel entrant         «        » = appel sortant         «        » = appel sortant         » = déverrouiller                                                                                                    |                                         |              |  |  |  |
| 5  | Lisez les vidéos ou affichez les ima                                                                                                    | Lisez les vidéos ou affichez les images |              |  |  |  |
| 6  | Faites défiler vers le bas pour voir o                                                                                                    | d'autres vidéos ou images               |              |  |  |  |
| 7  | Faites glisser l'entrée désignée vers la gauche et appuyez sur « 🔳 » pour la supprimer.                                                                                                    |                                         |              |  |  |  |
| 8  | Appuyez sur « Suppr. tout » pour effacer intégralement l'historique.                                                                                                    |                                         |              |  |  |  |

### 9.12 Nettoyer l'écran

Veuillez suivre les étapes ci-dessous :

- [1] À l'écran « Réglages », « Affichage », appuyez sur « Réglages ».
- [2] Appuyez sur « Activer le mode de nettoyage de l'écran ».
- [3] Le compte à rebours (30...1) s'affiche à l'écran. Toute opération affiche ne sera plus valide. Ce panneau quittera le « Mode de nettoyage » en cas de réception d'un appel entrant.

| X Settings                      | 22:03 Su 01-01-2023              | Ť | ¢ | <b>⊲</b> » |  |
|---------------------------------|----------------------------------|---|---|------------|--|
| Display                         | SETTINGS SCREENSAVER             |   |   |            |  |
| Sound                           | Activate display cleaning mode 2 |   |   |            |  |
| 💮 Network connections           | Brightness                       |   |   |            |  |
| ି Time and date                 | ×                                | * |   |            |  |
|                                 |                                  |   |   |            |  |
| റ<br>User settings              | Display mode                     |   |   |            |  |
| 🕁 Video Surveillance            | Dark theme                       |   |   |            |  |
| <pre>     Intercom list  </pre> |                                  |   |   |            |  |
| Program button                  |                                  |   |   |            |  |
| දරි Advanced settings<br>       |                                  |   |   |            |  |
| 了 Software update               |                                  |   |   |            |  |
|                                 | 3                                |   |   |            |  |
| 26                              |                                  |   |   |            |  |
|                                 | ) Display cleaning mode          |   |   |            |  |

# 10 Sécurité réseau

#### 10.1 Clause de non-responsabilité

Ce produit H8249-1. est conçu pour être connecté et pour transmettre des informations et des données via une interface réseau, qui doit être connectée à un réseau sécurisé. Il appartient au client de fournir et d'assurer en permanence une connexion sécurisée entre le produit et le réseau du client ou tout autre réseau (selon le cas) et d'établir et de maintenir des mesures adéquates (mais sans se limiter à l'installation de pare-feux, déploiement de mesures d'authentification, chiffrement des données, installation de programmes antivirus, etc.) afin de protéger H8249-1. le produit, le réseau, son système et ses interfaces comme tout atteinte à la sécurité, accès non autorisé, interférence, intrusion, fuite et/ou vol de données. ABB L'entreprises et ses sociétés affiliées ne sont pas responsables des dommages et/ou pertes découlant des atteintes à la sécurité, accès non autorisé, interférence, intrusion, perte et/ou vol de données.

Bien que ABB prévoie un test de fonctionnement des produits et des mises à jour que nous diffusons, vous devriez mettre en place votre propre programme de test de mises à jour produit quelconques ou autres mises à jour système importantes (y compris mais non limité aux modifications du code, aux modifications de fichiers de configuration, aux mises à niveau ou aux correctifs de logiciels tiers, aux remplacements de matériel, etc.), afin d'assurer que les mesures de sécurité mises en œuvre ne soient pas compromises et que le système dans votre environnement fonctionne bien comme prévu.

## **10.2 Performance et service**

## Performances du réseau

| Туре     | Valeur                          |
|----------|---------------------------------|
| Ethernet | 100 Mbits/s (148 810 paquets/s) |
| ARP      | 70 Mbits/s (104 167 paquets/s)  |
| IP       | 75 Mbits/s (111 607 paquets/s)  |
| ICMP     | 100 Mbits/s (148 810 paquets/s) |
| UDP      | 0,7 Mbits/s (1042 paquets/s)    |
| ТСР      | 15 Mbits/s (22 321 paquets/s)   |

## Port et service

| Port  | Service | Objectif                                        |
|-------|---------|-------------------------------------------------|
| 5060  | UDP     | À utiliser par le client sip                    |
| 50602 | UDP     | À utiliser par le serveur sip                   |
| 5061  | ТСР     | À utiliser par le serveur sip                   |
| 5070  | ТСР     | À utiliser par le serveur sip                   |
| 5222  | ТСР     | À utiliser pour xmpp-client                     |
| 5269  | ТСР     | À utiliser pour le serveur xmpp                 |
| 7005  | ТСР     | À utiliser pour la détection de la connectivité |
| 7006  | ТСР     | À utiliser pour la détection de la connectivité |
| 7777  | TCP/UDP | À utiliser pour la gestion de l'appareil        |
| 8001  | ТСР     | À utiliser pour le chargement de données        |
| 8887  | ТСР     | À utiliser pour la mise à jour du micrologiciel |

#### 10.3 Consigne de déploiement

Ne l'installez pas dans un lieu public et veillez à ce que l'accès physique aux appareils ne soit accordé qu'à des personnes de confiance.

Tous les appareil d'un système doivent être signés par une autorité de certification publique lors de la mise en service ; dans des situations normales, le logiciel de gestion fait office d'autorité de certification.

Si l'utilisateur décide de supprimer l'appareil du système, il doit rétablir les réglages d'usine afin d'effacer toutes les données de configuration et les données sensibles qu'il contient. Cela évitera les fuites de données sensibles.

Les communications de l'appareil sont protégées par des protocoles de chiffrement reposant sur les meilleures technologies de sécurité comme SSL.

Les appareils intègrent des mécanismes tels que des pare-feu pour se prémunir contre les intrusions dans le réseau et atténuer les méthodes d'attaque comme les dénis de service distribué.

Toutefois, il est recommandé de :

- [1] IP touch et les dispositifs associés déployés utilisent la technologie d'isolement des couches 2 et 3 pour renforcer la protection du réseau.
- [2] Il est conseillé d'appliquer un « Filtre MAC » et un « Limiteur de vitesse » dans le commutateur pour éviter les attaques par déni de service.
- [3] Limitez et protégez l'accès à des dispositifs comme IP touch sur l'intranet au moyen de pare-feu afin de renforcer la protection contre les intrusions externes.

#### 10.4 Mise à jour

L'appareil prend en charge la mise à jour du micrologiciel par biais d'un point d'accès Smart. Sous ce mode, un fichier de signature permet de vérifier l'authentification et l'intégrité du micrologiciel.

Il est vivement conseillé de ne pas mettre à jour leurs appareils à l'aide d'un micrologiciel qui n'a pas été officiellement publié par ABB.

#### 10.5 Solution de protection contre les logiciels malveillants

Toutes les versions officielles du micrologiciel de l'appareil sont analysées pour détecter les logiciels malveillants avant leur publication, et la mise à niveau du micrologiciel garantit que seul le micrologiciel publié légalement peut être mis à niveau.

En dépit de la sécurité maximale que l'entreprise ABB assure pour ses produits, elle conseille vivement aux utilisateurs de ne pas démonter les appareils ni même de remplacer des composants, ce qui pourrait entraîner l'intrusion de logiciels malveillants.

# Remarquer

Nous réservons en tout temps de faire des changements techniques ainsi que des changements sur le contenu de ce document sans préavis.

Les spécifications détaillées convenues au moment de la commande sont appliquées à tous les commandes. ABB décline toute responsabilité pour les erreurs et lacunes possibles dans ce document.

Nous réservons tous les droits sur ce document et les thèmes et les illustrations qu'il contient. Le document et son contenu, ou les extraits de celui-ci, ne doivent pas être reproduite, transmise ou réutilisée par les tiers sans le consentement écrit donné au préalable par ABB.

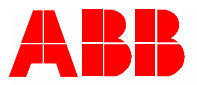

#### Contact us

ABB Xiamen Smart Technology Co., Ltd. No. 881, FangShanXiEr Road, Xiang'An Industrial Area, Torch Hi-Tech Industrial Development Zone, Xiamen Tel: +86 592 295 9000 Fax: +86 592 562 5072

www.abb.com

Approvals and Compliances

#### Notice

We reserve the right to at all times make technical changes as well as changes to the contents of this document without prior notice. The detailed specifications agreed upon apply for orders. ABB accepts no responsibility for possible errors or incompleteness in this document.

We reserve all rights to this document and the topics and illustrations contained therein. The document and its contents, or extracts thereof, must not be reproduced, transmitted or reused by third parties without prior written consent by ABB.